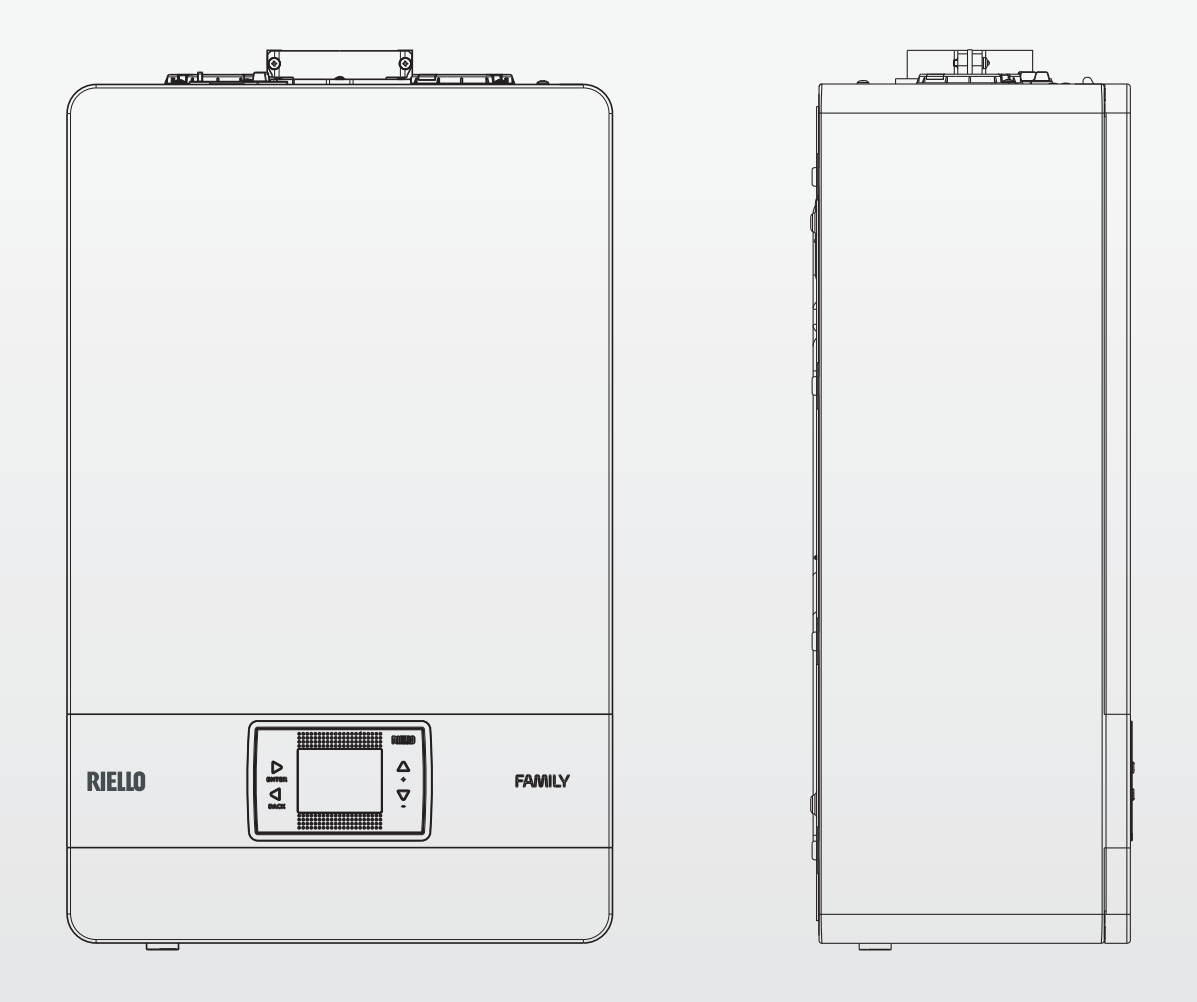

# Family Cx KIS

- EN INSTALLER AND USER MANUAL
- FR MANUEL D'INSTALLATION ET D'UTILISATION
- HU TELEPÍTŐI FELHASZNÁLÓI KÉZIKÖNYV
- RO MANUAL DE INSTALARE SI UTILIZARE
- GR ΕΓΧΕΙΡΙΔΙΟ ΕΓΚΑΤΑΣΤΑΤΗ ΚΑΙ ΧΡΗΣΤΗ
- ВС НАРЪЧНИК ЗА МОНТАЖ И ИЗПОЛЗВАНЕ

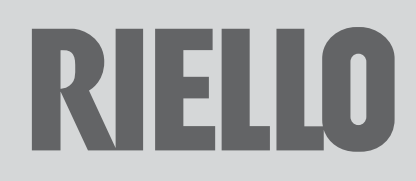

ΕN

Family cx boiler complies with basic requirements of the following Directives:

- Direttiva 2009/142/EC fino al 20 aprile 2018 e Regolamento (UE) 2016/426 dal 21 aprile 2018
- Efficiency directive: Article 7(2) and Annex III of directive 92/42/ EEC
- Electromagnetic compatibility directive 2014/30/EU
- Low-voltage directive 2014/35/EU
- Directive 2009/125/EC Ecodesign for energy-using appliances
   Directive 2010/30/ELL Indication by Jabelling of the consumption
- Directive 2010/30/EU Indication by labelling of the consumption of energy by energy-related products
- Delegated Regulation (EU) No. 811/2013
- Delegated Regulation (EU) No. 813/2013
- Delegated Regulation (EU) No. 814/2013.

In some parts of the booklet, some symbols are used:

**WARNING =** for actions requiring special care and adequate preparation.

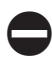

**PROHIBITED =** for actions THAT MUST NOT be performed.

Section destined for user also.

#### **Warning**

This instructions manual contains data and information for both the user and the installer. Specifically, note that the user, for the use of the appliance, must refer to chapters:

Warnings and safety

Maintenance

The user must not perform operations on the safety devices, replacing parts of the product, tamper with or attempt to repair the appliance. These operations must be entrusted exclusively professionally qualified personnel.

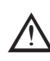

FR

The manufacturer is not liable for any damage caused by the non-observance of the above and/or the failure to comply with the regulations.

La chaudière  $\mbox{Family Cx}$  est conforme aux exigences de base des directives suivantes :

- Directive 2009/142/CE jusqu'au 20 avril 2018 et règlement (UE) à partir du 21 avril 2018
- Directive Rendement : Article 7(2) et Annexe III de la directive 92/42/CEE
- Directive Compatibilité électromagnétique 2014/30/EU
- Directive Basse Tension 2014/35/EU
- Directive 2009/125/CE relative à l'écoconception des produits liés à l'énergie
- Directive 2010/30/UE concernant l'indication par voie d'étiquetage de la consommation d'énergie des produits liés à l'énergie
- Règlement délégué (UE) n° 811/2013
- Règlement délégué (UE) n° 813/2013
- Règlement délégué (UE) n° 814/2013

Les symboles suivants sont adoptés dans certaines parties du manuel :

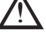

ATTENTION = actions demandant une certaine prudence et une préparation adéquate.

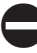

**INTERDICTION =** actions NE DEVANT PAS être exécutées.

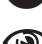

Section destinée aussi à l'utilisateur.

#### Attention

Ce manuel d'instruction contient des données et des informations destinées à l'utilisateur et à l'installateur. Pour utiliser l'appareil, l'utilisateur doit se référer spécifiquement aux chapitres :

Avertissements et règles de sécurité

Entretien

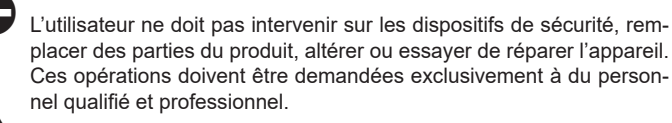

Le fabricant n'est pas responsable d'éventuels dommages provoqués par le non-respect de ce qui est indiqué ci-dessus et/ou des normes en vigueur.

| istaller s-user s manual  | 0-30 |
|---------------------------|------|
| Boiler operating elements | 266  |
| ectric diagrams           | 268  |
| łydraulic circuit         | 271  |
| Circulator residual head  | 272  |

#### RANGE RATED

E

Ε

ŀ

(

This boiler can be adapted to the heat requirements of the system, and in fact it is possible to set the range rated parameter as shown in the specific paragraph.

After setting the desired output report the value in the table on the back cover of this manual, for future references.

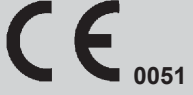

| Manuel de l'installateur/manuel de l'utilisateur | 51-81 |
|--------------------------------------------------|-------|
| Éléments fonctionnels de la chaudière            | 266   |
| Schémas électriques                              | 268   |
| Circuit hydraulique                              | 271   |
| Hauteur manométrique résiduelle                  | 272   |

#### PLAGE NOMINALE

Cette chaudière peut être adaptée aux besoins de chauffage du système et, en fait, il est possible de régler le paramètre de plage nominale comme indiqué dans le paragraphe spécifique.

Après avoir réglé la puissance souhaitée, noter la valeur dans le tableau qui se trouve sur la couverture arrière de ce manuel pour référence future.

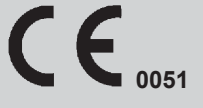

HU

A Family cx kazán megfelel az alábbi irányelvek alapvető követelményeinek:

- a 2009/142 /EK irányelv 2018. április 20-ig és az EU 2018. április 21-i rendelete
- Hatékonyság irányelv: A 92/42/EGK irányelv 7. cikkének (2) bekezdését és III. Mellékletét
- Az elektromágneses összeférhetőségről szóló irányelv 2014/30/ EU
- Kisfeszültségű berendezésekről szóló 2014/35/EU irányelv
- Energiafelhasználó készülékek környezetbarát tervezéséről szóló 2009/125/EK irányelv
- Az energiával kapcsolatos termékek energia-fogyasztásának címkézéssel történő jelöléséről szóló 2010/30/EU sz. irányelv
- 811/2013 számú EU felhatalmazáson alapuló rendelet
- 813/2013 számú EU felhatalmazáson alapuló rendelet - 814/2013 számú EU felhatalmazáson alapuló rendelet.

A kézikönyvben helyenként az alábbi szimbólumok szerepelnek:

FIGYELEM = megfelelő körültekintést és felkészülést igénylő tevékenységek.

TILOS = olyan műveletekhez, amelyeket TILOS végrehajtani.

A felhasználónak is szóló rész.

#### Figyelem

Ez a kézikönyv mind a felhasználó, mind a telepítő számára tartalmaz adatokat és információkat. Tájékoztatjuk a felhasználót, hogy a készülék használatához a következő fejezeteket kell tanulmányoznia:

- Figyelmeztetések és biztonság
- Karbantartás

A felhasználónak tilos módosítania a biztonsági eszközökön, kicserélni a termék egyes részeit, megváltoztatni vagy megpróbálni megjavítani a készüléket. Ezeket a műveleteket kizárólag szakképzett személy végezheti el.

A készülék gyártója nem vállal felelősséget a fentiek és/vagy a hatályos előírások be nem tartása miatt bekövetkező károkért.

Centrala termică Family cx respectă cerințele de bază ale următoarelor directive:

- Directiva 2009/142/CE până la 20 aprilie 2018 și Regulamentul (UE) de la 21 aprilie 2018
- Directiva de eficiență: Articolul 7(2) și anexa III din directiva 92/42/CFF
- Directiva de compatibilitate electromagnetică 2014/30/UE
- Directiva 2014/35/UE privind echipamentele de joasă tensiune
- Directiva 2009/125/UE privind cerintele de proiectare ecologică aplicabile aparatelor consumatoare de energie
- Directiva 2010/30/UE privind indicarea prin etichetare a consumului de energie al produselor consumatoare de energie
- Reglementare delegată (UE) nr. 811/2013
- Reglementare delegată (UE) nr. 813/2013
- \_ Reglementare delegată (UE) nr. 814/2013.

În anumite secțiuni ale manualului, sunt utilizate simbolurile:

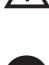

RO

ATENȚIE = pentru acțiuni care necesită o atenție deosebită și o pregătire corespunzătoare.

**INTERZIS =** pentru actiuni care NU TREBUIE să fie efectuate.

Secțiune destinată de asemenea pentru utilizator.

#### Avertisment

Prezentul manual de instrucțiuni conține date și informații destinate atât utilizatorului, cât și instalatorului. În mod specific, rețineți că utilizatorul, pentru utilizarea aparatului, trebuie să se refere la capitole:

- Avertismente și măsuri de siguranță
- Întreținere

Utilizatorul nu trebuie să intervină asupra dispozitivelor de siguranță și nici să înlocuiască părți ale produsului, să desfacă sau să încerce să repare aparatul. Aceste operații trebuie să fie încredințate exclusiv unor persoane calificate profesional.

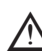

Producătorul nu își asumă răspunderea pentru eventualele daune cauzate de nerespectarea indicațiilor de mai sus și/sau a normelor în vigoare.

| Telepítői-felhasználói kézikönyv            | 94-124 |
|---------------------------------------------|--------|
| A kazán funkcionális alkatrészei            | 266    |
| Elektromos rajzok                           | 268    |
| Hidraulikus kör                             | 271    |
| A keringtető szivattyú maradék emelőnyomása | 272    |

#### **NÉVLEGES TARTOMÁNY**

Ez a kazán hozzáigazítható a rendszer hőkövetelményeihez, ugyanis beállítható a range rated paraméter, ahogy a megfelelő fejezetben látható. Miután beállította a kívánt teljesítményt, jegyezze fel a jelen kézikönyv hátlapján lévő táblázatba az értéket későbbi felhasználásra.

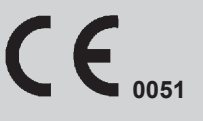

| Manual de instalare - utilizare      | 137-167 |
|--------------------------------------|---------|
| Elementele funcționale ale centralei | 266     |
| Scheme electrice                     | 268     |
| Circuit hidraulic                    | 271     |
| Cap rezidual pompă de circulație     | 272     |

#### **GAMA NOMINALĂ**

Această centrală termică poate fi adaptată la cerințele de căldură ale sistemului și, de fapt, este posibil să se seteze parametrul cu valoarea nominală, așa cum se arată în paragraful respectiv.

După setarea puterii dorite, reportați valoarea în tabelul de pe coperta din spate a acestui manual, pentru referințe viitoare.

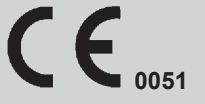

GR Ο λέβητας της Οικογένειας Cx συμμορφώνεται με τις βασικές απαιτήσεις των παρακάτω Οδηγιών:

- Οδηγία 2009/142/ΕΚ έως 20 Απριλίου 2018 και Κανονισμός (ΕΕ) από 21 Απριλίου 2018
- Οδηγία σχετικά με τις αποδόσεις: Άρθρο 7(2) και Παράρτημα ΙΙΙ της 92/42/EOK
- Οδηγία ηλεκτρομαγνητικής συμβατότητας 2014/30/EE
- Οδηγία χαμηλής τάσης 2014/35/ΕΕ
- Οδηγία 2009/125/ΕΚ σχετικά με τον οικολογικό σχεδιασμό των προϊόντων που συνδέονται με την ενέργεια
- Οδηγία 2010/30/ΕΕ Για την ένδειξη της κατανάλωσης ενέργειας με την επισήμανση και την παροχή ομοιόμορφων πληροφοριών σχετικά με τα προϊόντα
- Κατ'εξουσιοδότηση κανονισμός (ΕΕ) Αρ. 811/2013
- Κατ'εξουσιοδότηση κανονισμός (ΕΕ) Αρ. 813/2013
- Κατ'εξουσιοδότηση κανονισμός (ΕΕ) Αρ. 814/2013.

Σε ορισμένα σημεία του εγχειριδίου χρησιμοποιούνται τα ακόλουθα σύμβολα:

ΠΡΟΣΟΧΗ = για ενέργειες που απαιτούν ιδιαίτερη προσοχή και κατάλληλη προετοιμασία.

ΑΠΑΓΟΡΕΥΕΤΑΙ = για ενέργειες που ΔΕΝ ΠΡΕΠΕΙ να κάνετε.

🔘 Ενότητα που προορίζεται και για τον χρήστη.

#### Προειδοποίηση

Αυτό το εγχειρίδιο οδηγιών περιέχει δεδομένα και πληροφορίες που προορίζονται τόσο για το χρήστη όσο και για τον εγκαταστάτη. Ειδικότερα, πληροφορούμε ότι ο χρήστης, για τη χρήση της συσκευής, πρέπει να ανατρέξει στα κεφάλαια:

Προειδοποιήσεις και ασφάλεια

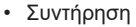

Ο χρήστης δεν πρέπει να παρεμβαίνει στα συστήματα ασφαλείας, να αντικαθιστά μέρη του προϊόντος, να κάνει τροποποιήσεις και να προσπαθεί να επισκευάσει τη συσκευή. Αυτές οι εργασίες πρέπει να ζητείται να γίνονται αποκλειστικά και μόνο από ειδικευμένο επαγγελματικό προσωπικό.

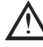

BG

Ο κατασκευαστής δεν είναι υπεύθυνος για ενδεχόμενες ζημιές που προκαλούνται από τη μη τήρηση όσων αναφέρονται πιο πάνω ή/και από τη μη τήρηση των διατάξεων σε ισχύ.

Котелът Family Cx отговаря на основните изисквания на следните директиви:

- Директива 2009/142/EO до 20 април 2018 г. и Регламент (EC) от 21 април 2018 г.
- Директива за ефективност: Чл. 7(2) и Анекс III на директива 92/42/ENO
- Директива за електромагнитна съвместимост 2014/30/ЕС
- Директива за ниско напрежение 2014/35/EC
- Директива 2009/125/ЕО Екодизайн за енергийни уреди
- Директива 2010/30/ЕС Индикация чрез обозначаване на консумацията на енергия от свързани продукти
- Делегиран регламент (EC) ном. 811/2013
- Делегиран регламент (EC) ном. 813/2013
- Делегиран регламент (EC) ном. 814/2013.

В някои части на брошурата се използват следните символи:

ПРЕДУПРЕЖДЕНИЕ = за действия, изискващи специална грижа и адекватна подготовка.

ЗАБРАНЕНО = за действия, КОИТО НЕ ТРЯБВА да се извършват.

🔘 Секция, предвидена и за потребителя.

#### 🔘 Предупреждение

Настоящото ръководство за употреба съдържа данни и информация както за потребителя, така и за монтажника. По-специално отбележете, че потребителят относно употребата на уреда трябва да се обърне към главите:

Предупреждения и безопасност

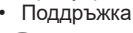

Потребителят не трябва да извършва дейности по устройствата за безопасност, да заменя части на продукта, да променя или да се опитва да ремонтира уреда. Тези дейности трябва да се поверяват изключително и само на персонал с професионална квалификация.

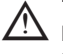

Производителят не е отговорен за щети, причинени от неспазването на горното и/или несъобразяването с разпоредбите.

| Εγχειρίδιο εγκαταστάτη-χρήστη      | 180-210 |
|------------------------------------|---------|
| Στοιχεία λειτουργίας λέβητα        | 266     |
| Ηλεκτρικά διαγράμματα              | 268     |
| Υδραυλικό κύκλωμα                  | 271     |
| Χαρακτηριστική καμπύλη κυκλοφορητή | 272     |

#### ΕΥΡΟΣ ΙΣΧΥΟΣ

Αυτός ο λέβητας μπορεί να προσαρμοστεί στις απαιτήσεις θερμότητας του συστήματος και στην πραγματικότητα μπορείτε να ρυθμίσετε την ονομαστική παράμετρο εύρους όπως φαίνεται στην ειδική παράγραφο. Μετά τη ρύθμιση της επιθυμητής αναφοράς εξόδου, σημειώστε την τιμή στον πίνακα στο πίσω εξώφυλλο αυτού του εγχειριδίου, για μελλοντική αναφορά.

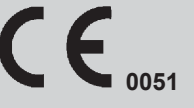

| Наръчник на монтажника и на потребителя | 223-253 |
|-----------------------------------------|---------|
| Работни елементи на котела              | 266     |
| Електрически диаграми                   | 268     |
| Хидравличен кръг                        | 271     |
| Остатъчен напор на циркулационна помпа  | 272     |

#### НОМИНАЛЕН ДИАПАЗОН

Този котел може да се адаптира към изискванията за топлина на системата и в действителност е възможно да се настрои параметър с номинален диапазон, както е показано в съответния параграф. След настройване на желаната изходна стойност, посочете стойността в таблицата върху задната корица на този наръчник за бъдещи справки.

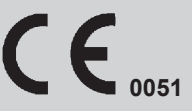

## **EN ENGLISH**

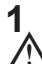

### WARNINGS AND SAFETY The boilers manufactured in our factories are the smallest details in order to protect users and

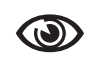

The boilers manufactured in our factories are checked even in the smallest details in order to protect users and installers against possible injury. After working on the product, qualified personnel must check the electrical wiring, in particular the stripped part of leads, which must not protrude from the terminal board and avoiding possible contact with live parts of the leads themselves.

This installer and user manual constitutes an integral part of the product: make sure they are always kept with the appliance, even if it is transferred to another owner or user, or moved to another heating system. In the event of loss or damage, please contact your local Technical Assistance Centre for a new copy.

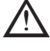

The boiler must only be installed and serviced by qualified personnel, in accordance with Ministerial Decree 37 of 2008 and UNI 7129-7131, and as amended.

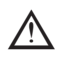

The installer must instruct the user about the operation of the appliance and about essential safety regulations.

This boiler must only be used for the application it was designed for. The manufacturer accepts no liability within or without the contract for any damage caused to people, animals and property due to installation, adjustment and maintenance errors or to improper use.

This appliance should not be operated by children younger than 8 years, people with reduced physical, sensory or mental capacities, or inexperienced people who are not familiar with the product, unless they are given close supervision or instructions on how to use it safely and are made aware by a responsible person of the dangers its use might entail. Children must not play with the appliance. It is the user's responsibility to clean and maintain the appliance. Children should never clean or maintain it unless they are given supervision.

After removing the packaging, make sure the content is in good condition and complete. Otherwise, contact the dealer from whom you purchased the appliance.

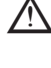

The safety valve outlet must be connected to a suitable collection and venting system. The manufacturer declines all liability for any damage caused due to any intervention carried out in the safety valve.

The seal of the condensate drainage connection line must be secure, and the line must be fully protected against the risk of freezing (e.g. by insulating it).

Check that the rainwater drainage channel of the flue gas exhaust coupling and the relative connecting pipe are free of obstructions.

Dispose of all the packaging materials in the suitable containers at the corresponding collection centres.

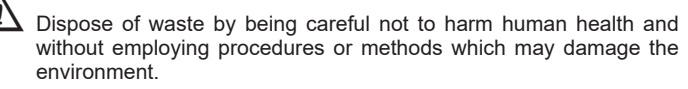

At the end of its life, the product should be not be disposed of as solid urban waste, but rather it should be handed over to a differentiated waste collection centre.

During installation, inform the user that:

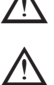

In the event of water leaks, the water supply must be shut off and the Technical Assistance Centre contacted immediately

Periodically check that the operating pressure of the hydraulic system is comprised between 1 and 1.5 bar. Otherwise contact the Technical Assistance Service or professionally qualified personnel. If the boiler is not used for a long period of time, it is recommended to perform the following operations:

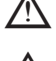

Turn the main switch of the appliance and the main switch of the system to "off"

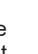

 Close the fuel and water taps of the heating and domestic hot water system

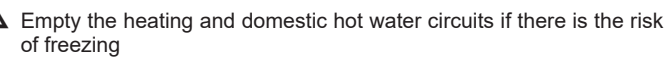

▲ Boiler maintenance must be carried out at least once a year. This should be booked in advance with the Technical Assistance Centre. Based on D.P.R. 16 April 2013 No. 74 the qualified engineer pursuant to Ministerial Decree 22 January 2008 No. 37 (installing or servicing company), must establish the requirements and frequency of the inspection operations and any system service in order to guarantee the required safety. If this information is not provided, refer to the manufacturer's indications.

For the assembly, programming and commissioning of the boiler when used in hybrid systems with a heat pump, storage cylinder and solar heating circuit refer to the system manual.

For safety reasons, please remember that:

Do not access the inside of the boiler. Any work on the boiler should be carried out by the Technical Assistance Centre or by professionally qualified personnel.

It is forbidden to activate electric devices or appliances such as switches, household appliances and soon if you notice as melloffuelor unburnt fuel. In this case: ventilate the room by opening the doors and windows: - Close the fuel shut-off device;

 ask the Technical Assistance Service or professionally qualified personnel to intervene promptly.

it is forbidden to touch the appliance while barefoot or if parts of your body are wet.

Any technical or cleaning operation is forbidden before disconnecting the appliance from the main power supply by turning the system's main switch to "OFF" and the main switch of the boiler to "OFF".

Do not modify the safety or adjustment devices without the manufacturer's authorisation and precise instructions.

It is prohibited to pull, detach or twist the electrical cables coming from the appliance even if it is disconnected from the mains power supply.

Avoid blocking or reducing the size of the air vent openings in the installation room, do not leave inflammable containers and substances in the room where the appliance is installed.

Do not leave flammable containers and substances in the room where the device is installed.

It is forbidden to disperse the packaging material in the environment and leave it within children's reach as it may be a potential source of danger. It must be disposed in accordance with the present law.

It is forbidden to obstruct the condensate drain outlet. The condensate drain pipe should be facing the discharge pipe, preventing the formation of further drain pipes.

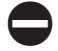

Never carry out any work on the gas valve.

# **INSTALLATION MANUAL**

## 2 DESCRIPTION

The **Family Cx** boilers have a new ACC combustion control system (active combustion control).

This new control system, developed by **Riello**, in all circumstances provides functionality, efficiency and low emissions.

The ACC system uses an ionisation sensor immersed in the burner flame, whose information allows the control board to operate the gas valve that regulates the fuel.

This sophisticated control system provides for the auto adjustment of the combustion, thereby eliminating the need for an initial calibration

The ACC system can adapt the boiler to operate with different gas compositions, different pipe lengths and various altitudes (within the design limits).

The ÁCC system can also perform an auto-diagnostic operation that locks out the burner before the permitted upper emission limit is exceeded.

**Family Cx** is a type C condensing wall-hung boiler to be used for heating and the production of domestic hot water: Depending on the fume discharge accessory used, it is classified in categories B23P; B53P; C13,C13x; C33,C33x; C43,C43x; C53,C53x; C83, C83x; C93, C93x.

In configuration B23P (when installed indoors), the appliance cannot be installed in bedrooms, bathrooms, showers or where there are open fireplaces without a proper air flow. The room where the boiler is installed must have proper ventilation. Detailed requirements for the installation of the flue, the gas piping and for ventilating the room, can be found in UNI 7129-7131.

In configuration C, the appliance can be installed in any type of room and there are no limitations due to ventilation conditions or room volume.

## **3 INSTALLATION**

#### 3.1 Cleaning the system and characteristics of the water

In the case of a new installation or replacement of the boiler, it is necessary to clean the heating system.

To ensure the device works well, top up the additives and/or chemical treatments (e.g. anti-freeze liquids, filming agents, etc.) and check the parameters in the table are within the values indicated.

| PARAMETERS | UM    | HEATING CIRCUIT<br>WATER | FILLING WATER |
|------------|-------|--------------------------|---------------|
| pH value   |       | 7–8                      | -             |
| Hardness   | °F    | -                        | < 15          |
| Appearance |       | -                        | clear         |
| Fe         | mg/kg | 0.5                      | -             |
| Cu         | mg/kg | 0.1                      | -             |

#### 3.2 Receiving the product

The **Family CX** boiler is shipped in a single pack, protected by cardboard packaging.

- The boiler is supplied as standard with the following material:
- Instruction booklet for the user
- Instructions booklet for the installer and for the technical assistance service
- Bar code labels
- Pre-assembly template
- Package with plumbing fittings
- Bypass valve
- Flat gasket
- SRD device
- Condensate drain pipe
- Flexible hose safety valve
- Electric connections box
- $\mathbf{\Lambda}$
- The instruction booklets are an integral part of the boiler and there it is recommended to read them carefully and keep them in a safe place.

#### 3.3 Dimensions and weights (fig. 5)

| FAMILY Cx  |        |        |        |    |
|------------|--------|--------|--------|----|
|            | 25 KIS | 30 KIS | 35 KIS |    |
| L          | 470    | 470    | 470    | mm |
| Ρ          | 275    | 350    | 350    | mm |
| Н          | 740    | 740    | 740    | mm |
| H1         | 822    | 822    | 822    | mm |
| Net Weight | 35     | 40     | 40     | kg |

### 3.4 Handling (Fig. 6)

After unpacking, handling of the boiler is done manually using the support frame.

#### 3.5 Installation room

The **Family Cx** boiler can be installed in various types of room, as long as the discharge of the combustion product and the combustion air suction are outside the room itself.

In this case the room does not need any ventilation opening since the **Family Cx** boilers have a combustion circuit that is "airtight" with respect to the installation environment.

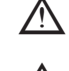

Consider the clearances necessary to access safety and adjustment devices and to perform maintenance operations.

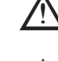

▲ Check that the electric protection level of the appliance is adapted to the installation room characteristics.

If the boilers are supplied with fuel gas of a specific weight greater than that of the air, the electric parts will have to be positioned more than 500mm above ground level.

# 3.6 Installation on appliances that are old or that need to be updated

When the  $\ensuremath{\textit{Family Cx}}$  boiler is installed in old systems or systems being updated, check that:

- The flue is suitable for the temperature of the combustion products with condensation, calculated and built according to Standard, is as straight as possible, airtight, insulated and has no blockages or narrow sections. It is equipped with appropriate condensate collection and discharge systems
- The electrical system is installed in compliance with the specific standards and by qualified personnel
- The fuel supply line and eventual tank (LPG) are made according to specific Standards
- The expansion tank ensures the total absorption of the dilatation of the fluid contained in the system
- The flow rate and head of the circulator are suitable to the characteristics of the system
- The system is washed, cleansed of any mud, build-up, vented and sealed. It is recommended that a magnetic filter be installed on the system's return line
- The boiler condensate drain system (siphon) is connected and routed to the collection of "white" water

#### 3.7 Installation regulations

The installation must be carried out by qualified personnel, in compliance with the following reference standards:

- UNI 7129-7131 - CEI 64-8.

Always comply with local standards of the Fire Department, the Gas Company and with possible municipal dispositions.

#### POSITION

Family Cx is a wall-hung boiler for heating and for the production of hot water, that comes in two categories, depending on the type of installation:

- B23P-B53P type boiler forced open installation, with flue gas discharge pipe and pick-up of combustion air from the installation area. If the boiler is not installed outdoors, air intake in the installation area is compulsory.
- C13, C13x type boiler; C33, C33x; C43, C43x; C53,C53x; C83, C83x, C93, C93x: appliance with airtight chamber, with flue gas discharge pipe and pick-up of combustion air from outside. It does not require an air intake point in the installation area. This type MUST be installed using concentric pipes, or other types of discharge designed for condensing boilers with an airtight chamber.

**Family Cx** can be installed outdoors, in a partially protected place (i.e. a place where the boiler is not exposed to direct contact or infiltration of rain, snow or hail. The boiler can operate in a temperature range from  $-5^{\circ}$ C to  $+60^{\circ}$ C.

#### ANTI-FREEZE SYSTEM (Fig. 7)

The boiler is fitted as standard with an automatic anti-freeze system that activates when the temperature of the water in the primary circuit falls below 5°C. This system is always active and provides protection for the boiler up to an air temperature in the installation area of -5°C.

#### To take advantage of this protection (based on burner operation), the boiler must be able to switch itself on; any lockout condition (for ex. due to a lack of gas or electrical supply, or the intervention of a safety device) therefore deactivates the protection.

In normal operating conditions, the boiler can protect itself against frost. If the machine is left without power for long periods in areas where temperatures may fall below 0°C, and you do not want to drain the heating system, you are advised to add a specific, good quality anti-freeze liquid to the primary circuit. Carefully follow the manufacturer's instructions with regards not only the percentage of anti-freeze liquid to be used for the minimum temperature at which you want to keep the machine circuit, but also the duration and disposal of the liquid itself.

For the hot domestic water part, we recommend you drain the circuit. The boiler component materials are resistant to ethylene glycol based antifreeze liquids.

#### MINIMUM DISTANCES (Fig. 8a-8b)

To ensure access to the boiler for normal maintenance operations, respect the minimum installation clearances envisaged.

For correct appliance positioning, bear in mind that:

it must not be placed above a cooker or other cooking device

- it is forbidden to leave inflammable products in the room where the boiler is installed
- heat-sensitive walls (e.g. wooden walls) must be protected with proper insulation.

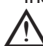

When installing it is ABSOLUTELY NECESSARY to provide the spaces necessary for the introduction of the instrument for analysing the combustion. We have provided a sample diagram where the distances between the boiler and wall unit /recess have been obtained using an instrument with a length of 300 mm. Longer instruments require more space.

#### 3.8 Installation of condensate drain pipe (Fig. 9)

Before starting the boiler, even just temporarily, the SRD device supplied must be installed .The manufacturer does NOT accept liability for damage to persons or objects caused by the boiler operating without the SRD device being installed correctly.

- For the installation proceed as follows:
- remove the plug (T) from the siphon
- fix the SRD device to the siphon (Fig. 9a), placing the gasket in-between, screwing it on all the way and checking its seal
- connect the condensate discharge pipe (Fig. 9b) supplied as standard with the product, then drain the condensate into a suitable drainage system in compliance with current norms.

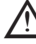

If it is not possible to fit the SRD device due to the interference with other objects under the boiler, it is possible to fit it in a different position by inserting a connecting pipe between the SRD device and the siphon in order to provide a fully airtight seal. The SRD device should always be positioned VERTICALLY in order to ensure it functions correctly

#### 3.9 Positioning the wall-mounted boiler and hydraulic connections (Fig. 10)

The boiler comes as standard with a boiler support plate. The position and dimension of hydraulic fittings are shown in the detail drawing.

- For the assembly, proceed as follows:
- fasten the boiler support plate (F) to the wall and use a spirit level to make sure it is perfectly horizontal
- mark the 4 holes (ø 6 mm) envisaged for securing the boiler support plate (F)
- make sure that all measurements are exact, then drill the wall using drill tips with the diameters indicated above
- fix the plate with the built-in template (G) to the wall.
- fix the safety valve pipe supplied in the documentation envelope onto the coupling of the safety valve (S), then connect it to an adequate discharge system.

Make the hydraulic connections.

| M  | heating delivery | 3/4" |
|----|------------------|------|
| AC | hot water outlet | 1/2" |
| G  | gas              |      |

- R heating return line 3/4" 1/2"
- AF cold water inlet

#### 3.10 Electrical wiring (Fig. 11a-11b-11c) Low voltage connections

#### Carry out the low voltage connections as follows:

use the external cable box supplied as standard

unscrew the fixing screws of the cover (V)

carry out the connections as shown in the detailed drawing (Fig. 11a-11b)

We recommend using conductors with a section no larger than 0.5mm<sup>2</sup>.

In the event of TA or TBT connection, remove the relative jumpers on the terminal board (Fig. 11c).

- Close the box with the screws (V) that were removed beforehand.
- Press the two tabs on the sides of the box to position it correctly in the seat on the boiler (bottom left on the inside) sliding it towards the top inside the relative slide bars.
- Tighten the safety screw (V1).

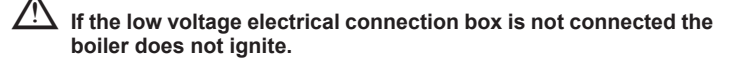

| 1-2-3-4 | (- A B +) | Bus 485                                   |
|---------|-----------|-------------------------------------------|
| 5 - 6   | TA        | Room thermostat (contact without voltage) |
| 7 - 8   | TBOL      | Not used                                  |
| 9-10    | TBT       | Low temperature limit thermostat          |
| 11 - 12 | SE        | Outdoor temperature sensor                |
| 13 - 14 | OT+       | Open therm                                |
| 15 - 16 | SBOL      | Not used                                  |
| 17 - 18 | X1        | Not used                                  |
| 19 - 20 | X2        | Not used                                  |

#### **OTBus remote control connection**

When an OTBus remote control is connected to the system, the boiler display shows the message "Open Therm Connected", while some of its functions are disabled and transferred to the OTBus remote control that takes control of the domestic hot water and heating functions regarding the main zone

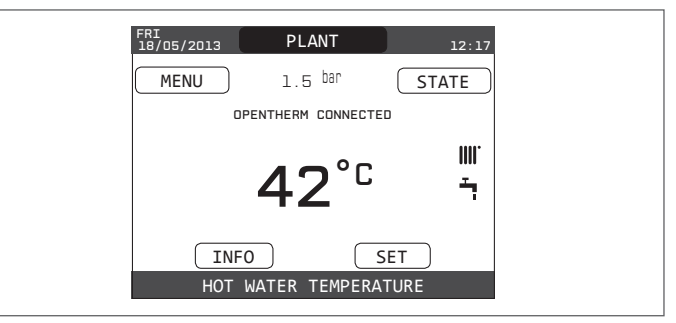

#### In particular on the boiler display:

- it is no longer possible to set the boiler OFF/WINTER/SUMMER status (it is set by the OTBus remote control)
- it is no longer possible to set the domestic hot water setpoint (it is set by the OTBus remote control)
- it is not possible to activate the CHIMNEY SWEEPER function if a OTBus remote control is connected to the boiler

INFO menu The domestic hot water setpoint is displayed in the INFO menu in the place of the flow meter flow rate value

The heating setpoint set on the boiler display is used only if there are heat requests from the TA and the OTBus remote control does not have a request. We should point out that it is not possible, with the OTBus remote control connected, to change the values of the parameters ACTUATION TYPE and REQUEST TYPE of the main zone.

Note: an OT+ remote control cannot be connected if the system already has a REC10H or BE16 interface boards. in this case the system gives the following error message:

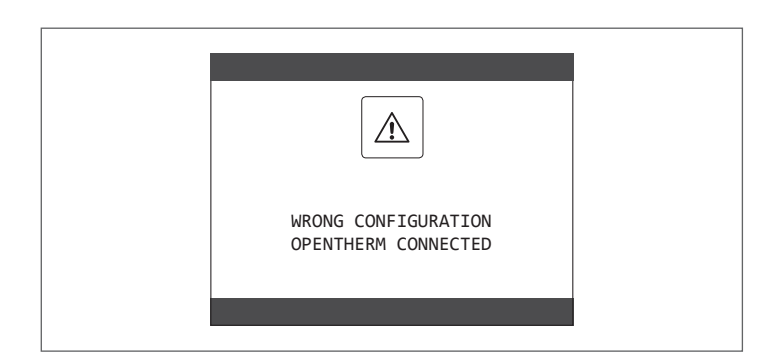

#### High voltage connections

The connection to the mains supply must be made via a separation device with an omnipolar opening of at least 3.5 mm (EN 60335/1 - category 3). The appliance works with alternating current at 230 Volt/50 Hz, and is in

compliance with Standard EN 60335-1.

It is obligatory to make the connection with a safe ground/earth, in compliance with current directives.

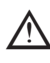

The installer is responsible for ensuring the appliance is suitably earthed; the manufacturer will not be liable for any damage resulting from an incorrect or absent earth connection

It is also advisable to respect the phase-neutral connection (L-N).

The earth conductor must be a couple of cm longer than the others.

To create the seal of the boiler use a clamp and tighten it on the cable grommet used.

The boiler can operate with a phase-neutral or phase-phase (not floating) power supply. For power supplies that are not earthed, it is necessary to use an isolating transformer with earth-anchored secondary.

It is forbidden to use gas and/or water pipes to earth electrical appliances. Use the power cable supplied to connect the boiler to the mains power supply. If the power cable has to be replaced, use a HAR H05V2V2-F, 3 x 0.75mm<sup>2</sup> cable, Ø max external 7 mm.

#### 3.11 Gas connection

The connection of the gas supply must be carried out in compliance with current installation standards.

Before carrying out the connection, check that the type of gas is that for which the appliance is set up.

#### 3.12 Removing the casing (Fig. 12)

To access the components inside, remove the casing as indicated below: find and unscrew the 2 screws (A) fixing the casing to the boiler levering

- the two fixing clips (C), detach the bottom part of the casing
- lift the casing upwards to release it from the top tabs (B), then remove it.

#### WARNING

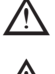

If removing the side panels, put them back in their initial position, referring to the adhesive labels on their walls.

If the front panel is damaged it must be replaced.

The noise absorbing panels inside the front and side walls ensure the airtight seal for the air supply duct in the installation environment.

It is therefore CRUCIAL after the dismantling operations to correctly reposition the components to ensure the boiler's seal is effective.

#### 3.13 Flue gas exhaust and combustion air suction (Fig. 13)

To evacuate the combustion products, refer to UNI 7129-7131. Always comply with local standards of the Fire Department, the Gas Company and with possible municipal dispositions.

The evacuation of the combustion products is carried out by a centrifugal fan and the control board constantly monitors that it is operating correctly. It is essential for the evacuation of the flue gases and the adduction of the boiler's combustion air that only original pipes be used (except C6) and that the connection is made correctly as shown in the instructions provided with the flue gases accessories.

A single flue can be connected to several appliances provided that every appliance is the condensing type.

The boiler is a C-type appliance (with airtight chamber), and must therefore have a safe connection to the flue gas discharge pipe and to the combustion air suction pipe; these both carry their contents outside, and are essential for the operation of the appliance.

Both concentric and twin terminals are available.

| Suction/discharge | pipes I | ength table |
|-------------------|---------|-------------|
|-------------------|---------|-------------|

|                                                                                | Maximum straight length |           |           | Pressure drop |             |
|--------------------------------------------------------------------------------|-------------------------|-----------|-----------|---------------|-------------|
|                                                                                | 25<br>KIS               | 30<br>KIS | 35<br>KIS | Bend<br>45°   | Bend<br>90° |
| Flue gases pipe<br>Ø 80 mm ("forced<br>open" installation)<br>(type B23P-B53P) | 110 m                   | 65m       | 65m       | 1 m           | 1.5 m       |
| Concentric pipe<br>Ø 60-100 mm<br>(horizontal)                                 | 10 m                    | 6 m       | 6 m       | 1.3m          | 1.6m        |
| Concentric pipe<br>Ø 60-100 mm<br>(vertical)                                   | 11 m                    | 7 m       | 7 m       | 1.3m          | 1.6m        |
| Concentric pipe<br>Ø 80-125 mm                                                 | 25 m                    | 15 m      | 15 m      | 1 m           | 1.5 m       |
| Twin pipe Ø 80 mm                                                              | 60+60 m                 | 33+33 m   | 35+35 m   | 1 m           | 1.5 m       |

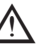

The straight length includes the first bend (connection into the boiler), terminals and joints. An exception is made for the vertical Ø 60-100 mm coaxial pipe, whose straight length excludes bends.

The boiler is supplied without the flue gas exhaust/air suction kit, since it is possible to use the accessories for condensing appliances that best fit the installation characteristics (see RIELLO catalogue).

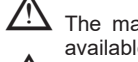

The maximum lengths of the pipes refer to the flue accessories available in the RIELLO catalogue.

It is compulsory to use specific pipes.

The non insulated flue gas outlet pipes are potential sources of danger.

The use of a longer pipe causes a loss of output of the boiler.

Make sure the flue gas discharge pipe is tilted 3° towards the boiler.

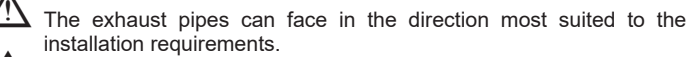

As envisaged by current legislation, the boiler is designed to take in and dispose of flue gas condensate and/or meteoric water condensate deriving from the flue gas discharge system using its own siphon.

if a condensate relaunch pump is installed, check the technical data (provided by the manufacturer) regarding output, to ensure it operates correctly.

#### "Forced open" installation (B23P-B53P) (Fig.14)

In this configuration the boiler is connected to the ø 80 mm flue gases discharge pipe by means of an adaptor.

Position the adaptor so that the Ø 60 pipe goes fully into the flue gases turret of the boiler.

- Once positioned, make sure that the 4 notches (A) on the flange connect to the groove (B) on the Ø 100 of the adaptor.
- Fully tighten the screws (C) that tighten the two locking terminals of the flange so the adaptor itself is restrained.

#### Coaxial pipes (ø 60-100 mm) (Fig. 15)

- Position the bend so that the  $\emptyset$  60 pipe goes fully up against the flue gases turret of the boiler.
- Once positioned, make sure that the 4 notches (A) on the flange connect to the groove (B) on the Ø 100 of the bend.
- Fully tighten the screws (C) that tighten the two locking terminals of the flange so the bend itself is restrained.

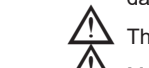

#### Twin pipes (ø 80 mm) (Fig. 16)

The combustion air suction pipe should be selected from the two inputs, remove the closing plug fixed with the screws and fix the specific air deflector.

Position the adaptor on the flue gases pipe so that the Ø 60 pipe goes fully up against the flue gases turret of the boiler.

- Once positioned, make sure that the 4 notches (A) on the flange connect to the groove (B) on the  $\emptyset$  100 of the adaptor.
- Fully tighten the screws (C) that tighten the two locking terminals of the flange so the adaptor itself is restrained.

If the  $\vec{\emptyset}$  60-100 to  $\vec{\emptyset}$  80-80 splitter kit is used instead of the twin pipe system, there is a loss in the maximum lengths as shown in the table.

Place the splitter so that the Ø 60 pipe goes fully up against the flue gases turret of the boiler.

Once positioned, make sure that the 4 notches (A) on the flange connect to the groove (B) on the Ø 100 of the splitter.

Fully tighten the screws (C) that tighten the two locking terminals of the flange so the adaptor itself is restrained.

|                    | Ø50 | Ø60 | Ø80                                         |
|--------------------|-----|-----|---------------------------------------------|
| Loss of length (m) | 0.5 | 1.2 | 5.5 for flue gases pipe<br>7.5 for air pipe |

#### Coaxial pipes (ø 80-125 mm) (Fig. 17)

- Place the adaptor vertical attachment so that the  $\emptyset$  60 pipe goes fully up against the flue gases turret of the boiler.
- Once positioned, make sure that the 4 notches (A) on the flange connect to the groove (B) on the  $\emptyset$  100 of the adaptor.
- Fully tighten the screws (C) that tighten the two locking terminals of the flange so the adaptor itself is restrained.
- Then fit the Ø 80-125 adaptor kit on the vertical fitting

#### Twin pipes with Ø 80 pipework Ø50 - Ø60 - Ø80) (Fig. 18)

Thanks to the boiler characteristics, a Ø80 flue gas exhaust pipe can be connected to the Ø50 - Ø60 - Ø80 piping ranges.

 $\underline{\wedge}$ 

For the pipe, you are advised to make a project calculation in order to respect the relevant regulations in force.

The table shows the standard configurations allowed.

#### Table of standard pipe configuration (\*)

| Air quation        | 1 Bend 90° Ø 80                           |  |  |
|--------------------|-------------------------------------------|--|--|
| All SUCION         | 4.5m pipe Ø80                             |  |  |
|                    | 1 Bend 90° Ø 80                           |  |  |
|                    | 4.5m pipe Ø80                             |  |  |
| Flue gas discharge | Reduction from Ø80 to Ø50 from Ø80 to Ø60 |  |  |
|                    | Flue base bend 90°, Ø50 or Ø60 or Ø80     |  |  |
|                    | For ducting pipe lengths see table        |  |  |

(\*) Use flue gas system accessories made of plastic (PP) for condensing boilers: Ø50 and Ø80 class H1 and Ø60 class P1.

The boilers are factory set to:

**25 KIS:** 6,200 r.p.m. in heating mode and 7.600 in domestic hot water mode and the maximum attainable length is 5m for the  $\emptyset$  50 pipe, 18 m for the  $\emptyset$  60 pipe and 98 m for the  $\emptyset$  80 pipe.

**30 KIS:** 5,800 rpm in heating mode and 6,900 in domestic hot water mode, and the maximum length that can be reached is 2m for the Ø50 and 11 m for the Ø60 pipe and 53 m for the Ø80 pipe.

**35 KIS:** 6,900 rpm in heating mode and 7,800 in domestic hot water mode, and the maximum length that can be reached is 2m for the Ø50 pipe and 11 m for the Ø60 pipe and 57 m for the Ø80 pipe.

Should greater lengths be required, compensate the pressure drop with an increase in the r.p.m.of the fan, as shown in the adjustments table, to provide the rated heat input.

 $\Delta\,$  The minimum calibration should not be modified.

| Table | of  | ad  | ustments |
|-------|-----|-----|----------|
|       | ••• | ~~~ |          |

|        | Fan ro  | tations     | Pi     | oework du | cts     | ∆P at  |
|--------|---------|-------------|--------|-----------|---------|--------|
|        | r.p.    | . <b>m.</b> | Maxi   | mum lengt | th [m]  | outlet |
|        | Heating | DHW         | Ø 50   | Ø 60      | Ø 80    | Ра     |
|        | 6200    | 7600        | 5      | 18        | 98      | 174    |
|        | 6300    | 7700        | 7 (*)  | 23 (*)    | 125 (*) | 213    |
| 25 KIS | 6400    | 7800        | 9 (*)  | 28 (*)    | 153 (*) | 253    |
|        | 6,500   | 7900        | 11 (*) | 33 (*)    | 181 (*) | 292    |
|        | 6600    | 8,000       | 13 (*) | 38 (*)    | 208 (*) | 332    |
| 25 KIS | 6700    | 8100        | 15 (*) | 43 (*)    | 236 (*) | 371    |
|        | 6800    | 8200        | 17 (*) | 48 (*)    | 263 (*) | 410    |
|        | 6900    | 8300        | 19 (*) | 53 (*)    | 291 (*) | 450    |
|        | 7,000   | 8400        | 22 (*) | 58 (*)    | 319 (*) | 489    |
|        | 7100    | 8,500       | 24 (*) | 63 (*)    | 346 (*) | 528    |
| 30 KIS | 5800    | 6900        | 2      | 11        | 53      | 150    |
|        | 5900    | 7,000       | 4      | 15        | 73      | 189    |
|        | 6000    | 7100        | 5 (*)  | 19 (*)    | 93 (*)  | 229    |
|        | 6100    | 7200        | 7 (*)  | 24 (*)    | 113 (*) | 268    |
|        | 6200    | 7300        | 9 (*)  | 28 (*)    | 133 (*) | 308    |
|        | 6300    | 7400        | 10 (*) | 32 (*)    | 153 (*) | 347    |
|        | 6400    | 7500        | 12 (*) | 36 (*)    | 173 (*) | 386    |
|        | 6,500   | 7600        | 14 (*) | 40 (*)    | 193 (*) | 426    |
|        | 6600    | 7700        | 16 (*) | 44 (*)    | 214 (*) | 465    |
|        | 6700    | 7800        | 17 (*) | 49 (*)    | 234 (*) | 504    |
|        | 6900    | 7800        | 2      | 11        | 57      | 190    |
|        | 7,000   | 7900        | 3 (*)  | 15 (*)    | 75 (*)  | 229    |
|        | 7100    | 8,000       | 4 (*)  | 19 (*)    | 93 (*)  | 269    |
|        | 7200    | 8100        | 6 (*)  | 22 (*)    | 112 (*) | 308    |
|        | 7300    | 8200        | 7 (*)  | 26 (*)    | 130 (*) | 348    |
| 35 KIS | 7400    | 8300        | 9 (*)  | 30 (*)    | 148 (*) | 387    |
|        | 7500    | 8400        | 10 (*) | 33 (*)    | 166 (*) | 426    |
|        | 7600    | 8,500       | 12 (*) | 37 (*)    | 184 (*) | 466    |
|        | 7700    | 8600        | 13 (*) | 40 (*)    | 202 (*) | 505    |
|        | 7800    | 8700        | 15 (*) | 44 (*)    | 220 (*) | 544    |

(\*) Maximum length that can be installed ONLY with class H1 discharge pipes.

The Ø50 or Ø60 or Ø80 configurations contain Lab test data. In the event of installations that differ from the indications in the "standard configurations" and "adjustments" tables, refer to the equivalent linear lengths below.

In any case, the maximum lengths declared in the booklet are guaranteed, and it is essential not to exceed them.

| COMPONENT Ø 50                                                                                                    | Linear equivalent in metres Ø80 (m)                         |
|----------------------------------------------------------------------------------------------------|-------------------------------------------------------------|
| Bend 45° Ø 50                                                                                                    | 12.3                                                        |
| Bend 90° Ø 50                                                                                                    | 19.6                                                        |
| Extension 0.5m Ø 50                                                                                                    | 6.1                                                         |
| Extension 1.0m Ø 50                                                                                                    | 13.5                                                        |
| Extension 2.0m Ø 50                                                                                                    | 29.5                                                        |
|                                                                                                    |                                                             |
| COMPONENT Ø 60                                                                                                    | Linear equivalent in metres Ø80 (m)                         |
| <b>COMPONENT Ø 60</b><br>Bend 45° Ø 60                                                                                     | Linear equivalent in metres Ø80 (m)<br>5                    |
| <b>COMPONENT Ø 60</b><br>Bend 45° Ø 60<br>Bend 90° Ø 60                                                                    | Linear equivalent in metres Ø80 (m)<br>5<br>8               |
| COMPONENT Ø 60           Bend 45° Ø 60           Bend 90° Ø 60           Extension 0.5m Ø 60                               | Linear equivalent in metres Ø80 (m)<br>5<br>8<br>2.5        |
| COMPONENT Ø 60           Bend 45° Ø 60           Bend 90° Ø 60           Extension 0.5m Ø 60           Extension 1.0m Ø 60 | Linear equivalent in metres Ø80 (m)<br>5<br>8<br>2.5<br>5.5 |

# 3.14 Filling the heating system and eliminating air (Fig. 19)

**Note:** When eliminating air form the boiler using the de-aeration tap (**A**) the siphon fills; make sure that the level does not exceed the limit shown in the figure, eventually closing the de-aeration tap (**A**).

**Note:** even if the boiler is fitted with a semi-automatic filling device, the first filling operation must be carried out by turning the filler tap **(B)** with the boiler OFF.

Note: each time the boiler is powered up, the  $\ensuremath{\textit{automatic}}\xspace$  venting  $\ensuremath{\textit{cycle}}\xspace$  is carried out

**Note:** the presence of a water alarm (40, 41 or 42) does not allow the venting cycle to be carried out. The presence of a domestic hot water request during the venting cycle interrupts the venting cycle.

Once the hydraulic connections have been made, fill the heating system as follows:

- Set the boiler to OFF

- Slowly open the de-aeration tap (A) and the system filling tap (outside the boiler)
- After about 1 minute, close the de-aeration tap (A)
- Wait for the pressure to increase: check that it reaches 1-1.5 bar, then close the system filling tap (B).

Note: if the mains pressure is less than 1 bar, keep the system filling tap (B) open during the venting cycle and close it once it has finished.

- To start the vent cycle shut of the electrical power for a few seconds; connect the power again leaving the boiler OFF. Check that the gas tap is closed.
- At the end of the cycle, if the circuit pressure has dropped, open the filling tap **(B)** again to bring the pressure back up to recommended levels (1-1.5 bar)

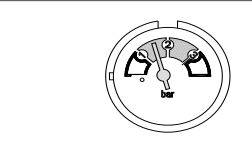

The boiler is ready after the vent cycle.

- Remove any air in the domestic system (radiators, zone manifolds, etc.) using the bleed valves.
- Once again check that the system pressure is correct (ideally 1-1.5bar) and restore the levels if necessary.
- If air is noticed when operating, repeat the vent cycle.

- Once the operations are finished, open the gas tap and ignite the boiler. At this point it is possible to carry out any heat request.

#### 3.15 Draining the heating system (Fig. 19)

Before draining, set the boiler to OFF and shut off the electrical supply setting the system's main switch to "off".

- Close the heating system's taps (if present).
- Open the de-aeration tap (A)
- Connect a pipe to the system discharge valve (C), then manually loosen it to let the water flow out.
- Once the operations are finished, remove the pipe from the system discharge valve and close the system discharge taps (C) and deaeration(A) taps again.

#### 3.16 Emptying the domestic hot water circuit

Whenever there is risk of frost, the domestic hot water system must be emptied in the following way:

- turn off the main water supply tap
- turn on all the hot and cold water taps
- drain the lowest points.

#### 3.17 Condensate siphon (Fig. 19)

When the boiler is first started the siphon for collecting the condensate is empty.

When eliminating air form the siphon fills.

- Slowly open the de-aeration tap (A) and leave it open until the amount of water contained in the siphon reaches the ledge.
- Close the de-aeration tap (A)
- Check that there are no leaks from the SRD device connection zone and that the device allows the liquid to run off correctly.
- Check that the system pressure has not dropped below 1 bar. If necessary, fill the system.
- Repeat this operation during maintenance work.

CHECK THAT THE CONDENSATE DRAIN OUTLET SIPHON CONTAINS WATER, IF IT WAS NOT FILLED PROCEED AS DESCRIBED ABOVE.

### 3.18 Circulator

#### Circulator residual discharge head

The boilers is equipped with an already hydraulically and electrically connected circulator, whose useful available performance is indicated in the graph. The modulation is managed by the board through the DUTY CYCLE PUMP - access level SERVICE.

The circulator is factory set with discharge head of 6 meters.

The boiler is equipped with an anti-blocking system which starts up an operation cycle after every 24 hours of stop, with the mode selector in any position.

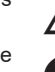

 $\Delta$  The "anti-locking" function is only activated when the boiler is electrically powered.

It is strictly forbidden to operate the circulator without water.

Where there is the need to use a different curve, the desired level can be selected on the circulator.

The main characteristics and how to set the desired operation are described below.

#### 3.18.1 User interface

Note: The user interface consists of a key (A), a red/green LED (B) and four yellow LED (C) set in a line.

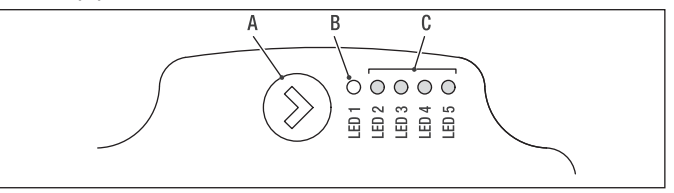

The user interface allows to view the operating performance (operating status and alarm status) and set the operating mode of the circulator.

The performance, indicated by LEDs  $(\breve{B})$  and (C) are always visible during the normal operation of the circulator, while the settings are made by pressing button (A).

#### 3.18.2 Indication of the operating status

When the circulator is operating, LED (B) is green. The four yellow LEDs (C) indicate the consumption of electric power (P1) as shown in the following table

| LED status                         | Status<br>CIRCULATOR        | Consumption<br>in % of<br>P1 MAX (*) |
|------------------------------------|-----------------------------|--------------------------------------|
| Green LED on +<br>1 yellow LED on  | Minimum operation           | 0~25                                 |
| Green LED on +<br>2 yellow LEDs on | Minimum-medium<br>operation | 25~50                                |
| Green LED on +<br>3 yellow LEDs on | Medium-maximum<br>operation | 50~75                                |
| Green LED on +<br>4 yellow LEDs on | Maximum operation           | 100                                  |

 $(^{\ast})$  For the output (P1) absorbed by the circulator, refer to that indicated in the "Technical Data" table.

#### 3.18.3 Indication of the alarm status

If the circulator has detected one or more alarms the bi-colour LED (**B**) is red. The four yellow LEDs (**C**) indicate the type of alarm as shown in the following table.

| LED status                                    | ALARM<br>description                                      | Status<br>CIRCULATOR                                       | Possible<br>REMEDY                                             |
|-----------------------------------------------|-----------------------------------------------------------|------------------------------------------------------------|----------------------------------------------------------------|
| Red LED<br>on +<br>1 Yellow LED<br>on (LED 5) | The crankshaft<br>is blocked                              | Start attempt<br>every 1.5<br>seconds                      | Wait or unblock<br>the crankshaft                              |
| Red LED<br>on +<br>1 yellow LED<br>on (LED 4) | Low input<br>voltage                                      | Warning only.<br>The circulator<br>continues to<br>operate | Check the input voltage                                        |
| Red LED<br>on +<br>1 yellow LED<br>on (LED 3) | Electrical power<br>supply failure or<br>circulator fault | The circulator has stopped                                 | Check the<br>electrical supply<br>or replace the<br>circulator |

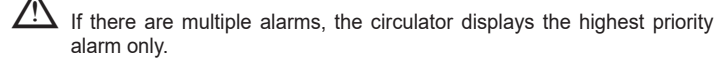

#### 3.18.4 Display of the active settings

With the circulator powered, the active configuration of the circulator can be viewed by briefly pressing the button (A). The LEDs indicate the active settings.

No change to the configuration of the circulator can be made at this stage. Two seconds after of pressing the button (A), the user interface returns to the normal display of the operating status.

Key lock function

The key lock function is designed to prevent an accidental change of settings or misuse of the circulator.

When the lock function is activated, the prolonged pressing of button (A) is inhibited. This prevents the user from entering the setting section of the circulator operating mode.

The enabling/disabiling of the key lock function is made by pressing button (A) for more than 10 seconds. During this step, all LEDs (C) flashes for 1 second.

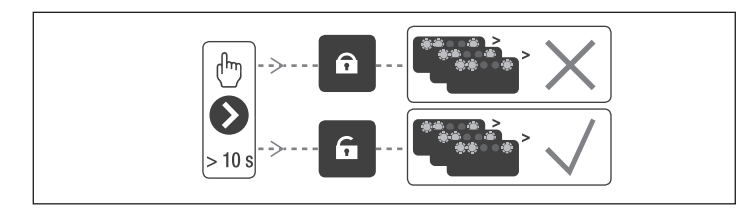

#### 3.18.5 Variation of the discharge head of the circulator

In normal operation the circulator operates with the factory setting or the last setting made.

- To vary the configuration:
- Make sure the key lock function is disabled
- Press button (A) for more than 2 seconds until the LEDs start blinking. Pressing button (A) briefly within a period of no more than 10 seconds, the user interface will display the next settings. The various settings available will appear in a cyclic sequence
- If button (A) is not pressed, the last setting will be saved.

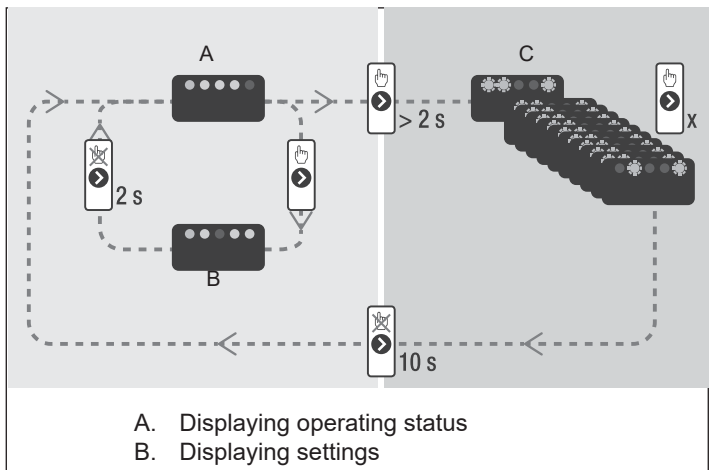

- C. Settings
- Pressing button (A) allows to go back to the "display of the active settings" and verify that LEDs (B) and (C) indicate, for 2 seconds, the last setting made
- By not pressing button (A) for more than 2 seconds, the user interface will "display the operating status".

The available settings are shown below along with the related representation of LEDs (B) and (C).

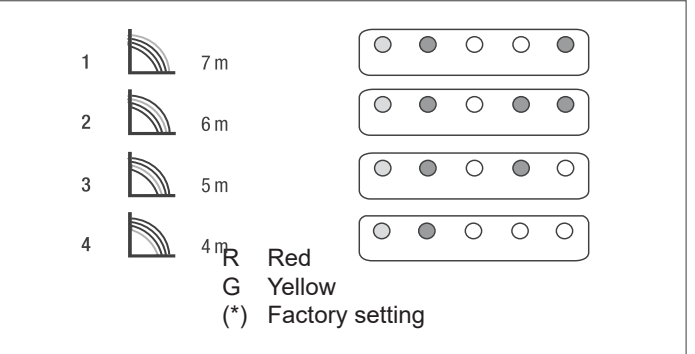

#### IMPORTANT

If curves 3 (5 metres) or 4 (4 metres) are set, you must replace the bypass with the one supplied, respecting the following procedure:

- disconnect the electricity supply to the boiler by turning the main system switch to OFF
- turn off the system taps and drain the heating circuit of the boiler
- remove the fixing clamp from the bypass cover (D)
- remove the bypass cover (E)
- replace the bypass valve (F) with the one supplied
- Put back the by-pass body cover and its clip

25 KIS

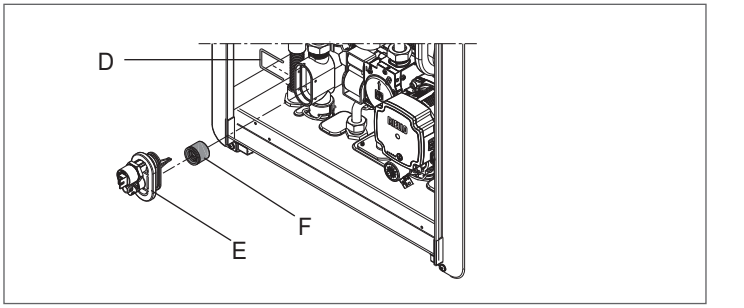

30 - 35 KIS

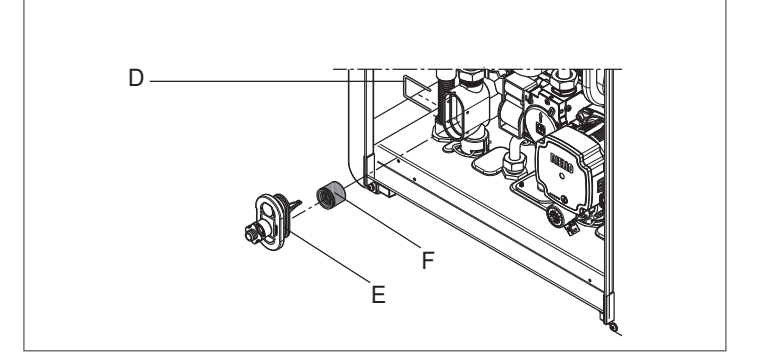

## 4 CONTROL PANEL (REC10)

The REC10 remote control has the function of a machine interface, displaying the system settings and providing access to the parameters.

The middle of the main screen displays the temperature of the domestic hot water delivery (if there is a storage cylinder with probe - optional) unless there is a heat request in heating mode, in this case the delivery temperature of the boiler is displayed.

The value expressed in bar refers to the system's water pressure. The top of the screen shows the information regarding the current date and time, as well as the outdoor temperature, if available. On the left and right sides are displayed the icons indicating the status of the system, their meaning is the following:

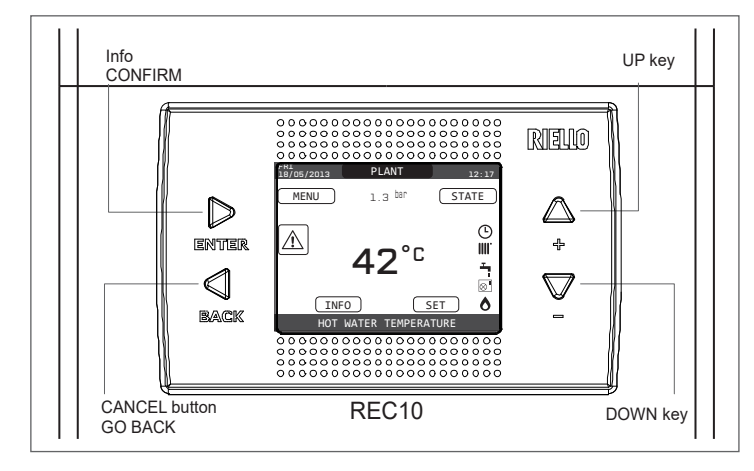

| REC10   |                                     |                                                                             | Boiler control panel                                                                                                    |  |
|---------|-------------------------------------|-----------------------------------------------------------------------------|----------------------------------------------------------------------------------------------------|--|
|         |                                     | ENTER                                                                       | ENTER = confirm                                                                                                    |  |
|         |                                     |                                                                             | BACK= Return to the previous page / cancel selection                                                                                                    |  |
| Keys ar | a                                   | BACK                                                                        | Return to the main screen (press > 2 sec.)                                                                                                    |  |
|         |                                     | <br>₽                                                                       | + = Allows you to choose between the options: SYSTEM, STATUS, SET, INFO, MENU and to navigate through the sub-menus scrolling upwards                                                                                                    |  |
|         |                                     |                                                                             | - = Allows you to choose between the options: SYSTEM, STATUS, SET, INFO, MENU and to navigathrough the sub-menus scrolling downwards                                                                                                    |  |
|         | This is an                          |                                                                             |                                                                                                    |  |
| С<br>С  | anti-lock,                          | 3-way valve and anti-                                                       | F operating status mode has been set. Each ignition request is ignored except for the anti-freeze function. The pump<br>freeze function remain active.                                                                                             |  |
|         | This icon<br>icon will b            | indicates that WINTE<br>be flashing.                                        | ER mode has been selected (HEATING function enabled). If a heating request from the main zone is in progress, the                                                                                                    |  |
| Ţ       | This icon<br>The P at<br>heating re | indicates that the circ<br>the top of the domes<br>equest is in progress.   | cuit for domestic hot water production is enabled. When a domestic hot water request is in progress, the icon flashes.<br>stic hot water icon indicates that the boiler pre-heating function is enabled; the P when flashing indicates that a pre- |  |
| Ŀ       | When the<br>(the mana<br>If the hea | e "central heating prog<br>agement of the heatin<br>ting function is not er | gramming timing" function is enabled this icon indicates that the system heating (main zone) is in AUTOMATIC mode<br>ng requests follows what has been set with the timer).<br>nabled during the current time frame, the icon will be crossed out. |  |
| Ð       | When the managem                    | e "central heating prog<br>nent of the heating rea                          | gramming timing" function is enabled this icon indicates that the system heating (main zone) is in MANUAL mode (the<br>quests does not follow what has been set with the programming timing, but it is always active).                             |  |
| OFF     | This icon                           | indicates that the sys                                                      | stem (main zone) has been set to off (not active).                                                                                                    |  |
| •       | This icon                           | indicates that the sys                                                      | stem is detecting the presence of a flame.                                                                                                    |  |
|         | This icon                           | indicates the presend                                                       | ce of an anomaly, and is always flashing.                                                                                                    |  |

The display of the REC10 control panel is equipped with the new "Color Bar" that rapidly informs the user about the boiler operation.

The operating states and the alarms are grouped by 4 colours:

- GREEN: normal operation, the system is serving domestic hot water/ heating requests or else automatic functions like, for example, antilegionella, antifreeze, flue cleaning, etc.. Scrolling text describes the function active in that moment
- YELLOW: presence of faults that could be resolved by the user that allow the product to operate even partially. An error triangle on the display gives access to details about the fault like, for example, "call for service", domestic hot water probe fault, etc...
- RED: presence of lockout faults that require the intervention of the Technical Assistance Centre. An error triangle on the display gives access to details about the fault like, for example, "stop for service", lockout, etc...
- GREY: system is ready to meet any requests or functions, no fault detected.

If several conditions are present at the same time, the signal on the main screen corresponds to the highest priority, in the following ascending order: Grey, Green, Yellow and Red.

Pressing the "UP" and "DOWN" keys it is possible to select from among the following options:

SYSTEM: a scrolling message on the display can indicate the temperature
of the domestic hot water probe rather than the flow sensor of the boiler

- STATUS (when the SYSTEM screen is selected): to set the status of the boiler (OFF, SUMMER or WINTER) and, when managed by the room thermostat, the operating mode of the main area in heating mode (ON or OFF) if the programming timing is disabled, AUTO according to hourly programming, MANUAL or OFF if programming timing is enabled)
- SET: to establish the heating or hot water setpoint value or for activating pre-heating
- **INFO:** to display the value of the system variables
- MENU: to access the system's configuration menus

The configuration MENU is organised with a multi-level tree structure. With the "ENTER" key you can access the selected sub-menu, with the "UP" and "DOWN" keys it is possible to navigate the sub-menus, while with the "BACK" key you return to the previous level.

An access level has been fixed for each sub-menu: USER level always available; TECHNICAL level password protected.

Below is a summary of the MENU tree structure of the REC10.

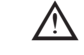

Some of the information might not be available on the REC10 depending on the access level, the status of the machine or the system configuration.

### Structure of the MENU tree of the REC10

|   |            |                        | DEFAULT VALUE<br>FACTORY SET | MINIMUM<br>VALUE                     | MAXIMUM<br>VALUE                      | ACCES<br>LEVEL NOTES                                | SET<br>VALUE |
|---|------------|------------------------|------------------------------|--------------------------------------|---------------------------------------|-----------------------------------------------------|--------------|
|   | SETTINGS   |                        |                              |                                      |                                       | USER                                                |              |
|   |            | DATE                   |                              |                                      |                                       | USER                                                | -            |
|   | LANGUA     | GE                     |                              | ITALIANO / I                         | ENGLISH /                             | USER                                                |              |
|   | BACKLIC    | GHT                    | 5 min                        | 1 min                                | 15 min                                | USER                                                |              |
|   | TIME SCHEE | DULE                   |                              |                                      | P                                     | USER                                                |              |
|   | MAIN       |                        |                              |                                      |                                       | USER<br>Only IF POR=1                               |              |
|   | ZONE 1     |                        |                              |                                      |                                       | USER<br>Only IF POR=1                               |              |
|   | ZONE 2     |                        |                              |                                      |                                       | USER<br>Only IF POR=1                               |              |
|   | -DHW       |                        |                              |                                      |                                       | USER                                                |              |
|   |            | AT PUMP                |                              |                                      |                                       | USER                                                |              |
|   | TECHNICAL  |                        |                              |                                      |                                       | INSTALLER                                           | -            |
|   |            | ATION                  |                              |                                      |                                       | INSTALLER                                           |              |
|   | -zon       | ES MANAGER             |                              |                                      |                                       | INSTALLER                                           |              |
|   |            | MODIFY ZONE            | MAIN                         | MAIN / ZON                           | E 1 / ZONE 2                          | INSTALLER                                           |              |
|   |            | ACTUATION<br>TYPE      | ITRF05/AKM                   | ITRF05/AKM                           | BE16                                  | INSTALLER<br>Only MAIN zone                         |              |
|   |            | REQUEST TYPE           | THERMOSTAT                   | THERMOSTAT /<br>PROBE / REC10<br>SL/ | / TEMPERAURE<br>MASTER / REC10<br>AVE | INSTALLER                                           |              |
|   |            | BE16 ADDRESS           |                              | 1                                    | 6                                     | INSTALLER<br>Only zones with<br>ACTUATION=BE16      |              |
|   |            | HYDRAULIC<br>CONF      | DIRECT ZONE                  | DIRECT ZONE                          | MIXING ZONE                           | INSTALLER<br>Only zones with<br>ACTUATION=BE16      |              |
|   |            | ZONE TYPE              | HIGH TEMP                    | HIGH TEMP                            | LOW TEMP                              | INSTALLER                                           |              |
|   |            | MIN CH SET             | 40 °C (AT)<br>20 °C (BT)     | 20 °C                                | MAX CH SET                            | INSTALLER                                           |              |
|   |            | MAX CH SET             | 80,5 °C (AT)<br>45 °C (BT)   | MIN CH SET                           | 80,5 °C (AT)<br>45 °C (BT)            | INSTALLER                                           | -            |
|   |            | CHANGE NAME            |                              |                                      |                                       | INSTALLER                                           |              |
|   |            | PI -<br>PROPORTIONAL   | 5                            | 0                                    | 99                                    | SERVICE<br>Only mixing zones with<br>ACTUATION=BE16 |              |
|   |            | — PI - INTEGRAL        | 10                           | 0                                    | 99                                    | SERVICE<br>Only mixing zones with<br>ACTUATION=BE16 |              |
|   |            |                        | 120 sec                      | 0 sec                                | 240 sec                               | SERVICE<br>Only mixing zones with<br>ACTUATION=BE16 |              |
|   |            | CLOSING AT<br>POWER ON | 140 sec                      | 0 sec                                | 240 sec                               | SERVICE<br>Only mixing zones with<br>ACTUATION=BE16 |              |
| • |            | OUTLET OVER            | 55 °C                        | 0 °C                                 | 100 °C                                | SERVICE<br>Only BT zones with                       |              |

14

|    |                           | DEFAULT VALUE<br>FACTORY SET  | MINIMUM<br>VALUE       | MAXIMUM<br>VALUE     | ACCES<br>LEVEL NOTES                                 | SET<br>VALUE |
|----|---------------------------|-------------------------------|------------------------|----------------------|------------------------------------------------------|--------------|
|    | OUTLET OVER<br>REST TIME  | 2 min                         | 0 min                  | 240 min              | SERVICE<br>Only BT zones with<br>ACTUATION =BE16     |              |
|    | FREEZE PROT<br>TEMP       | 6 °C                          | -20 °C                 | 50 °C                | SERVICE<br>Only zones with ACTUATION<br>= BE16       |              |
|    | FREEZE PROT<br>OFFSET     | 5 °C                          | 1 °C                   | 20 °C                | SERVICE<br>Only zones with ACTUATION<br>= BE16       |              |
|    | FREEZE PROT T<br>EXT      | 10 °C                         | 0 °C                   | 100 °C               | SERVICE<br>Only zones with ACTUATION<br>= BE16       |              |
|    | POR                       | 0 (1 if REC10 in the AMBIENT) | 0                      | 1                    | INSTALLER                                            |              |
|    | -ADD ZONE                 |                               |                        |                      | INSTALLER                                            |              |
|    | DELETE ZONE               |                               |                        |                      | INSTALLER                                            |              |
|    | -SENSOR CALIBRATION       | 0,0 °C                        | -6,0 °C                | 6,0 °C               | INSTALLER                                            |              |
|    | SYSTEM RESET              |                               |                        |                      | INSTALLER                                            |              |
| -P | ARAMETERS                 |                               |                        |                      | INSTALLER                                            |              |
|    | ANTI-CYCLE FUNCTION       | 3 min                         | 0 min                  | 20 min               | INSTALLER                                            |              |
|    | - HYST ON HIGH TEMP       | 5 °C                          | 2 °C                   | 10 °C                | SERVICE                                              |              |
|    | - HYST OFF HIGH TEMP      | 5 °C                          | 2 °C                   | 10 °C                | SERVICE                                              |              |
|    | - HYST ON LOW TEMP        | 3 °C                          | 2 °C                   | 10 °C                | SERVICE                                              |              |
|    | - HYST OFF LOW TEMP       | 3 °C                          | 2 °C                   | 10 °C                | SERVICE                                              |              |
|    | -SP INCR HIGH TEMP        | 5 °C                          | 0°C                    | 10 °C                | SERVICE                                              |              |
|    | -SP INCR LOW TEMP         | 0 °C                          | 0 °C                   | 6 °C                 | SERVICE                                              |              |
|    | - DECR COOLING SP         | 0 °C                          | 0 °C                   | 10 °C                | SERVICE                                              |              |
|    | - PUMP DUTY CYCLE         | 85                            | 41                     | 100                  | SERVICE                                              |              |
|    | - RESET CH TIMERS         | FUNCTION NOT<br>ACTIVE        | FUNCTION NOT<br>ACTIVE | FUNCTION<br>ACTIVE   | INSTALLER                                            |              |
|    | — DHW THERMOSTAT          | RELATED                       | RELATED                | ABSOLUTE             | INSTALLER<br>Only in instantaneous<br>configuration  |              |
|    | - SLIDING OUTLET          | DEACTIVATE<br>FUNCTION        | DEACTIVATE<br>FUNCTION | ACTIVATE<br>FUNCTION | INSTALLER                                            |              |
|    | - CH DELAY POST-DHW       | 0                             | 0                      | 1                    | SERVICE                                              |              |
|    | — CH DELAY TIME           | 6 sec                         | 1 sec                  | 255 sec              | SERVICE<br>If CH DELAY POST-DHW<br>= 1               |              |
|    | — PRESS TRANSDUCER        | 1                             | 0                      | 1                    | SERVICE                                              |              |
|    | AUTO WATER FILL<br>ENABLE | 0                             | 0                      | 1                    | SERVICE<br>Only if PRESS<br>TRANSDUCER = 1           |              |
|    | BEGIN SYSTEM FILLING      | 0,6                           | 0,4                    | 1                    | SERVICE<br>Only if AUTO WATER FILL<br>ENABLE = 1     |              |
|    | PREHEATING                | 0                             | 0                      | 1                    | INSTALLER<br>Only if managed by the<br>control board |              |
| -v | EATHER COMPENSATION       |                               |                        |                      | INSTALLER                                            |              |

|    |                        | DEFAULT VALUE<br>FACTORY SET | MINIMUM<br>VALUE       | MAXIMUM<br>VALUE   | ACCES<br>LEVEL NOTES                                                             | SET<br>VALUE |
|----|------------------------|------------------------------|------------------------|--------------------|----------------------------------------------------------------------------------|--------------|
|    | -CLIMATIC CURVES       | MAIN                         | MAIN / ZONE            | E 1 / ZONE 2       | INSTALLER                                                                        |              |
|    |                        | 80,5 °C (AT)<br>45 °C (BT)   | MIN CH SET             | MAX CH SET         | INSTALLER<br>If EXTERNAL PROBE NOT<br>connected                                  |              |
|    | -NIGHT COMP            | FUNCTION NOT<br>ACTIVE       | FUNCTION NOT<br>ACTIVE | FUNCTION<br>ACTIVE | INSTALLER<br>If EXTERNAL PROBE<br>connected                                      |              |
|    |                        | 2,0                          | 1,0                    | 3,0                | INSTALLER<br>If EXTERNAL PROBE<br>connected, request type TA<br>and zone type AT |              |
|    | CURVE SLOPE            | 0,4                          | 0,2                    | 0,8                | INSTALLER<br>If EXTERNAL PROBE<br>connected, request type TA<br>and zone type BT |              |
|    |                        | 2,0                          | 0,1                    | 5,0                | INSTALLER<br>If request type AMBIENT<br>PROBE or REC10                           |              |
|    | AMBIENT INFLUENCE      | 10                           | 0                      | 20                 | INSTALLER<br>If request type AMBIENT<br>PROBE or REC10                           |              |
|    | _OFFSET                | 20 °C                        | 20 °C                  | 40 °C              | INSTALLER<br>If request type AMBIENT<br>PROBE or REC10                           |              |
|    |                        | 18 °C                        | 4 °C                   | 20 °C              | INSTALLER                                                                        |              |
|    | -BUILDING TYPE         | 5 min                        | 5 min                  | 20 min             | INSTALLER<br>Only if EXTERNAL PROBE<br>connected                                 |              |
|    | OUTDOOR REACTIVITY     | 20                           | 0                      | 255                | INSTALLER<br>Only if EXTERNAL PROBE<br>connected                                 |              |
| -  | RANGE RATED            | MAX CH                       | MIN                    | MAX CH             | INSTALLER                                                                        |              |
| -( | CALIBRATION            |                              |                        |                    | INSTALLER                                                                        |              |
|    | MIN                    | see MULTIGAS<br>TABLE        | 1500 RPM               | 3000 RPM           | INSTALLER                                                                        |              |
|    | MAX                    | see MULTIGAS<br>TABLE        | 5500 RPM               | 999 RPM            | INSTALLER                                                                        |              |
|    | MAX CH                 | see MULTIGAS<br>TABLE        | MIN                    | MAX                | INSTALLER                                                                        |              |
| -( | COMBUSTION ANALYSIS    |                              |                        |                    | INSTALLER                                                                        |              |
|    |                        |                              |                        |                    | INSTALLER                                                                        |              |
|    | DEACTIVATE<br>FUNCTION |                              |                        |                    | INSTALLER                                                                        |              |
|    | -MAX SPEED             | MAX                          |                        |                    | INSTALLER                                                                        |              |
|    | RANGE RATED SPEED      | RANGE RATED                  |                        |                    | INSTALLER                                                                        |              |
|    | -MIN SPEED             | MIN                          |                        |                    | INSTALLER                                                                        |              |
|    | CHANGE FAN SPEED       | Current speed                | MIN                    | MAX                | INSTALLER                                                                        |              |
|    |                        | WEEKLY                       | FUNCTION NOT           | ACTIVE / DAILY     |                                                                                  |              |

|                      | DEFAULT VALUE<br>FACTORY SET | MINIMUM<br>VALUE       | MAXIMUM<br>VALUE    | ACCES<br>LEVEL NOTES                                   | SET<br>VALUE |
|----------------------|------------------------------|------------------------|---------------------|--------------------------------------------------------|--------------|
|                      |                              |                        |                     | INSTALLER<br>Only if VENT CYLCE in<br>progress         |              |
| -EXHAUST PROBE RESET |                              |                        |                     | INSTALLER                                              |              |
| - ADD WATER TANK     |                              |                        |                     | INSTALLER<br>Only in instantaneous<br>configuration    |              |
| -WATER TANK          |                              |                        |                     | INSTALLER                                              |              |
| REMOVE WATER TANK    |                              |                        |                     | INSTALLER                                              |              |
| WATER TANK SETPOINT  | 50 °C                        | 37,5 °C                | 60 °C               | INSTALLER<br>Only if HEAT PUMP enabled<br>to DHW       |              |
| — TANK FROST PROTECT | 7 °C                         | 0 °C                   | 100 °C              | SERVICE<br>Only if HEAT PUMP enabled<br>to DHW         |              |
| TANK FR PROT OFFSET  | 5 °C                         | 1 °C                   | 20 °C               | SERVICE<br>Only if HEAT PUMP enabled<br>to DHW         |              |
| - ADD SOLAR PLANT    |                              |                        |                     | INSTALLER<br>Only if solar system is not<br>configured |              |
| SOLAR                |                              |                        |                     | INSTALLER                                              |              |
| REMOVE SOLAR PLANT   |                              |                        |                     | INSTALLER                                              |              |
| - T MAX TANK         | 60 °C                        | 10 °C                  | 130 °C              | INSTALLER                                              |              |
| — DELTA T ON PUMP    | 8 °C                         | DELTA T OFF<br>PUMP    | 30 °C               | INSTALLER                                              |              |
| — DELTA T OFF PUMP   | 4 °C                         | 4 °C                   | DELTA T ON<br>PUMP  | INSTALLER                                              |              |
| -INTEGRATION DELAY   | 0 min                        | 0 min                  | 199 min             | INSTALLER                                              |              |
| -COLLECTOR T MIN     | ()                           | () / -30 °C            | 0 °C                | INSTALLER                                              |              |
| -COLLECTOR T MAX     | 110 °C                       | COLLECTOR T<br>PROT    | 180 °C              | INSTALLER                                              |              |
| -COLLECTOR T PROT    | 110 °C                       | 80 °C                  | COLLECTOR T<br>MAX  | INSTALLER                                              |              |
| -COLLECTOR TAUTH     | 40 °C                        | COLLECTOR T<br>LOCK    | 95 °C               | INSTALLER                                              |              |
| -COLLECTOR T LOCK    | 35 °C                        | -20 °C                 | COLLECTOR T<br>AUTH | INSTALLER                                              |              |
| - PWM COLL PUMP      | 0 min                        | 0 min                  | 30 min              | INSTALLER                                              |              |
| - TANK COOLING       | FUNCTION NOT<br>ACTIVE       | FUNCTION NOT<br>ACTIVE | FUNCTION<br>ACTIVE  | INSTALLER                                              |              |

#### Access to the technical parameters 4.1

Through the REC10 it is possible to access, using the TECHNICAL menu, a series of parameters that can be programmed to allow you to personalise the operation of the boiler:

select MENU on the main page of the REC10 and press "ENTER"

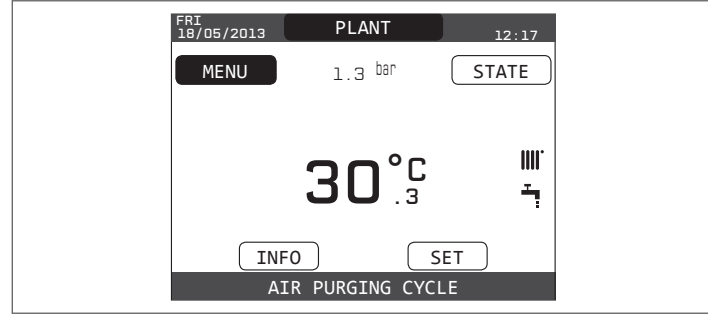

keep the "BACK" and "DOWN" keys pressed at the same time to enter the password menu (about 5 sec)

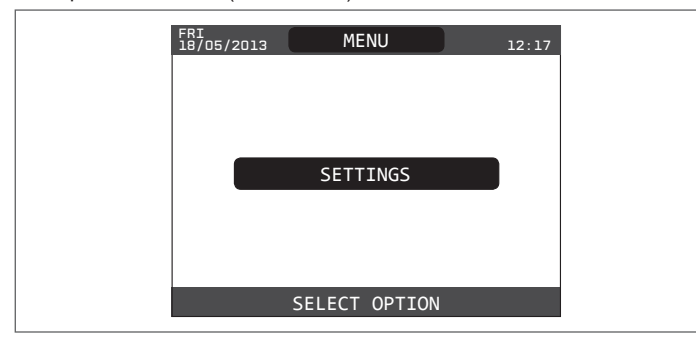

with the "UP" and "DOWN" keys select the password to access the authorisation level INSTALLER or SERVICE, depending on the level of the tree menu, then press "ENTER"

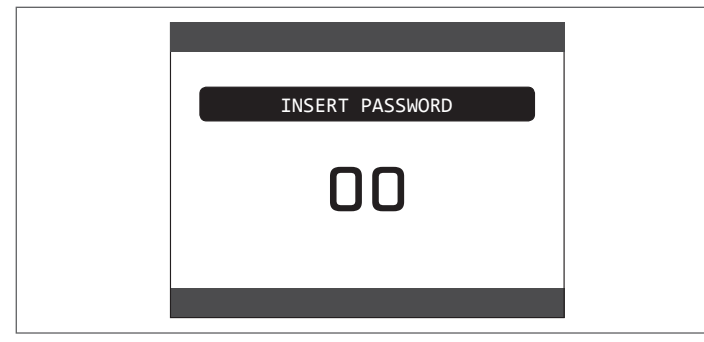

select TECHNICAL with the "UP" and "DOWN" keys , confirming the selection with "ENTER"

| MENU          |  |
|---------------|--|
| SETTINGS      |  |
| TECHNICAL     |  |
| SELECT OPTION |  |

- access the desired menu and change/view the parameter concerned (see "structure of the MENU tree of the REC10").

It is possible to return to the start page at any time by keeping the CANCEL key pressed for at least 2 seconds.

#### COMMISSIONING 5

#### 5.1 Preliminary checks

The first ignition should be carried out by expert personnel from an authorised Technical Assistance Service Centre. Before starting up the boiler, check:

- that the data of the supply networks (electricity, water, gas) correspond to the label data
- that the extraction pipes of the flue gases and the air suction pipes are working correctly
- that conditions for regular maintenance are guaranteed if the boiler is placed inside or between items of furniture
- the seal of the fuel adduction system
- that the fuel flow rate corresponds to values required by the boiler
- that the fuel supply system is sized to provide the correct flow rate to the boiler, and that it has all the safety and control devices required by current regulations
- that the circulator rotates freely because, especially after long periods of inactivity, deposits and/or debris can prevent free rotation .

#### Eventual releasing of the circulator shaft

- Insert a screwdriver in the hole (1) of the circulator.
- Press (a) and turn the Phillips no. 2 screwdriver (b) until the motor shaft is released.

Perform this operation with extreme caution to avoid damaging the components.

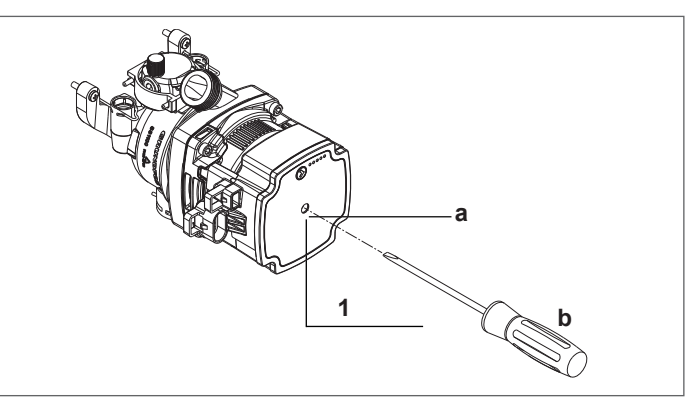

#### 5.2 Programming the boiler

Position the system's master switch to the "on" position.

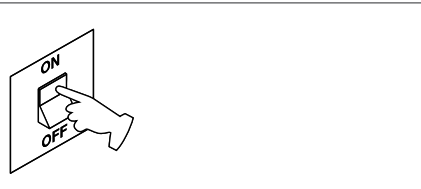

If necessary set the TIME and DATE setting the HOURS, MINUTES, DAY, MONTH and YEAR with the "UP" and "DOWN" keys, confirming the selection.

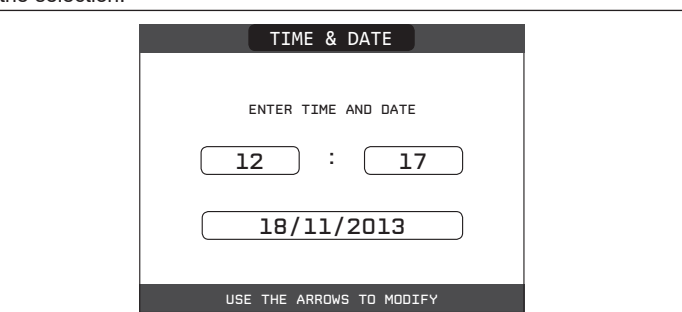

Note: it is possible to change the TIME and DATE settings, as well as the LANGUAGE and the duration of the back-lighting, even afterwards by entering the MENU from the main screen and then selecting SETTINGS.

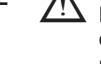

 $rac{M}{2}$  Each time that the boiler is powered an automatic venting cycle is carried out lasting 4 min. To interrupt the vent cycle, carry out the procedure explained in the section "Initial commissioning".

- Set the boiler to OFF 😃 on the REC10 select the status menu and then BOILER.

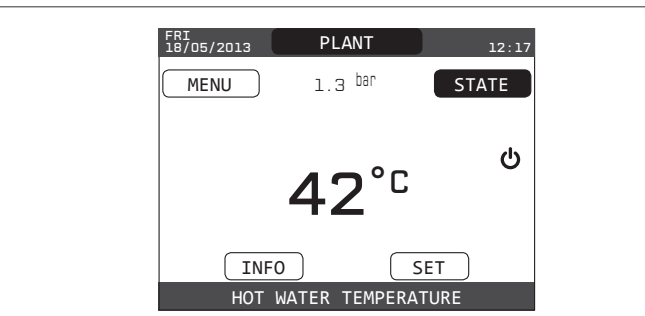

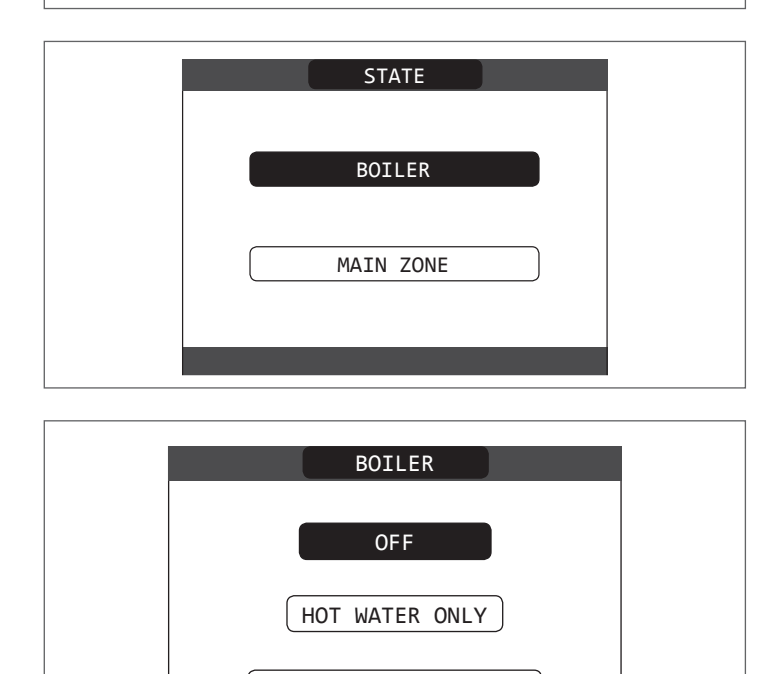

- Through the REC10 it is possible to access, using the TECHNICAL menu, a series of parameters that can be programmed to allow you to personalise the operation of the boiler based on the type of system.

HEATING AND HOT WATER

- Then set the parameters according to the desired operating modes.

#### 5.2.1 Boiler configuration

- Access the technical parameters as explained in the section" Accessing the technical parameters".
- Select PARAMETERS with the  $"\ensuremath{\textbf{UP}}"$  and  $"\ensuremath{\textbf{DOWN}}"$  keys , confirming the selection.

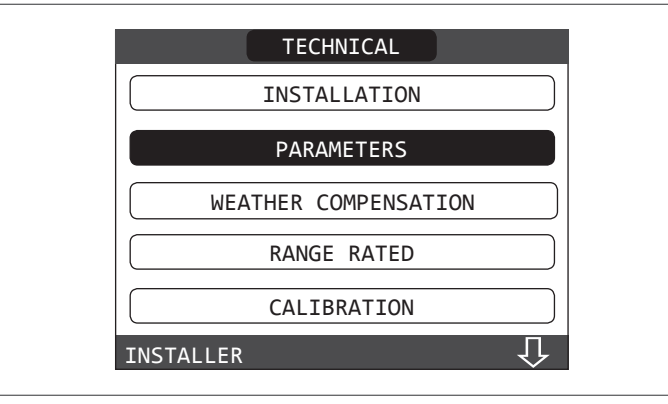

- Select from among the options with the " $\ensuremath{\mathsf{UP}}$  " and " $\ensuremath{\mathsf{DOWN}}$  " keys, confirming the selection.

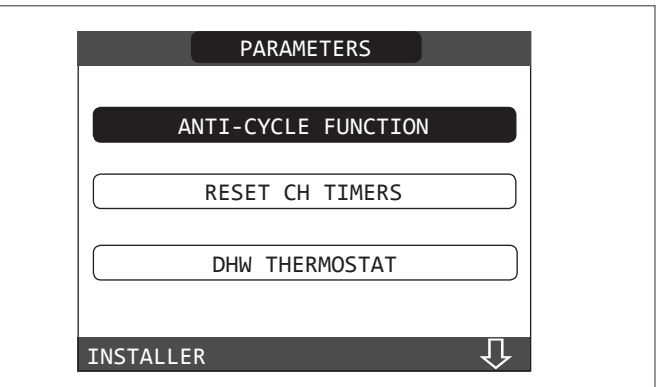

#### HEATING OFF

This parameter allows you to change the FORCED HEATING TIMING OFF, regarding the delay time introduced for re-igniting the burner in the face of an off due to the heating temperature being reached. The factory setting for this parameter is 3 minutes and can be set to a value between 0 min and 20 min selecting the desired one with the "**UP**" and "**DOWN**", keys confirming the selection.

| ANTI-CYCLE FUNCTION |  |
|---------------------|--|
|                     |  |
| 3                   |  |
|                     |  |
|                     |  |

#### - RESET HEATING TIMES

This parameter allows you to reset the REDUCED HEATING MAXIMUM OUTPUT TIMING, during which the speed of the fan is limited to 75% of the maximum heating output that has been set, and the FORCED HEATING TIMING OFF. The factory setting for this parameter is FUNCTION INACTIVE, select FUNCTION ACTIVE using the "**UP**" and "**DOWN**" keys, confirming the decision to reset the timings.

| RESET CH TIMERS     |  |
|---------------------|--|
|                     |  |
| FUNCTION NOT ACTIVE |  |
|                     |  |
| FUNCTION ACTIVE     |  |
|                     |  |
| INSTALLER           |  |

#### - DOMESTIC HOT WATER THERMOSTATS

This parameter allows you to set the type of DOMESTIC HOT WATER THERMOSTATS.

The factory setting for this parameter is CORRELATED, i.e. for domestic hot water the boiler switches off at setpoint +5°C and restarts at setpoint +4°C.

To select the "ABSOLUTE" values, where the boiler for domestic hot water will still switch off at 65°C and restart at 63°C, use the "**UP**" and "**DOWN**" keys.

|   | DHW THERMOSTAT | • |
|---|----------------|---|
|   | RELATED        |   |
|   | ABSOLUTE       |   |
| I | NSTALLER       |   |

#### PRE-HEATING

Setting PRE-HEATING = 1 the boiler's domestic hot water function activates. This function keeps the water in the domestic hot water exchanger hot, to reduce standby times when a request is made. When the pre-heating function is enabled the symbol P comes on with a steady light at the top with respect to the hot water icon. During burner ignition following a pre-heating request, the symbol P starts flashing.

To deactivate the pre-heating function, set the parameter to  $\mathsf{PRE-HEATING}$  = 0, the symbol P switches off.

The function is not active when the boiler is OFF.

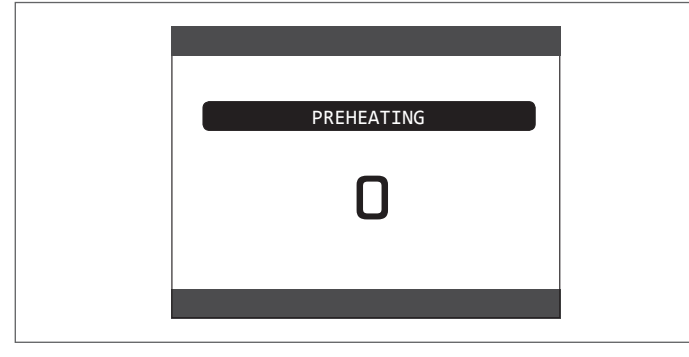

#### - TOUCH & GO

If you do not want PRE-HEATING to be always active and you want hot water immediately ready, it is possible to preheat the domestic hot water just a few moments before taking it.

Set the parameter to PRE-HEATING = 2, to activate the Touch&Go function. This function allows you, by opening and closing the tap, to start the instantaneous pre-heating that prepare the hot water only for that water take.

#### 5.2.2 Configuration of the zone

It is possible to customise the management of the heating zone by accessing the ZONE MANAGEMENT menu.

- Access the technical parameters as explained in the section" Accessing the technical parameters".
- In sequence select INSTALLATION, ZONE MANAGEMENT and ZONE MODIFICATION with the "**UP**" and "**DOWN**" keys and confirm the selection.

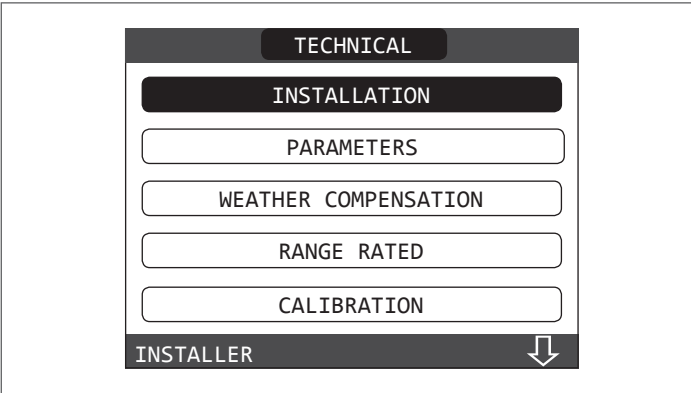

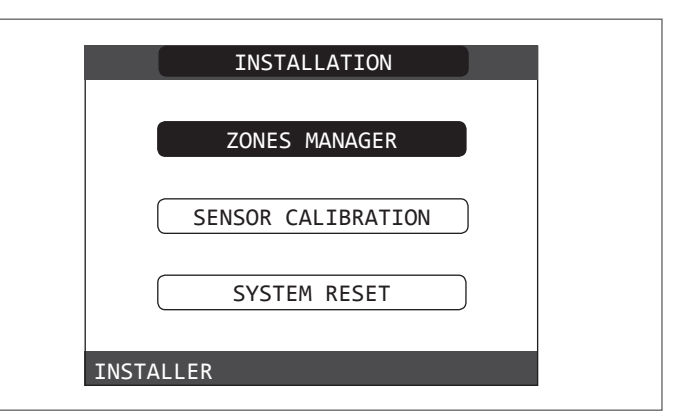

|      | INSTALLATION |  |
|------|--------------|--|
|      | MODIFY ZONE  |  |
|      | ADD ZONE     |  |
|      | DELETE ZONE  |  |
| INST | ALLER        |  |

 Select the desired heating zone and then choose from among the options with the "UP" and "DOWN" keys, confirming the selection:

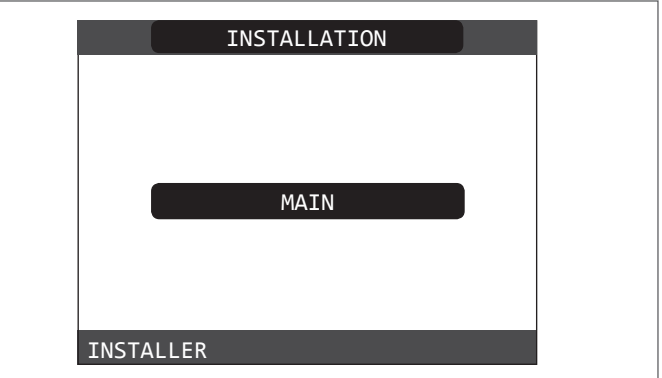

TYPE OF ACTUATION

Set the parameter in question to ITRF05/AKM (default value)
TYPE OF HEAT REQUEST

This parameter allows you to specify the type of heat request, it is possible to choose from among the following options: **THERMOSTAT** (factory setting): the heat request is generated with an

ON/OFF thermostat REC10 MASTER: the heat request to the boiler is generated by the

**REC10 MASTER**: the heat request to the boiler is generated by the REC10 MASTER that assumes the function of MACHINE INTERFACE **TYPE OF ZONE** 

This parameter allows you to specify the type of zone to be heated, it is possible to choose from among the following options: HIGH TEMPERATURE (factory setting)

LOW TEMPERATURE

- MIN SET HEAT

This parameter allows you to specify the minimum heating setpoint that is possible (range 20°C - 80.5°C, default 40°C for high temperature systems - range 20°C - 45°C, default 20°C for low temperature systems)

- MAX SET HEAT

This parameter allows you to specify the maximum heating setpoint that is possible (range  $20^{\circ}C - 80.5^{\circ}C$ , default  $80.5^{\circ}C$  for high temperature systems - range  $20^{\circ}C - 45^{\circ}C$ , default  $45^{\circ}C$  for low temperature systems)

- CHANGING NAME

This parameter allows you to attribute a specific name to the heating zone

#### POR

This parameter allows you to enable the central heating programming timing for the zone concerned if the heat request is carried out using a room thermostat.

#### Programming timing not enabled = 0

When the room thermostat contact closes the heat request is always met without any time band limitation.

#### Programming timing enabled = 1

When the room thermostat contact closes the heat request is enabled according to the programming timing.

Note: In this case make sure that the operating mode of the zone is set to AUTO in the STATUS menu.

#### 5.2.3 Time band scheduling function (room thermostat)

Whenever the heating system is managed by a room thermostat, and therefore without any programming timing, it is possible to tie the heat requests coming from the device to programmable time bands by setting the parameter POR = 1 (see section "Configuring the zone"), in other cases it is always enabled

#### To access this function:

- select MENU on the main page of the REC10 and press " ENTER"

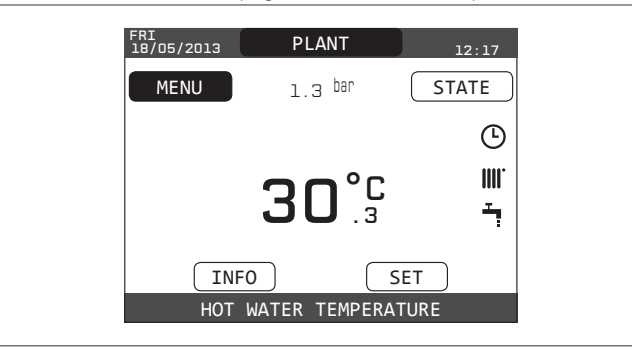

select PROGRAMMING TIMING with the "UP" and "DOWN" keys, confirming the selection

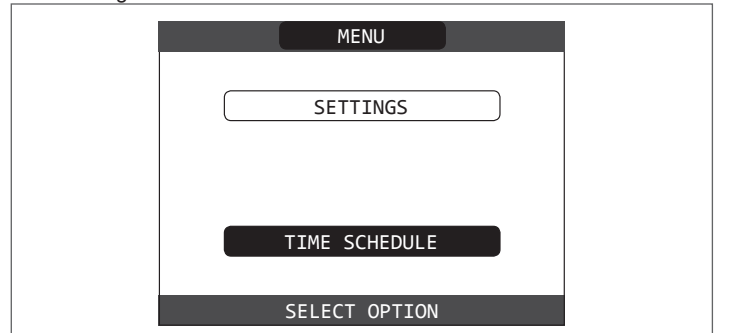

From this menu it is possible to access the display and adjustment of the programming timing for the heating functions of the zone. For each day of the week it is possible to set up to 4 bands, characterised by a starting time and an end time.

Note: For more details on the use of the programming timing see the USER MANUAL of the REC10.

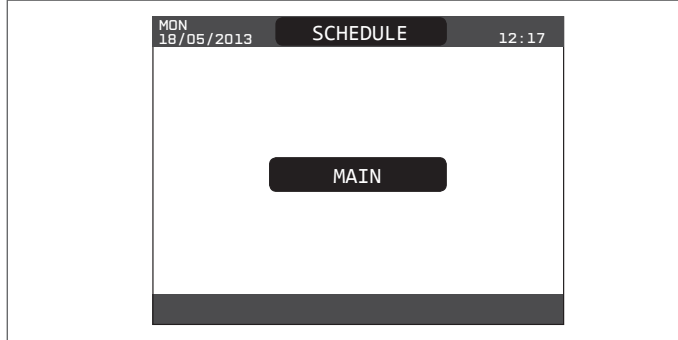

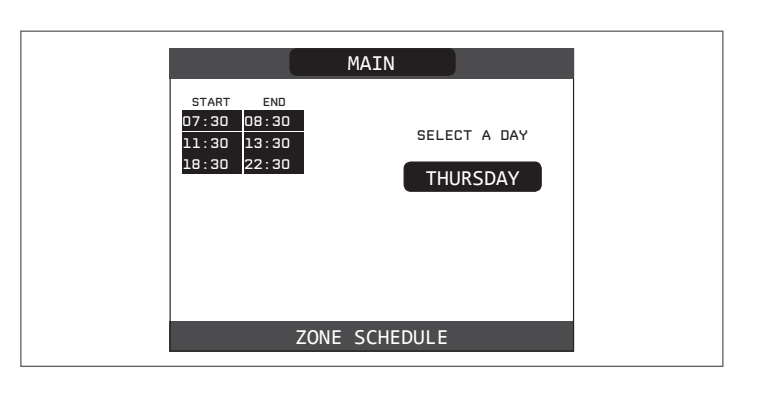

#### 5.2.4 Setting the thermoregulation

Thermoregulation only works with the outdoor temperature sensor connected and active only for the HEATING function; therefore, once installed, connect the outdoor temperature sensor to the specific connections on the boiler terminal board.

This enables the THERMOREGULATION function.

The temperature measured by the outdoor temperature sensor is displayed on the initial page in the top right, alternating with the display of the time. When thermoregulation is enabled (outdoor temperature sensor present), the algorithm for automatically calculating the outlet setpoint depends on

the type of heat request. In any case, the thermoregulation algorithm will not directly use the outdoor temperature, but rather a calculated outdoor temperature that takes into account the building's insulation: in buildings that are well insulated, the outdoor temperature variations will have less impact than those that are poorly insulated by comparison.

Enabling THERMOREGULATION occurs in the following way:

- access the technical parameters as explained in the section" Accessing the technical parameters". select THERMOREGULATION with the "UP" and "DOWN" keys,
- confirming the selection.

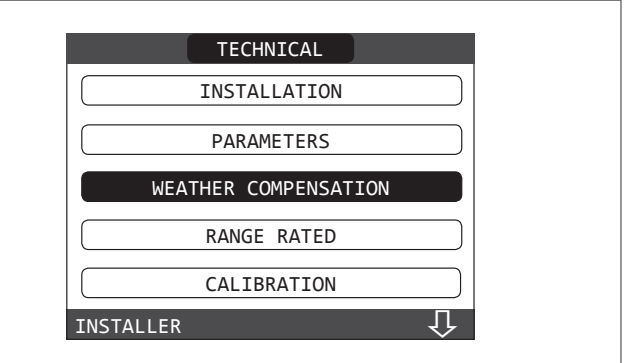

#### Using the REC10 it is possible to set the value of the following parameters: **BUILDING TYPE**

It is an indication of the frequency with which the value of the calculated outdoor temperature for thermoregulation is updated, a low value will be used for buildings that have little insulation. [5min - 20min]

#### Setting range: Factory setting: [5min]

#### EXT SENSOR REACTIVITY

It is an indication of the speed with which variations of the outdoor temperature affect the calculated outdoor temperature value for thermoregulation, low values indicate high speeds. [0 - 255] [20]

Setting range: Factory setting:

At this point, to change the value of the previous parameters, proceed as described below:

- access the technical parameters as explained in the section" Accessing the technical parameters'
- in sequence select THERMOREGULATION and TYPE OF BUILDING rather than EXT SENSOR REACTIVITY with the "**UP**" and "**DOWN**" keys, confirming the selection
- set the desired value with the "UP" and "DOWN" keys, confirming the selection.

Note: The value of the calculated outdoor temperature used by the thermoregulation algorithm is displayed in the INFO menu under T EXT FOR THERMOREG.

#### **REQUEST FROM ROOM THERMOSTAT OR POR**

(Heating Programming Timing) In this case the outlet setpoint depends on the outdoor temperature for obtaining a reference ambient temperature of 20°C.

There are 2 parameters that compete to calculate the output setpoint: slope of the compensation curve (KT)

offset on the reference ambient temperature.

#### **SELECTING THE COMPENSATION CURVE- (Fig. 20)**

The compensation curve for heating maintains a theoretical temperature of 20°C indoors, when the outdoor temperature is between +20°C and -20°C. The choice of the curve depends on the minimum outdoor temperature envisaged (and therefore on the geographical location), and on the delivery temperature envisaged (and therefore on the type of system). It is carefully calculated by the installer on the basis of the following formula:

KT = T.outlet envisaged - Tshift

20- min. design external T

Tshift = 30°C standard system 25°C floor installations

If the calculation produces an intermediate value between two curves, you are advised to choose the compensation curve nearest the value obtained. **Example**: if the value obtained from the calculation is 1.3, this is between curve 1 and curve 1.5. Choose the nearest curve, i.e. 1.5.

The settable KT values are as follows:

Standard system: 1.0-3.0

floor system 0.2-0.8.

- Using the REC10 it is possible to set the selected thermoregulation curve: access the technical parameters as explained in the section" Accessing the technical parameters"
- in sequence select THERMOREGULATION and CLIMATIC CURVES with the "UP" and "DOWN" keys, confirming the selection
- select the desired heating zone with the "UP" and "DOWN", keys confirming the selection
- set the desired climatic curve with the "UP" and "DOWN" keys, confirming the selection.

## OFFSET ON THE REFERENCE AMBIENT TEMPERATURE - (Fig. 20) In any event, the user can indirectly modify the value of the HEATING

setpoint inserting an offset on the reference temperature that can vary within the range -5-+5 (offset 0 = 20°C).

#### NIGHT COMPENSATION - (Fig. 20)

Whenever a programmable timer is connected to the ROOM THERMOSTAT input, from the TECHNICAL\THERMOREGULATION\CLIMATIC CURVES\ MAIN the NIGHT COMPENSATION function can be enabled.

In this case, when the CONTACT is CLOSED, the heat request is made by the flow sensor, on the basis of the outdoor temperature, to obtain a nominal ambient temperature on DAY level (20°C).

The opening of the contact does not produce a switch-off, but a reduction (parallel translation) of the climatic curve on NIGHT level ( $16^{\circ}$ C).

Also in this case, the user can indirectly modify the value of the HEATING setpoint inserting once again an offset on the reference DAY temperature ( $20^{\circ}$ C) rather than NIGHT ( $16^{\circ}$ C) that can vary within the range [-5 - +5].

#### 5.3 First commissioning

- Position the system's master switch to the "on" position.
- Open the gas tap to allow fuel to flow.

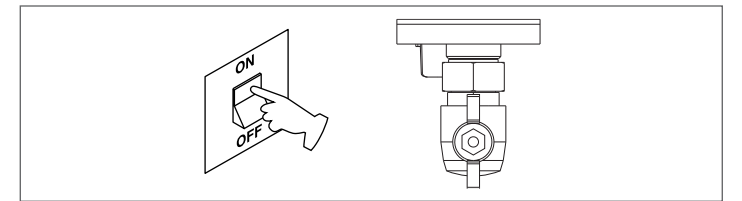

- Adjust the room thermostat to the desired temperature (~20°C) or, if the system is equipped with a chronothermostat or programmable timer or REC10 set as an ambient regulator, ensure that the thermostat or timer is "active" and set correctly (~20°C)
- Then set the boiler for WINTER selecting the status menu on the REC10 and then BOILER, based on the season and the type of operation selected.

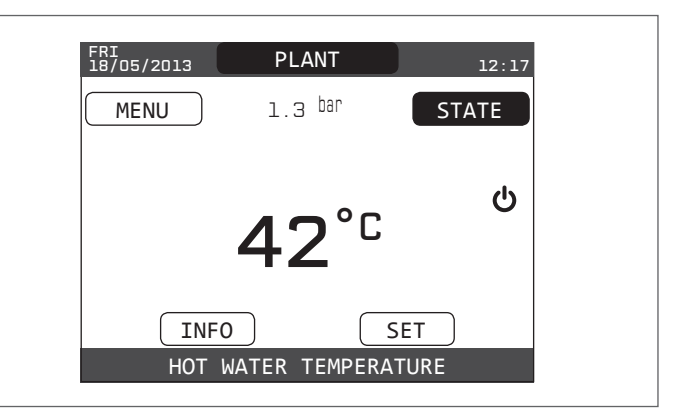

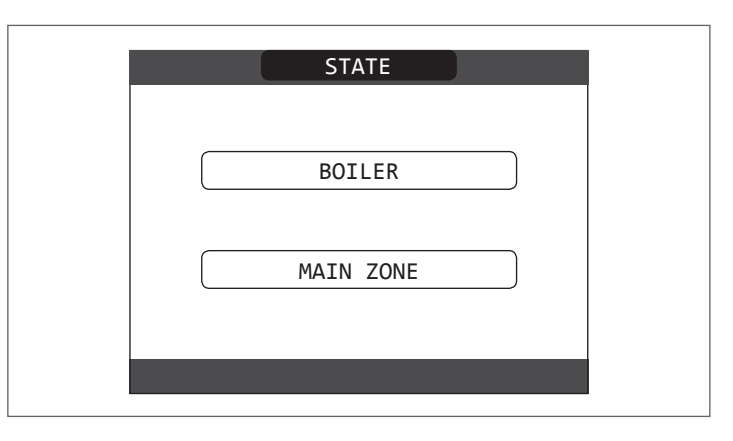

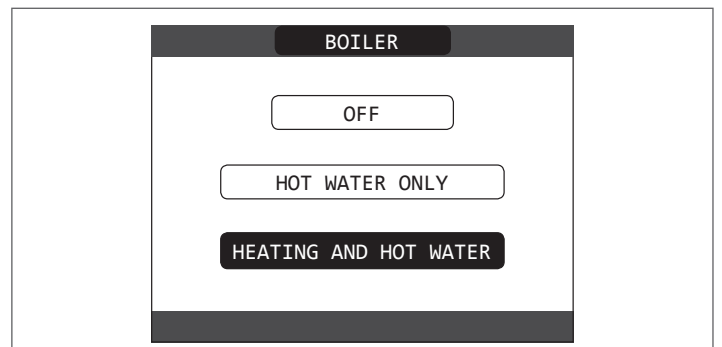

- When there is a heat request and the boiler is igniting, the icon "o" appears on the display. The boiler will start up and continue working until the set temperatures are reached, after which it will then go back to standby.

#### Vent cycle

Each time that the boiler is powered, an automatic vent cycle is carried out lasting 4 min. When the vent cycle is in progress, all heat requests are inhibited except for domestic hot water ones when the boiler is not set to OFF, and a scrolling message at the foot of the page appears on the main page of the REC10.

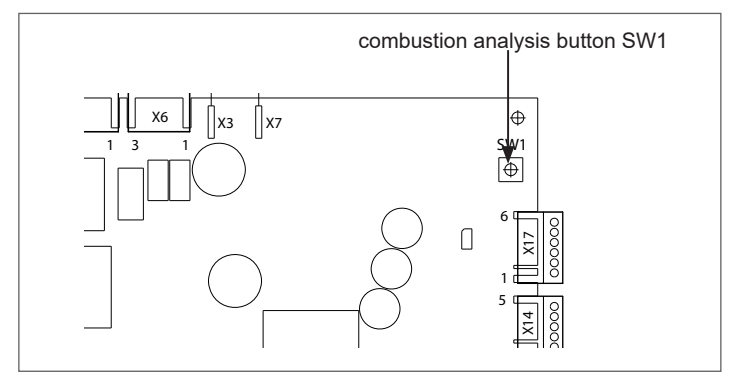

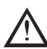

The vent cycle can be interrupted beforehand by removing the cap from the instrument panel and pressing the combustion analysis button SW1 or else from the TECHNICAL menu of the REC10 in the following way:

- access the technical parameters as explained in the section" Accessing the technical parameters"
- select VENT CYCLE with the "UP" and "DOWN" keys, confirming the selection

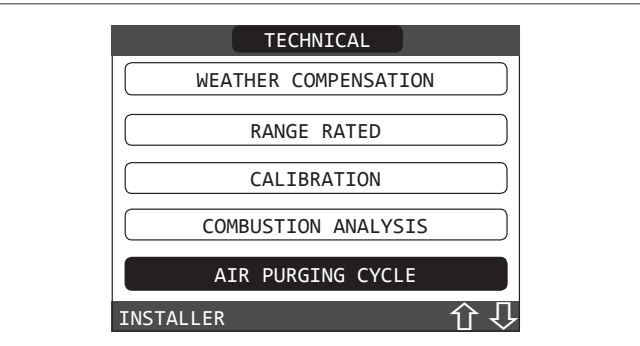

 select END FUNCTION with the "UP" and "DOWN" keys , confirming the selection.

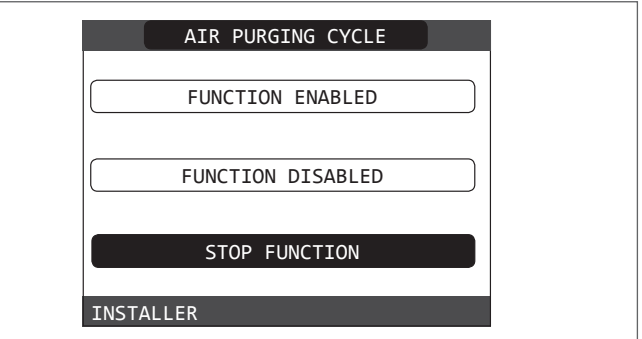

The REC10 will briefly display a wait message after which you will automatically be taken to the main screen.

The vent cycle can also be interrupted, if the boiler is not set to OFF, by a domestic hot water request.

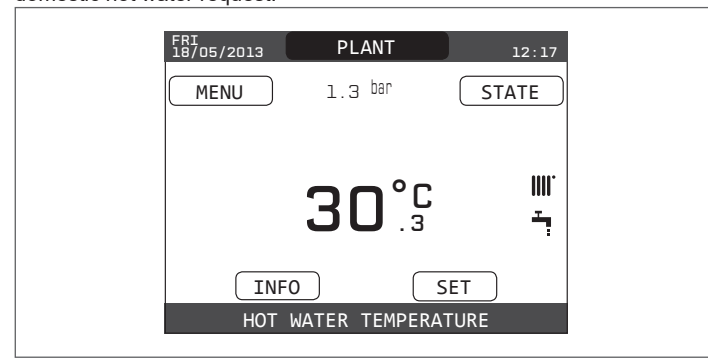

**SUMMER** selecting SUMMER operating mode in the STATUS menu and then BOILER, the traditional function of just domestic hot water will be activated. The REC10 normally displays the temperature of the domestic hot water supplied by the boiler.

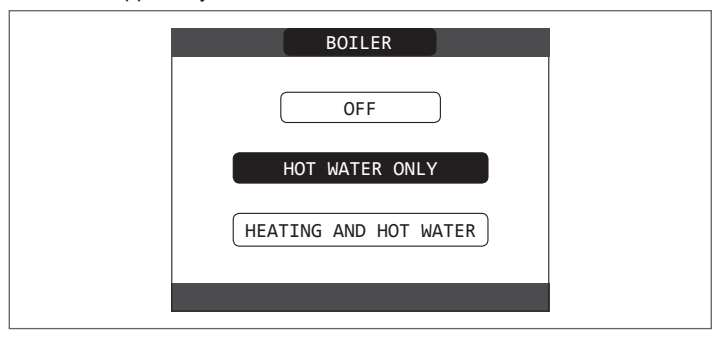

**WINTER I** / **:** selecting WINTER in the STATUS menu and then BOILER, the heating and domestic hot water functions are activated. REC10 normally displays the domestic hot water temperature unless there is a heating request in progress, in which case the boiler's outlet temperature is displayed.

| BOILER                |  |
|-----------------------|--|
| OFF                   |  |
|                       |  |
|                       |  |
| HEATING AND HOT WATER |  |
|                       |  |

# 5.4 Adjusting the heating water temperature without an outdoor temperature sensor connected

When there is no outdoor temperature sensor, the boiler operates at a fixed-point, the HEATING setpoint in this case can be set selecting SET on the main screen of the REC10 and selecting the desired value within the range [ $40^{\circ}$ C -  $80.5^{\circ}$ C] for high temperature systems rather than [ $20^{\circ}$ C -  $45^{\circ}$ C] for low temperature systems.

| SET        |  |
|------------|--|
| HEATING    |  |
| DHW        |  |
| PREHEATING |  |
|            |  |

# 5.5 Adjusting the heating water temperature with an outdoor temperature sensor connected

When an outdoor temperature sensor is installed, the outlet temperature is automatically selected by the system, which quickly adjusts the ambient temperature according to the variations in the outdoor temperature. If you want to change the temperature, raising it or lowering it with respect to that automatically calculated by the electronic board, it is possible to change the HEATING setpoint by selecting SET on the main screen of the REC10 and selecting within the range (-5 - +5) the desired comfort level (see section "Setting the thermoregulation").

Note: when there is an outdoor temperature sensor connected it is still possible to have the boiler operate at a fixed point setting the values of MIN SP HEAT and MAX SP HEAT at the desired HEATING setpoint.

#### 5.6 Adjusting the domestic hot water temperature

To adjust the domestic hot water temperature (bath, shower, kitchen, etc.), set the DOMESTIC HOT WATER setpoint selecting SET on the main screen of the REC10 and selecting the desired value within the range  $[37.5^{\circ}C - 60^{\circ}C]$ .

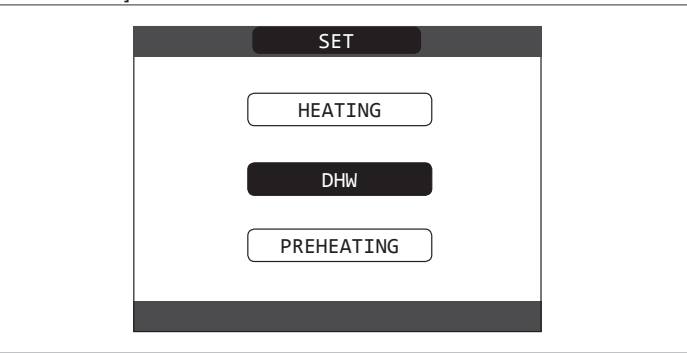

#### 5.7 "Pre-heating" function

it is possible to access the PRE-HEATING function selecting SET on the main screen of the REC10.

Setting PRE-HEATING = 1 the boiler's domestic hot water function activates. This function keeps the water in the domestic hot water exchanger hot, to reduce standby times when a request is made. When the pre-heating function is enabled, the symbol P comes on with a steady light at the top with respect to the hot water icon. During burner ignition following a pre-heating request, the symbol P starts flashing.

However, setting the parameter PRE-HEATING = 2 activates the Touch&Go function, the boiler carries out, only if necessary, just one pre-heating cycle after each take of domestic hot water.

To deactivate the pre-heating function, set the parameter to PRE-HEATING = 0, the symbol "P" switches off.

The function is not active when the boiler is OFF.

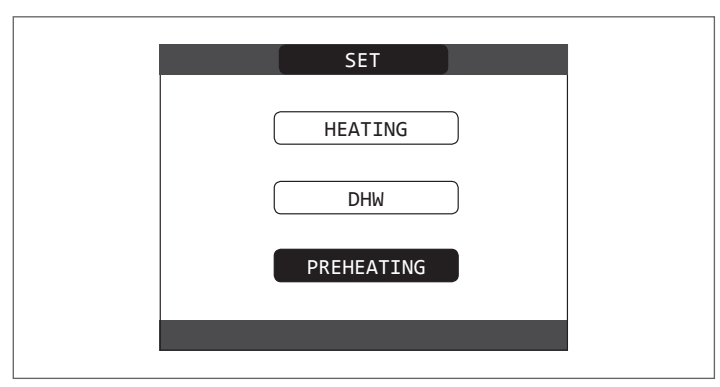

#### 5.8 Boiler start-up

If there is a room thermostat or a programming timer, or the REC10 MASTER is set as an ambient regulator, it is necessary that these are on and that they have been adjusted to a temperature higher than the ambient temperature so that the boiler switches on.

The boiler will be in standby until the burner switches on following a heat request. The display shows "O" to indicate the presence of a flame.

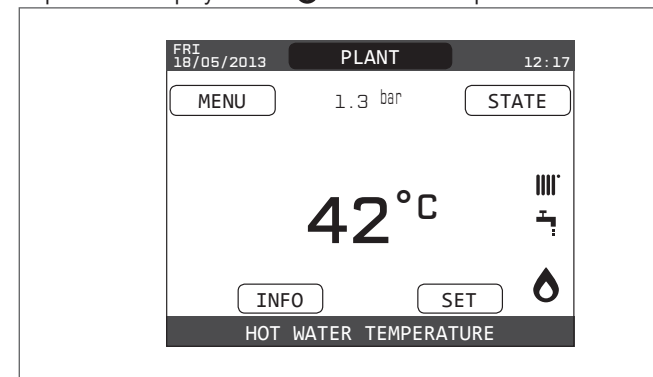

The boiler will be in function until the selected temperature is reached, afterwards it will be in "standby" again keeping the outlet temperature displayed.

If faults arise in ignition or operations, the boiler performs a "SAFETY STOP": the triangle signalling faults will flash on the REC10. To identify the fault codes and to reset the appliance, see the section "Signals and faults".

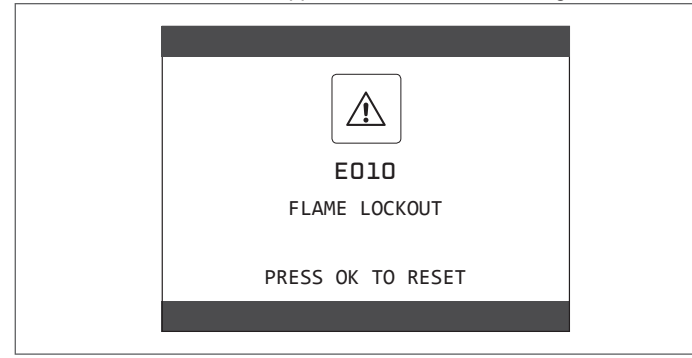

#### 5.9 Reset function

In the event of a lockout, it is possible to try and reset normal operations by pressing "**ENTER**" on the REC10 when the fault message is displayed to reset the alarm in progress.

If the release attempts do not restart the boiler, contact your local Technical Assistance Centre.

#### 5.10 Screed heater function

For a low temperature system the boiler has a "screed heater" function that can be activated in the following way:

- set the status of the boiler to OFF

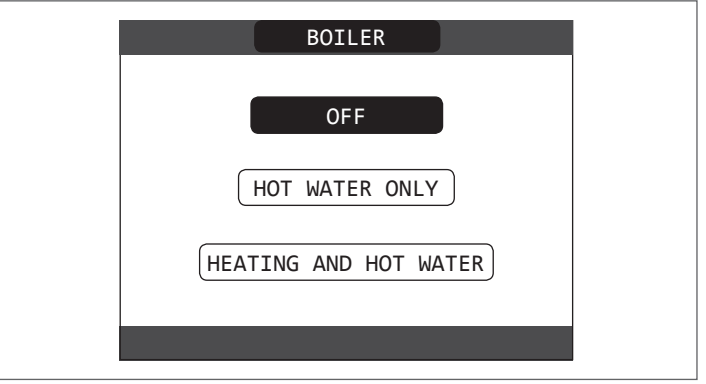

- access the technical parameters as explained in the section" Accessing the technical parameters".
- select SCREED HEATER with the "UP" and "DOWN" keys, confirming the selection (Note: SCREED HEATER is not available if the boiler is not OFF)

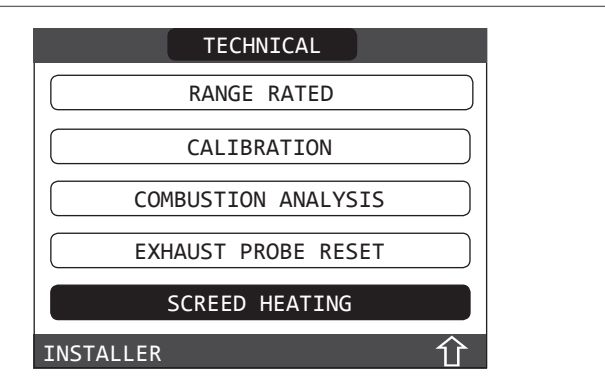

- select START FUNCTION with the "UP" and "DOWN" keys , confirming the selection to activate it
- select STOP FUNCTION with the "UP" and "DOWN" keys, confirming the selection to deactivate it.

| SCREED HEATING      |  |
|---------------------|--|
| FUNCTION NOT ACTIVE |  |
| FUNCTION ACTIVE     |  |
| INSTALLER           |  |

The screed heater function, when active, is signalled on the main screen by the scrolling message at the bottom of the SCREED HEATER FUNCTION IN PROGRESS - DELIVERY TEMPERATURE page.

The "screed heater" function lasts 168 hours (7 days) during which, in the zones configured as low temperature, a heating request is simulated with an initial zone outlet of 20°C, then increased in line with the table on the side.

Accessing the INFO menu from the main page of the REC10 it is possible to display the TIME FUNC SCREED HEATER value regarding the number of hours since the start of the function.

Once activated, the function takes priority, if the machine is shut down by disconnecting the power supply, when it is restarted the function picks up from where it was interrupted.

The function can be interrupted before its end by putting the machine in a condition other than OFF or else by selecting DEACTIVATE FUNCTION from the relative menu.

**Note**: The temperature and increase values can be set to different values only by qualified personnel, only if strictly necessary. The manufacturer declines all responsibility if the parameters are incorrectly set.

| DAY | TIME | TEMPERATURE |
|-----|------|-------------|
| 1   | 0    | 20°C        |
|     | 6    | 22°C        |
|     | 12   | 24°C        |
|     | 18   | 26°C        |
| 2   | 0    | 28°C        |
|     | 12   | 30°C        |
| 3   | 0    | 32°C        |
| 4   | 0    | 35°C        |
| 5   | 0    | 35°C        |
| 6   | 0    | 30°C        |
| 7   | 0    | 25°C        |

### 5.11 Checks during and after the first commissioning

After starting up, check that the boiler carries out the start-up procedures and subsequent shut-down properly.

Check the domestic hot water operation by opening a hot water tap in SUMMER mode or WINTER mode.

Check the full stop of the boiler by turning off the system's main switch. After a couple of minutes of continuous operation to be obtained by turning the system's main switch to "on", setting the boiler mode selector to Summer and by keeping open the domestic hot water device, the binders and manufacturing waste evaporate and it will be possible to carry out: - checking the combustion.

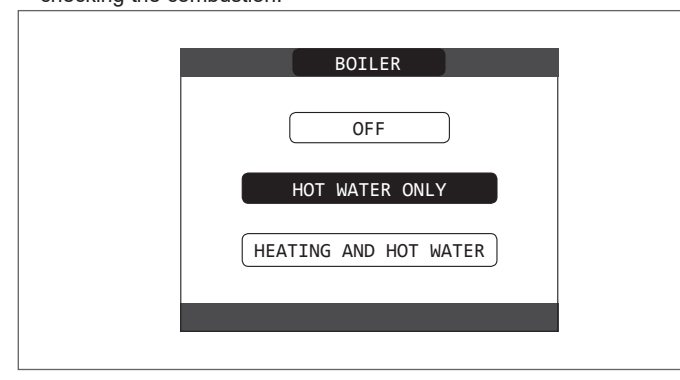

#### 5.12 Gas conversion

Conversion from a family gas to other family gas can be performed easily also when the boiler is installed.

This operation must be carried out by professionally qualified personnel. The boiler is delivered to operate with methane gas (**G20**):

To convert the boiler to propane gas (G31)proceed as follows

- access the technical parameters as explained in the section" Accessing the technical parameters".
- set the SERVICE password
- in the TECHNICAL menu select COMBUSTION CONTROL with the "UP" and "DOWN" keys, confirming the selection

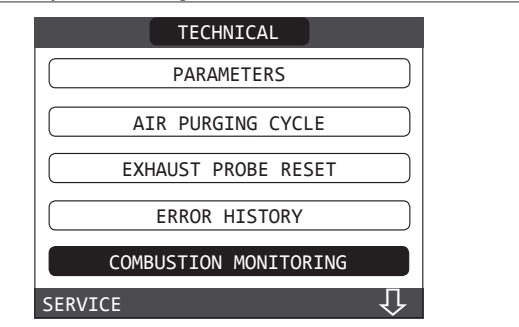

- Select type of gas

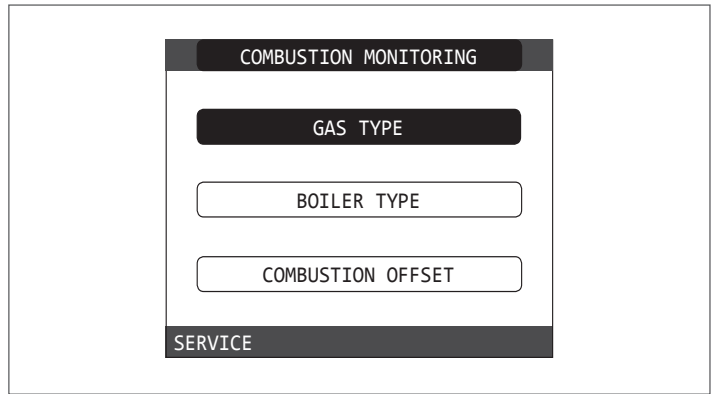

#### - Select LPG

|       | GAS TYPE    |  |
|-------|-------------|--|
|       | NATURAL GAS |  |
|       |             |  |
|       | LPG         |  |
| SERVI | CE          |  |

The boiler needs no further adjustment.

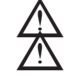

The conversion must be carried out by qualified personnel.

After the conversion has been carried out, apply the new identification label contained in the documentation envelope.

#### 5.13 Combustion check

To carry out the combustion analysis, proceed as follows:

- power the boiler electrically by setting the main system switch to "ON"
- set the status of the boiler to OFF
- access the technical parameters as explained in the section" Accessing the technical parameters".
- select CHIMNEY SWEEPING with the "UP" and "DOWN" keys, confirming the selection

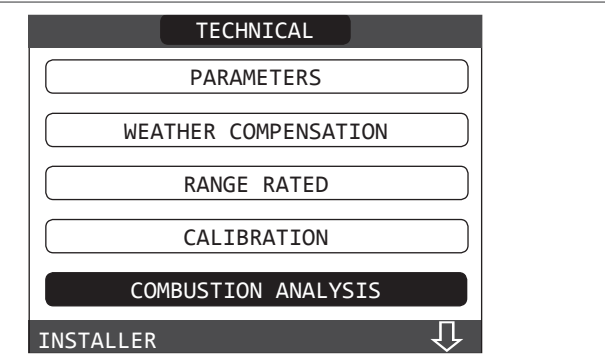

 Select START FUNCTION with the "UP" and "DOWN" keys , confirming the selection.

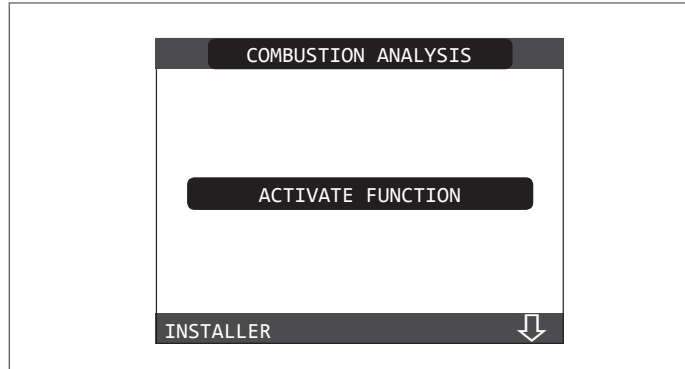

 Note: The chimney sweeper function can also be activated by pressing the SW1 key on the electronic board AKM (this requires removing the plug (C) from the cover of the instrument panel to access the electrical components).

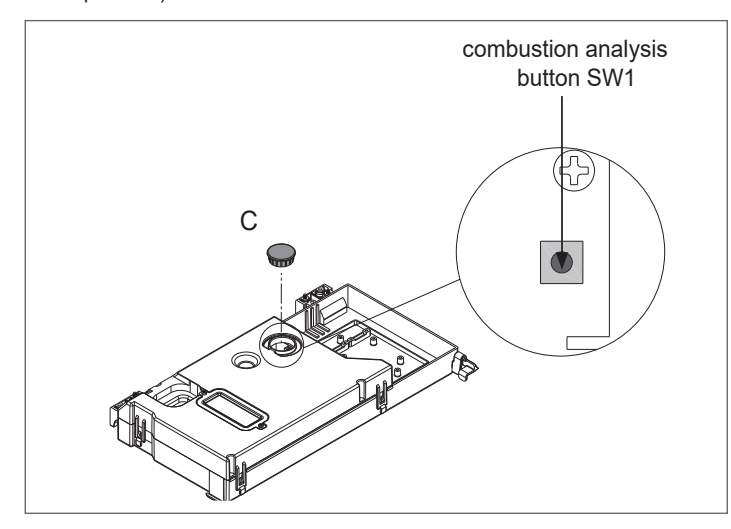

The chimney sweeping function is normally carried out with the three-way valve positioned on heating. It is possible to switch the valve to domestic hot water generating a domestic hot water heat request at maximum output while the function itself is being carried out. In this case, the temperature of the domestic hot water is limited to a maximum of 65°C. Wait for the burner to ignite.

The boiler will operate at maximum heating output and it will be possible to regulate the combustion.

- Remove the screw and the cover on the air distribution box (A-B)
- Insert the analysis probe adapter (**D**) in the documentation envelope, into the hole for the combustion analysis
- Insert the flue gases analysis probe inside the adaptor
- Control the combustion checking that the CO<sub>2</sub> values match those in the table.
- When the control is completed, remove the analyser probe and close the combustion analysis sockets with the relative plugs and screw.
- Leave the analysis probe adapter supplied with the boiler in the documentation envelope.

If the value displayed is different to that shown in the technical data table, DO NOT CARRY OUT ANY ADJUSTMENTS OF THE GAS VALVE, ask for help from the Technical Assistance Centre.

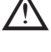

GAS VALVE, ask for help from the Technical Assistance Centre. The gas valve DOES NOT need adjusting and any tampering

with it causes the boiler to operate irregularly or even not at all.

When the sweeper function is in progress all the heat requests are inhibited and a scrolling message appears at the foot of the main page of the REC10.

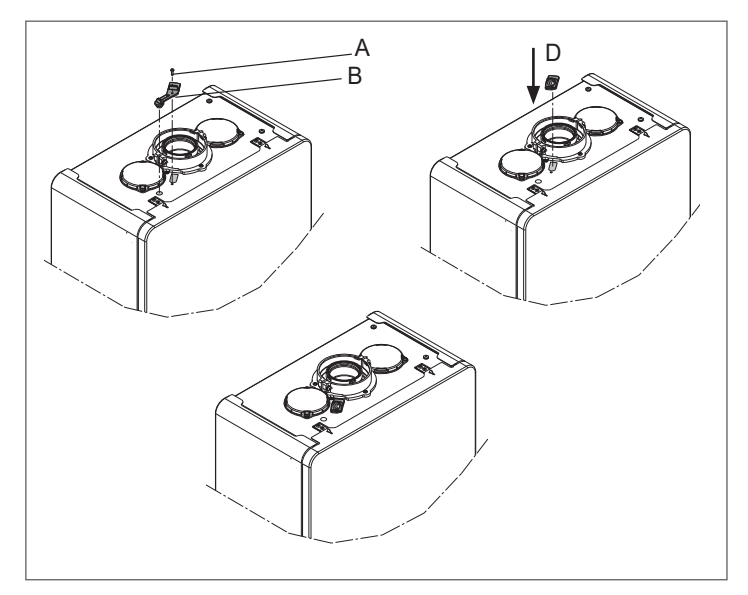

When the checks are completed:

- set the boiler to "SUMMER" or "WINTER" mode depending on the season
- regulate the heat request temperature values according to the customer's needs.

#### IMPORTANT

The chimney sweep function is active for a time limit of 15 minutes; the burner shuts down if an outlet temperature of  $95^{\circ}$  C is reached. It will ignite again when the temperature falls below  $75^{\circ}$  C.

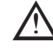

In the case of a low temperature system we recommend carrying out the efficiency test by taking hot water setting the boiler STATUS to SUMMER, opening the hot water tap to full capacity and setting the temperature of the domestic hot water to the maximum.

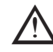

All controls must be carried out only by the Technical Assistance Centre.

#### 5.14 Range rated

This boiler can be adapted to the heating requirements of the system, in fact it is possible to set the maximum delivery for heating operation of the boiler itself:

Power up the boiler

- access the technical parameters as explained in the section" Accessing the technical parameters".
- Select RANGE RATED and confirm

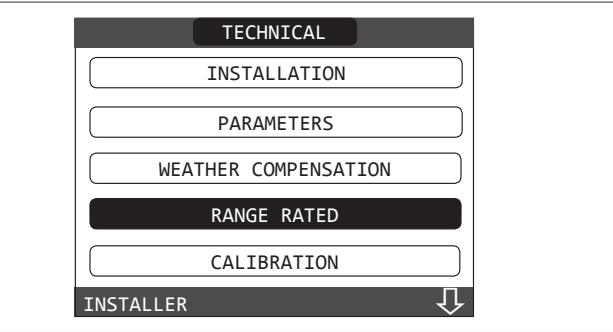

set the maximum desired heating value (rpm) with the "**UP**" and "**DOWN**" keys, confirming the selection

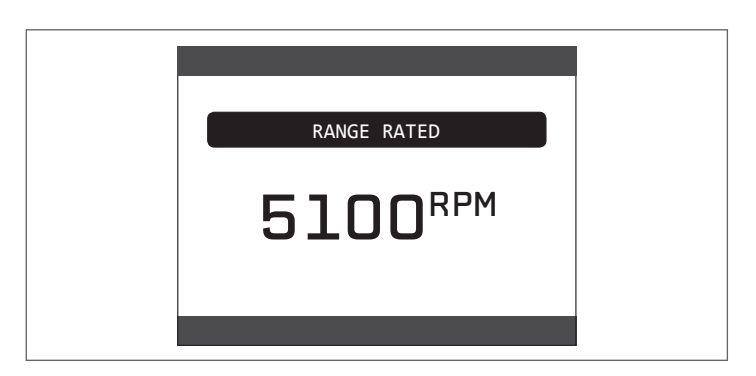

 Once the required output has been set (maximum heating), indicate the value on the self-adhesive label supplied. For subsequent controls and adjustments, refer to the set value.

 $\angle \Delta$  The calibration does not entail the ignition of the boiler.

The boiler is delivered with the adjustments shown in the technical data table. Depending on plant engineering requirements or regional flue gas emission limits it is, however, possible to modify this value, referring to the graphs below.

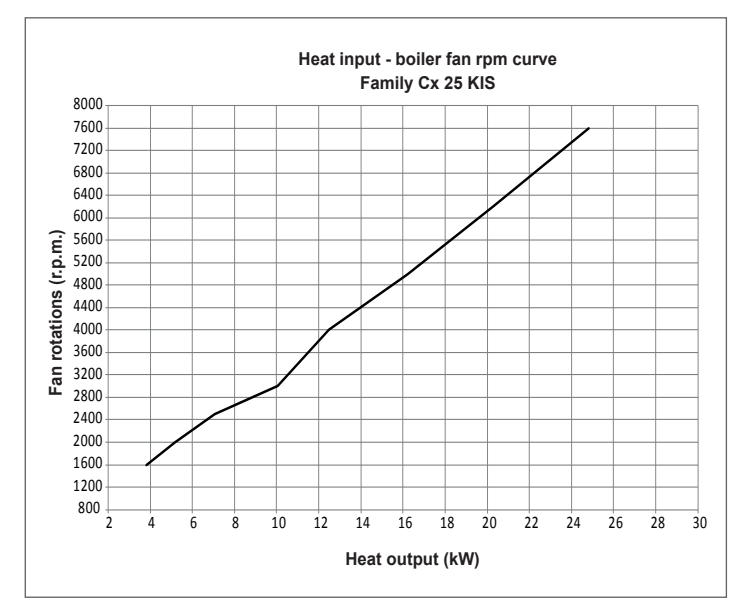

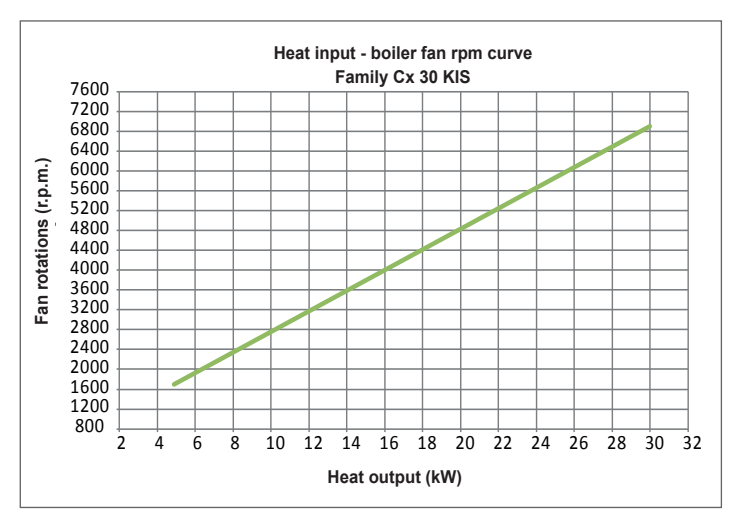

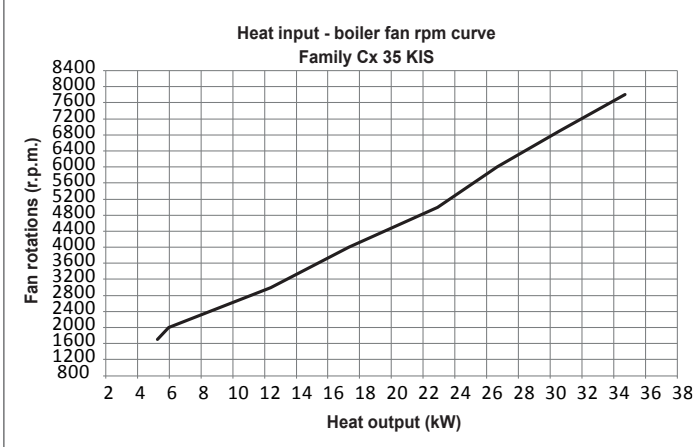

#### 5.15 Lights and faults

If any faults should occur, a screen will appear on the display indicating the relative error code and a brief alphanumeric description of the same. Pressing the **"BACK**" key it is possible to return to the main screen, where the presence of the fault is indicated by the flashing icon.

| FRI<br>18/05/2013 | PLANT              | 12:17      |
|-------------------|--------------------|------------|
| MENU              | 1.3 <sup>bar</sup> | STATE      |
|                   | 42°°               | بـ<br>الله |
| INF               | 0                  | SET        |
| HOT               | WATER TEMPERA      | TURE       |

It is possible to return to faults description page highlighting the icon with the "**UP**" and "**DOWN**" keys and then pressing "**ENTER**".

The faults description screen is automatically displayed once the display illumination time has elapsed without any button being pressed.

Press the "**UP**" and "**DOWN**" keys to display the description of any other faults present.

#### **Reset function**

In order to reset the boiler's operation in the event of a fault, it is necessary to access the fault description screen. If the lockout is of a non-volatile type that requires a reset procedure, this will be indicated on the screen, and can be performed by pressing the "**OK**" button on the REC10.

At this point, if the correct operating conditions have been restored, the boiler will restart automatically.

There are a maximum of 3 consecutive attempts at a release by the REC10, when used up it is possible to unlock the boiler by cutting off and reconnecting the electrical supply.

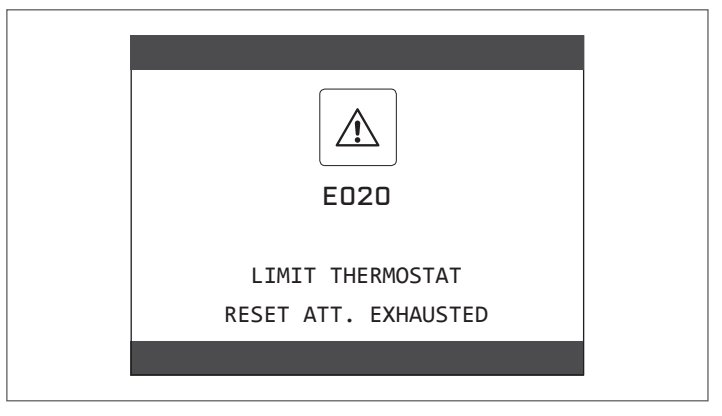

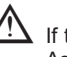

If the reset attempts do not activate the boiler, contact the Technical Assistance Centre.

#### For fault E041

If the pressure drops below the safety threshold of 0.3 bar the boiler displays the fault code "E041 - WATER TRANSDUCER PRESS OK TO FILL THE SYSTEM" for a transitional time of 10 min during which it is possible to start the semi-automatic loading procedure, pressing the "ENTER" key to fill the system (the procedure can only be started in SUMMER or WINTER).

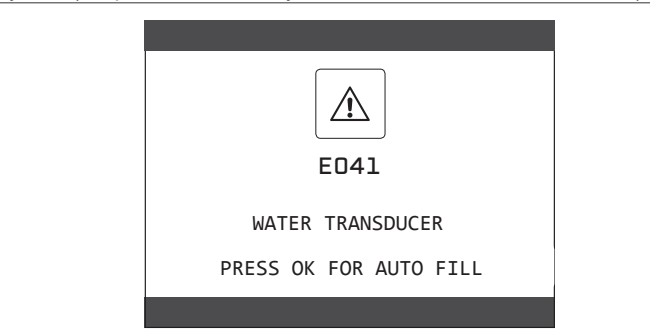

During the loading phase the scrolling message "SEMI-AUTOMATIC FILLING IN PROGRESS" is displayed at the foot of the screen, while the pressure highlighted on the display should start to rise.

When the loading is finished the scrolling message "SEMI-AUTOMATIC FILLING FINISHED" is displayed at the foot of the page.

When the transitional time has finished, if the fault persists the fault code E040 is displayed.

When the boiler has fault E040 manual loading should be carried out using the filler tap (A) until the pressure is between 1 and 1.5 bar.

Then close the filling tap, making sure to hear the mechanical snap.

At the end of the procedure, proceed with the automatic vent cycle as described in "Filling the heating system and eliminating air"

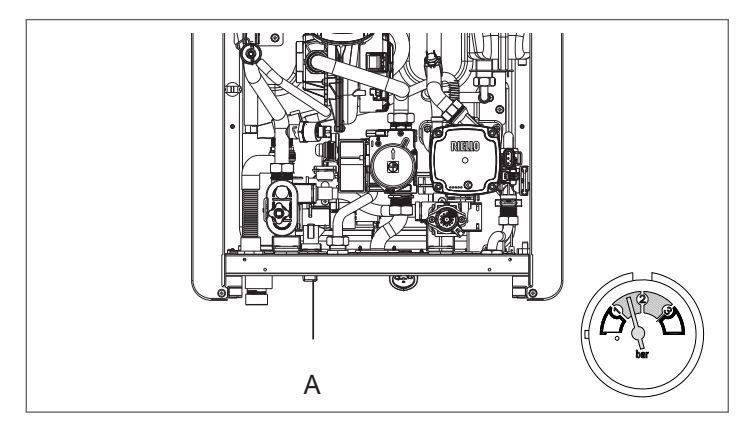

If the drop in pressure is very frequent, contact the Technical Assistance Centre.

#### For fault E060

The boiler is working normally, but does not provide any stability of the domestic hot water temperature that, in any event, is supplied at a temperature of around 50°C. The intervention of the Technical Assistance Service is required.

#### For fault E091

The boiler has an auto-diagnostic system which, based on the total number of hours in certain operating conditions, can signal the need to clean the primary exchanger (alarm code E091).

Once the cleaning operation has been completed, reset to zero the total hour meter with special kit supplied as an accessory following procedure indicated below:

- access the technical parameters as explained in the section" Accessing the technical parameters"
- select RESET FLUE GAS PROBE with the "UP" and "DOWN" keys , confirming the selection

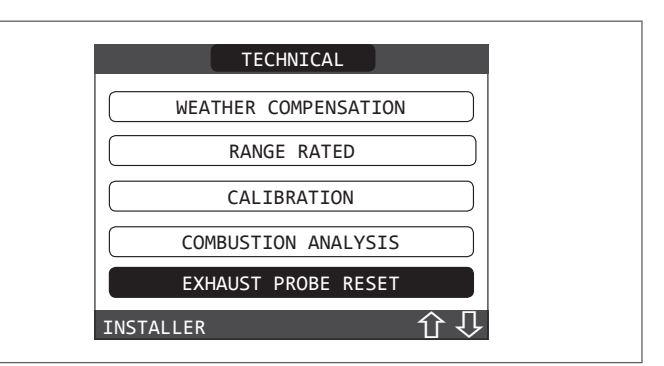

select CONFIRM to confirm the reset of the flue gas probe meter or else **BACK**" to cancel the operation

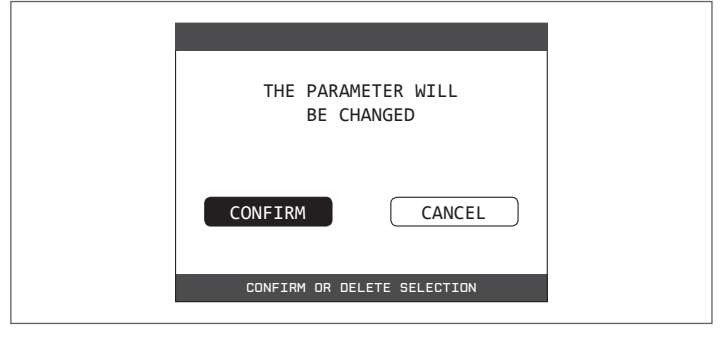

Note: The meter resetting procedure should be carried out after each in-depth cleaning of the primary exchanger or if this latter is replaced. The total hours can be verified in the following way:

select INFO on the initial screen of the REC10 and press "ENTER"

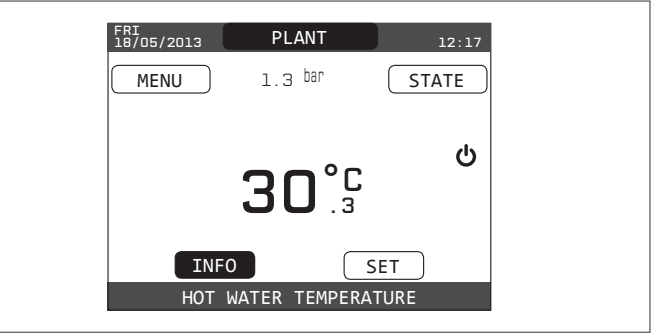

using the "UP" and "DOWN" keys select FLUE GAS PROBE and press "ENTER" to display the value of the flue gas probe meter.

#### Boiler faults list

| ERROR<br>CODE | COLOUR<br>DISPLAYED | ERROR MESSAGE                                                                                               | DESCRIPTION OF<br>TYPE OF ALARM          |
|---------------|---------------------|----------------------------------------------------------------------------------------------------|------------------------------------------|
| E010          | Yellow              | flame lockout/ACF electronic fault                                                                          | definitive                               |
| E011          | Yellow              | extraneous flame                                                                                            | transitional                             |
| E020          | Red                 | limit thermostat                                                                                            | definitive                               |
| E030          | Red                 | fan fault                                                                                                   | definitive                               |
| E040          | Yellow              | water transducer – load system                                                                              | definitive                               |
| E041          | Yellow              | water transducer - press OK to fill the system                                                              | transitional                             |
| E042          | Yellow              | water pressure transducer fault                                                                             | definitive                               |
| E060          | Yellow              | Domestic hot water probe fault                                                                              | transitional                             |
| E070          | Red                 | flow sensor faulty<br>flow sensor overtemperature<br>flow/return sensor differential alarm                  | transitional<br>definitive<br>definitive |
| E077          | Red                 | main zone water thermostat                                                                                  | transitional                             |
| E080          | Yellow              | return line probe fault<br>return line probe overtemperature<br>outlet/return line probe differential alarm | transitional<br>definitive<br>definitive |
| E090          | Red                 | flue gas probe faulty<br>flue gas probe overtemperature                                                     | transitional definitive                  |
| E091          | Yellow              | clean primary heat exchanger                                                                                | transitional                             |
|               | Yellow              | water pressure low press OK to charge                                                                       | transitional                             |
|               | Red                 | water pressure high check system                                                                            | transitional                             |
|               | Red                 | boiler board communication lost                                                                             | transitional                             |
|               | Red                 | BUS 485 communication lost                                                                                  | transitional                             |

#### List of combustion faults

| ERROR |     | ERROR MESSAGE                | DESCRIPTION OF TYPE OF ALARM                                                                                                    |
|-------|-----|------------------------------|----------------------------------------------------------------------------------------------------|
| E021  | Red | ion alarm                    |                                                                                                    |
| E022  | Red | ion alarm                    |                                                                                                    |
| E023  | Red | ion alarm                    | These are temporary alarms that if they occur 6 times in an hour they become definitive; the                                                         |
| E024  | Red | ion alarm                    | speed.                                                                                                    |
| E067  | Red | ion alarm                    | It is not possible to release the alarm before the end of the post-purging unless the boiler's                                                       |
| E088  | Red | ion alarm                    | - power suppry is switched on.                                                                                                    |
| E097  | Red | ion alarm                    |                                                                                                    |
| E085  | Red | incomplete combustion        | These are temporary alarms that if they occur 3 times in an hour they become definitive; the last                                                    |
| E094  | Red | incomplete combustion        | error to occur is displayed and is followed by a post-purging of 5 minutes at the ran's maximum speed.                                               |
| E095  | Red | incomplete combustion        | <ul> <li>It is not possible to release the alarm before the end of the post-purging unless the boiler's<br/>power supply is switched off.</li> </ul> |
| E058  | Red | mains voltage fault          | Si These are temperary faults that restrict the ignition such                                                                                        |
| E065  | Red | current modulation alarm     | - Si mese are temporary lautis that restrict the ignition cycle.                                                                                     |
| E086  | Red | flue gases obstruction alarm | Temporary fault signalled during Pre-Purging. Post-Purging is maintained for 5 min at maximum fan speed.                                             |

### 5.16 Alarms log

The ALARMS LOG function is automatically enabled only after the machine has been powered up for at least 2 consecutive hours, during this period of time any alarms that arise would not be saved in the "alarms log".

The alarms can be displayed in chronological order, from the most recent to the oldest, up to a maximum of 50 alarms; to display the alarms log:

- access the technical parameters as explained in the section" Accessing the technical parameters".
- select ALARMS LOG with the " $\ensuremath{\text{UP}}\xspace^{\ensuremath{\text{uP}}\xspace}$  and " $\ensuremath{\text{DOWN}}\xspace^{\ensuremath{\text{uP}}\xspace}$  , confirming the selection

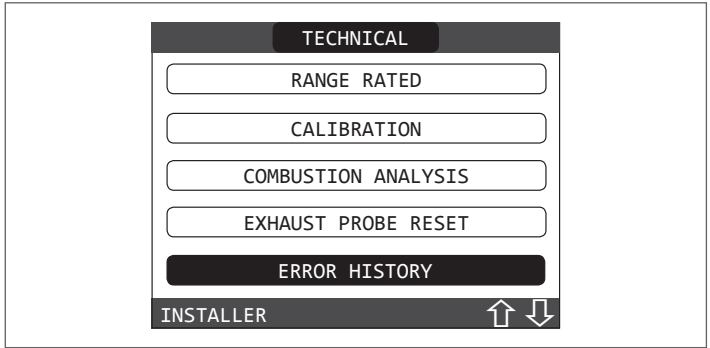

 scroll through the alarms log with the "UP" and "DOWN" keys; for each alarms a sequential number is displayed, an error code and the date and time the alarm occurred.

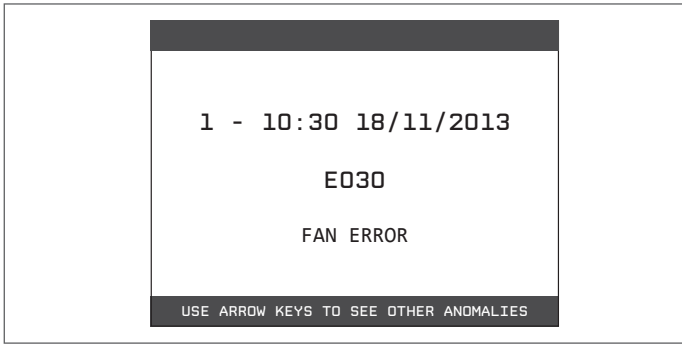

it is possible to return to the start page at any time by keeping the **"BACK**" key pressed for at least 2 seconds.

**Note:** Once enabled, the ALARMS LOG function can no longer be disabled; there is no procedure for resetting the alarms log.

If an alarm repeats consecutively, it is saved only once.

#### 5.17 Temporary switch-off

In the event of temporary absences (weekends, short breaks, etc.) set the status of the boiler to OFF

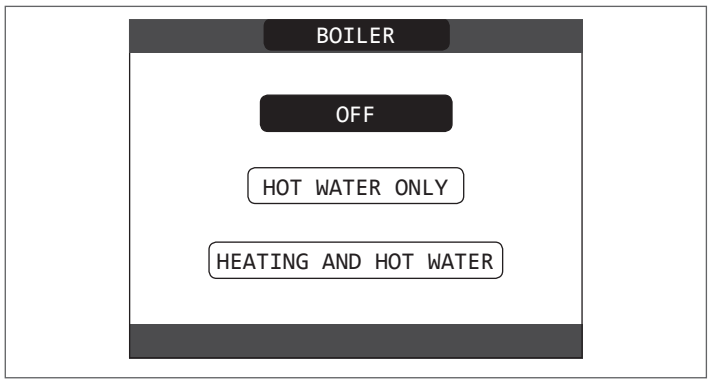

While the electrical supply and the fuel supply remain active, the boiler is protected by the systems:

- heating anti-freeze: this function is activated if the temperature measured by the flow sensor drops below 5°C. A heat request is generated in this phase with the ignition of the burner at minimum output, which is maintained until the outlet water temperature reaches 35° C;
- domestic hot water anti-freeze: this function is activated if the temperature measured by the domestic hot water probe drops below 5°C. A heat request is generated in this phase with the ignition of the

burner at minimum output, which is maintained until the outlet water temperature reaches 55° C.

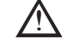

The activation of the ANTI-FREEZE function is indicated by a scrolling message on the foot of the REC10 display.

- circulator anti-locking : the circulator activates every 24 hours of stoppage for 30 seconds.

#### 5.18 Switching off for lengthy periods

The long term non use of the Family CX boiler causes the following operations to be carried out:

- set the status of the boiler to 🔱
- Set the system's main switch to "off"
- Close the fuel and water taps of the heating and domestic hot water system.

In this case, the anti-freeze and anti-blocking systems are deactivated. Drain the heating and domestic water system if there is any risk of freezing.

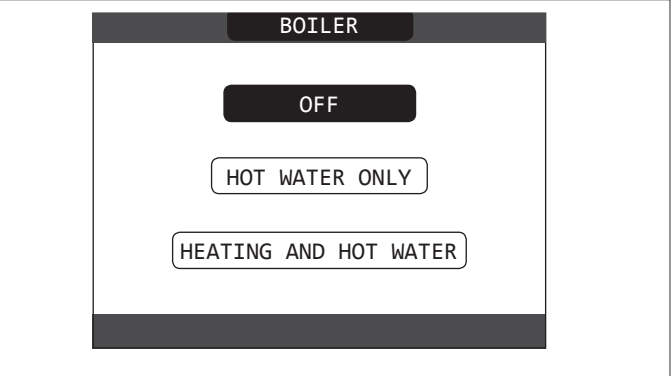

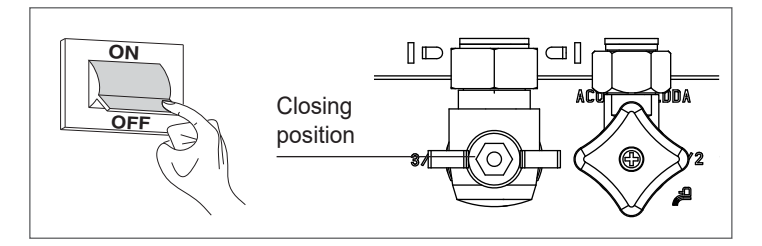

#### 5.19 System reset

 $\wedge$ 

This operation must be carried out only by professionally qualified personnel.

Whenever necessary, it is possible to restore the factory settings by carrying out a SYSTEM RESET:

- access the technical parameters as explained in the section" Accessing the technical parameters".
- select INSTALLATION with the  $"\ensuremath{\textbf{UP}}"$  and  $"\ensuremath{\textbf{DOWN}}"$  keys , confirming the selection

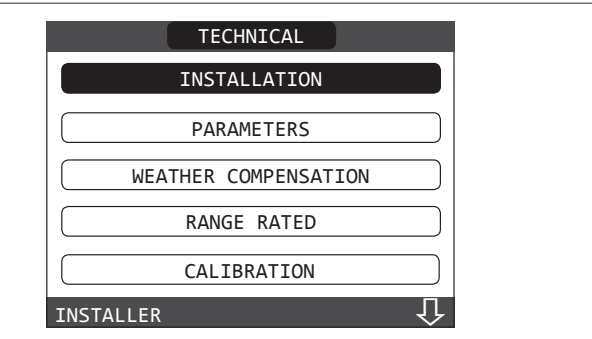

- select SYSTEM RESET with the  $"\ensuremath{\textbf{UP}}"$  and  $"\ensuremath{\textbf{DOWN}}"$  keys , confirming the selection

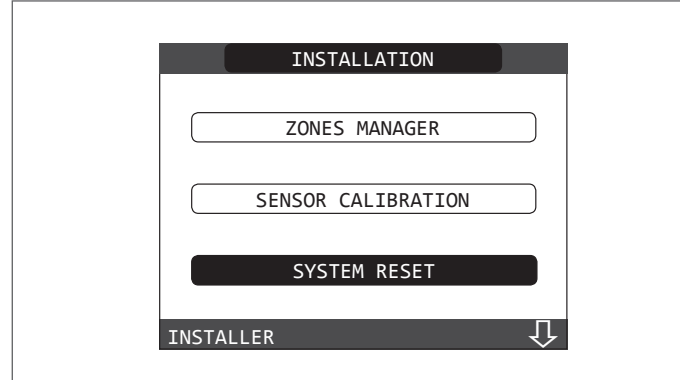

- select CONFIRM to conform the system reset or else CANCEL to cancel the operation.

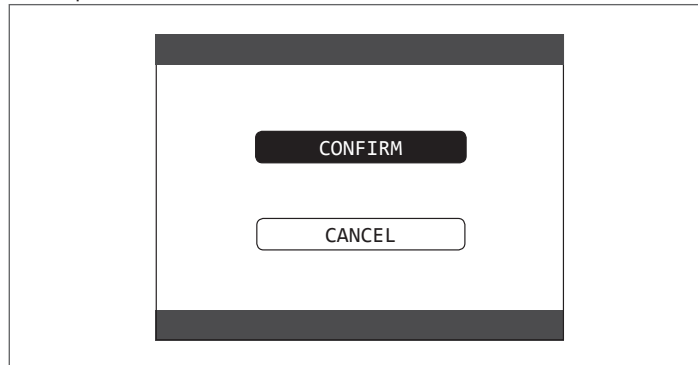

**Note:** After a reset it is necessary to carry out a new configuration of the system; for details about this procedure, see the following section.

#### 5.20 System configuration

This operation must be carried out only by professionally qualified personnel.

When restarting after a replacement of the REC10 rather than after a "SYSTEM RESET", the remote control an initial screen with the firmware revision. Pressing "ENTER" starts a guided procedure for configuring the system; select the desired options with the "UP" and "DOWN" keys, confirming the selection:

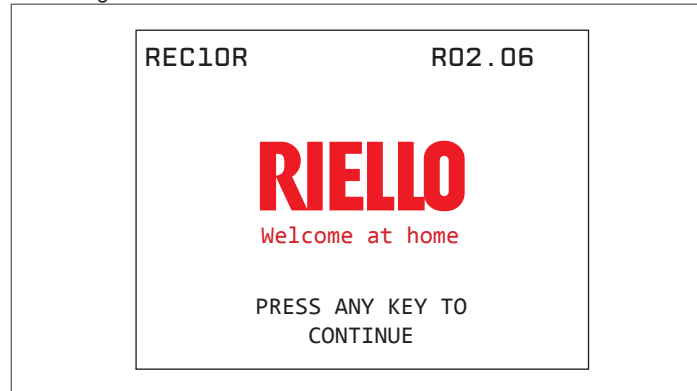

LANGUAGE selection: ENGLISH ENGLISH

| ENGLISH  |
|----------|
| ITALIANO |
| ROMANESC |
|          |

#### setting TIME and DATE

| TIME & DATE         |  |
|---------------------|--|
| ENTER TIME AND DATE |  |
| 12 : 17             |  |
| 18/11/2013          |  |
|                     |  |
|                     |  |

- setting the operating mode of the REC10: MASTER: select this option when the REC10 is also a MACHINE INTERFACE.
- configuration selection:

**DA AKM**: to reset the current boiler configuration on REC10 MASTER and finish the operation

 $\ensuremath{\text{NEW}}$  to set a new system configuration restoring the factory setting of the parameters

| SELECT THE TYPE OF<br>CONFIGURATION<br>FROM AKM<br>NEW |  |
|--------------------------------------------------------|--|
|                                                        |  |

- Whenever a "NEW" configuration is selected, proceed as follows
- select REC10 functionality:
- **MACHINE**: if the REC10 is used only as a system interface and not as an ambient regulator

**AMBIENT**: if the REC10 is used as a system interface and also as an ambient regulator of the zone where it is installed

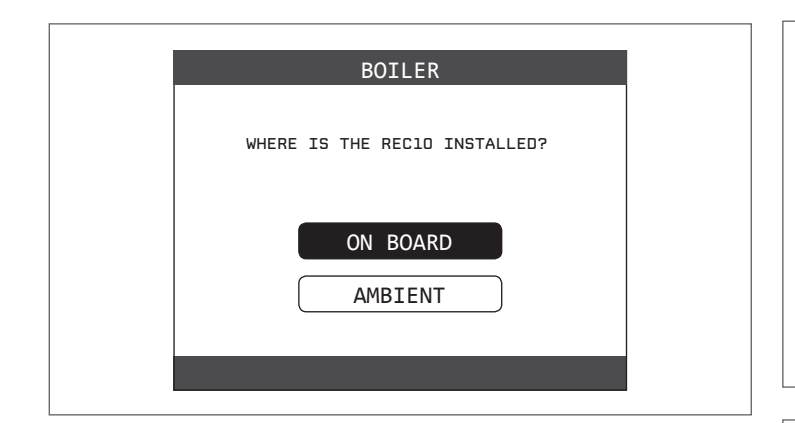

select the type of boiler INSTANTANEOUS (the boiler is the combined variety)

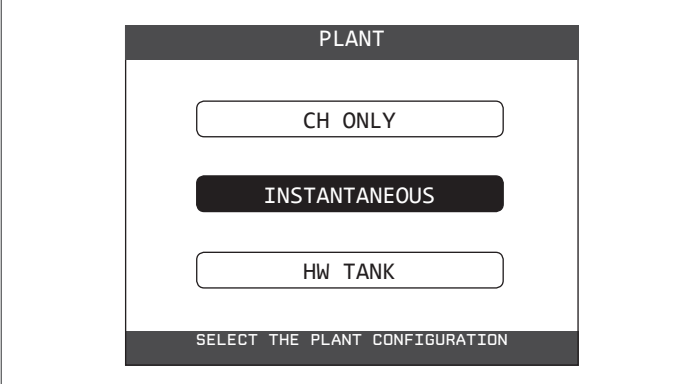

- select the type of domestic hot water request on the FLOW METER.

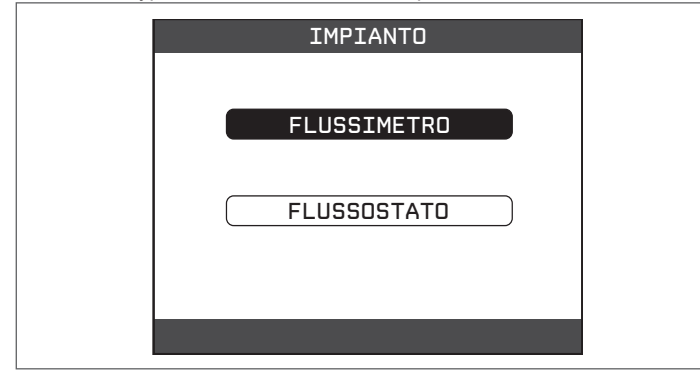

- Once the guided procedure has finished, the REC10 will go to the initial screen.

Continue with the configuration as follows:

- access the technical parameters as explained in the section" Accessing the technical parameters" entering the SERVICE password
- select PARAMETERS with the "**UP**" and "**DOWN**" keys, confirming the selection
- next change the following parameters:

ENABLE FILLING: set to 1.

Then proceed with the reprogramming of the boiler, carrying out the operations described in the section "Programming the boiler".

## 5.21 Replacing the REC10 Master

∠! The system configuration operations need to be carried out by professionally qualified personnel of the Technical Assistance Centre. When replacing the REC10 MASTER, at the subsequent restart it displays an initial screen with the firmware revision.

Pressing "**ENTER**" starts a guided procedure for configuring the system, see the section "Configuring the system".

Follow the procedure and carry out the DAAKM type of configuration.

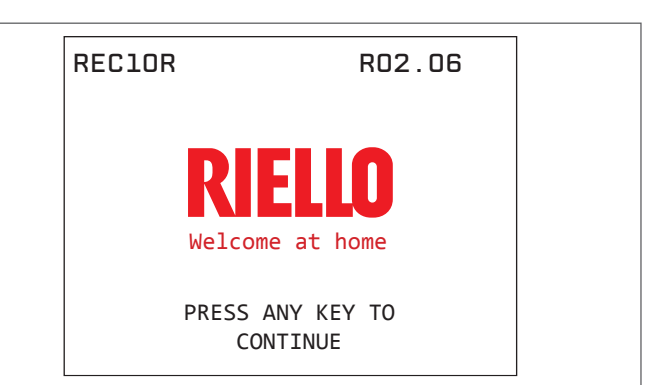

| SELECT THE TYPE OF<br>CONFIGURATION |  |
|-------------------------------------|--|
| NEW                                 |  |
|                                     |  |

#### 5.22 Replacing the AKM board

The system configuration operations need to be carried out by professionally qualified personnel of the Technical Assistance Centre.

The systems continually carries out a consistency control between the configuration data saved on the AKM electronic board and that saved in the REC; therefore, when replacing the AKM electronic board, it might happen that the system detects an inconsistency between the data saved on the AKM and that in the REC.

In this case, the latter will ask the user which of the two configurations is to be considered valid; selecting to recuperate the configuration from the REC itself it is possible to avoid reconfiguring the machine:

- select REC 10 with the "UP" and "DOWN" keys, confirming the selection.

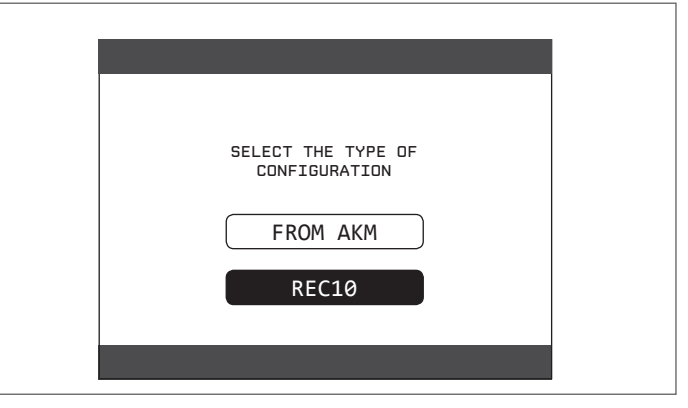

#### 5.23 Combustion Control Parameters

Even if the parameters regarding the new ACC combustion control system (active combustion control) are preset in the factory, it might be necessary to programme them, this is in the case where both electronic boards (AKM and REC10 MASTER) need to be replaced at the same time.

Access the technical parameters as explained in the section" Accessing the technical parameters" entering the SERVICE password. Select COMBUSTION CONTROL with the "**UP**" and "**DOWN**" keys , confirming the selection.

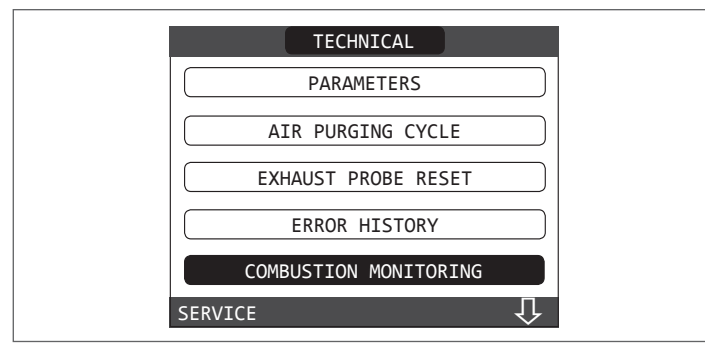

- Select TYPE OF GAS.

Set this parameter based on the type of gas the boiler is using.
 The values for this parameter are MTN = METHANE - GPL = LPG

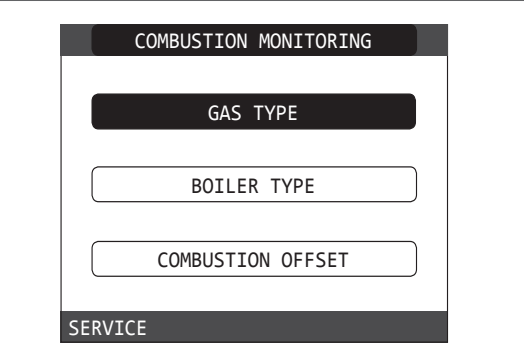

- Select TYPE OF BOILER

- Set this parameter based on the type of boiler as shown in the table

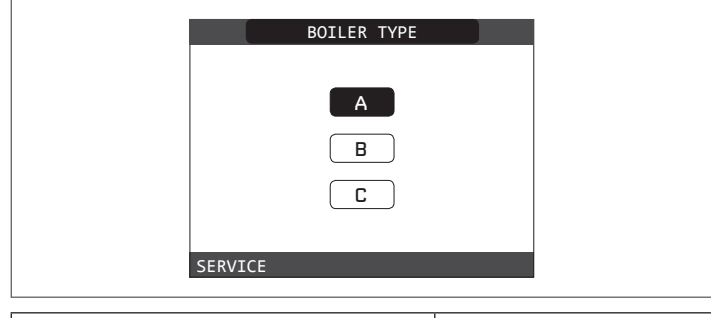

|                  | TYPE OF BOILER |
|------------------|----------------|
| Family Cx 25 KIS | A              |
| Family Cx 30 KIS | В              |
| Family Cx 35 KIS | С              |

Select COMBUSTION OFFSET.

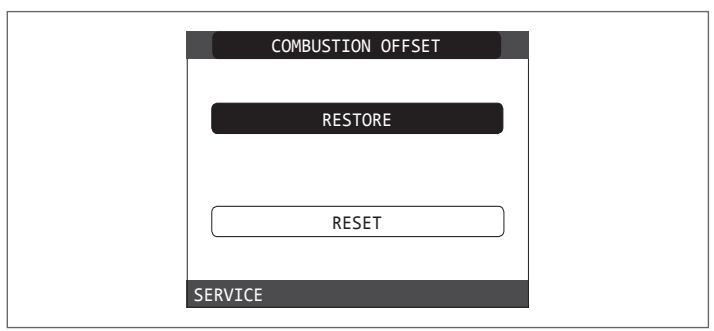

**RESTORE**: select this option when replacing the AKM electronic board **RESET**: select this option when replacing the detector electrode or on the burner

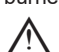

If after maintenance work on the elements of the combustion unit (Repositioning the detector electrode or else replacing/cleaning the primary heat exchanger, condensate siphon, fan, burner, flue gases conveyor, gas valve, gas valve diaphragm), the boiler generates one or more alarms regarding combustion faults, we recommend setting the main system switch to off for at least 5 minutes in these cases we recommend setting the main system switch to off for at least 5 minutes.

#### 5.24 Maintenance and cleaning ()

Periodic maintenance is an "obligation" pursuant to Pres. Decree of 13th April 2013 no. 74 and is essential to the safety, efficiency and duration of the boiler.

It allows for the reduction of consumption, polluting emissions and keeping the product reliable over time.

Before starting maintenance operations:

- Close the fuel and water taps of the heating and domestic hot water system.

To ensure product characteristics and efficiency remain intact and to comply with prescriptions of current regulations, it is necessary to render the appliance to systematic checks at regular intervals. When carrying out maintenance work, observe the instructions given in the "WARNINGS AND SAFETY" chapter.

This normally means the following tasks.

- removing any oxidation from the burner
- removing any scale from the heat exchangers.
- checking electrodes.
- checking and cleaning the drainage pipes;
- checking the external appearance of the boiler
- checking the ignition, switch-off and operation of the appliance, in both domestic water mode and heating mode
- checking the seal on the couplings, gas and water and condensate connecting pipes
- checking the gas consumption at maximum and minimum output;
- checking the position of the ignition electrode
- checking the position of the detector electrode/ionisation probe (see specific paragraph)
- checking the gas failure safety device.

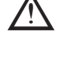

After carrying out the maintenance operations the analysis of the combustion products needs to be carried out to make sure it is operating correctly.

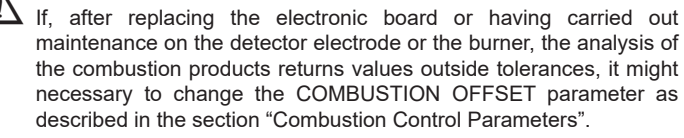

**Note:** When replacing the electrode there could be slight variations of the combustion parameters that fall within nominal values after a few hours of operation.

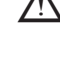

Do not clean the appliance or its parts with inflammable substances (e.g. petrol, alcohol, etc.).

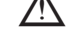

Do not clean panels, painted parts and plastic parts with paint thinner.

Panel cleaning must be carried out only with soapy water.

#### Cleaning the primary heat exchanger (Fig. 22)

- Switch off the electrical supply by turning the system's main switch to "Off".
- Close the gas shut-off valve.
- Remove the casing as indicated in the paragraph "3.12".
- Disconnect the connecting cables of the electrodes.
- Disconnect the power cables of the fan.
- Take out the clip (A) of the mixer.
- Loosen the nut of the gas train (B)
- Take out and turn the gas train
- Remove the 4 nuts (C) that fix the combustion unit
- Take out the air/gas conveyor assembly including the fan and mixer, being careful not to damage the insulating panel and the electrodes.
- Remove the siphon connecting pipe from the condensate drain fitting of the heat exchanger and connect a temporary collecting pipe. At this point proceed with the heat exchanger cleaning operations.
- Vacuum out any dirt residues inside the heat exchanger, being careful NOT to damage the retarder insulating panel
- Clean the coils of the heat exchanger with a soft bristled brush.

# DO NOT USE METAL BRUSHES THAT COULD DAMAGE THE COMPONENTS

- Clean the spaces between the coils using 0.4 mm thick blade, also available in a kit
- Vacuum away any residues produced by the cleaning
- Rinse with water, being careful NOT to damage the retarder insulating panel
- Make sure the retarder insulation panel is undamaged and replace it if necessary following the relative procedure.
- Once the cleaning operations are finished, carefully reassemble all the components, following the above instructions in the reverse order.
- To close the fixing nuts of the air/gas conveyor assembly, use a tightening torque of 8 Nm.

- Turn the power and gas feeding to the boiler back on.

If there are obstinate combustion products on the surface of the heat exchanger, clean by spraying natural white vinegar, being careful NOT to damage the retarder insulating panel

- Leave it to work for a few minutes
- Clean the coils of the heat exchanger with a soft bristled brush.

∠ DO NOT USE METAL BRUSHES THAT COULD DAMAGE THE COMPONENTS

- Rinse with water, being careful NOT to damage the retarder insulating panel
- Turn the power and gas feeding to the boiler back on.

#### Cleaning the burner (Fig. 22)

- Switch off the electrical supply by turning the system's main switch to "Off".
- Close the gas shut-off valve.
- Remove the casing as indicated in the paragraph "3.12".
- Disconnect the connecting cables of the electrodes.
- Disconnect the power cables of the fan.
- Take out the clip (A) of the mixer.
- Loosen the nut of the gas train (B)
- Take out and turn the gas train
- Remove the 4 nuts (C) that fix the combustion unit
- Take out the air/gas conveyor assembly including the fan and mixer, being careful not to damage the ceramic panel and the electrodes. At this point proceed with the burner cleaning operations.
- Clean the burner with a soft bristled brush, being careful not to damage the insulating panel and the electrodes.
- DO NOT USE METAL BRUSHES THAT COULD DAMAGE THE COMPONENTS.
- Check that the burner insulating panel and the sealing gasket are undamaged and replace them if necessary, following the relative procedure.
- Once the cleaning operations are finished, carefully reassemble all the components, following the above instructions in the reverse order.
- To close the fixing nuts of the air/gas conveyor assembly, use a tightening torque of 8 Nm.
- Turn the power and gas feeding to the boiler back on.

#### Cleaning the siphon

- Remove the syphon as indicated in the section "Removing internal components".
- Clean the siphon, it can be washed with detergent water.
- Wash the SRD device making water circulate from the discharge attachment. Never use metal or pointed tools to remove deposits or residues inside the device, which could damage it.
- After the cleaning operations, reassemble the siphon and the SRD device, taking care to fit the components with due care.

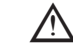

A Having cleaned the siphon and the SRD device, the siphon must be filled with water (see paragraph 3.14) before starting the boiler again. At the end of the maintenance operations on the siphon and the SRD device we recommend run the boiler in condensate regime for a few minutes and check there are no leaks from the entire condensate evacuation line

#### Maintenance of the ionisation electrode

The detector electrode/ionisation probe play an important role in the boiler ignition phase and maintaining an efficient combustion; in this regard, if it is replaced, it must always be positioned correctly and the reference position indicated in the figure must be complied with.

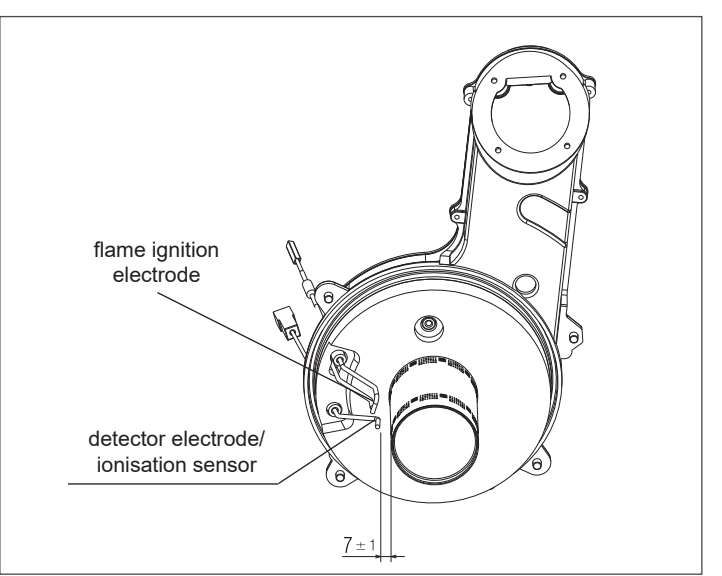

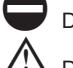

Do not sandpaper the electrode.

During the annual maintenance, check the state of wear of the electrode and replace it if has badly deteriorated.

The removal and eventual replacement of the electrodes, including the ignition electrode, involves also the replacement of the sealing gaskets. In order to prevent operating faults, the detector electrode/ionisation probe should be changed every 5 years since it is subject to wear during the ignition.

#### Check valve (Fig. 23)

The boiler has a check valve.

To access the check valve:

- remove the fan by unscrewing the 4 screws (D) fixing it to the conveyor
   make sure there are no foreign material deposits on the membrane of the check valve and if any remove them and checking for damage.
- check the valve opens and closes correctly
- re-assemble the components in reverse order, making sure the check valve is put back in the correct direction.

When there is maintenance work on the check valve make sure that it is positioned correctly to ensure the system operates correctly and safely.

#### 5.25 Removing internal components

#### Removing the combustion unit (Fig. 22)

- Switch off the electrical supply by turning the system's main switch to "Off".
- Close the gas shut-off valve.
- Remove the casing as indicated in the paragraph "2.12"
- Disconnect the connecting cables of the electrodes.
- Disconnect the power cables of the fan.
- Take out the clip (A) of the mixer.
- Loosen the nut of the gas train (B)
- Take out and turn the gas train
  Remove the 4 nuts (C) that fix the combustion unit
- Take out the air/gas conveyor assembly including the fan and mixer, being careful not to damage the insulating panel and the electrodes.
- Check that the burner insulating panel and the sealing gasket are undamaged and replace them if necessary, following the relative procedure.

#### Removing the ignition electrode, the detector electrode

- Remove the components as described in the chapter "REMOVING THE COMBUSTION UNIT"
- Unscrew and remove the screws fixing the electrodes
- The removal and eventual replacement of the electrodes, involves also the replacement of the sealing gaskets.
- Once the operations are finished, carefully reassemble all the components, following the above instructions in the reverse order.
- Always ensure that the electrodes are positioned correctly and respect the reference position indicated in the figure (Fig. 24) (maintenance of the ionisation electrode).
- To close the screws fixing the electrodes use a tightening torque of 2 Nm.
- Once the operations are finished, put back all the components, following the above instructions in the reverse order.
- Turn the power and gas feeding to the boiler back on.

### Removing the burner insulating panel

- Remove the components as described in the chapter "REMOVING THE COMBUSTION UNIT"
- Unscrew and remove the screws fixing the electrodes
- The removal and eventual replacement of the electrodes, involves also the replacement of the sealing gaskets.
- Remove the 4 screws fixing the burner to the conveyor and take it out together with the gasket.
- Remove and replace the burner insulating panel.
- Put back the burner working in the opposite direction to what has been described, remembering to put in the relative gasket that should be replaced.
- To close the burner screws fixing use a tightening torque of 3.5 Nm.
- Once the operations are finished, put back all the components, following the above instructions in the reverse order.
- Turn the power and gas feeding to the boiler back on.

#### Removing the motor of the three-way valve (Fig. 25)

- Switch off the electrical supply by setting the system's main switch to "off"
- Remove the casing as indicated in the paragraph "3.12"
- Remove the split pin (A)
- Take out the motor (B)
- Re-assemble the components in reverse order

### Removing the combustion unit (Fig. 26)

- Switch off the electrical supply by turning the system's main switch to "Off".
- Close the gas shut-off valve.
- Remove the casing as indicated in the paragraph "3.12"
- Remove the 4 screws (**D**) fixing the burner to the conveyor and take it out together with the gasket (**E**).
- Change the burner.
- Put back the burner working in the opposite direction to what has been described, remembering to put in the relative gasket.

### Removing the fan and the mixer (Fig. 27)

- Remove the components as described in the chapter "REMOVING THE COMBUSTION UNIT".
- Completely unscrew the 2 screws  $({\bf B})$  and loosen the 2 screws  $({\bf C})$  to extract the fan.
- Unscrew the 3 screws (A) fixing the mixer to the fan and remove it
- To remove the check valve (D) fully unscrew also the 2 screws (C)
- Once the operations are finished, put back all the components, following the above instructions in the reverse order.
- Turn the power and gas feeding to the boiler back on.

### Removing the heat exchanger (Fig. 28)

- Remove the components as described in the chapter "REMOVING THE COMBUSTION UNIT".
- Loosen the nuts of the 2 trains (**A** and **B**).
- Take out the clips (C) to remove the 2 trains (A and B) Take out the condensate drain pipe (D)
- Unscrew the 4 screws (E) fixing the heat exchanger to the seat
- Take out the heat exchanger.
- Once the operations are finished, put back all the components, following the above instructions in the reverse order.
- Pay attention when inserting the trains  ${\bf A}$  and  ${\bf B},$  use pliers at the base of the flaring to prevent the inlet overtravel of the heat exchanger connections
- Turn the power and gas feeding to the boiler back on.

Once the operations are finished, reassemble all the components, following the above instructions in the reverse order.

### Removing the retarder insulating panel

- Remove the components as described in the chapter "REMOVING THE COMBUSTION UNIT".
- Protect the lower part of the coils inside the heat exchanger to prevent that during the successive operations dust and parts of the insulating panel falling inside them.
- THE CHARACTERISTICS OF THE MATERIAL ENSURE THAT PERSONAL PROTECTIVE EQUIPMENT ARE NOT NEEDED BUT, FOR SAFETY REASONS, WE RECOMMEND THE USE OF A MASK, GLOVES AND PROTECTIVE GLASSES.
- With the help of a blade, cut the insulating panel to be replaced about 60 mm from its circumference.
- Lift and remove the 2 pieces of panel from the seat.
- The panel is fixed with a clip; if, when being removed, the clip remains attached to the relative pin, unscrew and remove it or, if damaged, with the help of pliers.
- Vacuum out any residues on the heat exchanger coils and retarder support.
- Place the new retarder insulating panel near the seat and insert it all the way pressing the middle part.
- Once the operations are finished, put back all the components, following the above instructions in the reverse order.
- Turn the power and gas feeding to the boiler back on.

### Removing the siphon

- Switch off the electrical supply by turning the system's main switch to "Off".
- take out the 4 silicone pipes as indicated in (Fig. 29a)
- take out the condensate collection pipe (Fig. 29b)
- unscrew the SRD device (Fig. 29c)
- Unscrew the screw (A) and remove the plate (B) as indicated in (Fig. 29d)
- Take out the inside part  $({\bf C})$  of the siphon as indicated in (Fig. 29e)

Once the operations are finished, put back the components in the reverse order to that described, checking the gasket and sealing OR are correctly positioned.

## **USER**

Depending on the type of application, some of the functions described in this manual might not be available.

## 6 REC10 CONTROL PANEL

The REC10 remote control unit functions as a machine interface, since it displays the system's settings and allows the parameters to be accessed.

It is also capable of providing multi-zone control and weekly room thermostat functionality.

While the system may be equipped with multiple REC10 units, ONLY ONE serves as the machine's interface (MASTER). The other REC10 units serve as a chronothermostat for regulating the ambient temperatures of the zones with which they are associated; In this latter case, the main screen of the REC10 shows the environmental data of the zone to which it is related.

The REC10 unit features a backlit liquid crystal display.

| Info<br>CONFIRM      |            | UP key   |
|----------------------|------------|----------|
|                      |            |          |
| CANCEL bu<br>GO BACK | tton REC10 | DOWN key |

| REC10     |       | Boiler control panel                                                                                                    |  |
|-----------|-------|----------------------------------------------------------------------------------------------------|--|
|           | ENTER | ENTER = confirm                                                                                                    |  |
|           |       | BACK= Return to the previous page / cancel selection                                                                                    |  |
| Kevs area | BACK  | Return to the main screen (press > 2 sec.)                                                                                              |  |
|           | <br>₽ | + = Allows you to choose between the options: SYSTEM, STATUS, SET, INFO, MENU and to navigate through the sub-menus scrolling upwards   |  |
|           |       | - = Allows you to choose between the options: SYSTEM, STATUS, SET, INFO, MENU and to navigate through the sub-menus scrolling downwards |  |

#### On the left and right sides are displayed the icons indicating the status of the system, their meaning is the following:

| This icon indicates that the OFF operating status mode has been set. Each ignition request is ignored except for the anti-freeze function. The pump anti-lock, 3-way valve and anti-freeze function remain active.                                                                                                    |
|----------------------------------------------------------------------------------------------------|
| This icon indicates that WINTER mode has been selected (HEATING function enabled). If a heating request from the main zone is in progress, the icon will be flashing.                                                                                                    |
| This icon indicates that the circuit for domestic hot water production is enabled. When a domestic hot water request is in progress, the icon flashes. The P at the top of the domestic hot water icon indicates that the boiler pre-heating function is enabled; the P when flashing indicates that a pre-heating request is in progress. |
| When the "central heating programming timing" function is enabled this icon indicates that the system heating (main zone) is in AUTOMATIC mode (the management of the heating requests follows what has been set with the timer).<br>If the heating function is not enabled during the current time frame, the icon will be crossed out.   |
| When the "central heating programming timing" function is enabled this icon indicates that the system heating (main zone) is in MANUAL mode (the management of the heating requests does not follow what has been set with the programming timing, but it is always active).                                                               |
| This icon indicates that the system (main zone) has been set to off (not active).                                                                                                    |
| This icon indicates that the system is detecting the presence of a flame.                                                                                                    |
| This icon indicates the presence of an anomaly, and is always flashing.                                                                                                    |
|                                                                                                    |

#### Note:

The temperature of the hot water probe is shown at the centre of the main screen. The value's meaning is indicated at the bottom of the display. Whenever a heating request is in progress, the value displayed at the centre of the screen refers to the system's flow sensor, with the relative indication. The value expressed in bar refers to the system's water pressure. The top of the screen shows the current date and time, as well as the outdoor temperature, if available.

The display of the REC10 control panel is equipped with the new "Color Bar" that rapidly informs the user about the boiler operation.

The operating states and the alarms are grouped by 4 colours:

- GREEN: normal operation, the system is serving domestic hot water/heating requests or else automatic functions like, for example, anti-legionella, antifreeze, flue cleaning, etc.. Scrolling text describes the function active in that moment

- YELLOW: presence of faults that could be resolved by the user that allow the product to operate even partially. An error triangle on the display gives access to details about the fault like, for example, "call for service", domestic hot water probe fault, etc...

- RED: presence of lockout faults that require the intervention of the Technical Assistance Centre. An error triangle on the display gives access to details about the fault like, for example, "stop for service", lockout, etc...

- GREY: system is ready to meet any requests or functions, no fault detected.

If several conditions are present at the same time, the signal on the main screen corresponds to the highest priority, in the following ascending order: Grey, Green, Yellow and Red.

# 7 START SCREEN

- Upon ignition, the REC10 might:
- request the setting of the time and date (see paragraph "12.1.1 Time and date").
- display the firmware version and require a button to be pressed in order to continue.

By pressing the "**up**" and "**down**" keys it is possible to move the selection of the functions in this order:

- PLANT
- STATE
- SET
- INFO
- MENU

By pressing the "**ok**" key you access the settings of the selected function (except for PLANT).

The "back" key is inactive (except for PLANT).

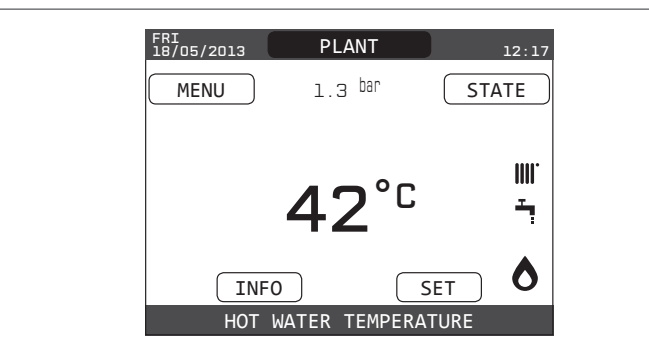

## 8 PLANT

This item does not represent any specific function.

Instead, it indicates the zone to which the data shown on the start screen refer, and the zone to which the settings accessible via the other functions refer.

The presence of one or more zones in addition to PLANT depends upon the installation's configuration. For this reason, one or more of the zones cited below may not be present in your configuration, or may be identified with a different name.

In order to change zones, highlight PLANT if necessary pressing the " ${\bf up}$  " and " ${\bf down}$  " keys.

Then, pressing the "**ok**" and "**back**" keys, it will be possible to select the other zones in this sequence:

- PLANT
- MAIN ZONE
- ZONE 1
- ZONE 2.

The TIME AND DATE, LANGUAGE and BACKLIGHT settings are independent of the selected zone.

The information contained in the INFO menu is independent of the selected zone.

No domestic hot water parameters can be set if MAIN, ZONE 1 or ZONE 2 is selected.

## 9 STATE

The **STATE** function can be used to set the **BOILER** and **MAIN ZONE** operating modes.

To do this, it is necessary to highlight the desired entry using the "**up**" and "**down**" keys and then pressing "**ok**" to confirm the selection.

Pressing "back" takes you back to the initial screen without making any selection.

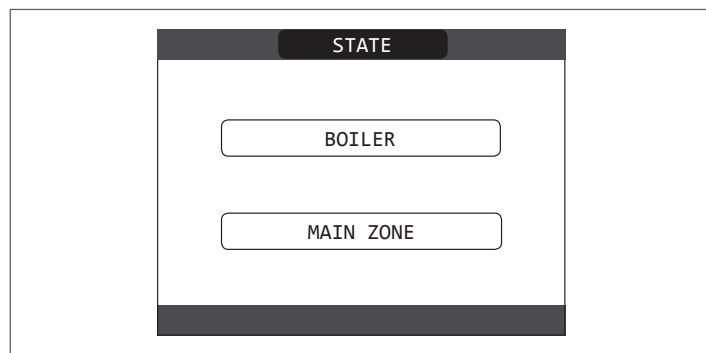

### 9.1 Boiler

This function can be selected in order to set the boiler's status, by choosing one of the following options:

- OFF - SUMMER
- WINTER.

The highlighted status is that which is currently selected. In order to select a different status highlight it using the "**up**" and "**down**" keys and then press "**ok**" to confirm the selection.

Once the selection has been validated, the display returns to the **STATE** screen.

Press "back" to return to the start screen without making any selection.

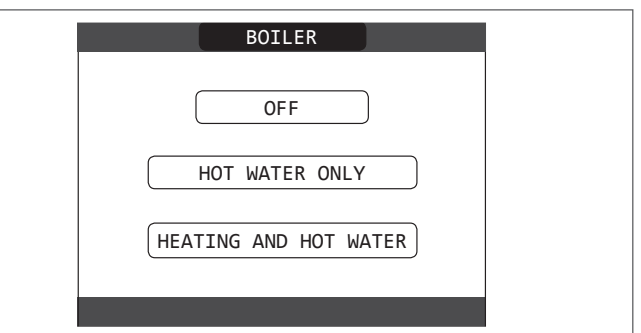

#### 9.1.1 OFF

If **OFF** is selected, the system shuts off. The electrical supply and the fuel supply remain active.

#### 9.1.2 Summer

If **SUMMER** is selected, the system produces domestic hot water. Heating is not enabled.

#### 9.1.3 Winter

If  $\ensuremath{\textbf{WINTER}}$  is selected, the system produces domestic hot water and activates the heating function.

#### 9.2 Main zone

Selecting this function allows you to set the main zone's status, by choosing one of the following options:

- if the heating programming timing is not enabled:
- ZONE ON
- ZONE OFF

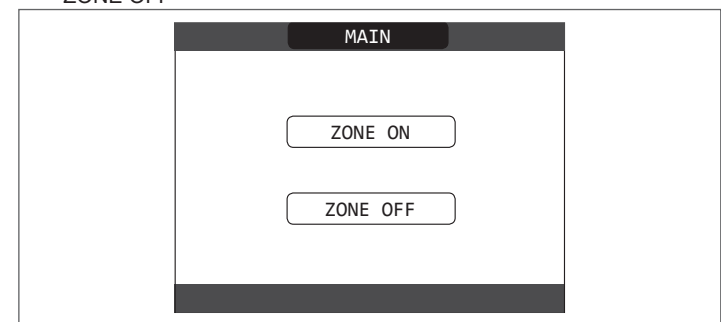

- if the heating programming timing is enabled:
  - AUTO
- MANUAL

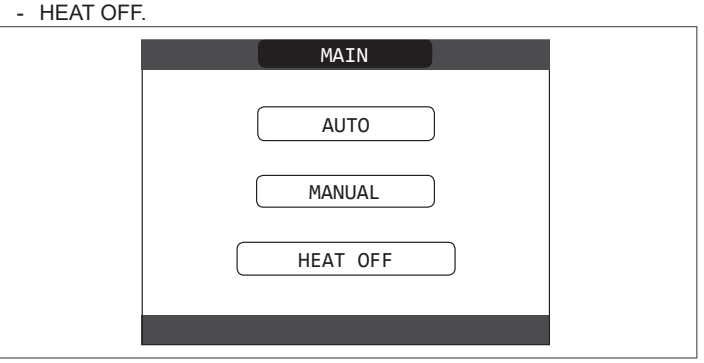

In order to select a different status highlight it using the "**up**" and "**down**"keys and confirm the selection by pressing "**ok**". Once the selection has been validated, the display returns to the **STATE** screen.

Press "back" to return to the STATE screen without making any selection.
# 9.2.1 ON

If ON is selected, the zone requests are met.

## 9.2.2 AUTO

If  $\ensuremath{\text{AUTO}}$  is selected, the zone requests will be managed based on a scheduled programme.

# 9.2.3 MANUAL

If  $\ensuremath{\mathsf{MANUAL}}$  is selected, the zone requests will be managed based on the setpoint set by the user.

## 9.2.4 HEAT OFF

If HEAT OFF is selected, the zone requests will not be fulfilled.

**NOTE:** if you want to deactivate the zone in SUMMER or in WINTER, you must select the pre-set season (SUMMER or WINTER in the BOILER menu) and set the zone concerned to OFF.

# 10 SET

With the SET function it is possible to configure the HEATING, HOT WATER and PREHEATING setpoints.

To do this, it is necessary to highlight the desired entry using the **"up"** and **"down"** keys and then pressing **"ok"** to confirm the selection.

Pressing **"back**" takes you back to the initial screen without making any selection.

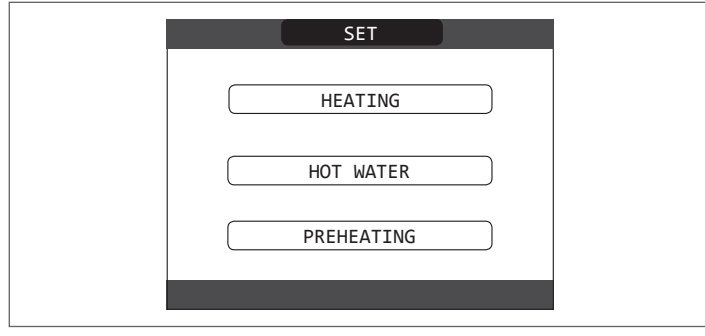

# 10.1 Heating

Press the "**up**" and "**down**" keys to change the heating setpoint and confirm the selection by pressing "**ok**".

Press "back" to return to the SET screen without making any selection.

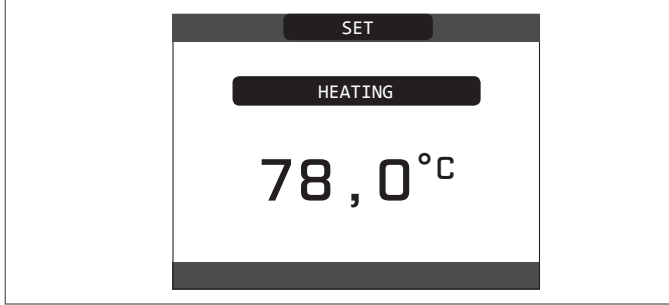

When an outdoor temperature sensor is installed, the outlet temperature is automatically selected by the system, which quickly adjusts the ambient temperature according to the variations in the outdoor temperature. If you want to change the temperature, raising it or lowering it with respect to that automatically calculated by the electronic board, it is possible to change the HEATING setpoint selecting the desired comfort level within the range (-5  $\div$  +5).

The user is then asked to confirm the setpoint setting: select **CONFIRM** or **CANCEL** using the "**up**" and "**down**" keys, and confirm the selection pressing "**ok**".

Once the selection is confirmed, the display returns to the **SET** screen. If the selection is cancelled or the **"back"** key is pressed you return to the previous **SET** screen.

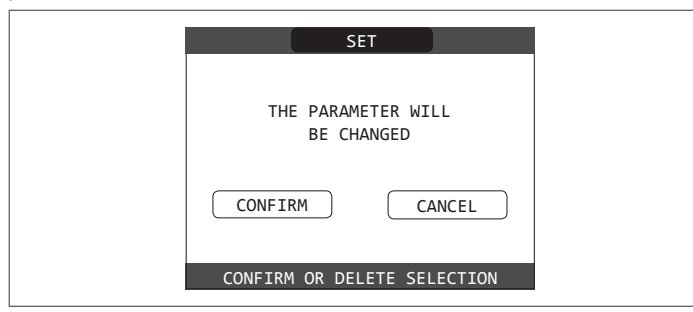

## 10.2 Hot water

Press the **"up"** and **"down"** keys to change the boiler's domestic hot water setpoint. Press **"ok"** to confirm the selection.

Press "back" to return to the SET screen without making any selection.

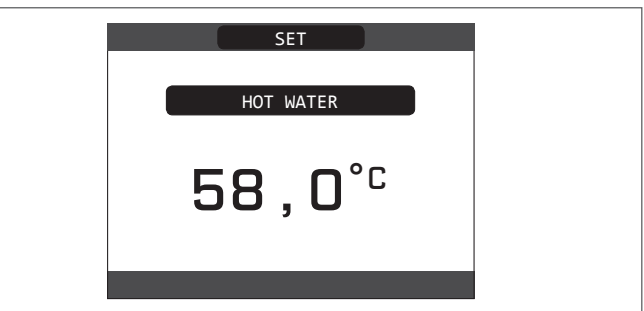

The user is then asked to confirm the setpoint setting: select **CONFIRM** or else **CANCEL** using the "up" and "down" keys and confirm the confirmation with "ok".

Once the selection is confirmed, the display returns to the previous **SET** screen.

If the selection is cancelled or the "**back**" key is pressed you return to the **SET** screen.

| THE PARAMETER WILL<br>BE CHANGED |  |
|----------------------------------|--|
| CONFIRM CANCEL                   |  |
| CONFIRM OR DELETE SELECTION      |  |

# 10.3 Preheating

This function keeps the water in the domestic hot water exchanger hot, to reduce standby times when a request is made. When the preheating function is enabled, the symbol P comes on with a steady light at the top of the domestic hot water icon. During burner ignition following a preheating request, the symbol P starts flashing.

It is possible to access the PREHEATING function selecting SET on the main screen of the REC10. Setting PREHEATING = 1 the boiler's domestic hot water function activates.

To deactivate the preheating function, set the parameter to PREHEATING = 0, the symbol P switches off.

The function is not active when the boiler is OFF.

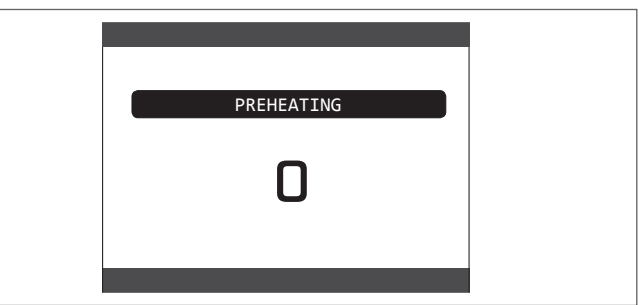

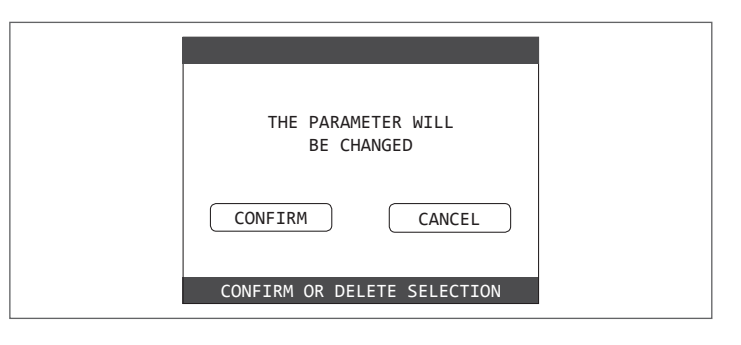

# **11 INFO**

The INFO function can be used to display a series of data regarding the system.

ATTENTION - The displayed data cannot be modified.

Press the "up" and "down" keys to go through the list of information available, in this order:

- SCREED HEATER OPERATING HOURS
- FLOW PROBE
- **RETURN PROBE** \_
- DOMESTIC HOT WATER PROBE
- FLUE GAS PROBE
- OUTDOOR TEMPERATURE SENSOR EXT T FOR THERMOREG
- FAN \_
- ZONE 1 DELIVERY
- ZONE 2 DELIVERY
- FLUE GAS PROBE OP. HOURS
- MAIN ZONE SET-POINT
- ZONE 1 SET-POINT \_
- ZONE 2 SET-POINT
- SYSTEM PRESSURE

The "ok" key is inactive.

The "back" key allows you to return to the initial screen.

In the absence of additional zones or if the screed heater function is not operating, the relative information will not be displayed.

# **12 MENU**

Using the MENU it is possible to access the configuration of the SETTINGS and the TOME SCHEDULE (available only if the timer is enabled (POR=1). To do this, it is necessary to highlight the desired entry using the "up" and "down" keys and then pressing "ok" to confirm the selection.

Pressing "back" takes you back to the initial screen without making any selection.

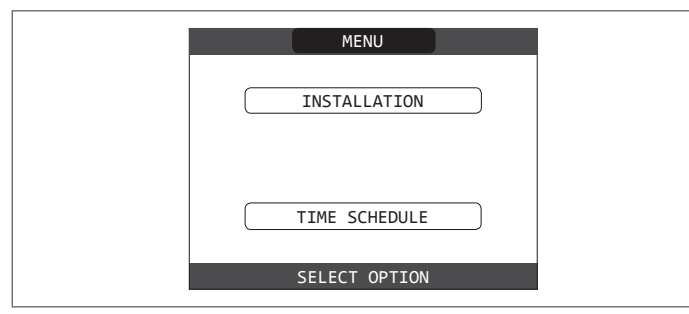

# 12.1 Settings

Select this function to modify the following settings:

TIME AND DATE

- LANGUAGE
- BACKLIGHT.

To access the desired setting, it is necessary to highlight it using the "up" and "down" keys and then pressing "ok" to confirm the selection. Press "back" to return to the start screen without making any selection.

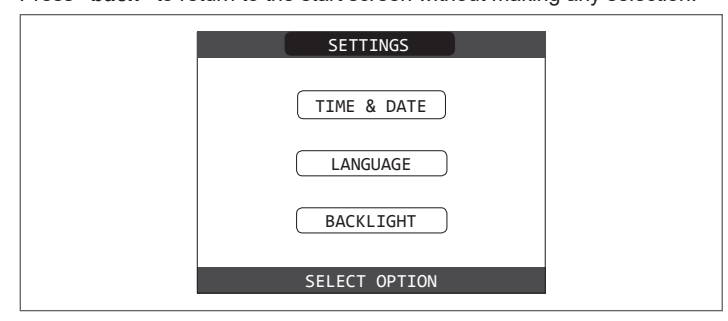

# 12.1.1 Time and date

Press "ok" to highlight in sequence HOURS, MINUTES, DAY, MONTH, YEAR and press the "up" and "down" keys to change the desired values. Once the sequence has finished by pressing "ok", the settings will be saved and the display will return to the initial screen.

By pressing "back" at any time the system will return to the SETTINGS cancelling the changes that were made.

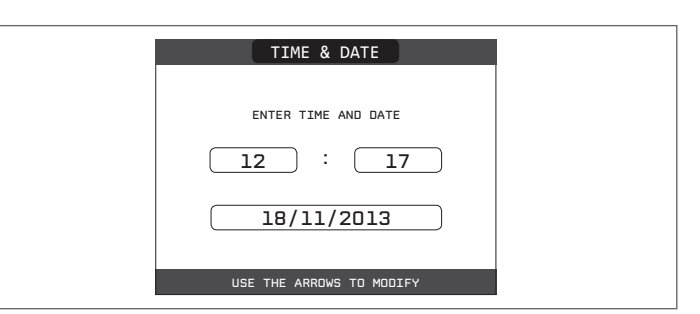

# 12.1.2 Language

Press the "up" and "down" keys to select the desired language. Pressing "ok" the language selection is confirmed and the display returns

to the initial screen. Pressing "back" the system returns to the SETTINGS screen without changing the system's language.

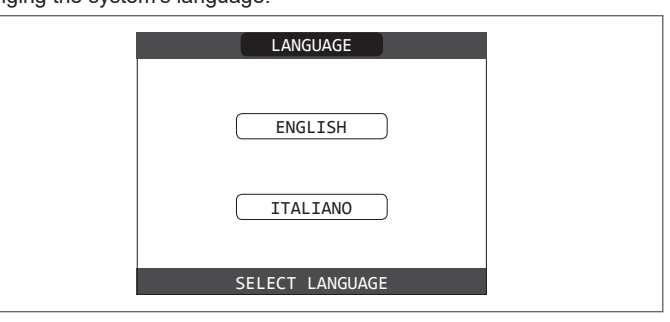

## 12.1.3 Backlight

The screen saver display (backlight off) is automatically activated when the time, that has been set in parameter \ MENU \ SETUP \ BACKLIGHT, elapsed without having pressed any buttons.

In the screen saver the current time is normally displayed.

When there is a heat request, the current time is replaced with the boiler flow temperature and turns on the icon concerning the type of request in progress.

A message for the system efficiency level can be displayed in the top of the screen:

- HIGH EFFICIENCY (if the average value of the return probe > 55°C)
- OPTIMUM EFFICIENCY (if 25°C < average value of the return probe < 55°C)

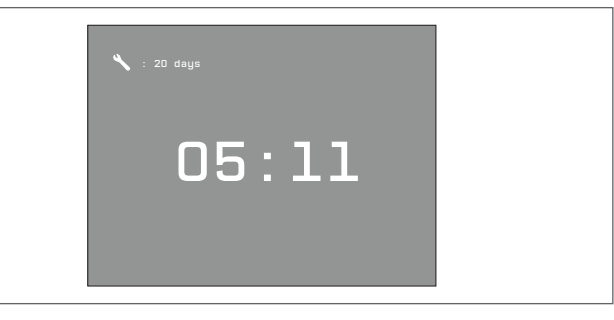

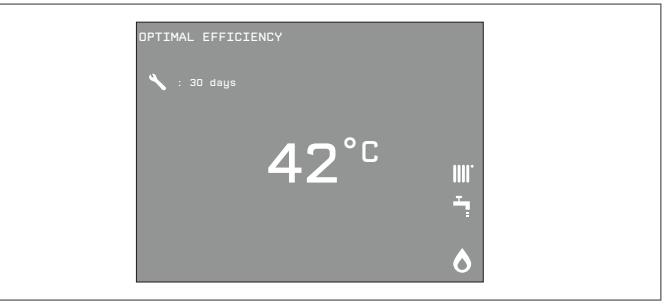

## 12.1.4 Time schedule

Selecting this function, only if the time schedule is enabled (POR=1), it is possible to change the following:

- MAIN
- ZONE 1
- ZONE 2.

To access the desired timer programme, it is necessary to highlight it using the "up" and "down" keys and then pressing "ok" to confirm the selection. Press "back" to return to the start screen without making any selection. For a detailed description of the scheduled programming timer, please refer to the section "13 PROGRAMMING TIMING".

| MON<br>18/05/2013 | SCHEDULE | 12:17 |
|-------------------|----------|-------|
|                   | MAIN     |       |
|                   | ZONE 1   |       |
|                   | ZONE 2   |       |
|                   |          |       |

# **13 PROGRAMMING TIMING**

Select the desired day using the "**up**" and "**down**" keys. A table will be displayed indicating the day and the time frames already present. Press "**ok**" to access the programming for the selected day. Pressing "**back**" takes you back to the initial screen without making any selection.

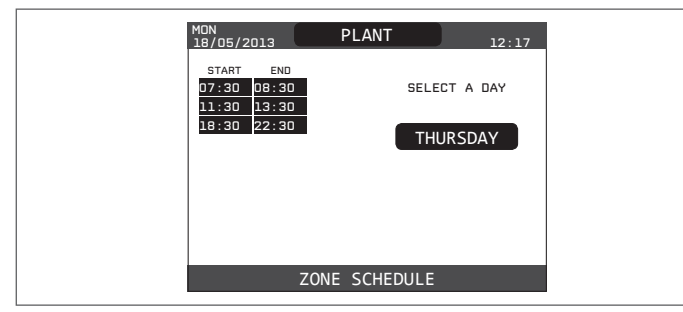

Once the selection has been made, the user can choose from among the following options:

- ADD
- MODIFY
- DELETE
- COPY.

# 13.1 Add

This function serves to add a new time frame to the selected day. Press "**ok**" to select the function, after having highlighted it (if necessary) using the "**up**" and "**down**" keys.

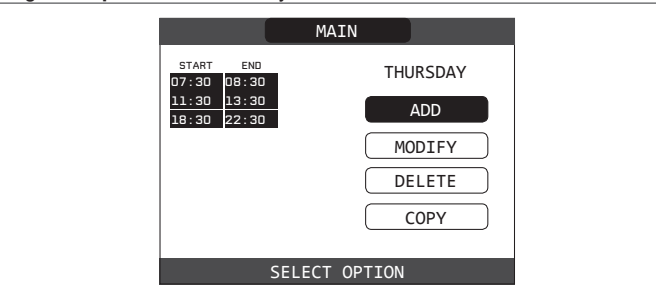

Press the "**up**" and "**down**" keys to increase or decrease by 30 minutes the **start** time and press "**ok**" to confirm the selection.

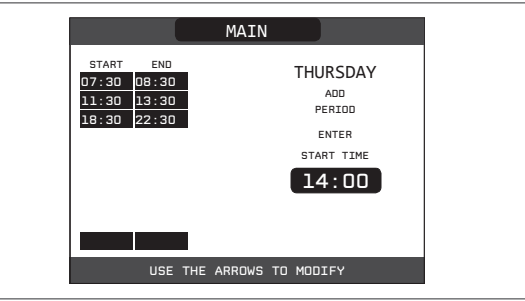

Press the "**up**" and "**down**" keys to increase or decrease by 30 minutes the **end** time and press "**ok**" to confirm the selection.

|                                                                                                    | MAIN          |                                  |
|----------------------------------------------------------------------------------------------------|---------------|----------------------------------|
| START         END           07:30         08:30           11:30         13:30           18:30         22:30 | TH            | URSDAY<br>ADD<br>PERIOD<br>ENTER |
|                                                                                                    | 1             | 5:00                             |
| 14:00                                                                                                    | _             |                                  |
| USE THE                                                                                                    | ARROWS TO MOD | JIFY                             |

In order to confirm that the operation has been completed successfully, the display will show the table with the new time frame flashing.

|                         |                       | MAIN          |        |
|-------------------------|-----------------------|---------------|--------|
| START<br>07:30<br>11:30 | END<br>08:30<br>13:30 | тн            | JRSDAY |
| 14:00<br>18:00          | 15:00<br>22:30        | M             | DDIFY  |
|                         |                       |               | COPY   |
|                         | USE THE               | ARROWS TO MOD | IFY    |

# 13.2 Modify

This function serves to edit a time frame already present for the selected day.

Press "**ok**" to select the function, after having highlighted it (if necessary) using the "**up**" and "**down**" keys.

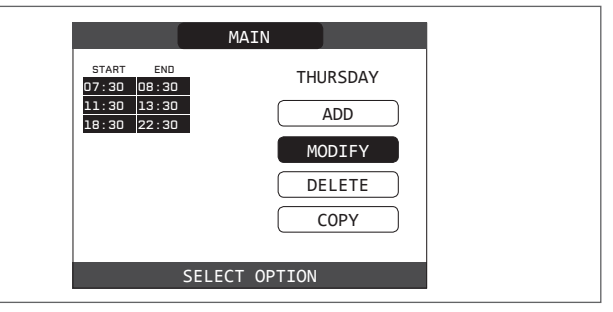

Press the "up" and "down" keys to select the desired time band and press "ok" to confirm the selection.

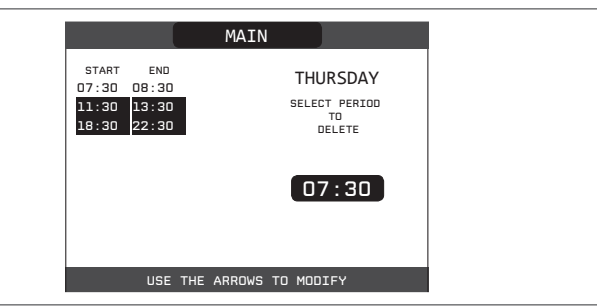

Press the "**up**" and "**down**" keys to increase or decrease by 30 minutes the **start** time and press "**ok**" to confirm the selection.

|                                                                               | MAIN         |                    |
|-------------------------------------------------------------------------------|--------------|--------------------|
| START         END           07:30         08:30           11:30         13:30 | Tł           | IURSDAY            |
| <u>18:30</u> 22:30                                                            | s            | ENTER<br>TART TIME |
|                                                                               |              | 11:30              |
|                                                                               |              |                    |
| USE THE                                                                       | ARROWS TO MO | DIFY               |

Press the "**up**" and "**down**" keys to increase or decrease by 30 minutes the **end** time and press "**ok**" to confirm the selection.

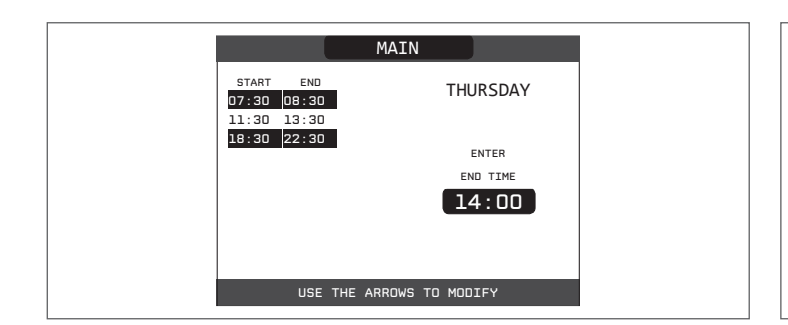

In order to confirm that the operation has been completed successfully, the display will show the table with the new time frame flashing.

At this point the user can select a new time frame to be modified, or else can press "**back**" to return to the previous **TIME SCHEDULE** screen.

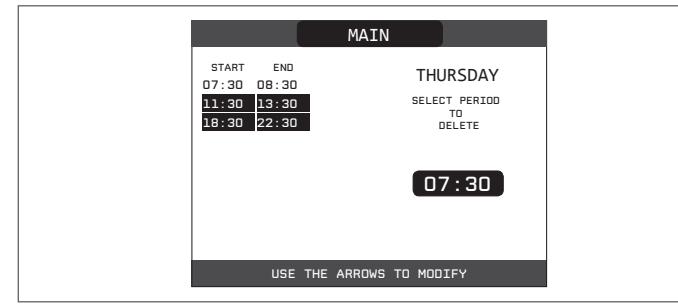

# 13.3 Delete

This function serves to delete a time frame already present for the selected day.

Press **"ok"** to select the function, after having highlighted it (if necessary) using the **"up"** and **"down"** keys.

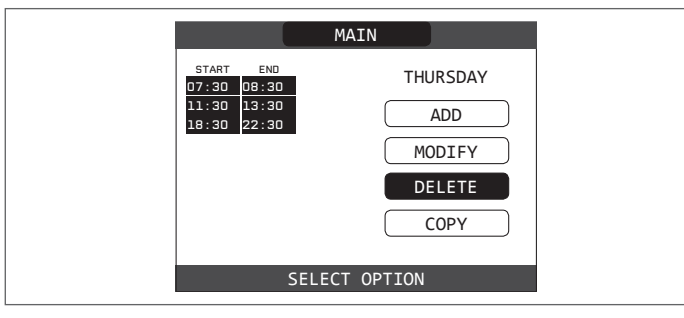

Press the "up" and "down" keys to select the desired time band and press "ok" to confirm the selection.

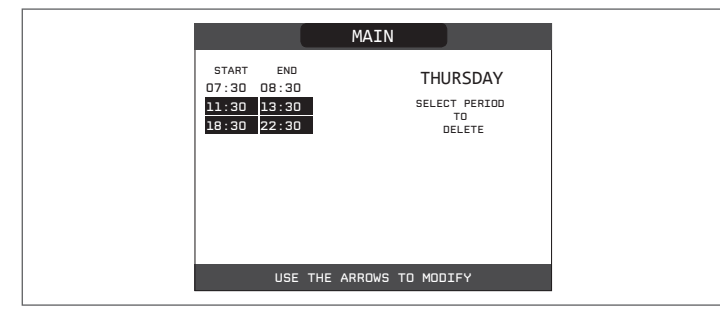

To confirm or cancel the selection made, highlight the corresponding option and confirm it by pressing " $\mathbf{ok}$ ".

In order to confirm that the operation has been completed successfully, the display will show the table with the selected time frame flashing just before deleting it from the table.

|                                                                                                    | MAIN                                                  |
|----------------------------------------------------------------------------------------------------|-------------------------------------------------------|
| START         END           07:30         08:30           11:30         13:30           18:30         22:30 | THURSDAY<br>ARE YOU SURE<br>TO DELETE THE<br>PERIOD ? |
|                                                                                                    | CONFIRM                                               |
| CONFIRM                                                                                                    | M OR DELETE SELECTION                                 |

# 13.4 Copy

This function serves to copy the scheduled programme for the selected day. Press "**ok**" to select the function, after having highlighted it (if necessary) using the "**up**" and "**down**" keys.

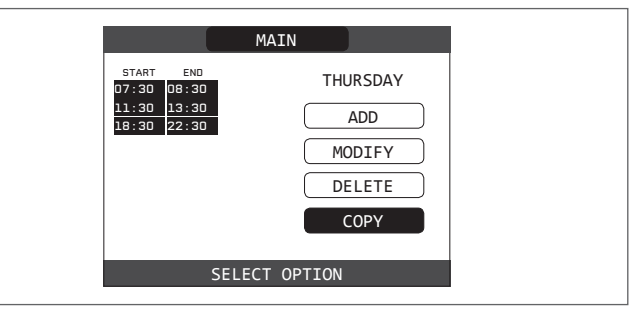

| Press the "up" and "down" keys to select the day on which to copy the |  |
|-----------------------------------------------------------------------|--|
| hourly schedule and press " <b>ok</b> " to confirm the selection.     |  |
|                                                                       |  |

| MAIN                                                          |
|---------------------------------------------------------------|
| SELECT DAYS ON WHICH YOU WANT TO COPY SCHEDULE<br>OF THURSDAY |
| MON TUE WED THU FRI<br>SAT SUN                                |
| CONFIRM                                                       |
| USE THE ARROWS TO MODIFY                                      |
|                                                               |

The day will be highlighted and others can be selected using the same procedure. When finished highlight **CONFIRM** and press "**ok**".

MAIN
SELECT DAYS ON WHICH YOU WANT TO COPY SCHEDULE
OF THURSDAY
MON
TUE
WED
THU
FRI
SAT
SUN
CONFIRM
USE THE ARROWS TO MODIFY

In order to confirm that the operation has been completed successfully, the display will show the list of days to which the scheduled programme has been copied.

| MAIN                                                         |
|--------------------------------------------------------------|
| SCHEDULE OF THURSDAY WILL BE COPIED ON<br>THE DAYS : TUESDAY |
| USE THE ARROWS TO MODIFY                                     |

# **14 FAULTS**

If any faults should occur, a screen will appear on the display indicating the relative error code and a brief alphanumeric description of the same. Pressing the "back" button it is possible to return to the main screen, where a fault is signalled by this flashing icon /

The user can return to the fault description screen by using the "up" and "down" keys and then pressing the "ok" key. The faults description screen is automatically displayed once the display illumination time has elapsed without any button being pressed. Press the "**up**" and "**down**" keys to display the descriptions of any other

faults that may be present.

# **Boiler faults list**

| ERROR<br>CODE | ERROR MESSAGE                                                                                             | RED LED                         | GREEN LED                       | RED and GREEN                   | DESCRIPTION OF TYPE<br>OF ALARM        |
|---------------|----------------------------------------------------------------------------------------------------|---------------------------------|---------------------------------|---------------------------------|----------------------------------------|
| E010          | flame lockout/ACF electronic fault                                                                        | ON                              |                                 |                                 | definitive                             |
| E011          | extraneous flame                                                                                          | flashing<br>0.2 sec. on/0.2 off |                                 |                                 | transitional                           |
| E020          | limit thermostat                                                                                          | flashing<br>0.5 sec. on/0.5 off |                                 |                                 | definitive                             |
| E030          | fan fault                                                                                                 | ON                              |                                 |                                 | definitive                             |
| E040          | water transducer – load system                                                                            |                                 |                                 | ON                              | definitive                             |
| E041          | water transducer - press OK to fill the system                                                            |                                 | flashing<br>0.5 sec. on/0.5 off |                                 | transitional                           |
| E042          | water pressure transducer fault                                                                           |                                 |                                 | ON                              | definitive                             |
| E060          | domestic hot water probe fault                                                                            |                                 |                                 | flashing<br>0.5 sec. on/0.5 off | transitional                           |
| E070          | fault flow sensor/overtemperature flow sensor<br>flow/return sensor differential alarm                    | ON                              |                                 |                                 | transitional/definitive/<br>definitive |
| E077          | main zone water thermostat                                                                                | ON                              |                                 |                                 | transitional                           |
| E080          | fault return line probe/return line probe overtemperature/<br>outlet/return line probe differential alarm | ON                              |                                 |                                 | transitional/definitive/<br>definitive |
| E090          | fault flue gases probe<br>flue gases overtemperature probe                                                |                                 |                                 | flashing<br>0.5 sec. on/0.5 off | transitional<br>definitive             |
| E091          | clean primary heat exchanger                                                                              |                                 |                                 | flashing<br>0.5 sec. on/0.5 off | transitional                           |
|               | water pressure low press OK to charge                                                                     |                                 | flashing<br>0.5 sec. on/0.5 off |                                 | transitional                           |
|               | water pressure high check system                                                                          |                                 | flashing<br>0.5 sec. on/0.5 off |                                 | transitional                           |
|               | boiler board communication lost                                                                           | ON                              |                                 |                                 | transitional                           |
|               | BUS 485 communication lost                                                                                | ON                              |                                 |                                 | transitional                           |

### List of combustion faults

| ERROR<br>CODE | ERROR MESSAGE            | LED<br>RED | LED<br>GREEN | DESCRIPTION OF TYPE OF ALARM                                                                                            |
|---------------|--------------------------|------------|--------------|----------------------------------------------------------------------------------------------------|
| E021          | ion alarm                | ON         |              |                                                                                                    |
| E022          | ion alarm                | ON         |              | These are temporary alarms that if they occur 6 times in an hour they                                                   |
| E023          | ion alarm                | ON         |              | become definitive; the alarm E097 is displayed and is followed by post-                                                 |
| E024          | ion alarm                | ON         |              | purging for 45 seconds at the fan's maximum speed.                                                                      |
| E067          | ion alarm                | ON         |              | It is not possible to release the alarm before the end of the post-purging                                              |
| E088          | ion alarm                | ON         |              | unless the boiler's power supply is switched off.                                                                       |
| E097          | ion alarm                | ON         |              |                                                                                                    |
| E085          | incomplete combustion    | ON         |              | These are temporary alarms that if they occur 3 times in an hour they                                                   |
| E094          | incomplete combustion    | ON         |              | post-purging of 5 minutes at the fan's maximum speed.                                                                   |
| E095          | incomplete combustion    | ON         |              | unless the boiler's power supply is switched off.                                                                       |
| E058          | mains voltage fault      | ON         |              | These are temperary faults that restrict the ignition availa                                                            |
| E065          | current modulation alarm | ON         |              | ווופשל מול נפווויטוו גיומני וומנ ופטווגני נוופ וקווונטוו גיטופ.                                                         |
| E086          | obstruction fumes alarm  | ON         |              | Temporary fault reported during the post ventilation. It is maintained a post ventilation of 5 min at maximum fan speed |

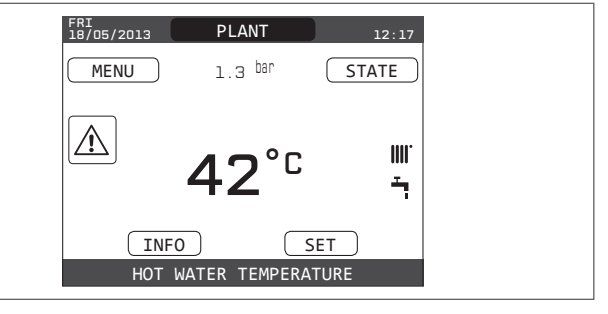

### For fault E041

If the pressure drops below the safety threshold of 0.3 bar the boiler displays the fault code "E041 - WATER TRANSDUCER PRESS OK TO FILL THE SYSTEM" for a transitional time of 10 min during which it is possible to start the semi-automatic loading procedure, pressing the "**ok**" key to fill the system (the procedure can only be started in SUMMER or WINTER).

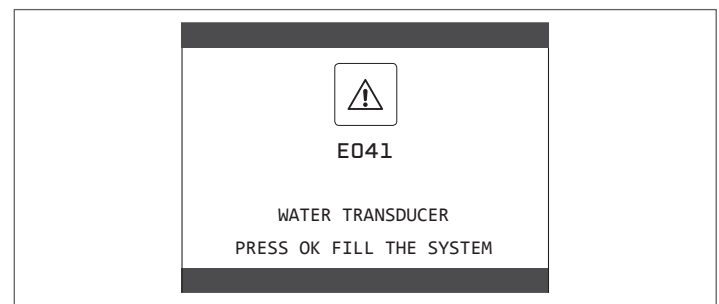

During the loading phase the scrolling message "SEMI-AUTOMATIC FILLING IN PROGRESS" is displayed at the foot of the screen, while the pressure highlighted on the display should start to rise.

When the loading is finished the scrolling message "SEMI-AUTOMATIC FILLING FINISHED" is displayed at the foot of the page.

When the transitional time has finished, if the fault persists the fault code E040 is displayed.

When the boiler has fault E040 manual loading should be carried out using the filler tap (A) until the pressure is between 1 and 1.5 bar.

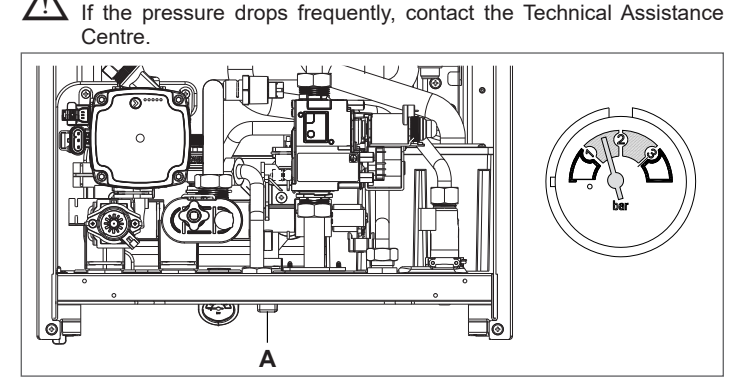

### For fault E091

The boiler has an auto-diagnostic system which, based on the total number of hours in certain operating conditions, can signal the need to clean the primary heat exchanger.

The intervention of the Technical Assistance Centre is necessary.

# 14.1 Reset function

In order to reset the boiler's operation in the event of a fault, it is necessary to access the fault description screen. If the lockout is of a non-volatile type that requires a reset procedure, this will be indicated on the screen, and can be carried out by pressing the "**ok**" button on the REC10.

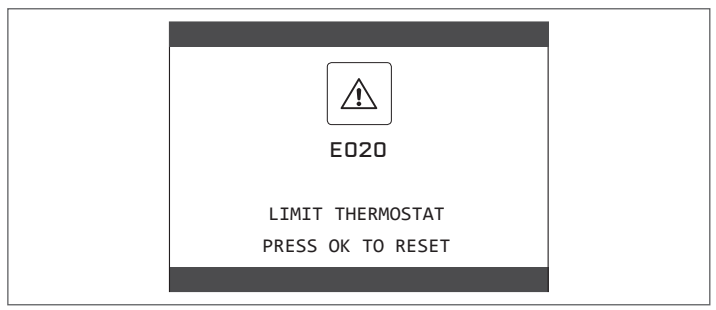

At this point, if the correct operating conditions have been restored, the boiler will restart automatically.

If the attempts to reset the fault do not restore the boiler's functionality, please contact your local Customer Support Service.

Up to a maximum of 3 reset attempts can be made using the REC10, after which the machine must be disconnected from the power supply to reset the number of attempts available.

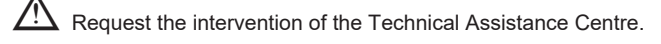

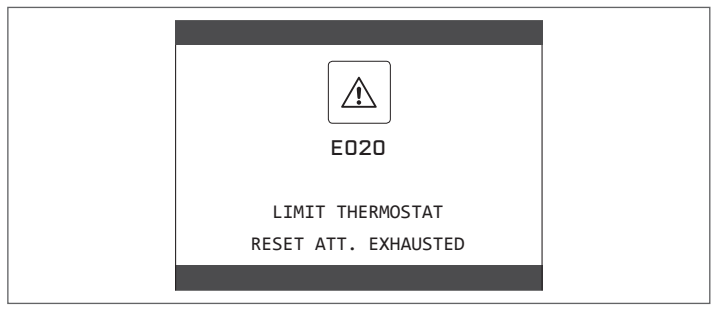

# **TECHNICAL DATA**

| DECODIDEION                                 |                                           |        | FAMILY Cx     |       |               |        |               |         |  |
|---------------------------------------------|-------------------------------------------|--------|---------------|-------|---------------|--------|---------------|---------|--|
| DESCRIPTION                                 |                                           | UM     | 25 KIS        |       |               | 30 KIS |               | 35 KIS  |  |
|                                             |                                           |        | G20           | G31   | G20           | G31    | G20           | G31     |  |
| Heating Rated h                             | neat input                                | kW     | 20.0          | 00    | 25            | .00    | 30.0          | 00      |  |
|                                             |                                           | kcal/h | 17,200        |       | 21,500        |        | 25,800        |         |  |
|                                             | Nominal heat output (80°/60°)             | kW     | 19.48         |       | 24,33         |        | 29,22         |         |  |
|                                             |                                           | kcal/h | 16.753        |       | 20.920        |        | 25.129        |         |  |
|                                             | Nominal heat output (50°/30°)             | kW     | 21,24         |       | 26.50         |        | 32,0          | 07      |  |
|                                             |                                           | kcal/h | 18.2          | 266   | 22,790        |        | 27.580        |         |  |
|                                             | Reduced heat input                        | kW     | 3.60          | 5.00  | 4.90          | 7.00   | 4.90          | 7.00    |  |
|                                             |                                           | kcal/h | 3.096         | 4,300 | 4.214         | 6,020  | 4.214         | 6,020   |  |
|                                             | Reduced heat output (80°/60°)             | kW     | 3.50          | 4,86  | 4.77          | 6,83   | 4.77          | 6,83    |  |
|                                             |                                           | kcal/h | 3.006         | 4.180 | 4.104         | 5.870  | 4.104         | 5.870   |  |
|                                             | Reduced heat output (50°/30°)             | kW     | 3,81          | 5,30  | 5,13          | 7,34   | 5,13          | 7,34    |  |
|                                             |                                           | kcal/h | 3.276         | 4.558 | 4.412         | 6,315  | 4.412         | 6.315   |  |
|                                             | Nominal Range Rated heat output (Qn)      | kW     | 20.00         |       | 25.00         |        | 30.00         |         |  |
|                                             |                                           | kcal/h | 17,2          | 200   | 21,           | 500    | 25,800        |         |  |
|                                             | Minimum Range Rated heat output (Qn)      | kW     | 3.60          | 5.00  | 4.90          | 7.00   | 4.90          | 7.00    |  |
|                                             |                                           | kcal/h | 3.096         | 4,300 | 4.214         | 6,020  | 4.214         | 6,020   |  |
| Domestic hot water                          | Rated heat input                          | kW     | 25.0          | 00    | 30            | .00    | 34,0          | 60      |  |
|                                             |                                           | kcal/h | 21,500        |       | 25,           | 800    | 29.756        |         |  |
|                                             | Nominal heat output (*)                   | kW     | 26,2          | 25    | 31            | ,50    | 36,           | 33      |  |
|                                             |                                           | kcal/h | 22.5          | 575   | 27.           | 090    | 31.2          | 244     |  |
|                                             | Reduced heat input                        | kW     | 3.60          | 5.00  | 4.90          | 7.00   | 4.90          | 7.00    |  |
|                                             |                                           | kcal/h | 3.096         | 4,300 | 4.214         | 6,020  | 4.214         | 6,020   |  |
|                                             | Reduced heat output (*)                   | kW     | 3,28          | 5.00  | 4,54          | 7.00   | 4,54          | 7.00    |  |
|                                             |                                           | kcal/h | 2.822         | 4,300 | 3.905         | 6,020  | 3.905         | 6,020   |  |
| Useful efficiency I                         | Pn max - Pn min (80°/60°)                 | %      | 97,4 - 97,1   |       | 97,3 - 97,4   |        | 97,4 - 97,4   |         |  |
| Combustion effici                           | ency                                      | %      | 97.8          |       | 97,6          |        | 97.7          |         |  |
| Useful efficiency I                         | Pn max - Pn min (50°/30°)                 | %      | 106,2 -       | 105,8 | 106,0-104,7   |        | 106,9 -       | 104,7   |  |
| Useful efficiency 3                         | 30% Pn max (30° return)                   | %      | 108           | 3.4   | 108,1         |        | 108,2         |         |  |
| Efficiency at avera                         | age P Range Rated (80°/60°)               | %      | 97            | ,3    | 97            | 7,0    | 97.           | .5      |  |
| Efficiency at avera                         | ge P Range Rated 30% (30° return)         | %      | 108           | 3,5   | 10            | 8.4    | 108           | ,3      |  |
| Overall electric ou                         | tput (maximum heating output)             | W      | 87            | 7     | 8             | 4      | 96            | 5       |  |
| Overall electric ou                         | utput (maximum domestic hot water output) | W      | 97            | 7     | 9             | 5      | 11            | 1       |  |
| Circulator electric                         | power (1.000 l/h)                         | W      | 51            | 1     | 5             |        | 51            |         |  |
| Category                                    |                                           |        | ll2H          | 3P    | 1121          | 13P    | ll2H          | 3P      |  |
| Voltage supply                              |                                           | V - Hz | 230-          | -50   | 230           | )-50   | 230-          | -50     |  |
| Protection level                            |                                           | IP     | X5            | D     | X5D           |        | X5            | D       |  |
| Stop loss                                   |                                           | W      | 34            |       | 32            |        | 32            |         |  |
| Losses at the flue                          | with burner off - burner on               | %      | 0,10 - 2,23   |       | 0,08 - 2,39   |        | 0,06 - 2,33   |         |  |
| Heating operation                           |                                           |        |               | ••••  |               |        |               | ••••••• |  |
| Maximum pressu                              | re                                        | bar    | 3             |       | 3             |        | 3             |         |  |
| Minimum pressur                             | e for standard operation                  | bar    | 0.25-0.45     |       | 0.25-0.45     |        | 0.25-0.45     |         |  |
| Maximum temper                              | ature                                     | °C     | 90            |       | 90            |        | 90            |         |  |
| Selection field of I                        | neating water temperature                 | °C     | 20/45 ÷ 40/80 |       | 20/45 ÷ 40/80 |        | 20/45 ÷ 40/80 |         |  |
| Pump: maximum                               | head available                            | mbar   | 390           |       | 390           |        | 390           |         |  |
| for system capacity                         |                                           | l/h    | 1,000         |       | 1,000         |        | 1,000         |         |  |
| Membrane expansion tank                     |                                           | I      | 10            |       | 10            |        | 10            |         |  |
| Expansion tank pre-loading (heating)        |                                           | bar    | 1             |       | 1             |        | 1             |         |  |
| DHW operation                               |                                           |        |               |       |               |        |               |         |  |
| Maximum pressure                            |                                           | bar    | 8             |       | 8             |        | 8             |         |  |
| Minimum pressure                            |                                           | bar    | 0.15          |       | 0.15          |        | 0.15          |         |  |
| Quantity of hot water with $\Delta t$ 25° C |                                           | l/min  | 15.1          |       | 18.1          |        | 20.8          |         |  |
| with ∆t 30° C                               |                                           | l/min  | 12.           | .5    | 15.1          |        | 17,4          |         |  |
|                                             | with ∆t 35° C                             | l/min  | 10            | .8    | 12,9          |        | 14.9          |         |  |
| DHW minimum capacity                        |                                           | l/min  | 2             |       | 2             |        | 2             |         |  |
| Selection field of                          | DHW temperature                           | °C     | 37-           | 60    | 37-60         |        | 37-60         |         |  |
| Flow regulator                              |                                           | l/min  | 10            | 10    |               | 12     |               | 14      |  |

|                       |                                                   |                    | FAMILY Cx |             |         |         |         |              |  |
|-----------------------|---------------------------------------------------|--------------------|-----------|-------------|---------|---------|---------|--------------|--|
| DESCRIPTION           |                                                   | UM                 | 25        | KIS         | 30      | KIS     | 35 KIS  |              |  |
|                       |                                                   |                    | G20       | G31         | G20     | G31     | G20     | G31          |  |
| Gas pressure          |                                                   |                    |           | •••••••     |         | ••••••• |         |              |  |
| Nominal methane       | gas pressure (G20) mbar                           | mbar               | 20        | -           | 20      | -       | 20      | -            |  |
| Nominal liquid gas    | LPG pressure (G31)                                | mbar               | -         | 37          | -       | 37      | -       | 37           |  |
| Hydraulic connectior  | าร                                                |                    |           |             |         |         |         |              |  |
| CH input - output     |                                                   | Ø                  | 3/        | /4"         | 3/      | 4"      | 3/4"    |              |  |
| DHW input-output      |                                                   | Ø                  | 1.        | /2"         | 1/      | 2"      |         | 1/2"         |  |
| Gas input             |                                                   | Ø                  | 3,        | /4"         | 3/      | 4"      |         | 3/4"         |  |
| Boiler dimensions     |                                                   |                    |           | ••••••      |         | ••••••• |         |              |  |
| Height at casing      |                                                   | mm                 | 7         | 40          | 74      | 10      |         | 740          |  |
| Overall height of the | ne SRB device                                     | mm                 | 8         | 22          | 82      | 22      |         | 822          |  |
| Width                 |                                                   | mm                 | 4         | 70          | 47      | 70      |         | 470          |  |
| Depth                 |                                                   | mm                 | 2         | 75          | 35      | 50      |         | 350          |  |
| Boiler weight         |                                                   | kg                 | 3         | 35          | 4       | 0       |         | 40           |  |
| Heating output        |                                                   |                    |           |             |         |         |         |              |  |
| Air capacity          |                                                   | Nm³/h              | 24,298    | 24,819      | 30,372  | 31,094  | 36,447  | 37,228       |  |
| Flue gas capacity     |                                                   | Nm³/h              | 26,304    | 26,370      | 32,880  | 32,963  | 39,456  | 39,555       |  |
| Mass flue gas flow    | / rate (max-min)                                  | q/s                | 9,086-    | 9,297-      | 11,357- | 11,621- | 13,629- | 13,946-3,254 |  |
| Domostic hot wate     | , , ,                                             |                    | 1,035     | 2,324       | 2,220   | 3,254   | 2,220   | ·            |  |
| Air conocity          | егсарасцу                                         | Nm <sup>3</sup> /b | 20 272    | 21 024      | 26 1 17 | 27 220  | 42.025  | 42.027       |  |
| Flue das capacity     |                                                   | NI11-7/11          | 30,372    | 31,024      | 30,447  | 30,555  | 42,035  | 42,937       |  |
| Mass flue das flow    | (rate (max-min)                                   | n/s                | 11,357-   | 11,621-     | 13,629- | 13,946- | 15,718- | 45,020       |  |
|                       |                                                   | y/3                | 1,635     | 2,324       | 2,226   | 3,254   | 2,226   | 10,004-3,234 |  |
| Fan performance       |                                                   |                    |           |             |         |         |         |              |  |
| Residual discharge    | esidual discharge head of concentric pipes 0.85 m |                    | 6         | 50          | 6       | 0       |         | 60           |  |
| Residual discharge    | head of separate pipes 0.5 m                      | Pa                 | 1         | 74          | 150     |         |         | 190          |  |
| Residual discharge    | head of boiler without pipes                      | Pa                 | 1         | 80          | 170     |         | 195     |              |  |
| Concentric flue gas   | outiet pipes                                      |                    |           | 400         |         | 400     |         | 100          |  |
| Diameter              |                                                   | mm                 | -00       | 100         | 60-100  |         | 00      | J-100        |  |
|                       | 0° h an d                                         | m                  | 10        |             | 6       |         |         | р<br>2/4 С   |  |
| Losses Ioi a 45 /9    |                                                   |                    | 1.3       | / I.O<br>05 | 1.5/1.0 |         | I.      | 3/1.0<br>105 |  |
| Concentria flue good  |                                                   |                    | 1         | 05          |         | 50      |         | 105          |  |
| Diamatar              | outiet pipes                                      |                    | 00        | 105         | 00      | 105     | 0(      | 125          |  |
| Maximum length        |                                                   | m                  | 00-       | ·12J        | -00     | 5       | 00      | 15           |  |
| Losses for a 15°/0    | 0° bend                                           | m                  | 1/1 5     |             | 1/1 5   |         | 1/1 5   |              |  |
| Hole in wall (diame   | eter)                                             | mm                 | 1         | 30          | 13      | 30      |         | 130          |  |
| Twin flue gas outlet  | nines                                             |                    |           |             |         |         |         | 100          |  |
| Diameter              | ppcs                                              | mm                 | 5         | 30          | 8       | 0       |         | 80           |  |
| Maximum length        |                                                   | m                  | 60        | +60         | 33-     |         | 35+35   |              |  |
| Losses for a 45°/9    | 0° bend                                           | m                  | 1/        | 1.5         | 1/*     | 1.5     | 1       | /1.5         |  |
| Forced open installa  | tion B23P-B53P                                    |                    |           |             |         |         |         |              |  |
| Diameter              |                                                   | mm                 | 8         | 30          | 8       | 0       |         | 80           |  |
| Maximum dischare      | ge tube length                                    | m                  | 1         | 10          | 6       | 5       |         | 65           |  |
| NOx                   |                                                   |                    | cla       | ss 6        | clas    | s 6     | cl      | ass 6        |  |
| Emission values at r  | naximum and minimum output (**)                   | ·····              | G20       | G31         | G20     | G31     | G20     | G31          |  |
| Maximum               | CO s.a. less than                                 | p.p.m.             | 130       | 130         | 120     | 140     | 140     | 150          |  |
|                       | CO2 (***)                                         | %                  | 9.0       | 10.0        | 9.0     | 10.0    | 9.0     | 10.0         |  |
|                       | NOx s.a. lower than                               | p.p.m.             | 30        | 30          | 50      | 50      | 40      | 40           |  |
|                       | T flue gases                                      | °C                 | 69        | 68          | 67      | 65      | 65      | 63           |  |
| Minimum               | CO s.a. less than                                 | p.p.m.             | 10        | 10          | 10      | 10      | 10      | 10           |  |
|                       | CO2 (***)                                         | %                  | 9.0       | 10.0        | 9.0     | 10.0    | 9.0     | 10.0         |  |
|                       | NOx s.a. lower than                               | p.p.m.             | 30        | 30          | 25      | 50      | 25      | 40           |  |
|                       | T flue gases                                      | °C                 | 63        | 62          | 59      | 59      | 65      | 63           |  |

(\*) average value between various hot water operation conditions

(\*\*) Check performed with concentric pipe Ø 60-100, length 0.85 m. - water temperature 80-60°C.

The data indicated must not be used to certify the system; for certification, use the data indicated in the "System handbook" measured during first ignition. (\*\*\*) tolerance CO2 +0.6% -1%

|                                             |                       | FAMILY Cx         |                             |  |  |
|---------------------------------------------|-----------------------|-------------------|-----------------------------|--|--|
| PARAMETERS                                  | UM                    | METHANE GAS (G20) | PROPANE LIQUID GAS<br>(G31) |  |  |
| Lower Wobbe index (at 15°C-1013 mbar)       | MJ/m³S                | 45.67             | 70.69                       |  |  |
| Net Calorific Value                         | MJ/m³S                | 34.02             | 88                          |  |  |
| Supply nominal pressure                     | mbar (mm H2O)         | 20 (203.9)        | 37 (377.3)                  |  |  |
| Supply minimum pressure                     | mbar (mm H2O)         | 10 (102.0)        | -                           |  |  |
| 25 KIS                                      |                       |                   |                             |  |  |
| Burner: diameter/length                     | mm                    | 70/86             | 70/86                       |  |  |
| Number of diaphragm holes                   | n°                    | 1                 | 1                           |  |  |
| Diaphragm holes diameter                    | mm                    | 4.3               | 4.3                         |  |  |
|                                             | Sm³/h                 | 2.12              | -                           |  |  |
| Heating maximum gas capacity                | ka/h                  |                   | 1.55                        |  |  |
|                                             | Sm <sup>3</sup> /h    | 2 64              | -                           |  |  |
| DHW maximum gas capacity                    | ka/b                  | 2.04              | 1.04                        |  |  |
|                                             | Ny/II<br>Sm³/b        | -                 | 1.94                        |  |  |
| Heating minimum gas capacity                | 3111 /11<br>1/m/h     | 0,38              | -                           |  |  |
|                                             | kg/n                  | -                 | 0.39                        |  |  |
| DHW minimum gas capacity                    | Sm³/h                 | 0,38              | -                           |  |  |
|                                             | kg/h                  | -                 | 0.39                        |  |  |
| Number of fan rotations with slow ignition  | rpm                   | 5.500             | 5.500                       |  |  |
| Maximum number of heating fan rotations     | rpm                   | 6.200             | 6.000                       |  |  |
| Maximum number of DHW fan rotations         | rpm                   | 7.600             | 7.400                       |  |  |
| Minimum number of heating fan rotations     | rpm                   | 1.600             | 2.000                       |  |  |
| Minimum number of DHW fan rotations         | rpm                   | 1.600             | 2.000                       |  |  |
| 30 KIS                                      | ·····                 |                   |                             |  |  |
| Burner: diameter/length                     | mm                    | 70/125            | 70/125                      |  |  |
| Number of diaphragm holes                   | n°                    | 1                 | 1                           |  |  |
| Diaphragm holes diameter                    | mm                    | 5.2               | 5.2                         |  |  |
|                                             | Sm³/h                 | 2.64              | -                           |  |  |
| Heating maximum gas capacity                | ka/h                  | -                 | 1.94                        |  |  |
|                                             | Sm³/h                 | 3.17              | -                           |  |  |
| DHW maximum gas capacity                    | ka/h                  | -                 | 2.33                        |  |  |
|                                             | Sm³/h                 | 0.52              | -                           |  |  |
| Heating minimum gas capacity                | ka/h                  | -                 | 0.54                        |  |  |
|                                             | Sm³/h                 | 0.52              | -                           |  |  |
| DHW minimum gas capacity                    | ka/h                  | -                 | 0.54                        |  |  |
| Number of fan rotations with slow ignition  | rpm                   | 5 500             | 5 500                       |  |  |
| Maximum number of heating fan rotations     | rpm                   | 5 800             | 5 600                       |  |  |
| Maximum number of DHW fan rotations         | rpm                   | 6 900             | 6 700                       |  |  |
| Minimum number of beating fan rotations     | rpm                   | 1 700             | 1 900                       |  |  |
| Minimum number of DHW fan rotations         | rpm                   | 1.700             | 1,000                       |  |  |
|                                             | ipin                  | 1.700             | 1,500                       |  |  |
| Burner: diameter/length                     | mm                    | 70/125            | 70/125                      |  |  |
| Number of diaphragm holes                   | n°                    | 1                 | 1                           |  |  |
| Dianhragm holes diameter                    | mm                    | 5.2               | 5.2                         |  |  |
|                                             | Sm <sup>3</sup> /h    | 3.17              | 5.2                         |  |  |
| Heating maximum gas capacity                | ka/h                  | 5.17              | - 2 33                      |  |  |
|                                             | Sm <sup>3</sup> /h    | 3 66              | 2.55                        |  |  |
| DHW maximum gas capacity                    | l Sili /ii            | 3,00              | - 2.60                      |  |  |
|                                             | Ny/II<br>Sm³/b        | - 0.52            | 2,09                        |  |  |
| Heating minimum gas capacity                |                       | 0,52              | -                           |  |  |
|                                             | Ky/11<br>Sm3/b        | -                 | 0.04                        |  |  |
| DHW minimum gas capacity                    | 0(11 <sup>-</sup> /11 | 0,52              | -                           |  |  |
| Number of fear retations with alow ignition | Ky/II                 | -                 | 0.04<br>E E00               |  |  |
| Normum number of besting for retations      | i pm                  | 5.500             | 5.500                       |  |  |
|                                             | rpm                   | 0.900             | 0.900                       |  |  |
|                                             | rpm                   | 1.800             | 7.800                       |  |  |
| Minimum number of heating fan rotations     | rpm                   | 1./00             | 1,900                       |  |  |
| winimum number of DHW fan rotations         | rpm                   | 1.700             | 1,900                       |  |  |

# Family Cx 25 KIS

| Seasonal ambient heating energy efficiency class               |                     | A             |               | Water heating energy efficiency class                          | A      |        |            |  |
|----------------------------------------------------------------|---------------------|---------------|---------------|----------------------------------------------------------------|--------|--------|------------|--|
| Parameter                                                      | Symbol              | Value         | Unit          | Parameter                                                      | Symbol | Value  | Unit       |  |
| Nominal output                                                 | Nominal Pn          | 19            | kW            | Seasonal energy efficiency for heating                         | ηs     | 93     | %          |  |
| For heating and combined boilers: useful heat output           |                     |               |               | For heating and combined boilers: efficiency                   |        |        | 4          |  |
| At nominal heat output and in high temperature mode (*)        | P4                  | 19.5          | kW            | At nominal heat output and in high temperature mode (*)        | η4     | 87.6   | %          |  |
| At 30% of nominal heat output and in low temperature mode (**) | P1                  | 6.5           | kW            | At 30% of nominal heat output and in low temperature mode (**) | η1     | 97.7   | %          |  |
| Auxiliary electric consumption                                 |                     |               |               | Other parameters                                               |        |        |            |  |
| With full load                                                 | elmax               | 28.0          | W             | Heat losses in standby mode                                    | Pstby  | 34.0   | w          |  |
| With partial load                                              | elmin               | 14.0          | W             | Energy consumption of the pilot light                          | Pign   | -      | W          |  |
| In standby                                                     | PSB                 | 3.0           | W             | Annual energy consumption                                      | QHE    | 36     | GJ         |  |
|                                                                |                     |               |               | Sound power level inside                                       | LWA    | 50     | dB         |  |
|                                                                |                     |               |               | Nitrogen oxide emissions                                       | NOx    | 46     | mg/<br>kWh |  |
| For combined heating appliances:                               |                     |               |               | k                                                              |        |        | 1          |  |
| Declared load profile                                          |                     | XL            |               | Energy efficiency for water heating                            | ηwh    | 87     | %          |  |
| Daily electrical energy consumption                            | Qelec               | 0.155         | kWh           | Daily fuel consumption                                         | Qfuel  | 22,129 | kWh        |  |
| Annual electrical energy consumption                           | AEC                 | 34            | kWh           | Annual fuel consumption                                        | AFC    | 17     | GJ         |  |
| (*) in high temperature mode: 60°C on return and 80°C          | C on delivery       |               |               |                                                                |        |        |            |  |
| (**) in low temperature mode: for condensing boilers 30        | )°C, for low temper | ature boilers | 37°C, for oth | ner heating appliances 50°C of return temperature              |        |        |            |  |

# Family Cx 30 KIS

| Seasonal ambient heating energy efficiency class                                                                                                    |               | А     |                  | Water heating energy efficiency class                                     | А      |        |            |
|----------------------------------------------------------------------------------------------------|---------------|-------|------------------|---------------------------------------------------------------------------|--------|--------|------------|
| Parameter                                                                                                    | Symbol        | Value | Unit             | Parameter                                                                 | Symbol | Value  | Unit       |
| Nominal output                                                                                                    | Nominal Pn    | 24    | kW               | Seasonal energy efficiency for heating                                    | ηs     | 93     | %          |
| For heating and combined boilers: useful heat output                                                                                                 |               |       |                  | For heating and combined boilers: efficiency                              | ,      |        |            |
| At nominal heat output and in high temperature mode (*)                                                                                              | P4            | 24.3  | kW               | At nominal heat output and in high temperature mode (*)                   | η4     | 87,3   | %          |
| At 30% of nominal heat output and in low temperature mode (**)                                                                                       | P1            | 8,1   | kW               | At 30% of nominal heat output and in low temperature mode $(^{\ast\ast})$ | η1     | 97,6   | %          |
| Auxiliary electric consumption                                                                                                    |               |       | Other parameters |                                                                           |        |        |            |
| With full load                                                                                                    | elmax         | 28.0  | W                | Heat losses in standby mode P                                             |        | 32.0   | W          |
| With partial load                                                                                                    | elmin         | 14.0  | W                | Energy consumption of the pilot light                                     | Pign   | -      | W          |
| In standby                                                                                                    | PSB           | 3.0   | W                | Annual energy consumption                                                 | QHE    | 45     | GJ         |
|                                                                                                    |               |       |                  | Sound power level inside                                                  | LWA    | 50     | dB         |
|                                                                                                    |               |       |                  | Nitrogen oxide emissions                                                  | NOx    | 32     | mg/<br>kWh |
| For combined heating appliances:                                                                                                    | •             |       |                  |                                                                           |        |        |            |
| Declared load profile                                                                                                    |               | XL    |                  | Energy efficiency for water heating                                       | ηwh    | 86     | %          |
| Daily electrical energy consumption                                                                                                    | Qelec         | 0,135 | kWh              | Daily fuel consumption                                                    | Qfuel  | 22,779 | kWh        |
| Annual electrical energy consumption                                                                                                    | AEC           | 30    | kWh              | Annual fuel consumption                                                   | AFC    | 17     | GJ         |
| (*) in high temperature mode: 60°C on return and 80°C                                                                                                | C on delivery |       |                  |                                                                           |        |        |            |
| (**) in low temperature mode: for condensing boilers 30°C, for low temperature boilers 37°C, for other heating appliances 50°C of return temperature |               |       |                  |                                                                           |        |        |            |

# Family Cx 35 KIS

| Seasonal ambient heating energy efficiency class                                                                                                    |                     | А     |                                              | Water heating energy efficiency class                          |        | А      |        |  |
|----------------------------------------------------------------------------------------------------|---------------------|-------|----------------------------------------------|----------------------------------------------------------------|--------|--------|--------|--|
| Parameter                                                                                                    | Symbol              | Value | Unit                                         | Parameter                                                      | Symbol | Value  | Unit   |  |
| Nominal output                                                                                                    | Nominal Pn          | 29    | kW                                           | Seasonal energy efficiency for heating                         | ηs     | 93     | %      |  |
| For heating and combined boilers: useful heat output                                                                                                 |                     |       | For heating and combined boilers: efficiency |                                                                |        |        |        |  |
| At nominal heat output and in high temperature mode (*)                                                                                              | P4                  | 29,2  | kW                                           | At nominal heat output and in high temperature mode (*)        | η4     | 87.8   | %      |  |
| At 30% of nominal heat output and in low temperature mode (**)                                                                                       | P1                  | 9.7   | kW                                           | At 30% of nominal heat output and in low temperature mode (**) | η1     | 97.5   | %      |  |
| Auxiliary electric consumption                                                                                                    |                     |       | Other parameters                             |                                                                |        |        |        |  |
| With full load                                                                                                    | elmax               | 28.0  | W                                            | Heat losses in standby mode                                    | Pstby  | 32.0   | W      |  |
| With partial load                                                                                                    | elmin               | 14.0  | W                                            | Energy consumption of the pilot light                          | Pign   | -      | W      |  |
| In standby                                                                                                    | PSB                 | 3.0   | W                                            | Annual energy consumption                                      | QHE    | 53     | GJ     |  |
|                                                                                                    |                     |       |                                              | Sound power level inside                                       | LWA    | 52     | dB     |  |
|                                                                                                    |                     |       |                                              | Nitrogen oxide emissions                                       | NOx    | 37     | mg/kWh |  |
| For combined heating appliances:                                                                                                    |                     |       |                                              |                                                                |        |        |        |  |
| Declared load profile                                                                                                    |                     | XXL   |                                              | Energy efficiency for water heating                            | ηwh    | 85     | %      |  |
| Daily electrical energy consumption                                                                                                    | Qelec               | 0,156 | kWh                                          | Daily fuel consumption                                         | Qfuel  | 28,446 | kWh    |  |
| Annual electrical energy consumption                                                                                                    | AEC                 | 34    | kWh                                          | Annual fuel consumption                                        | AFC    | 22     | GJ     |  |
| (*) in high temperature mode: 60°C on return                                                                                                    | and 80°C on deliver | у     |                                              |                                                                |        |        |        |  |
| (**) in low temperature mode: for condensing boilers 30°C, for low temperature boilers 37°C, for other heating appliances 50°C of return temperature |                     |       |                                              |                                                                |        |        |        |  |

# RO ROMÂNĂ

# I AVERTISMENTE ŞI MĂSURI , DE SIGURANȚĂ 🎯

Centralele termice fabricate în fabricile noastre sunt verificate chiar și în cele mai mici detalii, pentru a proteja utilizatorii și instalatorii de eventualele răniri. După efectuarea lucrărilor asupra produsului, personalul calificat trebuie să verifice cablajul electric, în special partea dezizolată a cablurilor, care nu trebuie să iasă din placa cu borne și să evite posibilitatea contactului cu părțile sub tensiune ale cablurilor.

Acest manual de instalare şi de utilizare constituie o parte integrantă a produsului: asigurați-vă că acestea sunt păstrate întotdeauna împreună cu aparatul, chiar dacă acesta este transferat altui proprietar sau utilizator sau mutat într-un alt sistem de încălzire. În cazul deteriorării sau pierderii manualului, solicitați un alt exemplar Centrului de asistență tehnică de la nivel local.

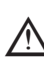

Centrala poate fi instalată și servisată numai de personal calificat, în conformitate cu indicațiile prevăzute în Decretul Ministerial nr. 37 din 2008 și cu standardul UNI 7129-7131, precum și cu modificările ulterioare ale acestora.

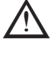

Se recomandă instalatorului să instruiască utilizatorul cu privire la funcționarea aparatului și la normele esențiale în materie de siguranță.

Centrala trebuie folosită exclusiv în scopul pentru care a fost proiectată. Este exclusă orice responsabilitate contractuală și extracontractuală a producătorului pentru daunele cauzate persoanelor, animalelor sau lucrurilor, ca urmare a unor erori de instalare, reglare, întreținere sau a utilizării necorespunzătoare.

Aparatul poate fi utilizat de copii care au împlinit 8 ani și de persoane cu capacități fizice, senzoriale sau mentale reduse, sau fără experiența sau cunoștințele necesare, doar dacă sunt supravegheate direct sau după ce și-au însușit instrucțiunile corespunzătoare utilizării echipamentului în siguranță și înțelegerii pericolelor pe care le presupun. Copiii nu trebuie să se joace cu aparatul. Curățarea și întreținerea aparatului sunt responsabilitatea utilizatorului. Este interzisă curățarea sau întreținerea aparatului de către copii, dacă aceștia nu se află sub supraveghere.

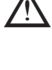

După îndepărtarea ambalajului, asigurați-vă că este complet conținutul. În cazul în care conținutul nu corespunde, adresați-vă distribuitorului de la care ați achiziționat centrala.

Evacuarea supapei de siguranță a aparatului trebuie să fie conectată la un sistem de colectare și evacuare adecvat. Producătorul aparatului nu este responsabil pentru eventualele pagube cauzate de intervenția supapei de siguranță.

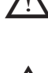

Etanșarea liniei de racordare a golirii condensului trebuie să fie sigură și linia trebuie protejată complet împotriva riscului de îngheţ (de exemplu, prin izolarea acesteia).

Verificați dacă canalul de scurgere a apei de ploaie de la racordul pentru evacuarea gazelor arse și țeava de legătură corespunzătoare nu sunt obstrucționate.

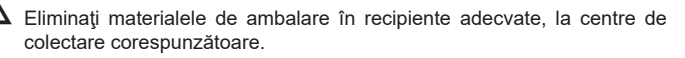

Deşeurile trebuie să fie eliminate fără riscuri pentru sănătatea umană și fără a recurge la proceduri sau la metode care ar putea cauza daune de mediu.

La sfârșitul ciclului de viață, produsul nu trebuie să fie eliminat ca un deșeu solid municipal, ci trebuie să fie încredințat unui punct de colectare diferențiată a deșeurilor.

În timpul instalării, informați utilizatorul cu privire la următoarele aspecte:

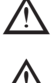

în cazul scurgerilor de apă, alimentarea cu apă trebuie să fie oprită și Centrul de asistență tehnică trebuie contactat imediat

verificaţi periodic ca presiunea de lucru a instalaţiei hidraulice să fie cuprinsă între 1 şi 1,5 bari. În caz contrar, solicitaţi intervenţia Serviciului de asistenţă tehnică sau a personalului calificat.

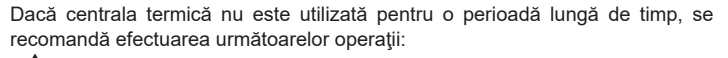

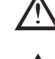

Aducerea întrerupătorului principal al centralei și a celui principal al instalației în poziția "oprit"

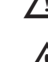

Închiderea robinetelor de combustibil și de apă ale instalației de încălzire și de apă caldă menajeră

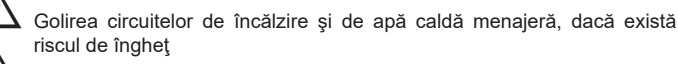

Întreţinerea centralei se va face minim o dată pe an. Această intervenţie trebuie programată din timp la Centrul de asistenţă tehnică. În baza Directivei nr. 74 din 16 aprilie 2013, inginerul calificat în conformitate cu indicaţiile prevăzute în Decretul Ministerial nr. 37 din 22 ianuarie 2008 (firma de instalări şi servisare), trebuie să stabilească cerinţele şi frecvenţa operaţiunilor de inspectare, precum şi orice operaţie de servisare a instalaţiei pentru a garanta nivelul de siguranţă necesar. În absenţa acestora, sunt valabile instrucţiunile producătorului.

Pentru montarea, programarea şi punerea în funcţiune a centralei atunci când este folosită în sisteme hibride cu pompă de căldură, cilindru de stocare şi circuit de încălzire solară, consultaţi manualul sistemului.

Pentru siguranța dumneavoastră, trebuie să rețineți că:

Se interzice accesul la părțile interne ale cazanului. Orice intervenție asupra cazanului trebuie să fie efectuată de către Centrul de Asistență Tehnică sau de personal calificat profesional.

Este interzisă acţionarea dispozitivelor sau a aparatelor electrice precum întrerupătoare, electrocasnice etc. dacă se simte miros de carburant sau de gaze nearse. În acest caz: aerisiţi camera prin deschiderea uşilor şi a ferestrelor:

- închideți dispozitivul de interceptare a carburantului;
- solicitați intervenţia rapidă a Serviciului de asistenţă tehnică sau a personalului calificat.

Este interzisă atingerea aparatului dacă sunteți cu picioarele goale și aveți părți ale corpului ude.

- Este interzisă orice operațiune tehnică sau de curăţare înainte de decuplarea aparatului de la rețeaua de alimentare electrică, aducând întrerupătorul general al instalației pe poziția "oprit" și întrerupătorul principal al centralei pe "OFF" (oprit).
- Este interzisă modificarea dispozitivelor de siguranță sau de reglare fără acordul și indicațiile producătorului aparatului.

Este interzis să trageți, să desprindeți, să răsuciți cablurile electrice care ies din aparat, chiar dacă acesta este deconectat de la rețeaua de alimentare cu energie electrică.

Evitați acoperirea sau reducerea dimensiunilor deschiderilor de ventilare a încăperii de instalare, nu lăsați recipiente și substanțe inflamabile în încăperea în care este instalat aparatul.

Nu lăsați recipiente și substanțe inflamabile în încăperea în care este instalat aparatul.

Este interzis să eliberați în mediul înconjurător sau să lăsați la îndemâna copiilor materialul ambalajului, întrucât poate fi o potențială sursă de pericol. Acesta trebuie eliminat conform prevederilor reglementărilor în vigoare.

Este interzisă blocarea scurgerii condensului. Conducta de evacuare a condensului trebuie să fie orientată spre conducta de evacuare, împiedicând astfel formarea unor conducte suplimentare de scurgere.

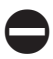

Nu efectuați niciodată lucrări la vana de gaz.

# MANUAL DE INSTALARE

# **2** DESCRIERE

Centralele Family Cx au un nou sistem de control al arderii ACC (Control ardere activat).

Acest nou sistem de control, dezvoltat de **Riello**, asigură funcționalitate, eficiență și emisii scăzute în orice condiții.

Sistemul ACC utilizează un senzor de ionizare imersat în flacăra arzătorului, a cărui informație permite plăcii de comandă să acționeze vana de gaz care reglează carburantul.

Acest sistem de control sofisticat asigură reglarea automată a arderii, astfel încât nu este necesară o calibrare inițială

Sistemul ACC este capabil să adapteze centrala termică la funcționarea cu diferite compoziții de gaze, diferite lungimi de ţevi şi altitudini diferite (în limitele de proiectare).

Sistemul ACC poate efectua, de asemenea, o operație de auto-diagnosticare care oprește arzătorul înainte de depășirea limitei de emisie superioare permisă. **Family Cx** este o centrală termică murală în condensație de tip C, care se utilizează pentru încălzire și producerea apei calde menajere: În funcție de accesoriul de evacuare a gazelor arse utilizat, centrala se clasifică în categoriile B23P; B53P; C13, C13x; C33, C33x; C43, C43x; C53, C53x; C83, C83x; C93, C93x.

În configurația B23P, B53P (când este instalat la interior) aparatul nu poate fi montat în dormitoare, băi, camere de duş sau în alte încăperi în care se află şeminee deschise fără circulație proprie a aerului. Încăperea în care va fi instalată centrala trebuie să fie ventilată în mod corespunzător. Cerințele detaliate pentru instalarea coşului de fum, a ţevilor de gaz şi pentru ventilarea camerei pot fi găsite în UNI 7129-7131.

În configurația C, centrala poate fi instalată în orice tip de încăpere, fără să se impună restricții cu privire la aerisire sau dimensiunile încăperii.

# **3 INSTALARE**

## 3.1 Curățarea sistemului și caracteristicile apei

În cazul unei noi instalări sau al înlocuirii centralei, trebuie să efectuați o curăţare preventivă a instalației de încălzire.

Pentru a garanta buna funcționare a produsului, după fiecare operațiune de curățare, adăugare de aditivi și/sau tratamente chimice (de exemplu, antigel, peliculă etc. ...), asigurați-vă că parametrii din tabel se încadrează în valorile indicate.

| PARAMETRI  | UM    | APA DIN CIRCUITUL<br>DE ÎNCĂLZIRE | APĂ DE UMPLERE |
|------------|-------|-----------------------------------|----------------|
| Valoare PH |       | 7-8                               | -              |
| Duritate   | °F    | -                                 | <15            |
| Aspect     |       | -                                 | limpede        |
| Fe         | mg/kg | 0,5                               | -              |
| Cu         | mg/kg | 0,1                               | -              |

# 3.2 Primirea produsului

Centrala Family CX este furnizată într-un singur ambalaj, protejată de ambalaje din carton.

În dotarea centralei intră următoarele materiale:

- Manual de instrucțiuni pentru utilizator
- Manual de instrucțiuni pentru instalator și pentru Centrul de asistență tehnică
- Etichete cu cod de bare
- Cadru de premontare
- Pachet cu racorduri pentru instalații
- Supapă de bypass
- Garnitură plată
- Dispozitiv SRD
- Conductă de evacuare condens
- Supapă de siguranță pentru furtun flexibil
- Cutie de conexiuni electrice

Manualele de instrucțiuni sunt o parte integrantă a centralei şi se recomandă să le citiți cu atenție şi să le păstrați într-un loc sigur.

# 3.3 Dimensiuni şi greutăţi (fig. 5)

| FAMILY Cx     |        |        |        |    |  |  |  |
|---------------|--------|--------|--------|----|--|--|--|
|               | 25 KIS | 30 KIS | 35 KIS |    |  |  |  |
| L             | 470    | 470    | 470    | mm |  |  |  |
| Ρ             | 275    | 350    | 350    | mm |  |  |  |
| Н             | 740    | 740    | 740    | mm |  |  |  |
| H1            | 822    | 822    | 822    | mm |  |  |  |
| Greutate netă | 35     | 40     | 40     | kg |  |  |  |

# 3.4 Manipulare (Fig. 6)

După despachetare, manipularea centralei se face manual folosind cadrul de susținere.

# 3.5 Locul de instalare

Centrala **Family Cx** poate fi instalată în mai multe tipuri de camere, atât timp cât conductele de evacuare a gazelor arse și conductele de admisie a aerului pentru ardere sunt aduse la exteriorul încăperii.

În acest caz, camera nu necesită o gură de aerisire deoarece centralele **Family Cx** au un circuit de ardere care este "etanș" în raport cu mediul de instalare.

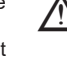

Trebuie avute în vedere spațiile necesare pentru accesul la dispozitivele de siguranță și de reglare și pentru efectuarea operațiunilor de întreținere.

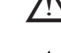

Asigurați-vă că gradul de protecție electrică al centralei este adecvat caracteristicilor încăperii de instalare.

În cazul în care centrala este alimentată cu gaz combustibil având o greutate specifică superioară celei a aerului, părţile electrice trebuie amplasate la o distanţă de peste 500 mm.

### 3.6 Montarea pe instalații vechi sau care trebuie să fie recondiționate

Când centrala **Family Cx** este montată pe instalații vechi sau pe instalații recondiționate, verificați dacă:

- Coşul de fum este adaptat la temperaturile produşilor de ardere în regim de condens, este calculat şi realizat conform normelor, este cât mai rectiliniu posibil, etanşeizat, izolat şi nu prezintă blocaje sau restrângeri. Este dotat cu sistemele adecvate de colectare si de evacuare a condensului
- Instalația electrică este realizată conform normelor specifice, de către personal calificat
- Conducta de alimentare cu combustibil şi eventualul rezervor (GPL) sunt concepute conform normelor specifice
- Vasul de expansiune asigură absorbţia totală a dilatării fluidului din instalaţie
   Debitul şi prevalenţa circulatorului sunt adecvate pentru caracteristicile instalaţiei
- Instalația se spală, se curăță de orice urme de noroi, se construieşte, se ventilează și se etanşează. Se recomandă ca un filtru magnetic să fie instalat pe conducta de retur a instalatiei
- Sistemul de evacuare a condensului (sifon) de la centrală este racordat şi îndreptat spre conducta de colectare a apei pluviale

# 3.7 Norme privind instalarea

Instalarea trebuie efectuată de personal calificat, în conformitate cu următoarele standarde de referință:

UNI 7129-7131
CEI 64-8.

De asemenea, trebuie respectate întotdeauna normele locale ale pompierilor, ale companiei de gaz și alte eventuale prevederi municipale.

### AMPLASARE

**Family Cx** este o centrală de perete pentru încălzire și pentru producerea apei calde care, în funcție de tipul de instalare, se împarte în două categorii:

- centrală de tip B23P-B53P, instalare forțată deschisă, cu conductă de evacuare a gazelor arse şi aspirare a aerului de ardere din mediul în care este instalată. Dacă centrala nu este instalată la exterior, admisia aerului în zona de instalare este obligatorie.
- Tip centrală termică C13, C13x; C33, C33x; C43, C43x; C53, C53x; C83, C83x, C93, C93x: aparat cu carcasă etanşă, cu conductă de evacuare a gazelor arse şi aspirare a aerului de ardere din exterior. Nu necesită priză de aer în spaţiul în care este instalată. Acest tip TREBUIE să fie instalat folosind ţevi concentrice sau alte tipuri de evacuări concepute pentru centrale termice în condensatie cu o cameră etansă.

**Family Cx** poate fi instalată în exterior într-un loc parțial protejat (de exemplu, un loc în care centrala termică nu este expusă contactului direct sau infiltrării ploii, zăpezii sau grindinei). Centrala termică poate funcționa într-un interval de temperatură cuprins între -5°C și +60°C.

# SISTEM ANTI-ÎNGHEŢ (Fig. 7)

Centrala este echipată în serie cu un sistem automat de protecție la îngheț, care se activează atunci când temperatura apei din circuitul primar scade sub 5°C. Acest sistem este întotdeauna activ și asigură protecția centralei până la o temperatură de -5 °C a aerului din locul de instalare.

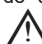

Pentru a beneficia de această protecție, bazată pe funcționarea arzătorului, centrala trebuie să poată fi pornită; prin urmare, orice condiție de blocare (de exemplu, lipsa alimentării cu gaz sau cu energie electrică) dezactivează protecția.

În condiții normale de funcționare, centrala are capacitatea de a se proteja împotriva înghețului.

În cazul în care centrala este lăsată fără alimentare pentru perioade lungi de timp în zone în care pot fi atinse temperaturi mai mici de 0 °C și nu se dorește golirea instalației de încălzire, pentru protecția împotriva înghețului a centralei se recomandă introducerea în circuitul principal a unui lichid antigel de calitate corespunzătoare. Urmați cu rigurozitate instrucțiunile producătorului în ceea ce privește procentul de lichid de protecție împotriva înghețului în raport cu temperatura minimă la care se dorește menținerea circuitului aparatului, durata sau eliminarea lichidului.

În ceea ce privește circuitul de apă caldă menajeră, se recomandă golirea circuitului.

Materialele din care sunt realizate componentele centralei rezistă la lichide antigel pe bază de glicoli etilenici.

### DISTANTE MINIME (Fig. 8a-8b)

Pentru a asigura accesul la centrala termică pentru operațiile normale de întreținere, respectați distanțele libere minime de instalare prevăzute.

- Pentru pozitionarea corectă a aparatului, retineți că: acesta nu trebuie să fie amplasat deasupra unui aragaz sau a altui dispozitiv
- de aătit este interzisă lăsarea produselor inflamabile în camera unde este instalată centrala termică
- pereții sensibili la căldură (de exemplu, pereții din lemn) trebuie să fie protejați cu o izolatie adecvată.

La instalare, este ABSOLUT NECESAR să se ofere spațiile necesare pentru introducerea instrumentului pentru analiza arderii. Am furnizat un exemplu de schemă în care distanțele dintre centrală și unitatea de perete / nișă au fost obținute cu ajutorul unui instrument cu o lungime de 300 mm. Instrumentele mai lungi necesită mai mult spațiu.

#### 3.8 Instalarea conductei de evacuare a condensului (Fig. 9)

Înainte de a porni centrala, chiar și temporar, este necesară instalarea dispozitivului SRD furnizat. Producătorul NU își asumă răspunderea pentru vătămările corporale sau daunele materiale cauzate de centrala care funcționează fără ca dispozitivul SRD să fie instalat corect.

Pentru instalare, procedați după cum urmează:

- îndepărtați capacul (T) al sifonului
- fixați dispozitivul SRD în sifon (Fig. 9a), poziționând garnitura între acestea, înşurubându-l până la capăt și verificând etanșarea
- conectați conducta de evacuare a condensului (Fig. 9b) furnizată împreună cu produsul, apoi evacuați condensul într-un sistem adecvat de evacuare în conformitate cu normele actuale.

Dacă nu este posibilă montarea dispozitivului SRD datorită interferenței cu alte obiecte situate sub centrală, este posibilă montarea acestuia într-o poziție diferită prin introducerea unei tevi de legătură între dispozitivul SRD și sifon pentru a asigura o etanșare perfectă. Dispozitivul SRD trebuie așezat întotdeauna în poziție VERTICALĂ pentru a vă asigura că functionează corect

#### 3.9 Poziționarea centralei cu montare pe perete și a conexiunilor hidraulice (Fig. 10)

Centrala termică este livrată standard cu o placă de susținere centrală termică. Poziția și dimensiunea îmbinărilor hidraulice sunt descrise în detaliu. Pentru montare, efectuați următoarele operațiuni:

fixați placa de susținere centrală termică (F) pe perete și folosiți o nivelă cu

- bulă de aer pentru a vă asigura că este perfect orizontală
- marcați cele 4 găuri (ø 6 mm) prevăzute pentru fixarea plăcii de susținere centrală termică (F)
- asigurați-vă că toate măsurile sunt exacte, apoi găuriți peretele utilizând un perforator care să aibă vârful cu diametrul indicat anterior
- fixati placa cu cadrul integrat (G) pe perete. fixați țeava furnizată în plicul documentației la fitingul supapei de siguranță (S), apoi racordați-o la un sistem adecvat de golire.

Efectuati racordurile hidraulice

| M  | tur încălzire    | 3/4" |
|----|------------------|------|
| AC | ieşire apă caldă | 1/2" |

| G | gaz                    |
|---|------------------------|
| - | we to us the e Million |

3/4" retur încălzire AF intrare apă rece 1/2'

# 3.10 Cablaj electric (Fig. 11a-11b-11c)

### Conexiuni de joasă tensiune

Efectuați conexiunile de joasă tensiune după cum urmează:

- utilizați cutia de cablu extern furnizat ca standard desfiletați șuruburile de fixare ale capacului (V)
- efectuați conexiunile după cum este indicat în schița detaliată (Fig. 11a-11b)

Vă recomandăm să utilizați conductori cu o secțiune de maxim 0,5 mm<sup>2</sup>.

### În cazul conexiunii TA sau TBT, demontați jumperii respectivi de pe placa cu borne (Fig. 11c).

- Închideți cutia cu șuruburile (V) care au fost demontate anterior.
- Apăsați cele două clapete de pe părțile laterale ale cutiei pentru a o plasa corect în locașul său din centrala termică (stânga jos, în interior) care culisează în sus în interiorul șinelor de ghidare corespunzătoare. Strângeți șurubul de siguranță (V1).

Dacă nu este conectată cutia de conexiune electrică de joasă tensiune, centrala termică nu pornește.

| iune) |
|-------|
|       |
|       |
|       |
|       |
|       |
|       |
|       |
|       |

### Conectarea comenzii la distanță OTBus

Atunci când o comandă la distanță OTBus este conectată la sistem, afișajul centralei termice indică mesajul "Open Therm Connected" (Open Therm conectat), în timp ce o parte din funcțiile sale sunt dezactivate și transferate comenzii la distanță OTBus care preia controlul funcțiilor de apă caldă menajeră și de încălzire ale zonei principale.

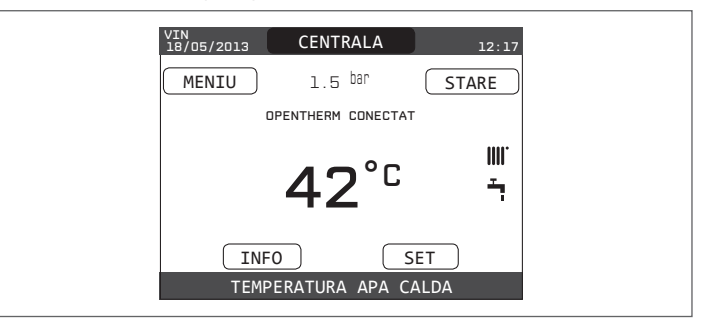

### În special, pe afisaiul centralei termice:

- nu mai este posibilă setarea stării centralei la starea OPRIT/IARNĂ/VARĂ (este setată prin comanda la distanța OTBus)
- nu mai este posibilă setarea punctului de setare a apei calde menajere al centralei termice (este setat prin comanda la distanța OTBus)
- nu este posibilă activarea funcției COŞAR dacă o comandă la distanță OTBus este conectată la centrală

Meniul INFO Punctul de setare al apei calde menajere este afişat în meniul INFO în locul valorii debitului de la debitmetru

Funcția de setare a punctului de setare a încălzirii de pe afișajul centralei termice este utilizată numai dacă există solicitări de încălzire de la TA și comanda la distanță OTBus nu prezintă o solicitare. Ar trebui să subliniem faptul că, prin conectarea comenzii la distanță OTBus, nu este posibil să se modifice valorile parametrilor TIP DE ACŢIONARE și TIP SOLICITARE ai zonei principale.

Observație: comanda la distanță OT+ nu poate fi conectată dacă sistemul are deja o placă de interfață REC10H sau BE16. În acest caz, sistemul afişează următorul mesaj de eroare:

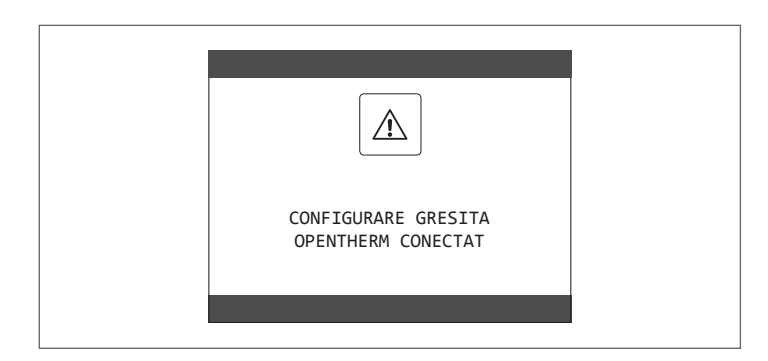

### Conexiuni de înaltă tensiune

Conexiunea la rețeaua electrică trebuie să fie realizată prin intermediul unui dispozitiv de separare cu o deschidere omnipolară de cel puțin 3,5 mm (EN 60335/1, categoria 3).

Aparatul funcționează cu curent alternativ la 230 V/50 Hz și este în conformitate cu standardul EN 60335-1.

Este obligatorie conectarea cu o împământare eficientă, conform normativelor în vigoare.

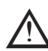

Instalatorul este responsabil pentru realizarea unei împământări corecte a aparatului; producătorul nu răspunde pentru eventuale daune cauzate de realizarea incorectă sau de nerealizarea acesteia

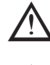

De asemenea, vă sfătuim să respectați conexiunea fază-nul (L-N).

Conductorul de legare la pământ trebuie să fie cu câțiva centimetri mai lung decât celelalte.

Pentru a crea etanșeitatea centralei, utilizați o clemă și strângeți-o pe canalul de cablu utilizat

Centrala termică poate functiona cu o alimentare fază-nul sau fază-fază (neoscilantă). Pentru alimentări fără împământare, este necesară folosirea unui transformator de izolare cu unul secundar împământat.

Este interzisă utilizarea conductelor de gaz și/sau de apă ca împământare pentru aparaturile electrice.

Pentru conexiunea electrică, folositi cablul de alimentare din dotare. Dacă trebuie înlocuit cablul de alimentare, utilizați un cablu HAR H05V2V2-F, 3 x 0,75 mm², Ø exterior max. 7 mm.

#### 3 11 Conexiunea de gaz

Racordarea alimentării cu gaz trebuie efectuată în conformitate cu standardele actuale de instalare.

Înainte de efectuarea racordării, verificați dacă tipul de gaz este acela pentru care aparatul este reglat.

# 3.12 Demontarea carcasei (Fig. 12)

Pentru a avea acces la componentele din interior, scoateți carcasa așa cum este indicat mai jos:

- identificați și deșurubați cele 2 șuruburi (A) de fixare a carcasei la centrală actionând cele două cleme de fixare (C), desprindeți partea inferioară a carcasei
- ridicați carcasa în sus pentru a o elibera de la urechile superioare (B), apoi scoateti-o.

### ATENŢIE

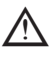

În cazul demontării panourilor laterale, reasamblați-le în poziția inițială consultând etichetele adezive de pe pereții acestora.

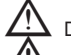

Dacă panoul frontal este deteriorat, acesta trebuie înlocuit.

Panourile de absorbție a zgomotului din interiorul pereților din față și laterali asigură etanșarea la aer a tubulaturii de alimentare cu aer în mediul de instalare.

Prin urmare, este ESENŢIAL ca, după operațiile de demontare, să se repozitioneze corect componentele astfel încât să se asigure că etanseitatea centralei termice este eficientă.

## 3.13 Evacuarea gazelor arse și admisia aerului pentru ardere (Fig. 13)

Pentru a evacua produșii de ardere, consultați UNI 7129-7131. De asemenea, trebuie respectate întotdeauna normele locale ale pompierilor, ale companiei de gaz și alte eventuale prevederi municipale.

Evacuarea produșilor de ardere este realizată de un ventilator centrifugal, iar placa de comandă monitorizează în mod constant dacă acesta funcționează corect

Este esențial ca pentru evacuarea gazelor arse și admisia aerului de ardere pentru centrala termică să fie utilizate doar țevi originale (cu excepția tipului C6) și racordarea să fie realizată corect, așa cum se indică în instrucțiunile furnizate cu accesoriile pentru gazele arse.

La un singur coş de fum pot fi conectate mai multe aparate, cu condiția ca fiecare dintre acestea să fie de tip în condensație.

Centrala este un aparat de tip C (cu cameră etanşă), deci trebuie sa aibă o conexiune sigură la conducta de evacuare a gazelor de ardere și la tubul de absorbție a aerului pentru ardere; amândouă cu ieșire la exterior și fără de care aparatul nu poate functiona.

Tipurile de terminale disponibile pot fi coaxiale sau separate.

### Tabel lungimi ţevi de admisie/evacuare

|                          |         | Lungime     | Scădere |             |        |  |
|--------------------------|---------|-------------|---------|-------------|--------|--|
|                          | rec     | tilinie max | imă     | de presiune |        |  |
|                          | 25      | 30          | 35      | Cot         | Cot    |  |
|                          | KIS     | KIS         | KIS     | <b>45°</b>  | 90°    |  |
| Conductă evacuare        |         |             |         |             |        |  |
| gaze arse Ø 80 mm        |         |             |         |             |        |  |
| (instalare "forţată      | 110 m   | 65 m        | 65 m    | 1 m         | 1,5 m  |  |
| deschisă")               |         |             |         |             |        |  |
| (tip B23P-B53P)          |         |             |         |             |        |  |
| ţeavă concentrică        |         |             |         |             |        |  |
| Ø 60-100 mm              | 10 m    | 6 m         | 6 m     | 1,3 m       | 1,6 m  |  |
| (orizontală)             |         |             |         |             |        |  |
| ţeavă concentrică        |         |             |         |             |        |  |
| Ø 60-100 mm              | 11 m    | 7 m         | 7 m     | 1,3 m       | 1,6 m  |  |
| (verticală)              |         |             |         |             |        |  |
| ţeavă concentrică        | 25 m    | 15 m        | 15 m    | 1 m         | 15 m   |  |
| Ø 80-125 mm              | 20111   | 10111       | 13111   |             | 1,5111 |  |
| ţevi separate<br>Ø 80 mm | 60+60 m | 33+33 m     | 35+35 m | 1 m         | 1,5 m  |  |

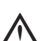

Lungimea rectilinie include primul cot (conexiunea la centrală), terminalele și îmbinările. Se face o excepție pentru țeava coaxială verticală Ø 60-100 mm, a cărei lungime rectilinie nu include coturi.

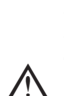

m M Centrala termică este furnizată fără setul de evacuare a gazelor arse/de admisie a aerului, deoarece este posibilă utilizarea accesoriilor pentru aparatele în condensatie care se adaptează cel mai bine la caracteristicile de instalare (consultați catalogul RIELLO).

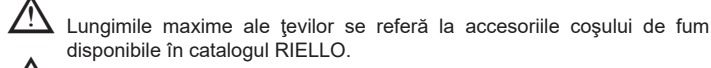

disponibile în catalogul RIELLO. Este obligatorie utilizarea conductelor specifice.

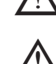

Conductele de evacuare a gazelor de ardere neizolate sunt potențiale surse de pericol.

Utilizarea unei tevi mai lungi cauzează o pierdere a puterii centralei termice.

Asigurați o înclinare a conductei de evacuare a gazelor arse de 3° către centrală.

Tevile de evacuare pot fi orientate în direcția cea mai potrivită cerințelor instalatiei.

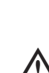

După cum prevăd normele în vigoare, centrala poate primi și a evacua prin intermediul sifonului propriu condensul din gazele arse şi/sau apele meteorice provenite din sistemul de evacuare a gazelor arse.

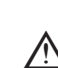

în cazul în care este instalată o eventuală pompă de relansare pentru condens, verificați datele tehnice privind debitul (furnizate de către producător) pentru a asigura funcționarea corectă a acesteia.

### Instalația "forțat-deschisă" (B23P-B53P) (Fig. 14)

În această configurație centrala termică este racordată la țeava de evacuare a gazelor arse de ø 80 mm prin intermediul unui adaptor.

Poziționați adaptorul astfel încât țeava de Ø 60 să intre complet în turela de gaze arse a centralei termice.

- Odată poziționat, asigurați-vă că cele 4 canale (A) de pe flanșă se racordează la canalul (B) de pe partea de Ø 100 a adaptorului.
- Strângeți complet șuruburile (C) care strâng cele două terminale de blocare ale flanșei, astfel încât adaptorul însuși să fie fixat.

## Conducte coaxiale (ø 60-100 mm) (Fig. 15)

- Poziționați cotul astfel încât țeava de Ø 60 să intre complet în turela de gaze arse a centralei termice.
- Odată poziționat, asigurați-vă că cele 4 canale (A) de pe flanşă se racordează la canalul (B) de pe partea de Ø100 a cotului.
- Strângeți complet şuruburile (C) care strâng cele două terminale de blocare ale flanşei, astfel încât cotul însuşi să fie fixat.

# Conducte separate (ø 80 mm) (Fig. 16)

țeava de admisie a aerului pentru ardere trebuie selectată dintre cele două intrări, demontați dopul de închidere fixat cu şuruburi și fixați deflectorul specific de aer.

Poziționați adaptorul pe țeava de gaze arse astfel încât țeava de  $\emptyset$  60 să intre complet în turela de gaze arse a centralei termice.

- Odată poziționat, asigurați-vă că cele 4 canale (A) de pe flanşă se racordează la canalul (B) de pe partea de Ø 100 a adaptorului.
- Strângeți complet şuruburile (C) care strâng cele două terminale de blocare ale flanşei, astfel încât adaptorul însuşi să fie fixat.

Atunci când se utilizează setul de splittere de la Ø 60-100 la Ø 80-80 în loc de sistemul de tevi duble, va exista o pierdere la lungimile maxime aşa cum se indică în tabel.

Poziționați splitterul astfel încât țeava de Ø 60 să intre complet în turela de gaze arse a centralei termice.

Odată poziționat, asigurați-vă că cele 4 canale (A) de pe flanșă se racordează la canalul (B) de pe partea de Ø100 a splitterului.

Strângeți complet șuruburile (C) care strâng cele două terminale de blocare ale flanșei, astfel încât adaptorul însuși să fie fixat.

|                         | Ø50 | Ø60 | Ø80                                                      |
|-------------------------|-----|-----|----------------------------------------------------------|
| Pierdere de lungime (m) | 0,5 | 1,2 | 5,5 pentru ţeava de gaze arse<br>7,5 pentru ţeava de aer |

# Conducte coaxiale (ø 80-125 mm) (Fig. 17)

- Poziționați elementul vertical de fixare al adaptorului astfel încât țeava de Ø 60 să intre complet în turela de gaze arse a centralei termice.
- Odată poziționat, asigurați-vă că cele 4 canale (A) de pe flanşă se racordează la canalul (B) de pe partea de Ø 100 a adaptorului.
- Strângeți complet şuruburile (C) care strâng cele două terminale de blocare ale flanşei, astfel încât adaptorul însuşi să fie fixat.
- Fixați apoi pe îmbinarea verticală kitul adaptor Ø 80-125

# Ţevi duble cu tubulatură Ø 80 Ø50 - Ø60 - Ø80) (Fig. 18)

Datorită caracteristicilor centralei termice, o ţeavă de evacuare a gazelor arse de Ø80 poate fi racordată la porţiunile de tubulatură Ø50 - Ø60 - Ø80.

Pentru cuplare se recomandă efectuarea unui calcul de proiect pentru respectarea normelor în materie în vigoare.

Tabelul prezintă configurațiile standard acceptate.

# Tabel conținând configurarea de bază a conductelor (\*)

| Aspirație aer      | 1 cot la 90° Ø 80                           |
|--------------------|---------------------------------------------|
|                    | Conductă de 4,5 m Ø80                       |
|                    | 1 cot la 90° Ø 80                           |
|                    | Conductă de 4,5 m Ø80                       |
| Evacuare daze arse | Reducție de la Ø80 la Ø50, de la Ø80 la Ø60 |
|                    | Cot de bază 90°, Ø50, Ø60 sau Ø80           |
|                    | Pentru lungimile de ţevi de                 |
|                    | tubulatură, consultați tabelul              |

(\*) Utilizați accesorii pentru sistemul de gaze arse din plastic (PP) pentru centrale termice în condensație: Ø50 și Ø80 clasa H1 și Ø60 clasa P1.

### Centralele termice sunt setate din fabrică la:

**25 KIS:** 6.200 rot/min în modul de încălzire și 7.600 în modul de apă caldă menajeră, iar lungimea maximă care poate fi atinsă este de 5 m pentru ţeava de Ø 50, 18 m pentru ţeava de Ø 60 și 98 m pentru ţeava de Ø 80.

**30 KIS:** 5.800 rot/min în modul de încălzire și 6.900 în modul de apă caldă menajeră, iar lungimea maximă care poate fi atinsă este de 2 m pentru ţeava de Ø50, 11 m pentru ţeava de Ø60 și 53 m pentru ţeava de Ø80.

**35 KIS:** 6.900 rot/min în modul de încălzire și 7.800 în modul de apă caldă menajeră, iar lungimea maximă care poate fi atinsă este de 2 m pentru ţeava de Ø50, 11 m pentru ţeava de Ø60 și 57 m pentru ţeava de Ø80.

Dacă este necesar să se atingă lungimi mai mari, compensați scăderea de presiune cu o creștere a turației ventilatorului, așa cum se indică în tabelul cu reglaje, pentru a furniza puterea termică de intrare nominală.

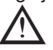

Calibrarea valorii minime nu trebuie modificată.

### Tabel cu reglaje

|         | Rotatii v | entilator | Rețea de conducte |           |         | ΔP la     |  |
|---------|-----------|-----------|-------------------|-----------|---------|-----------|--|
|         | rot/      | min       | Lung              | ime maxim | iă [m]  | centralei |  |
|         | Încălzire | ACM       | Ø 50              | Ø 60      | Ø 80    | Ра        |  |
|         | 6200      | 7600      | 5                 | 18        | 98      | 174       |  |
|         | 6300      | 7700      | 7 (*)             | 23 (*)    | 125 (*) | 213       |  |
|         | 6400      | 7800      | 9 (*)             | 28 (*)    | 153 (*) | 253       |  |
|         | 6500      | 7900      | 11 (*)            | 33 (*)    | 181 (*) | 292       |  |
| 25 KIG  | 6600      | 8000      | 13 (*)            | 38 (*)    | 208 (*) | 332       |  |
| 25 115  | 6700      | 8100      | 15 (*)            | 43 (*)    | 236 (*) | 371       |  |
|         | 6800      | 8200      | 17 (*)            | 48 (*)    | 263 (*) | 410       |  |
|         | 6900      | 8300      | 19 (*)            | 53 (*)    | 291 (*) | 450       |  |
|         | 7000      | 8400      | 22 (*)            | 58 (*)    | 319 (*) | 489       |  |
|         | 7100      | 8500      | 24 (*)            | 63 (*)    | 346 (*) | 528       |  |
|         | 5800      | 6900      | 2                 | 11        | 53      | 150       |  |
|         | 5900      | 7000      | 4                 | 15        | 73      | 189       |  |
|         | 6000      | 7100      | 5 (*)             | 19 (*)    | 93 (*)  | 229       |  |
|         | 6100      | 7200      | 7 (*)             | 24 (*)    | 113 (*) | 268       |  |
| 20 1/10 | 6200      | 7300      | 9 (*)             | 28 (*)    | 133 (*) | 308       |  |
| 30 113  | 6300      | 7400      | 10 (*)            | 32 (*)    | 153 (*) | 347       |  |
|         | 6400      | 7500      | 12 (*)            | 36 (*)    | 173 (*) | 386       |  |
|         | 6500      | 7600      | 14 (*)            | 40 (*)    | 193 (*) | 426       |  |
|         | 6600      | 7700      | 16 (*)            | 44 (*)    | 214 (*) | 465       |  |
|         | 6700      | 7800      | 17 (*)            | 49 (*)    | 234 (*) | 504       |  |
|         | 6900      | 7800      | 2                 | 11        | 57      | 190       |  |
|         | 7000      | 7900      | 3 (*)             | 15 (*)    | 75 (*)  | 229       |  |
|         | 7100      | 8000      | 4 (*)             | 19 (*)    | 93 (*)  | 269       |  |
|         | 7200      | 8100      | 6 (*)             | 22 (*)    | 112 (*) | 308       |  |
|         | 7300      | 8200      | 7 (*)             | 26 (*)    | 130 (*) | 348       |  |
| 35 KIS  | 7400      | 8300      | 9 (*)             | 30 (*)    | 148 (*) | 387       |  |
|         | 7500      | 8400      | 10 (*)            | 33 (*)    | 166 (*) | 426       |  |
|         | 7600      | 8500      | 12 (*)            | 37 (*)    | 184 (*) | 466       |  |
|         | 7700      | 8600      | 13 (*)            | 40 (*)    | 202 (*) | 505       |  |
|         | 7800      | 8700      | 15 (*)            | 44 (*)    | 220 (*) | 544       |  |

 (\*) Lungimea maximă care poate fi instalată DOAR cu ţevi de evacuare de tip H1.

Configurațiile de Ø50, Ø60 sau Ø80 conțin datele testelor de laborator. În cazul unor instalații diferite față de cele indicate în tabelele cu "configurări standard" și "reglaje", consultați lungimile liniare echivalente din continuare.

In orice caz, lungimile maxime declarate în manual sunt garantate şi este esenţial să nu fie depăşite.

| COMPONENTĂ Ø 50                                                                                                    | Echivalent liniar în metri Ø80 (m)                         |
|----------------------------------------------------------------------------------------------------|------------------------------------------------------------|
| Cot la 45° Ø 50                                                                                                    | 12,3                                                       |
| Cot la 90° Ø 50                                                                                                    | 19,6                                                       |
| Extensie 0,5 m Ø 50                                                                                                    | 6,1                                                        |
| Extensie 1,0 m Ø 50                                                                                                    | 13,5                                                       |
| Extensie 2,0 m Ø 50                                                                                                    | 29,5                                                       |
|                                                                                                    |                                                            |
| COMPONENTĂ Ø 60                                                                                                    | Echivalent liniar în metri Ø80 (m)                         |
| <b>COMPONENTĂ Ø 60</b><br>Cot la 45° Ø 60                                                                                       | Echivalent liniar în metri Ø80 (m)<br>5                    |
| COMPONENTĂ Ø 60<br>Cot la 45° Ø 60<br>Cot la 90° Ø 60                                                                           | Echivalent liniar în metri Ø80 (m)<br>5<br>8               |
| COMPONENTĂ Ø 60           Cot la 45° Ø 60           Cot la 90° Ø 60           Extensie 0,5 m Ø 60                               | Echivalent liniar în metri Ø80 (m)<br>5<br>8<br>2,5        |
| COMPONENTĂ Ø 60           Cot la 45° Ø 60           Cot la 90° Ø 60           Extensie 0,5 m Ø 60           Extensie 1,0 m Ø 60 | Echivalent liniar în metri Ø80 (m)<br>5<br>8<br>2,5<br>5,5 |

# 3.14 Umplerea sistemului de încălzire și eliminarea aerului (Fig. 19)

**Observație:** Când eliminați aerul din centrală, folosind robinetul de dezaerisire (A), sifonul se umple; asigurați-vă că nivelul nu depăşeşte limita indicată în figură, închizând eventual robinetul de dezaerisire (A).

**Observație:** chiar dacă centrala termică este echipată cu un dispozitiv de umplere semi-automat, prima operație de umplere trebuie efectuată prin rotirea robinetului de umplere (**B**) cu centrala termică OPRITĂ.

Observație: de fiecare dată când centrala termică este alimentată, se efectuează ciclul automat de aerisire

**Observație:** prezența unei alarme de solicitare a apei (40, 41 sau 42) nu permite efectuarea ciclului de aerisire. Prezența unei solicitări de apă caldă menajeră în timpul ciclului de aerisire întrerupe ciclul de aerisire.

După efectuarea racordărilor hidraulice, umpleți instalația de încălzire după cum urmează:

Setaţi centrala termică la OPRIT

- Deschideți ușor robinetul de dezaerisire (A) și robinetul de umplere a sistemului (din exteriorul centralei termice)
- După aproximativ un minut, închideți robinetul de dezaerisire (A)
- Aşteptaţi ca presiunea să crească: verificaţi dacă a ajuns la 1-1,5 bari; apoi închideti robinetul de umplere a sistemului (B).

**Observație:** dacă presiunea rețelei este mai mică de 1 bar, mențineți deschis robinetul de umplere a sistemului **(B)** în timpul desfășurării ciclului de aerisire și închideți-l la finalizarea acestuia.

- Pentru a porni ciclul de aerisire, întrerupeți alimentarea electrică timp de câteva secunde; reconectați alimentarea electrică lăsând centrala OPRITĂ. Verificați dacă robinetul de gaz este închis.
- La terminarea ciclului, dacă presiunea circuitului a scăzut, deschideți robinetul de umplere (B) din nou pentru a aduce presiunea la nivelul recomandat (1-1,5 bari)

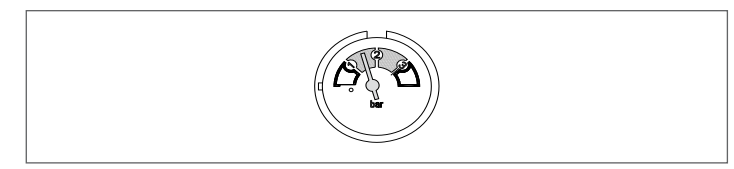

Centrala este gata de funcționare după ciclul de aerisire.

- Eliminați aerul din sistemul de apă menajeră (radiatoare, colectoare zonale etc.) folosind supapele de purjare.
- Verificați din nou dacă presiunea sistemului este corectă (în mod ideal 1-1,5 bari) și restabiliți nivelurile, dacă este necesar.
- Dacă se observă aer în timpul funcționării, repetați ciclul de aerisire.
- După finalizarea operațiunilor, deschideți robinetul de gaz și porniți centrala.
- În acest moment, este posibil să se efectueze orice solicitare de încălzire.

# 3.15 Golirea instalației de încălzire (Fig. 19)

Înainte de golire, setați centrala termică la OPRIT și întrerupeți alimentarea electrică prin poziționarea întrerupătorului principal al sistemului la "oprit".

- Închideţi robinetele instalaţiei de încălzire (dacă sunt prezente).
- Deschideți robinetul de dezaerisire (A)
- Conectați o ţeavă la supapa de evacuare a sistemului (C), apoi slăbiți-o manual pentru a permite scurgerea apei.
- După finalizarea operaţiunilor, scoateţi ţeava din supapa de evacuare a sistemului şi închideţi din nou robinetele de evacuare ale sistemului (C) şi robinetele de dezaerisire(A).

### 3.16 Golirea circuitului de apă caldă menajeră

Ori de câte ori există riscul de îngheţ, sistemul de apă caldă menajeră trebuie golit în modul următor:

- închideți robinetul de alimentare cu apă principal

- deschideţi toţi robineţii de apă caldă şi rece
- goliţi punctele cele mai joase.
- 3.17 Sifon de condensare (Fig. 19)

La pria pornire a cazanului, sifonul pentru colectarea condensului este gol.

- La eliminarea aerului din sifon, acesta se umple.
- Deschideți uşor robinetul de dezaerisire (A) şi menţineţi-l deschis până la terminarea apei din sifon.
- Închideți robinetul de dezaerisire (A)
- Verificați dacă nu există scurgeri pe la zona de conectare a dispozitivului SRD și dacă dispozitivul permite lichidului să curgă corect.
- Verificaţi dacă presiunea instalaţiei nu a scăzut sub 1 bar. Dacă este necesar, umpleţi instalaţia.

Repetați această operațiune în timpul operațiunilor de întreținere. VERIFICAȚI DACĂ SIFONUL ORIFICIULUI DE GOLIRE A CONDENSULUI CONȚINE APĂ; DACĂ NU A FOST UMPLUT, PROCEDAȚI CONFORM DESCRIERII DE MAI SUS.

# 3.18 Pompă de circulație

### Prevalența reziduală a pompei de circulație

Centrala este deja dotată cu o pompă de circulație cu conexiuni hidraulice și electrice, a cărei performanță utilă disponibilă este indicată pe grafic.

Modulația este gestionată prin POMPA CICLULUI DE FUNCȚIONARE - nivel de acces SERVICE.

Pompa de circulație este setată din fabrică cu prevalență de 6 metri.

Centrala este dotată cu un sistem anti-blocare care activează un ciclu de funcționare după fiecare 24 de ore de pauză, cu selectorul de funcție în orice poziție.

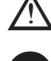

 Funcția "anti-blocare" este activă numai când centrala termică este alimentată cu energie electrică.

Este strict interzisă acţionarea pompei de circulaţie fără apă.

Dacă trebuie să folosiți o curbă diferită, puteți selecta nivelul dorit al pompei de circulație.

În continuare sunt descrise caracteristicile principale și modurile de setare a funcționării dorite pentru acestea.

### 3.18.1 Interfață utilizator

**Observație:** Interfața utilizatorului constă dintr-o tastă **(A)**, un LED roşu/verde **(B)** și patru LED-uri galbene **(C)** așezate în linie.

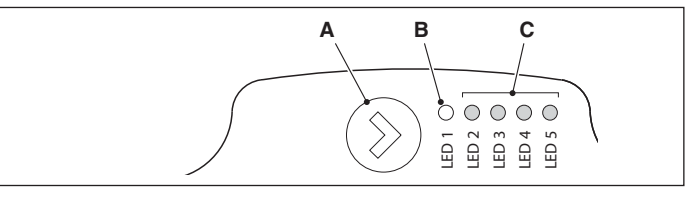

Interfaţa utilizatorului permite vizualizarea performanţelor de funcţionare (starea de funcţionare şi starea alarmelor) şi setarea modului de funcţionare a pompei de circulaţie.

Performanțele indicate de LED-urile (B) și (C) sunt întotdeauna vizibile în timpul funcționării normale a pompei de circulație, în timp ce setările se fac prin apăsarea butonului (A).

### 3.18.2 Indicarea stării de funcționare

Atunci când pompa de circulație este în funcțiune, LED-ul (B) este verde. Cele patru LED-uri galbene (C) indică consumul de energie electrică (P1) astfel cum este prezentat în tabelul de mai jos

| Stare LED                                       | Stare<br>POMPĂ DE CIRCULAŢIE | Consum în % al<br>P1 MAX (*) |
|-------------------------------------------------|------------------------------|------------------------------|
| LED verde aprins +<br>1 LED galben aprins       | Operațiune minimă            | 0~25                         |
| LED verde aprins +<br>2 LED-uri galbene aprinse | Operațiune minimă-medie      | 25~50                        |
| LED verde aprins +<br>3 LED-uri galbene aprinse | Operațiune medie-maximă      | 50~75                        |
| LED verde aprins +<br>4 LED-uri galbene aprinse | Operațiune maximă            | 100                          |

(\*) Pentru puterea (P1) absorbită de pompa de circulație, consultați indicațiile din tabelul "Date tehnice".

### 3.18.3 Indicarea stării de alarmă

Dacă pompa de circulație a detectat una sau mai multe alarme, LED-ul bicolor **(B)** este roșu. Cele patru LED-uri galbene **(C)** indică tipul de alarmă, astfel cum este prezentat în tabelul următor.

| Stare LED                                              | Descriere<br>ALARMĂ                                                            | Stare<br>POMPĂ DE<br>CIRCULAŢIE                                | REMEDIERE<br>posibilă                                                                        |
|--------------------------------------------------------|--------------------------------------------------------------------------------|----------------------------------------------------------------|----------------------------------------------------------------------------------------------|
| LED roşu<br>aprins +<br>1 LED galben<br>aprins (LED 5) | Arborele cotit<br>este blocat                                                  | Încercare de<br>pornire la fiecare<br>1,5 secunde              | Aşteptaţi sau<br>deblocaţi<br>arborele cotit                                                 |
| LED roşu<br>aprins +<br>1 LED galben<br>aprins (LED 4) | Tensiune scăzută<br>de intrare                                                 | Doar avertizare.<br>Circulatorul<br>continuă să<br>funcționeze | Verificați<br>tensiunea<br>de intrare                                                        |
| LED roşu<br>aprins +<br>1 LED galben<br>aprins (LED 3) | Defecțiune<br>de alimentare<br>electrică sau<br>pompă de<br>circulație defectă | Pompa de<br>circulație s-a oprit                               | Verificaţi<br>alimentarea<br>cu energie<br>electrică sau<br>înlocuiţi pompa<br>de circulație |

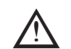

Dacă există mai multe alarme, pompa de circulație va afişa numai alarma cu cea mai mare prioritate.

### 3.18.4 Afişarea setărilor active

Cu pompa de circulație alimentată, configurația activă a pompei de circulație poate fi vizualizată apăsând scurt butonul (A). LED-urile indică setările active. În această etapă nu poate fi realizată nicio modificare a configurației pompei de circulație. După ce au trecut două secunde de la apăsarea butonului (A), interfața utilizatorului revine la afișajul stării de funcționare normală.

Funcția de blocare a tastelor

Funcția de blocare a tastelor este concepută pentru a evita o modificare accidentală a setărilor sau utilizarea improprie a pompei de circulație.

Când funcția de blocare este activată, apăsarea lungă a butonului (A) este inhibată. Acest lucru împiedică intrarea utilizatorului în secțiunea de setare a modurilor de funcționare a pompei de circulație.

Activarea/dezactivarea funcției de blocare a tastelor se realizează prin apăsarea timp de mai mult de 10 secunde a butonului (A). În timpul acestei etape, toate LED-urile (C) vor clipi timp de 1 secundă.

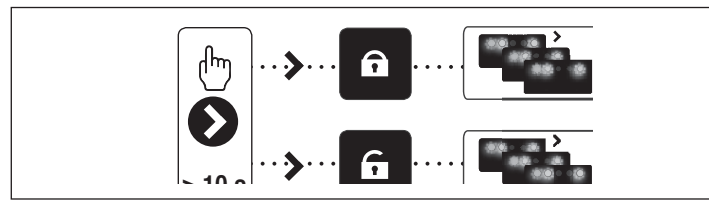

### 3.18.5 Variația prevalenței pompei de circulație

În timpul funcționării normale, pompa de circulație funcționează cu setarea din fabrică sau cu ultima setare realizată.

Pentru a varia configurația:

- Asigurați-vă că funcția de blocare a tastelor este dezactivată
- Apăsați butonul (A) pentru mai mult de 2 secunde până când LED-urile încep să clipească. Apăsând scurt butonul (A) pentru mai puţin de 10 secunde, interfaţa utilizatorului va afişa următoarele setări. Diferitele setări disponibile vor apărea într-o secvenţă ciclică
- Dacă butonul (A) nu este apăsat, va fi salvată ultima setare

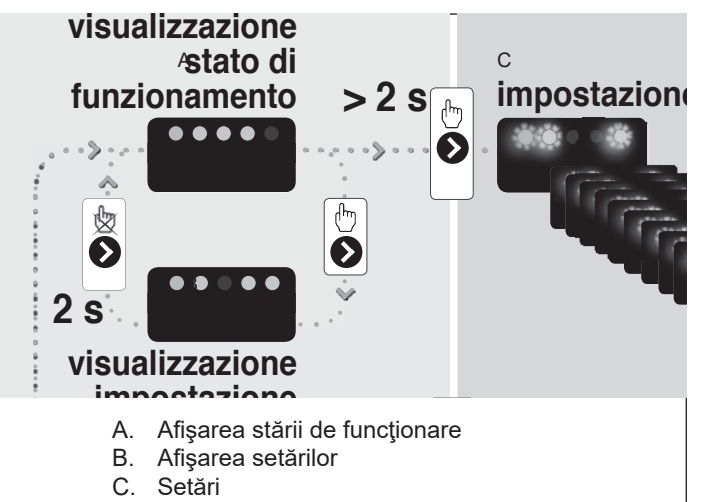

 Apăsarea butonului (A) vă permite să vă întoarceți la "afişarea setărilor active" și să verificați dacă LED-urile (B) și (C) indică, pentru 2 secunde, ultima setare realizată

 Prin neapăsarea butonului (A) pentru mai mult de 2 secunde, interfaţa utilizatorului va "afişa starea de funcţionare". Setările disponibile sunt prezentate în continuare împreună cu reprezentarea corespunzătoare a LED-urilor (B) și (C).

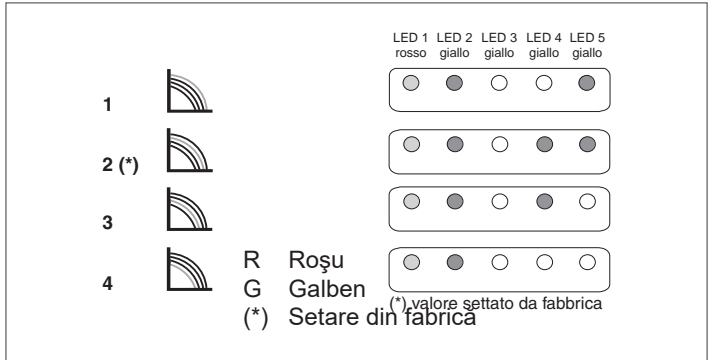

### IMPORTANT

În cazul în care se configurează curbe de 3 (5 metri) sau 4 (4 metri), este nevoie să înlocuiți bypass-ul cu cel furnizat la livrare urmând procedura din continuare:

- deconectați alimentarea cu energie electrică de la cazan poziționând întrerupătorul general al instalației pe Închis
- închideți robinetele instalațiilor și goliți circuitul de încălzire a cazanului
- Îndepărtați dispozitivul de fixare de pe capacul bypass-ului (D)
- Îndepărtați capacul corpului bypass (E)
- Înlocuiţi supapa bypass (F) cu aceea din dotare
- Remontați capacul pe corpul bypass-ului și clema acestuia

25 KIS

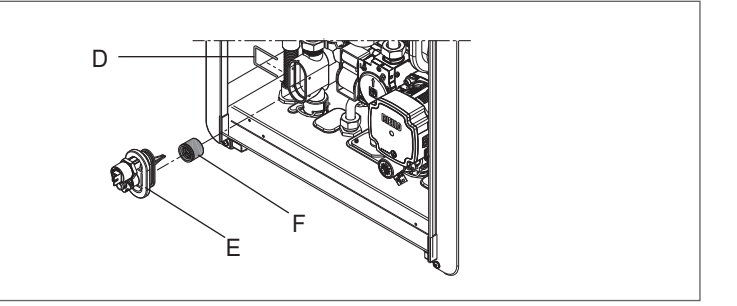

30 - 35 KIS

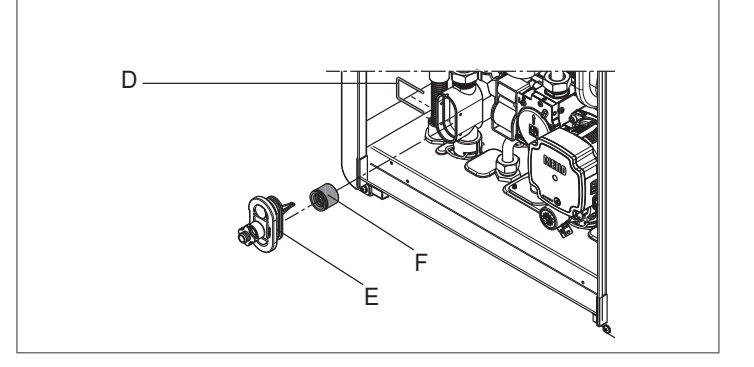

# 4 PANOU DE COMANDĂ (REC10)

Comanda la distanță REC10 are o funcție de interfață a aparatului, care afișează setările sistemului și oferă acces la parametri. Mijlocul ecranului principal afisează temperatura pe tur a apei calde

Miljocul ecranulul principal atişeaza temperatura pe tur a apel calde menajere (dacă există un cilindru de stocare cu sondă - opțional), cu excepția cazului în care există o solicitare de încălzire în modul de încălzire; în acest caz, este afişată temperatura pe tur a centralei termice.

Valoarea exprimată în bari se referă la presiunea apei în instalație. În partea de sus a ecranului sunt afișate informațiile referitoare la data și ora curente, precum și la temperatura exterioară, dacă este disponibilă.

Pe partea stângă și pe partea dreaptă sunt afișate pictogramele care

Info CONFIRM Tasta SUS (CONFIRMARE) REUD STARE MENIU  $\triangleright$ © ENTER  $\mathbb{A}$ ⊹ - $\triangleleft$  $\square$ ٥ BARK buton CANCEL (ANULARE) RFC10 Tasta JOS GO BACK (ÎNAPOI)

| REC10         |                                                                                                    |                                                                                 | Panou de comandă centrală termică                                                                                                    |  |  |  |
|---------------|----------------------------------------------------------------------------------------------------|---------------------------------------------------------------------------------|----------------------------------------------------------------------------------------------------|--|--|--|
|               |                                                                                                    | ENTER                                                                           | ENTER = confirmare                                                                                                    |  |  |  |
|               |                                                                                                    |                                                                                 | BACK= Revenire la pagina anterioară / anulare selecție                                                                                                    |  |  |  |
| Zona tast     | elor                                                                                                    | BACK                                                                            | Revenire la ecranul principal (apăsare > 2 sec.)                                                                                                    |  |  |  |
| Zona tastelor |                                                                                                    | <br>₽                                                                           | + = Vă permite să alegeți între opțiunile: SISTEM, STARE, SETARE, INFO, MENIU și să navigați în submeniuri derulând în sus                                                                                                    |  |  |  |
|               |                                                                                                    |                                                                                 | <ul> <li>- = Vă permite să alegeți între opțiunile: SISTEM, STARE, SETARE, INFO, MENIU şi să navigați în submeniuri<br/>derulând în jos</li> </ul>                                                                                                    |  |  |  |
| •             | Accestă pi                                                                                                    | otogramă indiaă fantul                                                          | ač a fact actat modul de atara de functionara ODDIT. Fiscara calisitara de aprindara acta ignorată, qui evecetia functiai anti                                                                                                    |  |  |  |
| Ċ             | îngheţ. Po                                                                                                    | mpa anti-blocare, vana                                                          | cu trei căi și funcția anti-îngheț rămân active.                                                                                                    |  |  |  |
| IIII.         | Această pi<br>desfăşurar                                                                                                    | ictogramă indică faptu<br>e, pictograma va fi inte                              | l că modul IARNĂ a fost selectat (funcție ÎNCĂLZIRE activată). Dacă o solicitare de încălzire din zona principală este în<br>ermitentă.                                                                                                    |  |  |  |
| Ţ             | Această pi<br>clipeşte. Li<br>intermitent                                                                                                    | ictogramă indică faptul<br>itera P situată în poziți<br>arată că este în curs o | că circuitul pentru producerea apei calde menajere este activat. Când este în curs o cerere de apă menajeră, pictograma<br>e mai înaltă față de pictograma pentru apă menajeră arată că funcția de preîncălzire a centralei este activată; litera P aprinsă<br>o cerere de preîncălzire. |  |  |  |
| Ŀ             | Când este activată funcția "programare orară încălzire centrală", această pictogramă indică faptul că încălzirea instalației (zona principală) este în modul<br>AUTOMAT (gestionarea cererilor de încălzire urmează programarea orară setată).<br>Dacă funcția de încălzire nu este activată în intervalul de timp curent pictograma va fi barată |                                                                                 |                                                                                                    |  |  |  |
| <i>€</i> b    | Când este<br>MANUAL (                                                                                                    | activată funcția "prog<br>gestionarea cererilor c                               | ramare orară încălzire centrală", această pictogramă indică faptul că încălzirea instalației (zona principală) este în modul<br>le încălzire nu urmează programarea orară setată, dar este activă întotdeauna).                                                                          |  |  |  |
| STINS         | Această pi                                                                                                    | ctogramă indică faptul                                                          | că sistemul (zona principală) a fost setat la oprit (nu este activ).                                                                                                    |  |  |  |
| ٥             | Această pi                                                                                                    | ctogramă indică faptul                                                          | că sistemul detectează prezența unei flăcări.                                                                                                    |  |  |  |
| $\triangle$   | Această pi                                                                                                    | ctogramă indică preze                                                           | nța unei anomalii și este întotdeauna intermitentă.                                                                                                    |  |  |  |

indică starea sistemului, semnificația acestora fiind următoarea:

Afişajul panoului de comandă REC10 este echipat cu noua "Bară colorată" care informează rapid utilizatorul cu privire la funcționarea centralei termice. Stările de funcționare și alarmele sunt grupate pe 4 culori:

- VERDE: funcționare normală, instalația deserveşte solicitări de apă caldă menajeră/încălzire sau alte funcții automate ca de exemplu, anti-legionella, anti-îngheţ, curăţare gaze arse etc. Textul derulant descrie funcția activă în momentul respectiv
- GALBEN: prezenţa anomaliilor care ar putea fi rezolvate de către utilizator, care permit produsului să funcţioneze chiar parţial. Un triunghi de eroare pe afişaj oferă acces la detalii despre anomalie ca de exemplu, "call for service" (solicitare service), defecţiune a sondei de apă caldă menajeră etc...
- ROŞU: prezenţa anomaliilor de blocare care necesită intervenţia Centrului de asistenţă tehnică. Un triunghi de eroare pe afişaj oferă acces la detalii despre anomalie ca de exemplu, "stop for service" (oprire pentru service), blocare etc...
- GRI: instalaţia este gata să îndeplinească orice solicitări sau funcţii, nicio anomalie detectată.

Dacă mai multe condiții sunt prezente în același timp, semnalul de pe ecranul principal corespunde celei mai mari priorități, în următoarea ordine ascendentă: Gri, Verde, Galben și Roşu.

Apăsând tastele "SUS" și "JOS" este posibilă selectarea următoarelor opțiuni:

 INSTALAŢIE: apariţia unui mesaj în mişcare pe afişaj poate indica mai curând temperatura sondei pentru apă menajeră, şi nu pe cea a sondei de tur a centralei

- STARE (când este selectat ecranul INSTALAȚIE): pentru a seta starea centralei (OFF, VARĂ sau IARNĂ) și, când este gestionată de termostatul de ambient, modul de funcționare din zona principală în modul încălzire (PORNITĂ sau OPRITĂ în cazul în care programarea orară nu este activată, AUTO în funcție de programarea orară, MANUALĂ sau OPRITĂ dacă programarea orară este activată)
- SET: pentru a seta valoarea punctului de referinţă pentru încălzire sau apă menajeră sau pentru activarea preîncălzirii
- INFORMAŢII: pentru a afişa valoarea variabilelor sistemului

 MENIU: pentru a accesa meniul de configurare a sistemului
 Meniul de configurare este organizat cu o structură arborescentă pe mai multe niveluri. Cu tasta "ENTER" (INTRODUCERE) se accesează submeniul selectat, cu tastele "SUS" şi "JOS" se poate naviga în submeniuri, iar cu tasta "BACK" (ÎNAPOI) se revine la nivelul anterior.

Pentru fiecare submeniu a fost definit un nivel de acces: Nivel UTILIZATOR disponibil întotdeauna; Nivel TEHNIC protejat cu parolă. Mai jos este un rezumat al structurii arborescente MENIU al REC10.

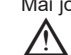

Este posibil ca unele informaţii să nu fie disponibile pe REC10, în funcţie de nivelul de acces, starea aparatului sau configuraţia sistemului.

# Structura arborelui de MENIURI al REC10

|                           | VALOARE<br>IMPLICITĂ<br>SETATĂ DIN<br>FABRICĂ                                                                                         | VALOARE<br>MINIMĂ                                                                                                    | VALOARE<br>MAXIMĂ                                                                                                    | NOTE NIVEL DE ACCES                                                                                 | VALOARE<br>SETATĂ                                                                                                    |
|---------------------------|----------------------------------------------------------------------------------------------------|----------------------------------------------------------------------------------------------------|----------------------------------------------------------------------------------------------------|----------------------------------------------------------------------------------------------------|----------------------------------------------------------------------------------------------------|
|                           |                                                                                                    |                                                                                                    |                                                                                                    | UTILIZATOR                                                                                          |                                                                                                    |
| &DATA                     |                                                                                                    |                                                                                                    |                                                                                                    | UTILIZATOR                                                                                          |                                                                                                    |
| A                         |                                                                                                    | ITALIANO / I                                                                                                    | ENGLISH /                                                                                                    | UTILIZATOR                                                                                          |                                                                                                    |
| ROILUMINARE               | 5min                                                                                                    | 1 min                                                                                                    | 15 min                                                                                                    | UTILIZATOR                                                                                          |                                                                                                    |
| MORAR                     |                                                                                                    |                                                                                                    |                                                                                                    | UTILIZATOR                                                                                          | -                                                                                                    |
| CIPAL                     |                                                                                                    | •                                                                                                    |                                                                                                    | UTILIZATOR wNumai dacă<br>POR = 1                                                                   |                                                                                                    |
| A 1                       |                                                                                                    |                                                                                                    |                                                                                                    | UTILIZATORNumai dacă<br>POR = 1                                                                     |                                                                                                    |
| A 2                       |                                                                                                    |                                                                                                    |                                                                                                    | UTILIZATORNumai dacă<br>POR = 1                                                                     |                                                                                                    |
|                           |                                                                                                    |                                                                                                    |                                                                                                    | UTILIZATOR                                                                                          | P                                                                                                    |
| POMPA DE CALDURA          |                                                                                                    |                                                                                                    |                                                                                                    | UTILIZATOR                                                                                          |                                                                                                    |
|                           |                                                                                                    | •                                                                                                    |                                                                                                    | ÎN ATENȚIA<br>INSTALATORULUI                                                                        |                                                                                                    |
| ALARE                     |                                                                                                    |                                                                                                    |                                                                                                    | ÎN ATENȚIA<br>INSTALATORULUI                                                                        |                                                                                                    |
| IANAGER ZONA              |                                                                                                    |                                                                                                    |                                                                                                    | ÎN ATENȚIA<br>INSTALATORULUI                                                                        | -                                                                                                    |
| -MODIFICATI ZONA          | PRINCIPAL                                                                                                    | PRINCIPAL / Z                                                                                                    | ONA 1 / ZONA 2                                                                                                    | ÎN ATENȚIA<br>INSTALATORULUI                                                                        |                                                                                                    |
| TIP ACTIONARE             | ITRF05/AKM                                                                                                    | ITRF05/AKM                                                                                                    | BE16                                                                                                    | ÎN ATENȚIA<br>INSTALATORULUI Numai<br>zona PRINCIPAI Ă                                              |                                                                                                    |
|                           | TEDMOSTAT                                                                                                    |                                                                                                    | AT / SONDA                                                                                                    | ÎN ATENȚIA                                                                                          |                                                                                                    |
|                           | TERMOSTAT                                                                                                    | REC10                                                                                                    | SLAVE                                                                                                    |                                                                                                    |                                                                                                    |
| ADRESA BE16               |                                                                                                    | 1                                                                                                    | 6                                                                                                    | IN ATENȚIA<br>INSTALATORULUI Numai<br>zone cu ACȚIONARE =<br>BE16                                   |                                                                                                    |
| CONF<br>HIDRAULICA        | ZONA DIRECTA                                                                                                    | ZONA DIRECTA                                                                                                    | ZONA AMESTEC                                                                                                    | ÎN ATENȚIA<br>INSTALATORULUI Numai<br>zone cu ACȚIONARE =<br>BE16                                   |                                                                                                    |
|                           | TEMP INALTA                                                                                                    | TEMP INALTA                                                                                                    | TEMP JOASA                                                                                                    | ÎN ATENȚIA<br>INSTALATORULUI                                                                        | -                                                                                                    |
| SETARE MINIM<br>INCALZIRE | 40 °C (AT)<br>20 °C (BT)                                                                                                    | 20 °C                                                                                                    | SETARE MAXIM<br>INCALZIRE                                                                                                    | ÎN ATENȚIA<br>INSTALATORULUI                                                                        |                                                                                                    |
| SETARE MAXIM              | 80,5 °C (AT)<br>45 °C (BT)                                                                                                    | SETARE MINIM<br>INCALZIRE                                                                                                    | 80,5 °C (AT)<br>45 °C (BT)                                                                                                    | ÎN ATENȚIA<br>INSTALATORULUI                                                                        |                                                                                                    |
| SCHIMBATI<br>NUMELE       |                                                                                                    |                                                                                                    |                                                                                                    | ÎN ATENȚIA<br>INSTALATORULUI                                                                        |                                                                                                    |
| PI -<br>PROPORTIONAL      | 5                                                                                                    | 0                                                                                                    | 99                                                                                                    | SERVICE<br>Numai zone de amestec cu<br>ACŢIONARE=BE16                                               |                                                                                                    |
| PI - INTEGRAL             | 10                                                                                                    | 0                                                                                                    | 99                                                                                                    | SERVICENumai<br>zone de amestec cu<br>ACŢIONARE=BE16                                                |                                                                                                    |
| CURSA VANA                | 120 sec                                                                                                    | 0 sec                                                                                                    | 240 sec                                                                                                    | SERVICENumai<br>zone de amestec cu<br>ACŢIONARE=BE16                                                |                                                                                                    |
| INCHIDERE LA<br>PORNIRE   | 140 sec                                                                                                    | 0 sec                                                                                                    | 240 sec                                                                                                    | SERVICENumai<br>zone de amestec cu<br>ACŢIONARE=BE16                                                |                                                                                                    |
|                           | 55 °C                                                                                                    | 0 °C                                                                                                    | 100 °C                                                                                                    | SERVICENumai zone BT cu<br>ACŢIONARE=BE16                                                           |                                                                                                    |
|                           | &DATA<br>A<br>ROILUMINARE<br>MORAR<br>CIPAL<br>A<br>A<br>A<br>A<br>A<br>A<br>A<br>A<br>A<br>A<br>A<br>A<br>A<br>A<br>A<br>A<br>A<br>A | VALOARE         WPLICITÉ         SETATĂ DIN         FABRICĂ         &         A         CIPAL         A1         A2         POMPA DE CALDURA         AIARE         IANAGER ZONA         MODIFICATI ZONA         PRINCIPAL         TIP ACTIONARE         TIP CERERE         TIP CERERE         TIP CERERE         TIP ZONA         TIP ZONA         SETARE MINIM         40 °C (AT)         SETARE MAXIM         SETARE MAXIM         SCHIMBATI         NUMELE         PI -         PROPORTIONAL         SCHIMBATI         NUMELE         PI -         PI - INTEGRAL         INCHIDERE LA         PORNIRE         INCHIDERE LA         PORNIRE         IESIRE PESTE | VALOARE<br>IMPLICITÀ<br>SETATÀ DIN<br>FABRICÀ     VALOARE<br>MINIMÀ       SEDATA DIN<br>A     ITALIANO /I<br>ROILUMINARE     ITALIANO /I<br>ROILUMINARE       A     ITALIANO /I<br>ROILUMINARE     5min     1 min       M ORAR     ITALIANO /I<br>ROILUMINARE     1 min       M ORAR     I     1       CIPAL     I     I       A1     I     I       A2     I     I       POMPA DE CALDURA     I     I       ALARE     I     I       IANAGER ZONA     PRINCIPAL     PRINCIPAL / ZI       IMODIFICATI ZONA     PRINCIPAL     PRINCIPAL / ZI       ITIP ACTIONARE     ITRF05/AKM     ITRF05/AKM       ITRF05/AKM     ITRF05/AKM     ITRF05/AKM       ITROBA     ZONA DIRECTA     ZONA DIRECTA       ADRESA BE16      1       -CONF     ZONA DIRECTA     ZONA DIRECTA       SETARE MINIM     40 °C (AT)     20 °C       SETARE MINIM     20 °C (BT)     20 °C       SETARE MAXIM     80,5 °C (AT)     SETARE MINIM       INCALZIRE     5     0       PROPORTIONAL     5     0       -PI - INTEGRAL     10     0       -PORNIRE     140 sec     0 sec       -IESIRE PESTE     55 °C     0 °C | MALDARE<br>SETATA ON<br>FABRICA         VALOARE<br>MINIMA         VALOARE<br>MAXIMA           SDATA | MALADRE<br>BERLAND         VALOARE<br>MINIMA         VALOARE<br>MAXIMA         NOTE NIVEL DE ACCES           SDATA         IIII ALIANO / ENGLISH /         UTILIZATOR           A         ITALIANO / ENGLISH /         UTILIZATOR           A         IIII ALIANO / ENGLISH /         UTILIZATOR           A         IIII ALIANO / ENGLISH /         UTILIZATOR           MORAR         UTILIZATOR         UTILIZATOR           OILUMINARE         5min         1 min         15 min         UTILIZATOR           MORAR         UTILIZATOR         UTILIZATOR         POR = 1           CIPAL         UTILIZATOR NUmmai dacă<br>POR = 1         POR = 1           A1         IIII IIII IIII IIIII IIIIIIIIIIIIIIII |

|     |                            | VALOARE<br>IMPLICITĂ<br>SETATĂ DIN<br>FABRICĂ                | VALOARE<br>MINIMĂ      | VALOARE<br>MAXIMĂ   | NOTE NIVEL DE ACCES                                                         | VALOARE<br>SETATĂ |
|-----|----------------------------|--------------------------------------------------------------|------------------------|---------------------|-----------------------------------------------------------------------------|-------------------|
|     | TIMP DE<br>TESTARE IESIRE  | 0 min                                                        | 0 min                  | 240 min             | SERVICENumai zone BT cu<br>ACŢIONARE=BE16                                   | 7                 |
|     | T DE ASTEPTARE             | 2 min                                                        | ACȚIONARE<br>VANĂ      | 240 min             | SERVICE<br>Numai zone BT cu<br>ACTIONARE=BE16                               |                   |
|     | TIMP DE<br>REPAUS IESIRE   | 2 min                                                        | 0 min                  | 240 min             | SERVICE<br>Numai zone BT cu<br>ACTIONARE=BE16                               |                   |
|     | TEMP<br>ANTIINGHET         | 6 °C                                                         | -20 °C                 | 50 °C               | SERVICE<br>Numai zone cu ACȚIONARE<br>= BE16                                |                   |
|     | OFFSET<br>ANTIINGHET       | 5 °C                                                         | 1 °C                   | 20 °C               | SERVICE<br>Numai zone cu ACȚIONARE<br>= BE16                                |                   |
|     | TEMP EXT<br>ANTIINGHET     | 10 °C                                                        | 0 °C                   | 100 °C              | SERVICE                                                                     |                   |
|     | POR                        | 0 (1 dacă REC10<br>este setat la<br>temperatura<br>AMBIANTĂ) | 0                      | 1                   | ÎN ATENȚIA<br>INSTALATORULUI                                                | -                 |
|     | — ADAUGA ZONA              |                                                              |                        |                     | ÎN ATENȚIA<br>INSTALATORULUI                                                | 7                 |
|     | STERGE ZONA                |                                                              |                        |                     | ÎN ATENȚIA<br>INSTALATORULUI                                                | -                 |
|     | -CALIBRARE SENZOR          | 0,0 °C                                                       | -6,0 °C                | 6,0 °C              | IN ATENŢIA<br>INSTALATORULUI                                                | -                 |
|     | -RESETARE SISTEM           |                                                              |                        |                     | ÎN ATENȚIA<br>INSTALATORULUI                                                | -                 |
| -PA | RAMETRI                    |                                                              |                        |                     | ÎN ATENȚIA<br>INSTALATORULUI                                                |                   |
|     | OPRIRE INCALZIRE           | 3 min                                                        | 0 min                  | 20 min              | ÎN ATENȚIA<br>INSTALATORULUI                                                |                   |
|     | -HIST ON TEMP INALTA       | 5 °C                                                         | 2 °C                   | 10 °C               | SERVICE                                                                     | -                 |
|     | HIST OFF TEMP INALTA       | 5 °C                                                         | 2 °C                   | 10 °C               | SERVICE                                                                     |                   |
|     | -HIST ON TEMP JOASA        | 3 °C                                                         | 2 °C                   | 10 °C               | SERVICE                                                                     | 7                 |
|     | -HIST OFF TEMP JOASA       | 3 °C                                                         | 2 °C                   | 10 °C               | SERVICE                                                                     | -                 |
|     | _CRESTERE SETP T<br>INALTA | 5 °C                                                         | 0 °C                   | 10 °C               | SERVICE                                                                     | -                 |
|     | -CRESTERE SETP T JOASA     | 0 °C                                                         | 0 °C                   | 6 °C                | SERVICE                                                                     | -                 |
|     | -SCADERE SETP RACIRE       | 0 °C                                                         | 0 °C                   | 10 °C               | SERVICE                                                                     | 7                 |
|     | -CICLU POMPA               | 85                                                           | 41                     | 100                 | SERVICE                                                                     | 7                 |
|     | _RESET CRONO<br>INCALZIRE  | FUNCTIE<br>INACTIVA                                          | FUNCTIE<br>INACTIVA    | FUNCTIE ACTIVA      | ÎN ATENȚIA<br>INSTALATORULUI                                                |                   |
|     | TERMOSTAT ACM              | LEGAT DE                                                     | LEGAT DE               | ABSOLUT             | ÎN ATENȚIA<br>INSTALATORULUI<br>Numai în cazul configurației<br>instantanee |                   |
|     | -ATENUARE IESIRE           | DEZACTIVATI<br>FUNCTIA                                       | DEZACTIVATI<br>FUNCTIA | ACTIVATI<br>FUNCTIA | ÎN ATENȚIA<br>INSTALATORULUI                                                | -                 |
|     | - INTARZ. INC POST-ACM     | 0                                                            | 0                      | 1                   | SERVICE                                                                     |                   |
|     | - TIMP INTARZ. INCALZIRE   | 6 sec                                                        | 1 sec                  | 255 sec             | SERVICE<br>DacăINTARZ. INC POST-<br>ACM = 1                                 |                   |
|     | - TRADUCTOR PRESIUNE       | 1                                                            | 0                      | 1                   | SERVICE                                                                     |                   |
|     | -ACTIVATI INCARCAREA       | 0                                                            | 0                      | 1                   | SERVICE<br>Numai dacă TRADUCTOR<br>PRES = 1                                 |                   |

|                             | VALOARE<br>IMPLICITĂ<br>SETATĂ DIN<br>FABRICĂ | VALOARE<br>MINIMĂ         | VALOARE<br>MAXIMĂ         | NOTE NIVEL DE ACCES                                                                                       | VALOARE<br>SETATĂ |
|-----------------------------|-----------------------------------------------|---------------------------|---------------------------|----------------------------------------------------------------------------------------------------|-------------------|
| - INCEPERE INCARC<br>SISTEM | 0,6                                           | 0,4                       | 1                         | SERVICE<br>Numai dacăACTIVATI<br>INCARCAREA = 1                                                           |                   |
| PREINCALZIRE                | 0                                             | 0                         | 1                         | ÎN ATENȚIA<br>INSTALATORULUI<br>Numai dacă gestionarea<br>este efectuată de placa de<br>comandă           |                   |
| - TERMOREGLARE              |                                               |                           |                           | ÎN ATENȚIA<br>INSTALATORULUI                                                                              |                   |
| -CURBE CLIMATICE            | PRINCIPAL                                     | PRINCIPAL / Z             | ONA 1 / ZONA 2            | ÎN ATENȚIA<br>INSTALATORULUI                                                                              |                   |
| PUNCT FIX                   | 80,5 °C (AT)<br>45 °C (BT)                    | SETARE MINIM<br>INCALZIRE | SETARE MAXIM<br>INCALZIRE | ÎN ATENȚIA<br>INSTALATORULUI<br>Dacă SONDA EXTERNĂ NU<br>este conectată                                   |                   |
| COMP NOCTURNA               | FUNCTIE<br>INACTIVA                           | FUNCTIE<br>INACTIVA       | FUNCTIE ACTIVA            | ÎN ATENȚIA<br>INSTALATORULUI<br>Dacă SONDA EXTERNĂ<br>este conectată                                      |                   |
|                             | 2,0                                           | 1,0                       | 3,0                       | ÎN ATENȚIA<br>INSTALATORULUI<br>Dacă SONDA EXTERNĂ<br>este conectată, tip solicitare<br>TA și tip zonă AT |                   |
| CURBA PANTA                 | 0,4                                           | 0,2                       | 0,8                       | ÎN ATENȚIA<br>INSTALATORULUI<br>Dacă SONDA EXTERNĂ<br>este conectată, tip solicitare<br>TA și tip zonă BT |                   |
|                             | 2,0                                           | 0,1                       | 5,0                       | ÎN ATENȚIA<br>INSTALATORULUI<br>Dacă tipul de solicitare este<br>SONDĂ AMBIENTALĂ sau<br>REC10            |                   |
|                             | 10                                            | 0                         | 20                        | ÎN ATENȚIA<br>INSTALATORULUI<br>Dacă tipul de solicitare este<br>SONDĂ AMBIENTALĂ sau<br>REC1             |                   |
| OFFSET                      | 20 °C                                         | 20 °C                     | 40 °C                     | ÎN ATENȚIA<br>INSTALATORULUI<br>Dacă tipul de solicitare este<br>SONDĂ AMBIENTALĂ sau<br>REC10            |                   |
|                             | 18 °C                                         | 4 °C                      | 20 °C                     | ÎN ATENȚIA<br>INSTALATORULUI                                                                              |                   |
| TIPUL CLADIRII              | 5 min                                         | 5 min                     | 20 min                    | ÎN ATENȚIA<br>INSTALATORULUI<br>Numai dacă SONDA<br>EXTERNĂ este conectată                                |                   |
| REACTIV. SONDA EXT.         | 20                                            | 0                         | 255                       | ÎN ATENȚIA<br>INSTALATORULUI<br>Numai dacă SONDA<br>EXTERNĂ este conectată                                |                   |
| -RANGE RATED                | MAXIM<br>INCALZIRE                            | MIN                       | MAXIM<br>INCALZIRE        | ÎN ATENȚIA<br>INSTALATORULUI                                                                              |                   |
| -CALIBRARE                  |                                               |                           |                           | ÎN ATENȚIA<br>INSTALATORULUI                                                                              |                   |
| MIN                         | consultați<br>TABELUL<br>MULTIGAZ             | 1500 RPM                  | 3000 RPM                  | ÎN ATENȚIA<br>INSTALATORULUI                                                                              |                   |
| MAX                         | consultați<br>TABELUL<br>MULTIGAZ             | 5500 RPM                  | 999 RPM                   | ÎN ATENȚIA<br>INSTALATORULUI                                                                              |                   |
|                             | consultați<br>TABELUL<br>MULTIGAZ             | MIN                       | MAX                       | ÎN ATENȚIA<br>INSTALATORULUI                                                                              |                   |
| - FUNCTIA COSAR             |                                               |                           |                           | ÎN ATENȚIA<br>INSTALATORULUI                                                                              |                   |

|    |                           | VALOARE<br>IMPLICITĂ<br>SETATĂ DIN<br>FABRICĂ | VALOARE<br>MINIMĂ                | VALOARE<br>MAXIMĂ               | NOTE NIVEL DE ACCES                                                                   | VALOARE<br>SETATĂ |
|----|---------------------------|-----------------------------------------------|----------------------------------|---------------------------------|---------------------------------------------------------------------------------------|-------------------|
|    |                           |                                               |                                  |                                 | ÎN ATENȚIA<br>INSTALATORULUI                                                          |                   |
|    | DEZACTIVATI<br>FUNCTIA    |                                               |                                  |                                 | ÎN ATENȚIA<br>INSTALATORULUI                                                          |                   |
|    | -VITEZA MAX               | MAX                                           |                                  |                                 | ÎN ATENȚIA<br>INSTALATORULUI                                                          |                   |
|    | VITEZA RANGE<br>RATED     | RANGE RATED                                   |                                  |                                 | ÎN ATENȚIA<br>INSTALATORULUI                                                          |                   |
|    | -VITEZA MINIMA            | MIN                                           |                                  |                                 | ÎN ATENȚIA<br>INSTALATORULUI                                                          |                   |
|    | MODIFICATI VITEZA         | Turație actuală                               | MIN                              | MAX                             | ÎN ATENȚIA<br>INSTALATORULUI                                                          |                   |
| -A | NTILEGIONELA              | FUNCTIE<br>SAPTAMANALA                        | FUNCTIE INAC<br>ZILNICA / FUNCTI | TIVA / FUNCTIE<br>E SAPTAMANALA | ÎN ATENȚIA<br>INSTALATORULUI                                                          |                   |
| -c | CICLU AERISIRE            | FUNCTIA<br>DEZACTIVATA                        | FUNCTIA<br>DEZACTIVATA           | FUNCTIA<br>ACTIVATA             | SERVICE                                                                               | -                 |
|    | -FUNCTIA ACTIVATA         |                                               |                                  |                                 | SERVICE                                                                               |                   |
|    | - FUNCTIA DEZACTIVATA     |                                               |                                  |                                 | SERVICE                                                                               |                   |
|    | OPRITI FUNCTIA            |                                               |                                  |                                 | ÎN ATENȚIA<br>INSTALATORULUI<br>Numai dacă CICLU<br>AERISIRE în curs                  |                   |
| F  | RESETARE S. GAZE ARSE     |                                               |                                  |                                 | ÎN ATENȚIA<br>INSTALATORULUI                                                          |                   |
| -A | ADAUGATI BOILER           |                                               |                                  |                                 | ÎN ATENȚIA<br>INSTALATORULUI<br>Numai în cazul configurației<br>instantanee           |                   |
| E  | BOILER                    |                                               |                                  |                                 | ÎN ATENȚIA<br>INSTALATORULUI                                                          |                   |
|    | -ELIMINATI BOILER         |                                               |                                  |                                 | ÎN ATENȚIA<br>INSTALATORULUI                                                          |                   |
|    | SETPOINT BOILER           | 50 °C                                         | 37,5 °C                          | 60 °C                           | ÎN ATENȚIA<br>INSTALATORULUI<br>Numai dacă POMPA DE<br>CĂLDURĂ activată pentru<br>ACM |                   |
|    | PROTECT. INGHET<br>BOILER | 7 °C                                          | 0°C                              | 100 °C                          | SERVICE<br>Numai dacă POMPA DE<br>CĂLDURĂ activată pentru<br>ACM                      |                   |
|    | OFFSET PROTECT.<br>INGHET | 5 °C                                          | 1 °C                             | 20 °C                           | SERVICE<br>Numai dacă POMPA DE<br>CĂLDURĂ activată pentru<br>ACM                      |                   |
| A  | ADAUGATI INST. SOLARA     |                                               |                                  |                                 | ÎN ATENȚIA<br>INSTALATORULUI<br>Numai dacă instalația solară<br>nu este configurată   |                   |
| —s | SOLAR                     |                                               |                                  |                                 | ÎN ATENȚIA<br>INSTALATORULUI                                                          |                   |
|    | ELIMINATI INST. SOLARA    |                                               |                                  |                                 | ÎN ATENȚIA<br>INSTALATORULUI                                                          |                   |
|    | - T MAX BOILER            | 60 °C                                         | 10 °C                            | 130 °C                          | ÎN ATENȚIA<br>INSTALATORULUI                                                          |                   |
|    | - DELTA T PORNIRE POMPA   | 8 °C                                          | DELTA T OPRIRE<br>POMPA          | 30 °C                           | ÎN ATENȚIA<br>INSTALATORULUI                                                          |                   |
|    | DELTA T OPRIRE POMPA      | 4 °C                                          | 4 °C                             | DELTA T<br>PORNIRE<br>POMPA     | ÎN ATENȚIA<br>INSTALATORULUI                                                          |                   |
|    | - DELAY INTERGRARE        | 0 min                                         | 0 min                            | 199 min                         | ÎN ATENȚIA<br>INSTALATORULUI                                                          |                   |

|    |                                                    | VALOARE<br>IMPLICITĂ<br>SETATĂ DIN<br>FABRICĂ | VALOARE<br>MINIMĂ     | VALOARE<br>MAXIMĂ       | NOTE NIVEL DE ACCES                                                                | VALOARE<br>SETATĂ |
|----|----------------------------------------------------|-----------------------------------------------|-----------------------|-------------------------|------------------------------------------------------------------------------------|-------------------|
|    | -T MIN COLECTOR                                    | ()                                            | () / -30 °C           | 0 °C                    | ÎN ATENȚIA<br>INSTALATORULUI                                                       |                   |
|    | -T MAX COLECTOR                                    | 110 °C                                        | T PROT<br>COLECTOR    | 180 °C                  | ÎN ATENȚIA<br>INSTALATORULUI                                                       |                   |
|    | - T PROT COLECTOR                                  | 110 °C                                        | 80 °C                 | T MAX<br>COLECTOR       | ÎN ATENȚIA<br>INSTALATORULUI                                                       |                   |
|    | - T FUNCT COLECTOR                                 | 40 °C                                         | T BLOCARE<br>COLECTOR | 95 °C                   | ÎN ATENȚIA<br>INSTALATORULUI                                                       |                   |
|    | - T BLOCARE COLECTOR                               | 35 °C                                         | -20 °C                | T FUNCT<br>COLECTOR     | ÎN ATENȚIA<br>INSTALATORULUI                                                       |                   |
|    | - PWM POMPA COLECTOR                               | 0 min                                         | 0 min                 | 30 min                  | ÎN ATENȚIA<br>INSTALATORULUI                                                       |                   |
|    | -RACIRE BOILER                                     | FUNCTIE<br>INACTIVA                           | FUNCTIE<br>INACTIVA   | FUNCTIE ACTIVA          | ÎN ATENȚIA<br>INSTALATORULUI                                                       | -                 |
|    | STARE POMPA SOLARA                                 | OPRIT                                         | OPRIT / POF           | RNIT / AUTO             | ÎN ATENȚIA<br>INSTALATORULUI                                                       |                   |
| A  | DAUGATI P DE CALDURA                               |                                               |                       |                         | ÎN ATENȚIA<br>INSTALATORULUI<br>Numai dacă pompa de<br>căldură nu este configurată |                   |
| -P | OMPA DE CALDURA                                    |                                               |                       |                         | ÎN ATENȚIA<br>INSTALATORULUI                                                       |                   |
|    | — DEMONTARE POMPĂ<br>CĂLDURĂ                       |                                               |                       |                         | ÎN ATENȚIA<br>INSTALATORULUI<br>Numai dacă pompa de<br>căldură este configurată    |                   |
|    | UTILIZATI CONTACTE /<br>UTILIZATI BUS              | UTILIZATI BUS                                 | UTILIZATI BUS         | UTILIZATI<br>CONTACTE   | SERVICE                                                                            |                   |
|    | _ACTIVATI RACIREA /<br>DEZACTIVATI RACIREA         | DEZACTIVATI<br>FUNCTIA                        | FUNCTIE ACTIVA        | DEZACTIVATI<br>FUNCTIA  | ÎN ATENȚIA<br>INSTALATORULUI                                                       |                   |
|    | UTILIZATI PENTRU ACM /<br>NU UTILIZ. PENTRU ACM    | ACM FUNCTIE<br>INACTIVA                       | ACM FUNCTIE<br>ACTIVA | ACM FUNCTIE<br>INACTIVA | ÎN ATENȚIA<br>INSTALATORULUI                                                       |                   |
|    | - SETP DELTA ANTIINGHET                            | 1 °C                                          | 0 °C                  | 6 °C                    | SERVICE                                                                            |                   |
|    | ACTIV REDUCEREA NOCT<br>/ DEZACT REDUCEREA<br>NOCT | DEZACTIVATI<br>FUNCTIA                        | FUNCTIE ACTIVA        | DEZACTIVATI<br>FUNCTIA  | ÎN ATENȚIA<br>INSTALATORULUI                                                       |                   |
|    | - FRECVENTA REDUSA                                 | 100 %                                         | 50 %                  | 100 %                   | SERVICE                                                                            |                   |
|    | — TEMP MINIMA EXTERNA                              | 5 °C                                          | -5 °C                 | 20 °C                   | ÎN ATENȚIA<br>INSTALATORULUI                                                       |                   |
|    | — TEMP MINIMA EXT ACM                              | 5 °C                                          | -5 °C                 | 20 °C                   | ÎN ATENȚIA<br>INSTALATORULUI                                                       |                   |
|    | TEMP MINIMA EXT AVARIE                             | -10 °C                                        | -20 °C                | 10 °C                   | ÎN ATENȚIA<br>INSTALATORULUI                                                       | -                 |
|    | - INTARZ. INTEGR BOILER                            | 30 min                                        | 1 min                 | 240 min                 | SERVICE                                                                            |                   |
|    | — INTARZ. INTEGR PDC                               | 30 min                                        | 1 min                 | 240 min                 | SERVICE                                                                            |                   |
|    |                                                    | 2 min                                         | 1 min                 | 60 min                  | SERVICE                                                                            |                   |
|    | - PDC IN ASTEPTARE                                 | 2 min                                         | 1 min                 | 60 min                  | SERVICE                                                                            |                   |
|    | -OFFSET INTEGRARE                                  | 5 °C                                          | 0 °C                  | 10 °C                   | SERVICE                                                                            |                   |
|    | - INTARZIERE IARNA VARA                            | 0h                                            | 0h                    | 24h                     | SERVICE                                                                            |                   |
|    | - VALIDARE ALARMA                                  | 60 sec                                        | 1 sec                 | 300 sec                 | SERVICE                                                                            |                   |
|    | ACTIVATI POMPA AUTO /<br>ACTIVATI POMPA ON         | AUTO                                          | PORNIT                | AUTO                    | ÎN ATENȚIA<br>INSTALATORULUI                                                       |                   |
|    | - SETPOINT ACM PDC                                 | 60 °C                                         | 20 °C                 | 60 °C                   | SERVICE                                                                            |                   |

|       |                        | VALOARE<br>IMPLICITĂ<br>SETATĂ DIN<br>FABRICĂ | VALOARE<br>MINIMĂ      | VALOARE<br>MAXIMĂ   | NOTE NIVEL DE ACCES          | VALOARE<br>SETATĂ |
|-------|------------------------|-----------------------------------------------|------------------------|---------------------|------------------------------|-------------------|
|       | OFFSET ACM             | 10 °C                                         | 0 °C                   | 25 °C               | SERVICE                      |                   |
| -/    | ACTIV. ISTORIC ALARME  |                                               |                        |                     | SERVICE                      |                   |
| -1    | STORIC ALARME          |                                               |                        |                     | ÎN ATENȚIA<br>INSTALATORULUI |                   |
| -ı    | JSCARE SAPA            | DEZACTIVATI<br>FUNCTIA                        | DEZACTIVATI<br>FUNCTIA | ACTIVATI<br>FUNCTIA | ÎN ATENȚIA<br>INSTALATORULUI |                   |
|       | - DEZACTIVATI FUNCTIA  |                                               |                        |                     | ÎN ATENȚIA<br>INSTALATORULUI |                   |
|       | -ACTIVATI FUNCTIA      |                                               |                        |                     | ÎN ATENȚIA<br>INSTALATORULUI |                   |
|       | -FUNCTIE SETARI        |                                               |                        |                     | SERVICE                      |                   |
|       | — TF MIN               | 20 °C                                         | 15 °C                  | 30 °C               | SERVICE                      |                   |
|       | TF MAX                 | 35 °C                                         | 30 °C                  | 55 °C               | SERVICE                      |                   |
| L     | CONTROL COMBUSTIE      |                                               |                        |                     | SERVICE                      |                   |
|       | -ALEGETI COMBUSTIBILUL | GAZ NATURAL                                   | GAZ NATU               | IRAL / GPL          | SERVICE                      |                   |
|       | — TIP CAZAN            | A                                             | A / E                  | 3 / C               | SERVICE                      |                   |
|       |                        | RESTABILIRE                                   | RESTABILIRE            | RESTABILIRE         | SERVICE                      |                   |
| —INFC | SISTEM                 |                                               |                        |                     | SERVICE                      |                   |

# 4.1 Acces la parametrii tehnici

Prin REC10 este posibil să accesați, folosind meniul TEHNIC, o serie de parametri care pot fi programați pentru a vă permite să personalizați funcționarea centralei termice:

 selectaţi MENU (MENIU) pe pagina principală a REC10 şi apăsaţi "ENTER" (INTRODUCERE)

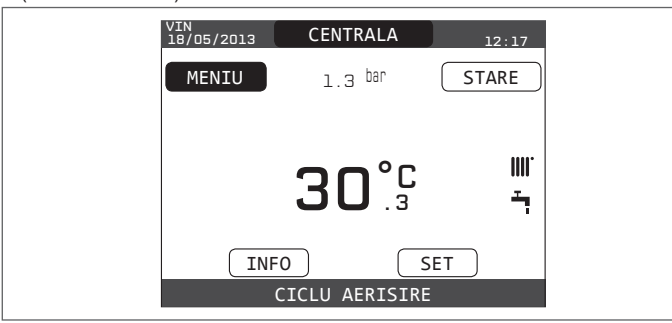

 menţineţi tastele "BACK" (ÎNAPOI) şi "JOS" apăsate în acelaşi timp pentru a intra în meniul parolă (aproximativ 5 sec.)

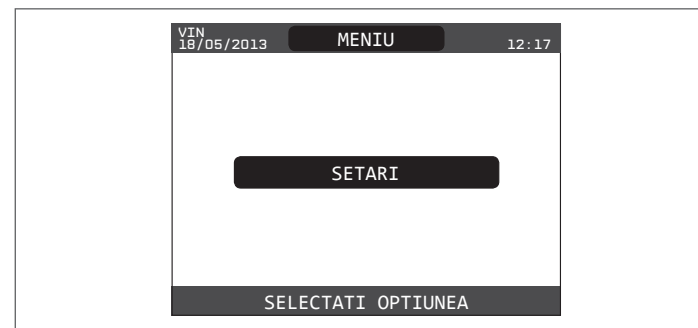

 - cu tastele "SUS" și "JOS" selectați parola pentru a avea acces la nivelul de autorizare INSTALATOR sau SERVICE, în funcție de nivelul meniului arborescent, apoi apăsați tasta "ENTER" (INTRODUCERE)

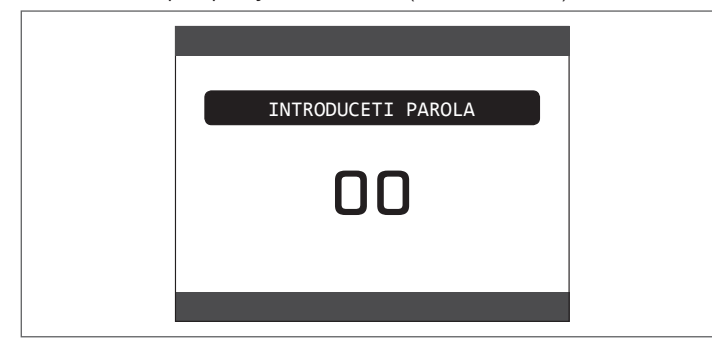

 selectați TECHNICAL (TEHNIC) cu tastele "SUS" și "JOS", confirmând selecția cu tasta "ENTER" (INTRODUCERE)

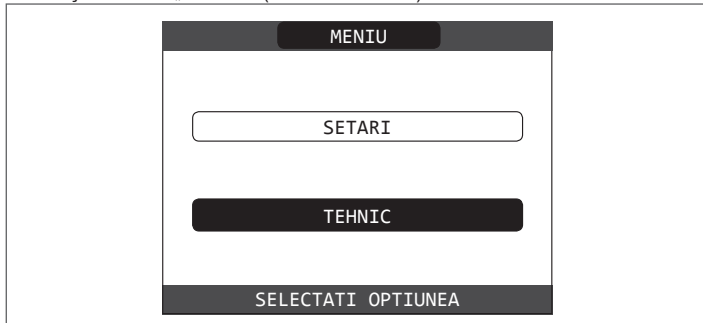

 accesaţi meniul dorit şi modificaţi/vizualizaţi parametrul vizat (consultaţi "structura arborelui de MENIURI al REC10").

Se poate reveni la ecranul de întâmpinare în orice moment, dacă apăsați timp de cel puțin 2 secunde tasta **CANCEL** (ANULARE).

# 5 PUNEREA ÎN FUNCȚIUNE

# 5.1 Verificări preliminare

Prima punere în funcțiune trebuie să fie efectuată de persoane competente, trimise de Centrul de asistență tehnică.

Înainte de a porni centrala termică, verificați:

- dacă datele reţelelor de alimentare (electricitate, apă, gaz) corespund datelor de pe etichetă
- dacă ţevile de evacuare a gazelor arse şi ţevile de admisie a aerului funcţionează corect
- condiţiile de întreţinere regulată sunt garantate dacă centrala termică este amplasată în interiorul sau între elementele de mobilier
- etanşarea sistemului de admisie carburant
- dacă debitul de carburant corespunde valorilor cerute de centrala termică
- dacă sistemul de alimentare cu carburant este dimensionat pentru a asigura debitul corect la centrala termică şi că dispune de toate dispozitivele de siguranță şi de control cerute de reglementările actuale
- dacă pompa de circulație se rotește liber deoarece, în special după perioade lungi de inactivitate, depunerile şi/sau resturile pot împiedica rotirea liberă.

### Eventuala deblocare a arborelui pompei de circulație

- Introduceți o șurubelniță în gaura (1) a pompei de circulație.
- Apăsaţi (a) şi rotiţi şurubelniţa nr. 2 Phillips (b) până la deblocarea axului motorului.

Efectuați operațiunea cu atenție maximă pentru a nu defecta componentele.

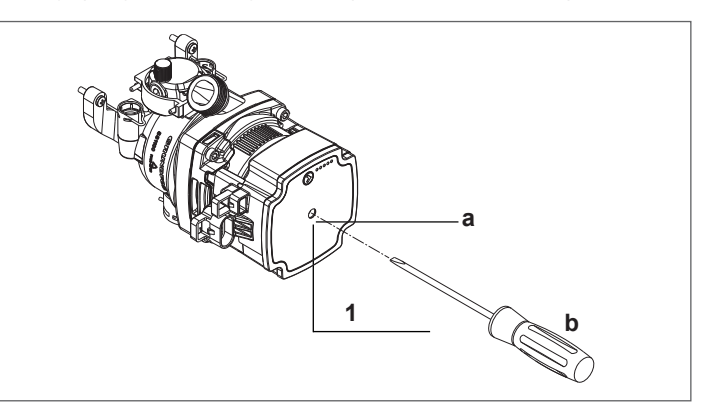

# 5.2 Programarea centralei termice

- Aduceți întrerupătorul general al instalației pe poziția "pornit".

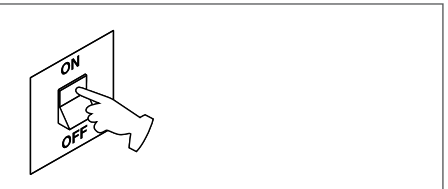

 Dacă este necesar, setați TIME (ORĂ) şi DATE (DATĂ), setând HOURS (ORE), MINUTES (MINUTE), DAY (ZI), MONTH (LUNĂ) şi YEAR (AN) cu tastele "SUS" şi "JOS", confirmând selecția.

| TIMP&DATA                            |  |
|--------------------------------------|--|
|                                      |  |
| INTRODUCETI ORA SI DATA              |  |
|                                      |  |
| 18/11/2013                           |  |
| UTILIZATI SAGETILE PENTRU MODIFICARE |  |

**Observație**: Este posibil să modificați setările TIME (ORĂ) și DATE (DATĂ), precum și LANGUAGE (LIMBA) și durata iluminării din spate, mai târziu introducând MENIUL de pe ecranul principal și selectând SETTINGS (SETĂRI).

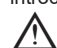

De fiecare dată când centrala termică este alimentată, se efectuează un ciclu automat de aerisire, care durează 4 min. Pentru a întrerupe ciclul de aerisire, efectuați procedura explicată în capitolul "Punerea în funcțiune inițială".

- Aduceți centrala pe OFF (OPRIT) 🕁 selectând meniul de stare din REC10 și apoi BOILER (CENTRALĂ).

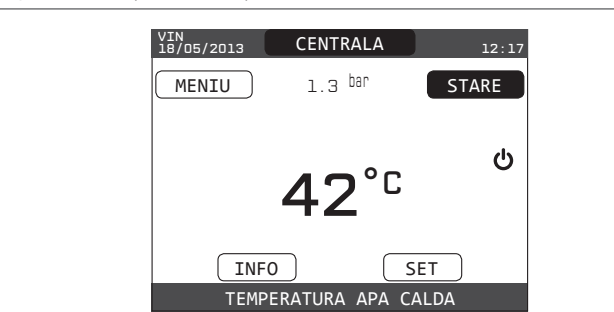

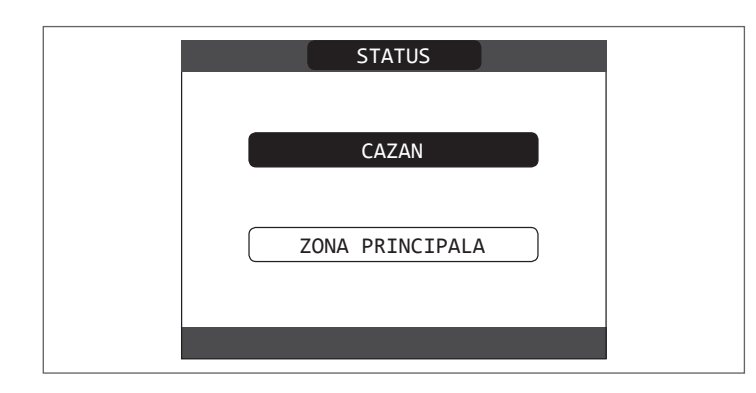

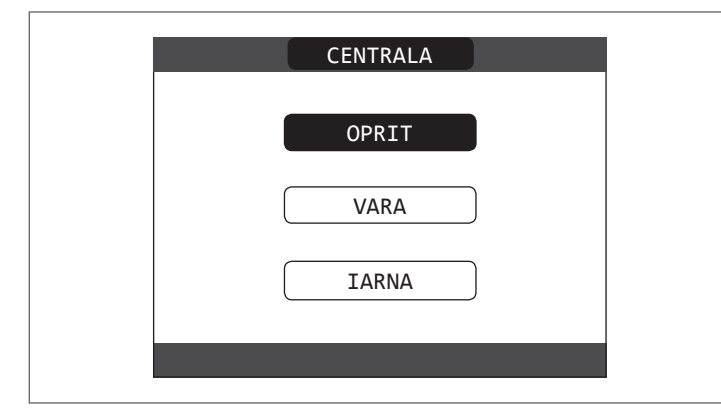

- Prin REC10 este posibil să accesaţi, folosind meniul TEHNIC, o serie de parametri care pot fi programaţi pentru a vă permite să personalizaţi funcţionarea centralei termice bazată pe tipul de sistem.
- Apoi setați parametrii în funcție de modurile de funcționare dorite.

### 5.2.1 Configurarea centralei

- Accesați parametrii tehnici așa cum este explicat în secțiunea "Accesarea parametrilor tehnici".
- Selectați elementul PARAMETERS (PARAMETRI) cu ajutorul tastelor "SUS" și "JOS", confirmând selecția.

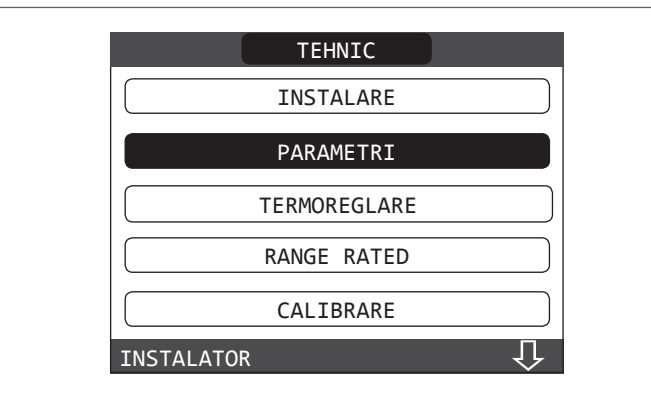

- Selectați una dintre opțiuni cu tastele "SUS" și "JOS", confirmând selecția.

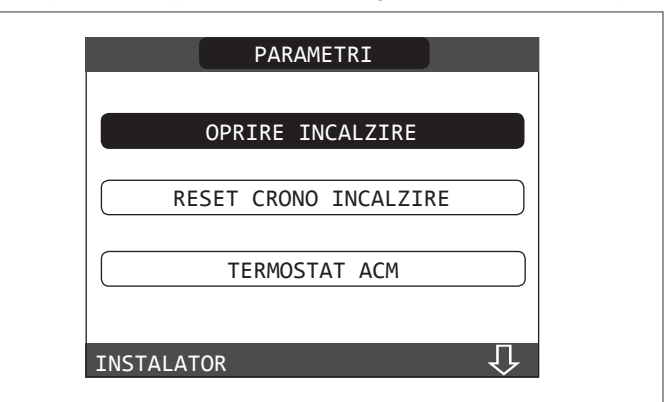

### - OPRITĂ ÎNCĂLZIRE

Acest parametru vă permite să modificați valoarea pentru TEMPORIZARE OPRITĂ FORȚAT ÎNCĂLZIRE, referitoare la timpul de întârziere introdus pentru reaprinderea arzătorului față de cel oprit pentru a atinge temperatura pentru încălzire. Setarea din fabrică pentru acest parametru este de 3 minute și poate fi setată la o valoare cuprinsă între 0 min. și 20 min., selectând-o pe cea dorită cu tastele **"SUS"** și **"JOS**", confirmând selecția.

| OPRIRE INCALZIRE        |  |
|-------------------------|--|
| <b>3</b> <sup>MIN</sup> |  |
|                         |  |

### - RESETARE TIMPI ÎNCĂLZ

Acest parametru vă permite să aduceți la zero valoarea pentru TEMPORIZARE PUTERE MAXIMĂ ÎNCĂLZIRE REDUSĂ, în timpul căreia viteza ventilatorului este limitată la 75% din puterea maximă setată pentru încălzire, şi TEMPORIZARE OPRITĂ FORȚAT ÎNCĂLZIRE. Valoarea din fabrică pentru acest parametru este FUNCTION INACTIVE (FUNCȚIE INACTIVĂ), alegeți valoarea FUNCTION ACTIVE (FUNCȚIE ACTIVĂ) utilizând tastele "**SUS**" şi "**JOS**", confirmând decizia de resetare a temporizărilor.

|    | RESET CRONO INCALZIRE |  |
|----|-----------------------|--|
|    | FUNCTIE INACTIVA      |  |
|    |                       |  |
|    | FUNCTIE ACTIVA        |  |
| IN | NSTALATOR             |  |

### TERMOSTATE APĂ MENAJERĂ

Acest parametru vă permite să setați tipul de TERMOSTATE APĂ MENAJERĂ. Valoarea din fabrică pentru acest parametru este CORELATE, adică pe apă menajeră centrala se oprește la punctul de referință +5°C și se reaprinde la punctul de referință +4°C.

Pentru a alege dintre valorile "ABSOLUTE", când centrala pentru apă caldă menajeră se va opri mereu la 65 °C și va reporni la 63 °C, utilizați tastele "SUS" și "JOS".

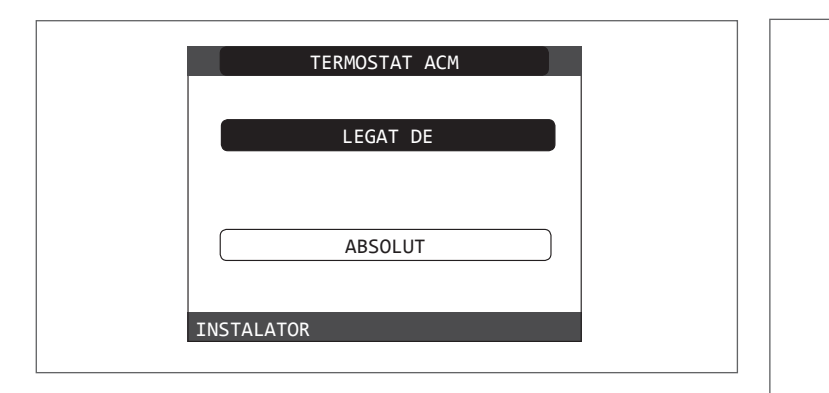

### - PREÎNCĂLZIRE

Prin setarea parametrului PREÎNCĂLZIRE = 1, se activează funcția de preîncălzire apă menajeră a centralei. Această funcție permite menținerea temperaturii apei calde din schimbătorul pentru apă menajeră, cu scopul de a reduce timpii de aşteptare în timpul utilizării apei. Când funcția de preîncălzire este activată, simbolul P se aprinde fix în poziție mai înaltă față de pictograma pentru apă menajeră. În timpul aprinderii arzătorului în urma unei cereri de preîncălzire, simbolul P începe să lumineze intermitent.

Pentru a dezactiva funcția de preîncălzire setați din nou parametrul PREÎNCĂLZIRE = 0, iar simbolul P se stinge.

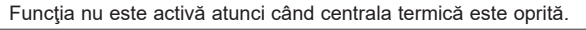

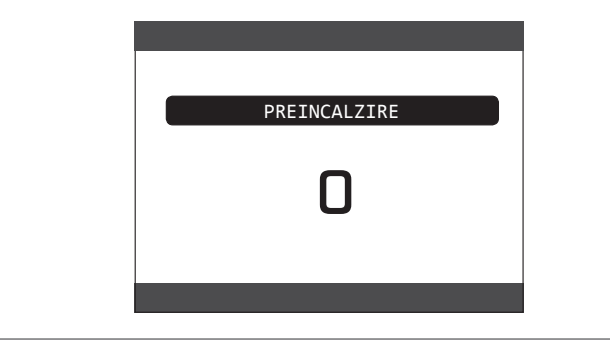

### - Funcția TOUCH & GO

Dacă nu doriți ca PREÎNCĂLZIREA să fie întotdeauna activă și doriți ca apa caldă să fie disponibilă imediat, este posibilă preîncălzirea apei calde menajere cu doar câteva minute înainte de solicitare.

Setați parametrul PREÎNCĂLZIRE = 2 pentru a activa funcția Touch&Go. Această funcție vă permite, prin deschiderea și închiderea robinetului, să porniți preîncălzirea instantanee care pregătește apă caldă numai pentru acea solicitare de apă.

### 5.2.2 Configurarea zonei

Se poate personaliza gestionarea zonei de încălzire, accesând meniul GESTIONARE ZONE.

- Accesaţi parametrii tehnici aşa cum este explicat în secţiunea "Accesarea parametrilor tehnici".
- Selectați pe rând elementele INSTALLATION (INSTALARE), ZONE MANAGEMENT (GESTIONARE ZONE) și ZONE MODIFICATION (MODIFICARE ZONĂ) cu ajutorul tastelor "SUS" și "JOS" și confirmați selecția.

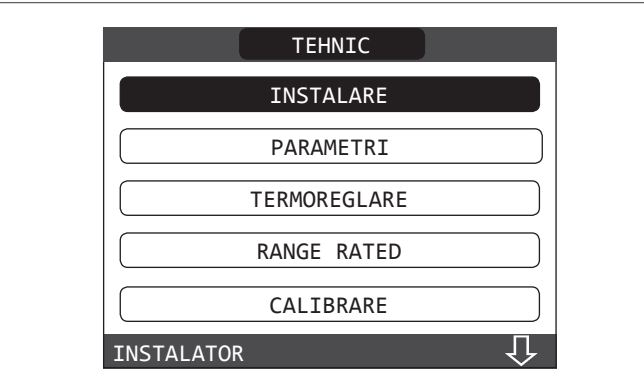

|          | INSTAL    | ARE    |  |
|----------|-----------|--------|--|
|          | MANAGER   | ZONA   |  |
|          | CALIBRARE | SENZOR |  |
|          | RESETARE  | SISTEM |  |
| INSTALAT | OR        |        |  |

| MODIFICA ZONA |  |
|---------------|--|
| ADAUGA ZONA   |  |
| STERGE ZONA   |  |

 Selectaţi zona de încălzire dorită şi apoi alegeţi una dintre opţiuni cu tastele "SUS" şi "JOS", confirmând selecţia:

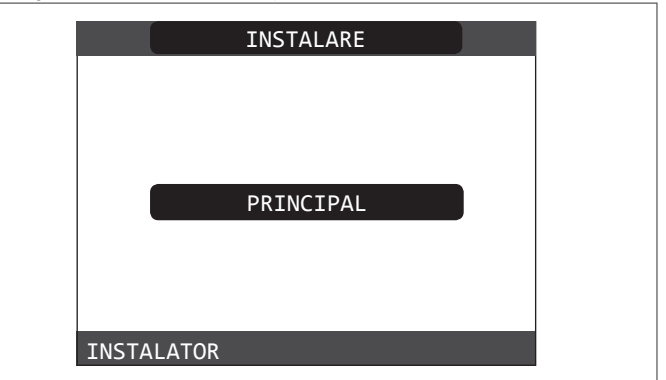

TIP DE ACŢIONARE

Setați parametrul în cauză la ITRF05 / AKM (valoare implicită)

- TIP CERERE

Acest parametru vă permite să specificați tipul de solicitare de căldură, este posibil să alegeți dintre următoarele opțiuni:

**TERMOSTAT** (setare din fabrică): solicitarea de încălzire este generată cu un termostat PORNIT/OPRIT

**REC10 MASTER**: solicitarea de încălzire la centrala termică este generată de REC10 MASTER care preia funcția INTERFAŢĂ APARAT

- TIPUL ZONEI

Acest parametru vă permite să specificați tipul de zonă care urmează să fie încălzită, este posibil să alegeți dintre următoarele opțiuni:

TEMPERATURĂ RIDICATĂ (setare din fabrică)

TEMPERATURĂ SCĂZUTĂ SET MIN ÎNCĂLZ

Acest parametru vă permite să specificați punctul de setare pentru încălzire minimă posibilă (interval 20 °C - 80,5 °C, implicit 40 °C pentru sistemele cu temperatură ridicată - interval 20 °C - 45 °C, implicit 20 °C pentru sistemele cu temperatură scăzută)

- SET MAX ÎNCĂLZ

Acest parametru vă permite să specificați punctul de setare pentru încălzire maximă posibilă (interval 20 °C - 80,5 °C, implicit 80,5 °C pentru sistemele cu temperatură ridicată - interval 20 °C - 45 °C, implicit 45 °C pentru sistemele cu temperatură scăzută)

### - MODIFICARE NUME

Acest parametru vă permite să atribuiți un anumit nume zonei de încălzire

## ROMÂNĂ

### - POR

Acest parametru vă permite să activați programarea orară la încălzire pentru zona dorită, în cazul în care cererea de căldură este efectuată cu ajutorul termostatului de ambient.

## Programare orară care nu este activată = 0

La închiderea contactului termostatului de ambient, cererea de căldură este mereu îndeplinită fără limitarea timpului.

### Programare orară activată = 1

Când contactul termostatului de cameră se închide, solicitarea de încălzire este activată în funcție de programarea orară.

Observație: În acest caz, aveți grijă ca modul de funcționare a zonei să fie setat pe AUTO în meniul STARE.

### 5.2.3 Funcția programator orar (termostat de ambient)

Ori de câte ori sistemul de încălzire este gestionat de un termostat de cameră și, prin urmare, fără un program orar, este posibilă legarea solicitărilor de încălzire provenite de la dispozitiv la intervalele orare programabile prin setarea parametrului POR = 1 (consultați secțiunea "Configurarea zonei"); în alte cazuri este întotdeauna activată.

Pentru a avea acces la această funcție:

selectați MENU (MENIU) pe pagina principală a REC10 și apăsați "**ENTER**" (INTRODUCERE)

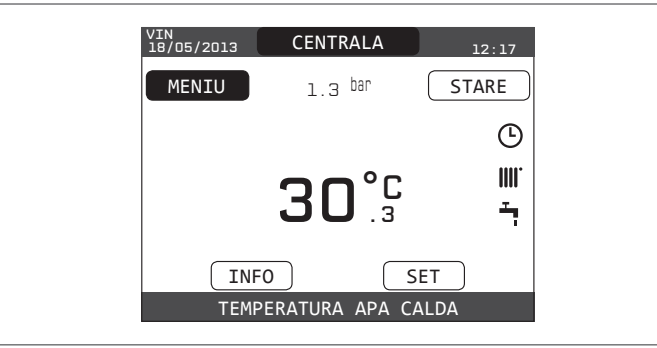

 selectaţi PROGRAMMING TIMING (PROGRAMARE ORARĂ) cu tastele "SUS" şi "JOS", confirmând selecţia

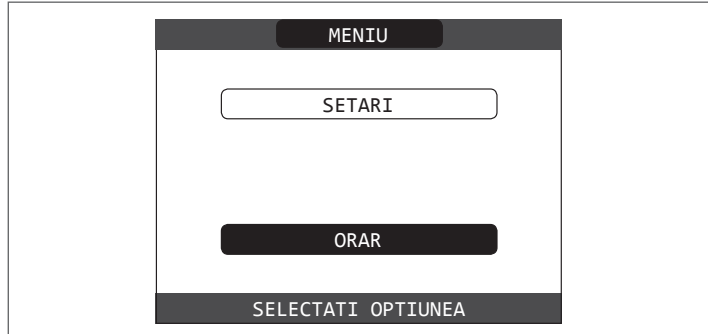

Din acest meniu este posibilă accesarea afişajului și reglarea programării orare pentru funcțiile de încălzire ale zonei. Pentru fiecare zi a săptămânii este posibil să se seteze până la 4 intervale, caracterizate printr-o oră de pornire și o oră de oprire.

Observație: Pentru mai multe detalii despre utilizarea programării orare, consultați MANUALUL DE UTILIZARE al REC10.

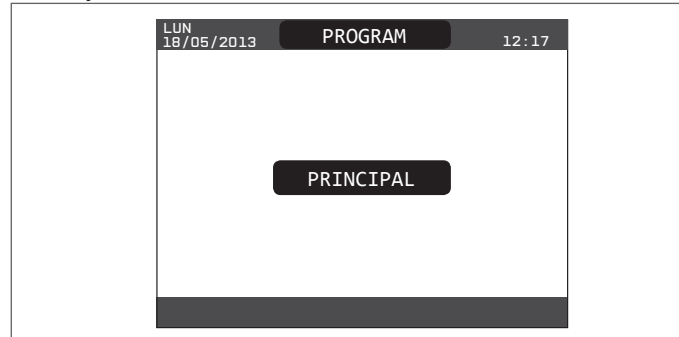

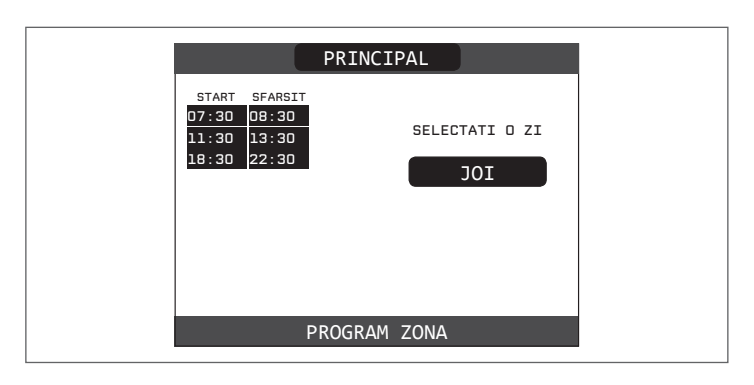

### 5.2.4 Setarea termoreglării

Termoreglarea funcționează numai cu senzorul de temperatură exterioară conectat și activ numai pentru funcția de ÎNCĂLZIRE; prin urmare, odată instalat, conectați senzorul de temperatură exterioară la conexiunile specifice de pe placa cu borne a centralei termice.

În acest fel, este activată funcția de TERMOREGLARE.

Temperatura măsurată de către senzorul de temperatură exterioară este afişată pe pagina inițială din dreapta sus, alternând cu afişarea orei.

Când este activată termoreglarea (senzor de temperatură exterioară prezent), algoritmul pentru calculul automat al punctului de setare ieșire depinde de tipul de solicitare de încălzire.

Oricum, algoritmul pentru termoreglare nu va utiliza direct valoarea temperaturii externe măsurate, ci o valoare calculată a temperaturii externe, care ține cont de izolația clădirii: în clădirile care sunt bine izolate, variațiile de temperatură exterioară vor avea un impact mai mic decât cele care sunt insuficient izolate prin comparație.

Activarea TERMOREGLĂRII apare în modul următor:

- accesați parametrii tehnici aşa cum este explicat în secțiunea "Accesarea parametrilor tehnici".
- selectați THERMOREGULATION (TERMOREGLARE) cu tastele "SUS" și "JOS", confirmând selecția.

|            | TEHNIC       |   |  |
|------------|--------------|---|--|
|            | INSTALARE    |   |  |
|            | PARAMETRI    |   |  |
|            | TERMOREGLARE |   |  |
|            | RANGE RATED  |   |  |
|            | CALIBRARE    |   |  |
| INSTALATOR |              | Û |  |

### Utilizând REC10 este posibil să setați valoarea următorilor parametri: TIP CLĂDIRE

Este o indicație a frecvenței cu care se actualizează valoarea temperaturii exterioare calculate pentru termoreglare, o valoare mică va fi utilizată pentru clădirile insuficient izolate.

Setare interval: [5min - 20min]

Setare din fabrică: [5min]

REACTIVITATE SENZOR EXT

Este o indicație a vitezei cu care variațiile temperaturii exterioare afectează valoarea temperaturii exterioare calculate pentru termoreglare, valorile scăzute indicând viteze mari.

Setare interval: [0 - 255]

Setare din fabrică: [20]

În acest moment, pentru a modifica valoarea parametrilor precedenți, procedați după cum este descris mai jos:

- accesați parametrii tehnici aşa cum este explicat în secțiunea "Accesarea parametrilor tehnici".
- selectați în ordine THERMOREGULATION (TERMOREGLARE) și TYPE OF BUILDING (TIP CLĂDIRE) mai degrabă decât EXT SENSOR REACTIVITY (REACTIVITATE SENZOR EXT) cu tastele "SUS" și "JOS", confirmând selecția

- setați valoarea dorită cu tastele "SUS" și "JOS", confirmând selecția.

**Observație:** Valoarea temperaturii exterioare calculată utilizată de algoritmul de termoreglare este afișată în meniul INF din T EXT PT TERMOREGL.

# SOLICITARE DE LA TERMOSTATUL DE CAMERĂ SAU DE LA POR

(Programare orară încălzire) În acest caz, punctul de setare ieșire depinde de temperatura exterioară pentru obținerea unei temperaturi ambiante de referință de 20 °C.

Există 2 parametri care se completează pentru a calcula punctul de setare iesire:

- panta curbei de compensare (KT)

- decalaj pe temperatura ambiantă de referință.

SELECTAREA CURBEI DE COMPENSARE- (Fig. 20)

Curba de compensare pentru încălzire menţine o temperatură teoretică de 20 °C în interior, atunci când temperatura exterioară este între +20 °C şi -20 °C. Alegerea curbei depinde de temperatura exterioară minimă prevăzută (şi, prin urmare, de locația geografică), precum şi de temperatura pe tur prevăzută (şi, prin urmare, de tipul de sistem). Aceasta este atent calculată de instalator pe baza următoarei formule:

KT = T. tur proiect - Tshift

20- T exterioară concepție min.

Tcom = sistem standard 30°C

25 °C instalații de încălzire în pardoseală

Dacă din calcul reiese o valoare intermediară între două curbe, se recomandă să alegeți curba de compensație cea mai apropiată de valoarea obținută. **Exemplu**: dacă valoarea obținută din calcul este 1,3, aceasta se găseşte între curba 1 și curba 1,5. În acest caz, alegeți curba cea mai apropiată, adică 1,5. Valorile KT setabile sunt după cum urmează:

instalație standard: 1,0÷3,0

sistem în pardoseală 0,2-0,8.

Folosind REC10 este posibilă setarea curbei de termoreglare selectate:

- accesaţi parametrii tehnici aşa cum este explicat în secţiunea "Accesarea parametrilor tehnici".
- selectați în ordine THERMOREGULATION (TERMOREGLARE) și CLIMATIC CURVES (CURBE CLIMATICE) cu tastele "SUS" și "JOS", confirmând selecția
- selectați zona de încălzire dorită cu tastele "SUS" și "JOS", confirmând selecția
- setați curba climatică dorită cu tastele "SUS" și "JOS", confirmând selecția.

**DECALAJ LA TEMPERATURA AMBIANTĂ DE REFERINȚĂ - (Fig. 20)** În orice caz, utilizatorul poate modifica indirect valoarea punctului de setare ÎNCĂLZIRE care introduce un decalaj la temperatura de referință care poate varia în intervalul -5 - + 5 (decalaj 0 = 20 °C).

### COMPENSARE NOAPTE - (Fig. 20)

Ori de câte ori este conectat un temporizator programabil la intrarea TERMOSTAT DE CAMERĂ, din funcția \ TEHNIC \ TERMOREGLARE \ CURBE CLIMATICE \ PRINCIPALĂ, funcția NIVEL COMPENSARE NOAPTE poate fi activată.

În acest caz, când CONTACTUL este ÎNCHIS, solicitarea de încălzire este efectuată de senzorul de pe tur, pe baza temperaturii exterioare, pentru a obține o temperatură ambiantă nominală la nivelul ZI (20 °C).

DESCHIDEREA CONTACTULUI nu determină oprirea centralei, ci o reducere (translație paralelă) a curbei climatice pe nivelul NOAPTE (16 °C).

De asemenea, în acest caz, utilizatorul poate modifica indirect valoarea punctului de setare ÎNCĂLZIRE prin introducerea din nou a unui decalaj la temperatura de referință ZI (20 °C), mai degrabă decât NOAPTE (16 °C), care poate varia în intervalul [-5 - + 5].

### 5.3 Prima punere în funcțiune

- Aduceți întrerupătorul general al instalației pe poziția "pornit".

- Deschideți robinetul de gaz pentru a permite trecerea carburantului.

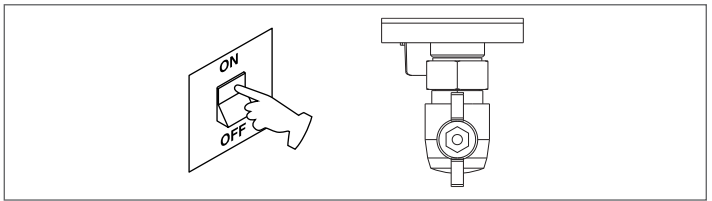

- Reglaţi termostatul de ambient la temperatura dorită (~20°C) sau, dacă instalaţia este dotată cu un cronotermostat sau programator orar sau REC10 setat ca regulator ambiental, verificaţi să fie "activ" şi reglat (~20°C)
- Aduceți centrala în modul WINTER (IARNĂ) selectând din REC10 meniul de stare şi apoi BOILER (CENTRALĂ), în funcție de anotimp şi de modul de funcționare ales.

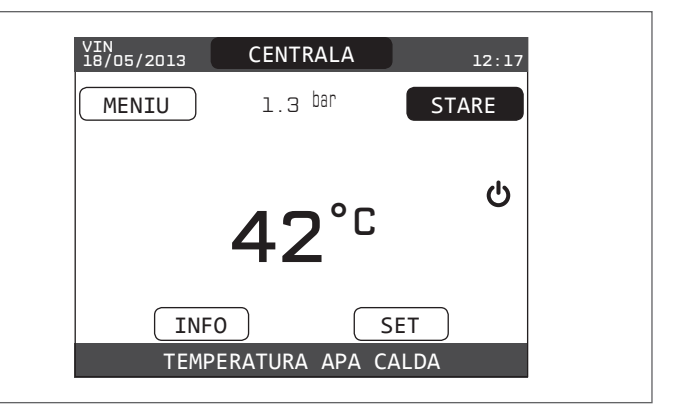

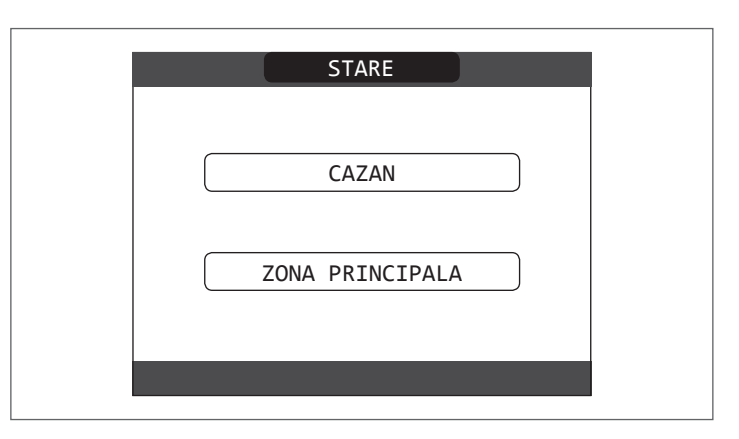

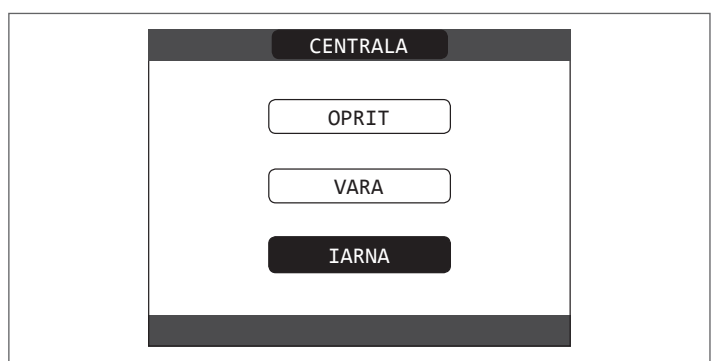

 Dacă intervine o cerere de căldură şi se aprinde arzătorul, pe afişaj apare pictograma "O". Centrala termică va porni şi va continua să funcţioneze până la atingerea temperaturilor setate, după care va reveni în starea de aşteptare.

# Ciclu de purjare

De fiecare dată când centrala termică este pornită, se efectuează un ciclu automat de aerisire, care durează 4 minute. Când ciclul de aerisire este în desfăşurare, toate solicitările de încălzire sunt inhibate, cu excepția solicitărilor de apă caldă menajeră atunci când centrala termică nu este setată la OPRIT și apare un mesaj derulant în partea inferioară a paginii principale a REC10.

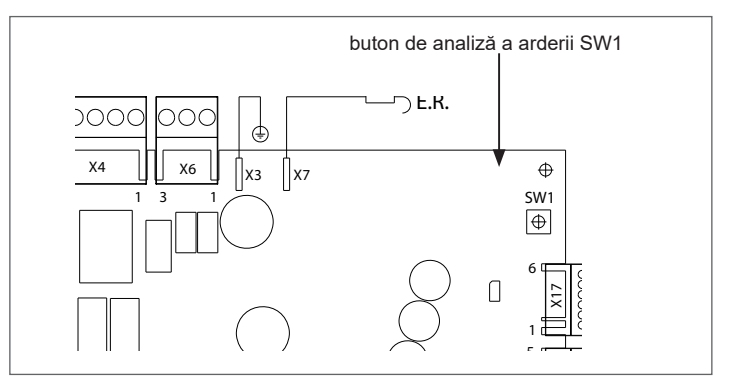

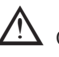

Ciclul de aerisire poate fi întrerupt în prealabil prin demontarea capacului de la panoul de comandă și prin apăsarea butonului de analiză a arderii SW1 sau unei alte opțiuni din meniul TECHNICAL (TEHNIC) al REC10 în modul următor:

- accesaţi parametrii tehnici aşa cum este explicat în secţiunea "Accesarea parametrilor tehnici"
- selectați VENT CYCLE (CICLU AERISIRE) cu tastele "SUS" și "JOS", confirmând selecția

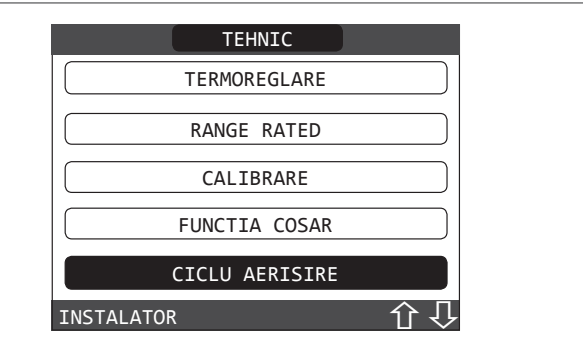

 selectați elementul END FUNCTION (FINALIZARE FUNCŢIE) cu ajutorul tastelor "SUS" şi "JOS", confirmând selecția.

| <br>ΕΠΝΟΤΤΑ ΑΟΤΤΛΑΤΑ |  |
|----------------------|--|
|                      |  |
| FUNCTIA DEZACTIVATA  |  |
|                      |  |
| OPRITI FUNCTIA       |  |

REC10 va afişa scurt un mesaj de aşteptare, după care veți fi automat preluat în ecranul principal.

De asemenea, ciclul de aerisire poate fi întrerupt, dacă centrala termică nu a fost setată la starea de oprire, de o solicitare de apă caldă menajeră.

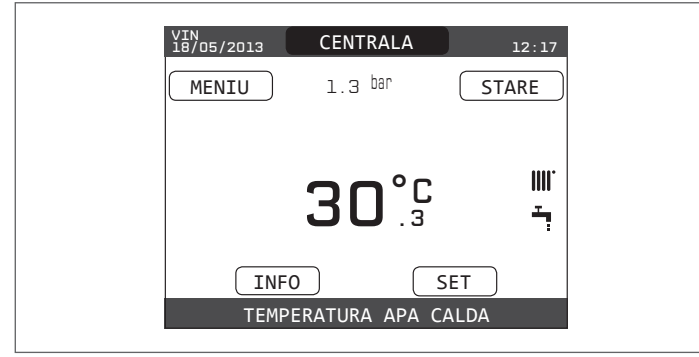

VARĂ : selectând modul de funcționare VARĂ în meniul STARE și apoi CENTRALĂ; se activează doar funcția tradițională de apă caldă menajeră. Pe REC10 este în mod normal afișată temperatura apei menajere furnizate de centrală.

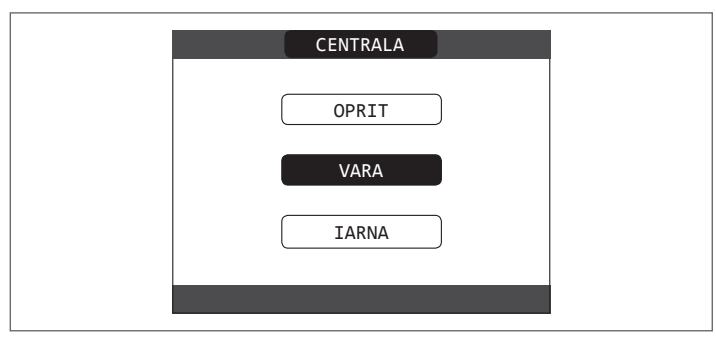

**IARNĂ IIII**, selectând modul de funcționare IARNĂ în meniul STARE și apoi CENTRALĂ, se activează funcțiile de încălzire și apă caldă menajeră. Pe REC10 este în mod normal afișată temperatura apei menajere, doar dacă nu este în curs o cerere de încălzire; în acest caz este afișată temperatura de tur a centralei.

| CENTRALA |  |
|----------|--|
| OPRIT    |  |
| VARA     |  |
| IARNA    |  |
|          |  |

## 5.4 Reglarea temperaturii apei de încălzire fără un senzor de temperatură exterioară conectat

Dacă nu este conectată o sondă externă, centrala lucrează la punct fix; în acest caz, punctul de referință ÎNCĂLZIRE poate fi setat selectând SET de pe ecranul principal al REC10 și alegând valoarea dorită din intervalul [40°C - 80,5°C], mai curând pentru instalații de temperatură înaltă [20°C - 45 °C] decât pentru instalații de temperatură joasă.

| SET          |  |
|--------------|--|
| INCALZIRE    |  |
| ACM          |  |
| PREINCALZIRE |  |
|              |  |

# 5.5 Reglarea temperaturii apei de încălzire cu un senzor de temperatură exterioară conectat

Când este instalat un senzor de temperatură exterioară, temperatura pe tur este selectată automat de sistem, care reglează rapid temperatura ambiantă în funcție de variațiile temperaturii exterioare. Dacă doriți să schimbați temperatura, mărind-o sau micșorând-o în raport cu cea calculată automat de placa electronică, este posibilă modificarea punctului de setare ÎNCĂLZIRE selectând SETARE pe ecranul principal al REC10 și selectând în intervalul (-5 - +5) nivelul de confort dorit (consultați capitolul "Setarea termoreglării"). Observație: atunci când există un senzor de temperatură exterioară conectat,

este încă posibil ca centrala termică să funcționeze la un punct fix setând valorile ÎNCĂLZIRE SP MIN și ÎNCĂLZIRE SP MAX la punctul de setare ÎNCĂLZIRE dorit.

# 5.6 Reglarea temperaturii apei menajere

Pentru reglarea temperaturii apei calde menajere (baie, duş, bucătărie etc.), setați punctul de setare pentru APĂ CALDĂ MENAJERĂ selectând SETARE pe ecranul principal al REC10 și selectând valoarea dorită în intervalul [37,5 °C - 60 °C].

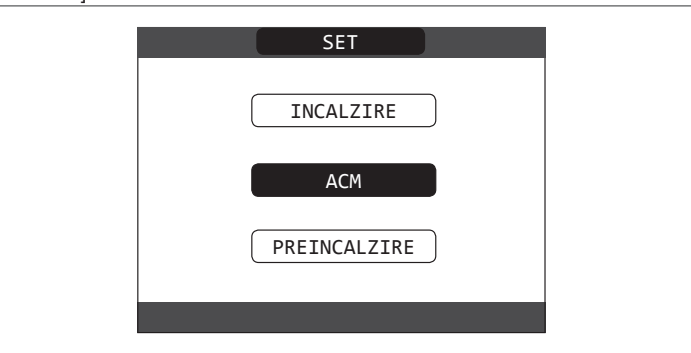

# 5.7 Funcția "Preîncălzire"

Puteți accesa funcția PREÎNCĂLZIRE selectând SET pe ecranul principal al REC10H.

Prin setarea parametrului PREÎNCĂLZIRE = 1, se activează funcția de preîncălzire apă menajeră a centralei. Această funcție permite menținerea temperaturii apei calde din schimbătorul pentru apă menajeră, cu scopul de a reduce timpii de așteptare în timpul utilizării apei. Când funcția de preîncălzire este activată, simbolul "P" se aprinde fix în poziție mai înaltă față de pictograma pentru apă menajeră. În timpul aprinderii arzătorului în urma unei cereri de preîncălzire, simbolul P începe să lumineze intermitent.

Cu toate acestea, setarea parametrului PREÎNCĂLZIRE = 2 activează funcția Touch & Go, centrala realizează, dacă este necesar, un singur ciclu de preîncălzire după fiecare solicitare de apă caldă menajeră.

Pentru a dezactiva funcția de preîncălzire setați din nou parametrul PREÎNCĂLZIRE = 0, iar simbolul "P" se stinge.

Funcția nu este activă atunci când centrala termică este oprită.

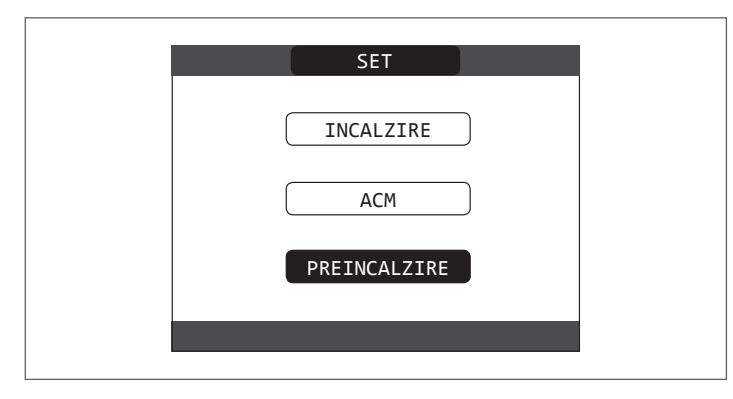

## 5.8 Pornire centrală termică

Dacă există un termostat de cameră sau un temporizator cu programare sau dacă REC10 MASTER este setat ca regulator de ambient, este necesar ca acestea să fie pornite și că au fost reglate la o temperatură mai mare decât temperatura ambiantă, astfel încât centrala termică să pornească.

Centrala termică va fi în așteptare până când arzătorul va porni după o solicitare de încălzire. Afișajul arată "O" pentru a indica prezența unei flăcări.

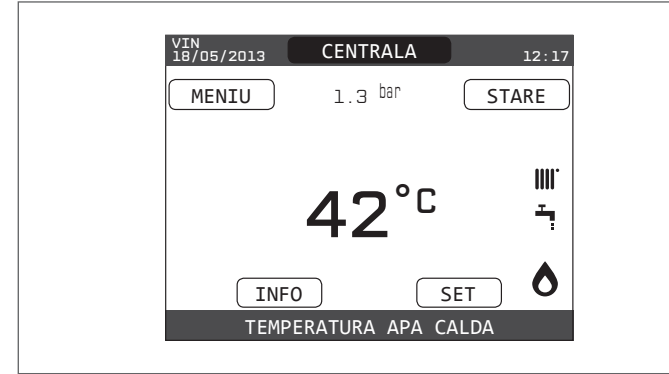

Centrala termică va fi în funcțiune până la atingerea temperaturii selectate, după care va fi din nou în "aşteptare" menținând temperatura pe tur afişată.

În cazul apariţiei defecţiunilor la aprindere sau la funcţionare, centrala termică execută o "OPRIRE DE SIGURANŢĂ": pe REC10 va lumina intermitent triunghiul de semnalizare a prezenţei anomaliilor. Pentru a identifica codurile de defecţiune şi pentru a reseta centrala termică, consultați capitolul "Semnalizări şi anomalii".

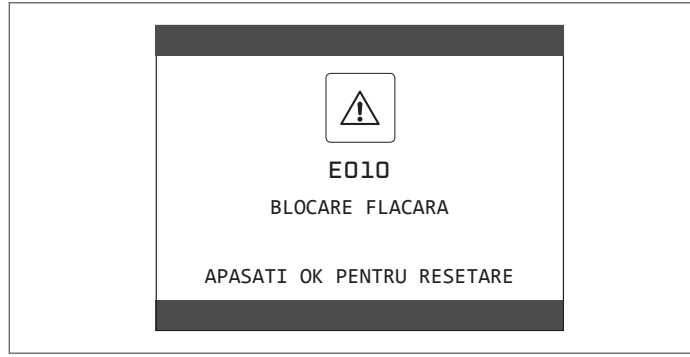

## 5.9 Funcția de deblocare

În cazul unei blocări, este posibil să încercați și să restabiliți funcționarea normală a aparatului apăsând tasta "ENTER" (INTRODUCERE) de pe REC10 atunci când este afișat mesajul de defecțiune pentru resetarea alarmei în curs.

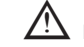

Dacă încercările de eliberare nu repornesc centrala termică, contactaţi Centrul de asistenţă tehnică locală.

# 5.10 Funcție de încălzire şapă

Dacă instalația este de temperatură joasă, centrala prevede o funcție de "încălzire şapă" care poate fi activată în modul următor: - setați starea centralei termice la OPRIT

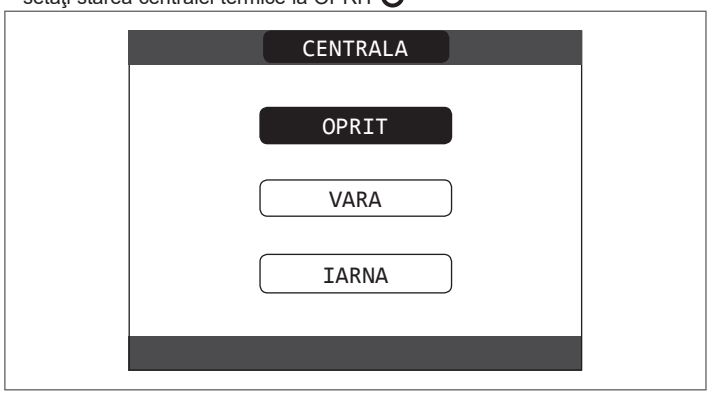

- accesaţi parametrii tehnici aşa cum este explicat în secţiunea "Accesarea parametrilor tehnici".
- selectați elementul SCREED HEATER (ÎNCĂLZIRE ŞAPĂ) cu ajutorul tastelor "**SUS**" și "**JOS**", confirmând selecția (Observație: elementul ÎNCĂLZIRE SAPĂ nu este disponibil dacă centrala nu este pe starea OFF)

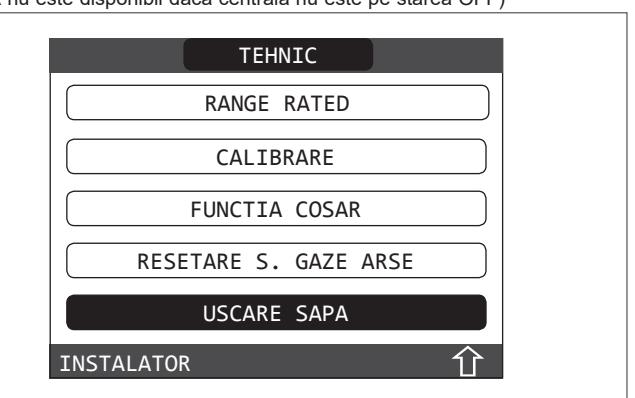

- selectați elementul START FUNCTION (INIȚIERE FUNCȚIE) cu ajutorul tastelor "SUS" și "JOS", confirmând selecția pentru a-l activa
- selectați elementul STOP FUNCTION (FINALIZARE FUNCȚIE) cu ajutorul tastelor "**SUS**" și "**JOS**", confirmând selecția pentru a-l dezactiva.

| USCARE SAPA      |  |
|------------------|--|
| FUNCTIE INACTIVA |  |
| FUNCTIE ACTIVA   |  |
| INSTALATOR       |  |

Atunci când este activă, funcția de încălzire a şapei este semnalizată pe ecranul principal prin mesajul derulant SCREED HEATER FUNCTION IN PROGRESS - DELIVERY TEMPERATURE (FUNCȚIE ÎNCĂLZIRE ŞAPĂ ÎN DESFĂŞURARE - TEMPERATURĂ PE TUR) din partea inferioară a paginii.

Funcția de "încălzire şapă" are o durată de 168 de ore (7 zile), timp în care, în zonele configurate de temperatură joasă, este simulată o cerere de căldură cu punctul de referință de tur pentru zona inițială egal cu 20°C, dar care crește gradual conform tabelului prezentat alături.

Accesând meniul INFO de pe ecranul principal al REC10 puteți vizualiza valoarea pentru ORE FUNCŢ ÎNCĂLZIRE ŞAPĂ, care indică numărul de ore trecute din momentul în care a fost activată funcția.

Odată activată, funcția are prioritate maximă; dacă aparatul este decuplat de la sursa de alimentare electrică și este oprit, atunci când este repornit funcția este reluată de unde a fost întreruptă.

Funcția poate fi întreruptă înainte de final, aducând aparatul într-o stare diferită de OFF sau selectând elementul DEZACTIVEAZĂ FUNCȚIE din meniul corespunzător.

**Observație**: Temperatura și valorile de creștere pot fi setate la valori diferite numai de personal calificat, numai dacă este strict necesar. Producătorul își declină orice responsabilitate dacă parametrii sunt setați incorect.

| ZI | ORĂ | TEMPERATURĂ |
|----|-----|-------------|
| 1  | 0   | 20 °C       |
|    | 6   | 22 °C       |
|    | 12  | 24 °C       |
|    | 18  | 26 °C       |
| 2  | 0   | 28 °C       |
|    | 12  | 30 °C       |
| 3  | 0   | 32 °C       |
| 4  | 0   | 35 °C       |
| 5  | 0   | 35 °C       |
| 6  | 0   | 30 °C       |
| 7  | 0   | 25 °C       |

# 5.11 Controale în timpul și după prima punere în funcțiune

După pornire, verificați dacă centrala termică execută procedurile de pornire și ulterior oprirea corespunzătoare.

Verificați și funcționarea în modul de apă menajeră deschizând un robinet de apă caldă cu starea centralei în modul pentru VARĂ sau în modul pentru IARNĂ. Verificați oprirea totală a centralei prin aducerea întrerupătorului general al instalației în poziția de oprire.

După câteva minute de funcționare continuă, care se obține prin aducerea întrerupătorului general al instalației în poziția "pornit", setând starea centralei pe Vară și menținând deschis circuitul de apă menajeră, lianții și reziduurile de prelucrare se evaporă și veți putea efectua:

verificarea arderii.

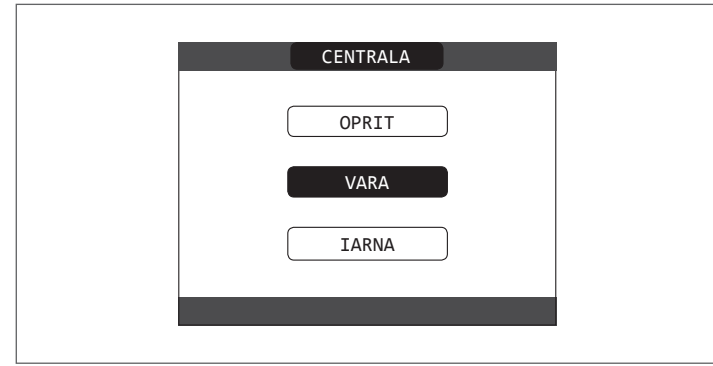

# 5.12 Transformarea tipului de gaz

Conversia de la un tip de gaz la altul este simplă și se poate face și cu centrala instalată.

Această operațiune trebuie să fie efectuată de personal calificat. Centrala este proiectată să funcționeze pe gaz metan (**G20**):

Centrala este projectata sa funcționeze pe gaz metan (G20): Pentru transformarea centralei ne gaz propan (G31) procedați dună c

Pentru transformarea centralei pe gaz propan (G31) procedați după cum urmează - accesați parametrii tehnici așa cum este explicat în secțiunea "Accesarea parametrilor tehnici".

- setați parola de SERVICE
- în meniul TECHNICAL (TEHNIC), selectați COMBUSTION CONTROL (CONTROL ARDERE) cu tastele "SUS" și "JOS", confirmând selecția

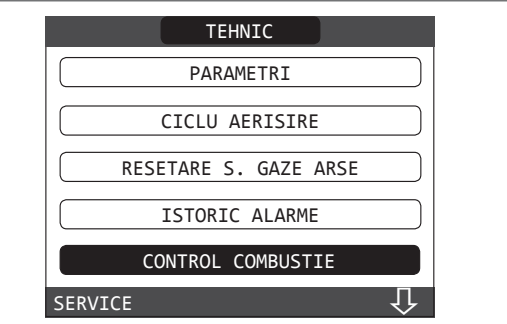

- Selectați tipul de gaz

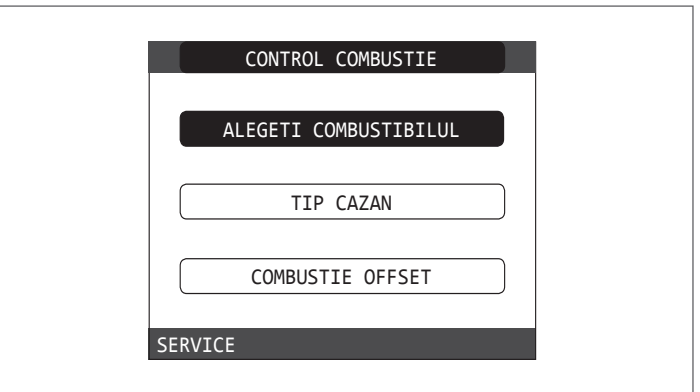

### Selectați GPL

| ALEGETI COMBUSTIBIL | UL |
|---------------------|----|
| GAZ NATURAL         |    |
| GPL                 |    |
| SERVICE             |    |

Centrala nu necesită reglare suplimentară.

Operațiunea de conversie trebuie să fie executată de personalul calificat.

 $\Delta$  După conversie, aplicați noua etichetă cu date de identificare din plicul de documentație.

# 5.13 Verificare ardere

Pentru a efectua analiza arderii, procedați după cum urmează:

- alimentați cu energie electrică centrala termică prin punerea întrerupătorului principal al sistemului în poziția "PORNIT"
- setați starea centralei termice la OPRIT 😃
- accesați parametrii tehnici așa cum este explicat în secțiunea "Accesarea parametrilor tehnici".
- selectaţi elementul CHIMNEY SWEEPING (COŞAR) cu ajutorul tastelor "SUS" şi "JOS", confirmând selecţia

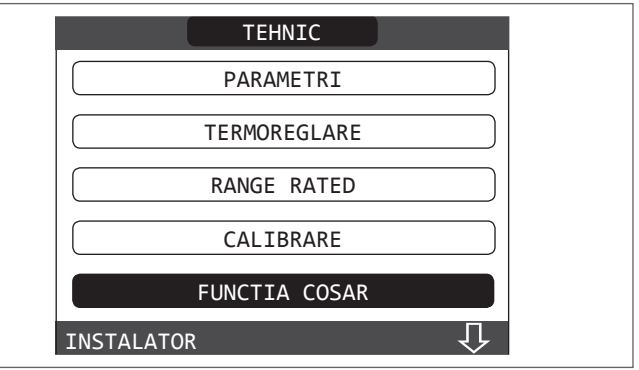

 Selectaţi START FUNCTION (INIŢIERE FUNCŢIE) cu tastele "SUS" şi "JOS", confirmând selecţia.

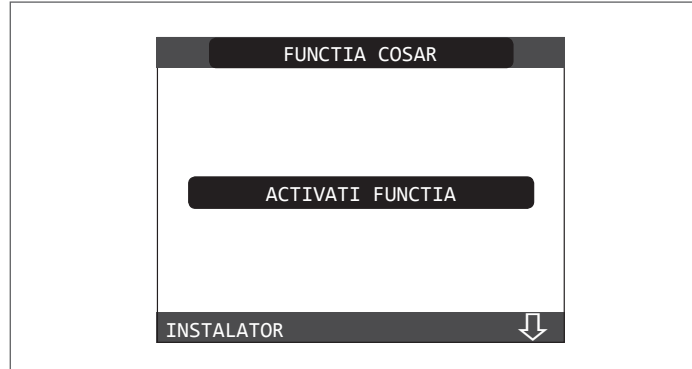

 Observație: Funcția coşar poate fi activată şi dacă apăsați tasta SW1 de pe placa electronică AKM (pentru a face acest lucru trebuie să îndepărtați dopul (C) de la capacul panoului de comandă pentru a avea acces la componentele electronice).

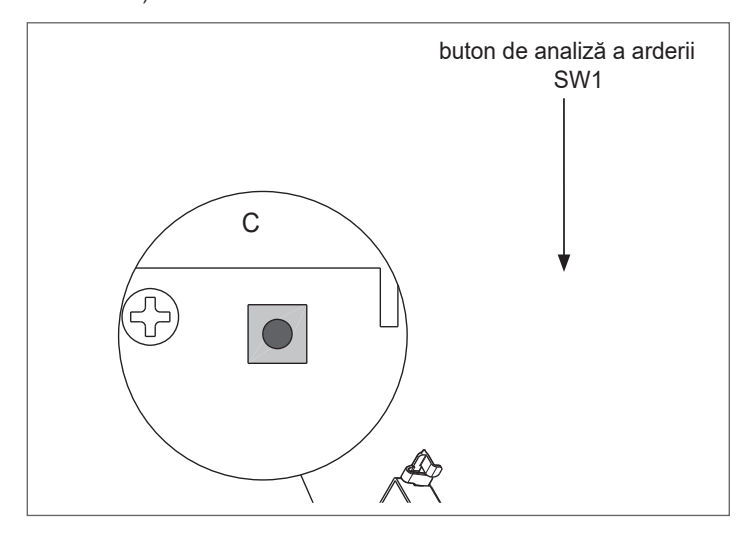

În mod normal, funcția coşar este efectuată cu vana cu trei căi poziționată pe încălzire. Este posibilă comutarea vanei pe apă caldă menajeră, generând o solicitare de încălzire a apei calde menajere la putere maximă în timp ce funcția în sine este efectuată. În acest caz, temperatura apei calde menajere este limitată la maximum 65° C. Aşteptați pornirea arzătorului.

Centrala termică va funcționa la puterea de încălzire maximă și va fi posibilă reglarea arderii.

- Scoateți șurubul și capacul de pe camera de distribuție a aerului (A-B)
- Introduceți adaptorul sondei de analiză (D) din plicul cu documentația tehnică în orificiul pentru analiza arderii
- Introduceți sonda de analiză a gazelor arse în interiorul adaptorului
- Controlați arderea verificând dacă valorile CO2 corespund cu cele din tabel.
- După finalizarea controlului, scoateți sondele analizorului şi închideți prizele pentru analiza arderii cu capacele şi şuruburile corespunzătoare.
- Lăsați adaptorul sondei de analiză furnizat cu centrala în plicul cu documentația ţehnică.

Dacă valoarea afişată este diferită faţă de cea prezentată în tabelul cu date tehnice, NU EXECUTĂŢI REGLĂRI ALE SUPAPEI DE GAZ, solicitaţi ajutor de la Centrul de asistenţă tehnică.

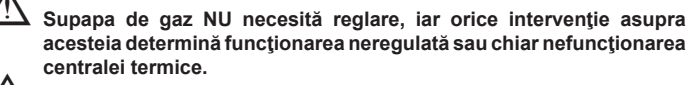

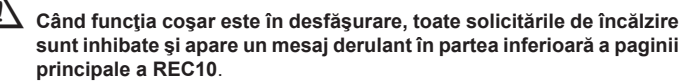

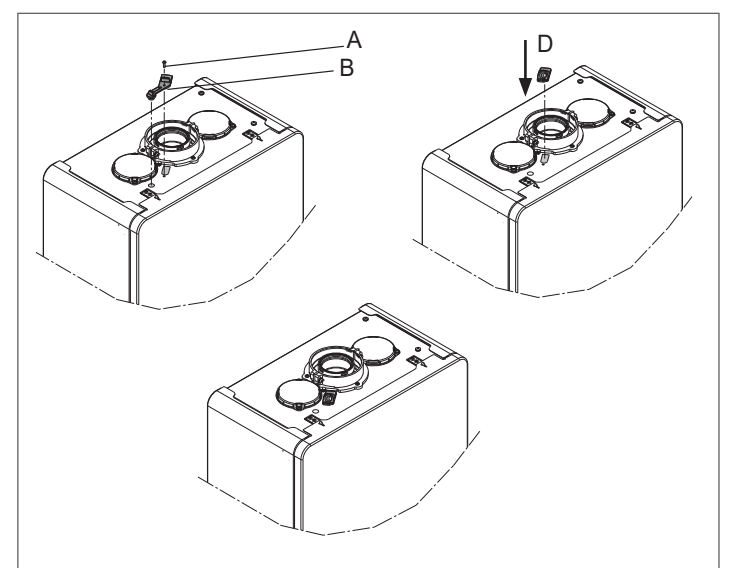

La finalizarea verificărilor:

- setați centrala pe modul "VARĂ" sau "IARNĂ" în funcție de sezon
- reglați valorile temperaturii solicitate de încălzire în funcție de nevoile clientului.

### IMPORTANT

Funcția coșar rămâne activă pentru un timp maxim de 15 min; în cazul în care se atinge o temperatură pe tur de 95 °C, arzătorul se oprește. Reaprinderea va avea loc atunci când această temperatură va coborî sub 75 °C.

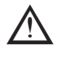

În cazul unei instalaţii de temperatură joasă, este recomandat să faceţi testul de performanţă scoţând apă menajeră; setaţi STAREA centralei pe VARĂ, deschideţi robinetul de apă caldă la debitul maxim şi setaţi valoarea temperaturii apei calde menajere la maximum.

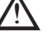

. Toate controalele trebuie să fie efectuate exclusiv de Centrul de asistență tehnică.

# 5.14 Valoare nominală

Această centrală poate fi adaptată pentru solicitările de încălzire ale instalației, făcând posibilă totodată setarea debitului maxim pentru funcționarea în modul de încălzire:

- Alimentaţi centrala
- accesaţi parametrii tehnici aşa cum este explicat în secţiunea "Accesarea parametrilor tehnici".
- Selectați VALOARE NOMINALĂ și confirmați

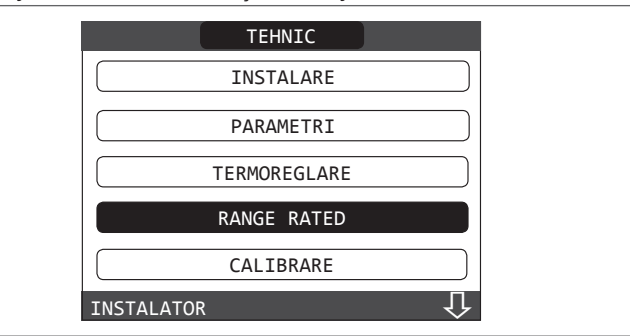

 setaţi valoarea maximă a încălzirii dorită (rot/min) cu tastele "SUS" şi "JOS", confirmând selecţia

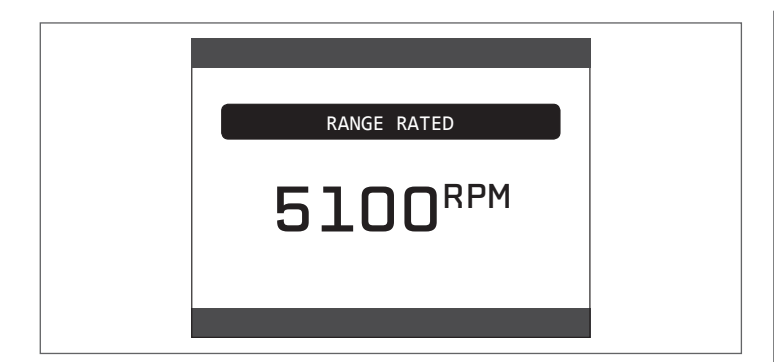

 Odată setat debitul dorit (valoarea maximă pe circuitul de încălzire), notați valoarea pe eticheta autocolantă de pe echipament. Pentru verificările şi reglajele ulterioare, consultați valoarea setată.

🔼 Calibrarea nu necesită aprinderea centralei.

Centrala este furnizată cu reglajele prezentate în tabelul cu date tehnice. În funcție de necesitățile existente la nivelul instalațiilor sau al dispozițiilor regionale privind limitele emisiilor de gaze de ardere, este posibilă reglarea valorii respective prin trimitere la graficele de mai jos.

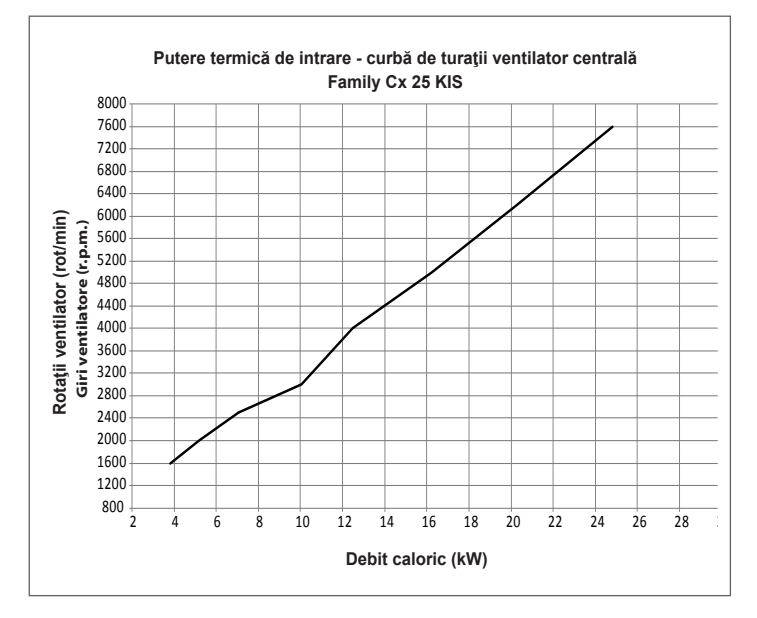

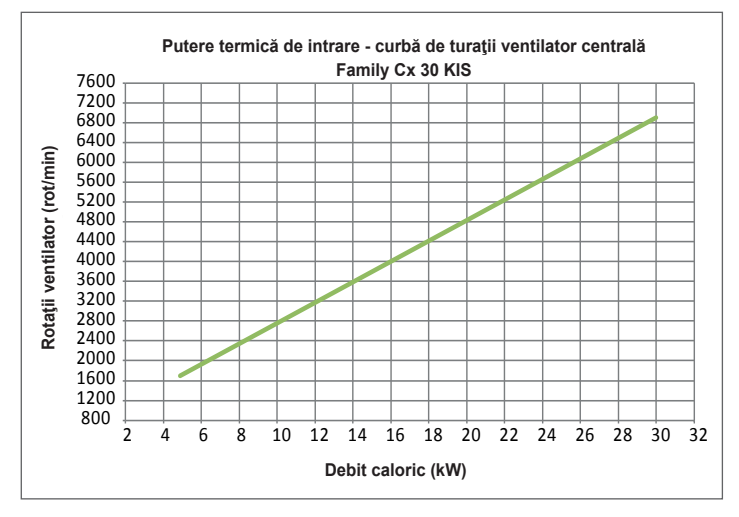

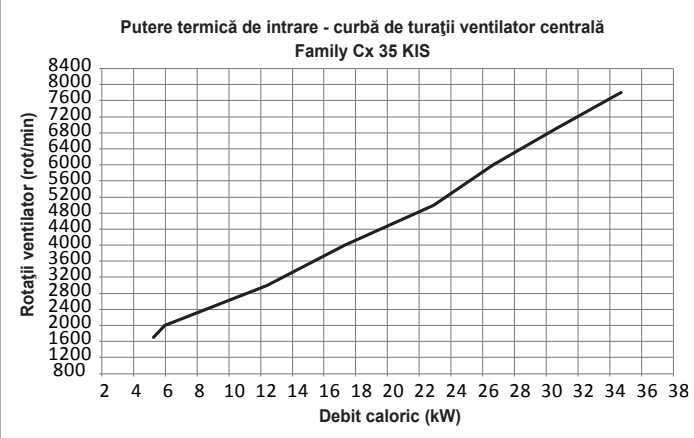

## 5.15 Lumini şi defecţiuni

Dacă apar defecțiuni, pe ecran va apărea un afișaj care indică codul de eroare relativ și o scurtă descriere alfanumerică a acestuia. Apăsând tasta "BACK" (ÎNAPOI) este posibil să reveniți la ecranul principal, unde o defecțiune este semnalizată de pictograma / intermitentă.

| VIN<br>18/05/2013 | CENTRALA           | 12:17 | , |
|-------------------|--------------------|-------|---|
| MENIU             | 1.3 <sup>bar</sup> | STARE |   |
|                   | 42°°               |       |   |
| INFO              |                    | SET   |   |
| TEMP              | ERATURA APA C      | ALDA  |   |

Este posibil să reveniți la pagina de descriere a defecțiunilor care indică pictograma cu tastele "SUS" și "JOS" și apoi apăsând tasta "ENTER" (INTRODUCERE).

Ecranul de descriere a defecțiunilor este afișat automat după ce timpul de iluminare a afisajului a trecut, fără apăsarea niciunui buton.

Apăsați tastele "SUS" și "JOS" pentru a afișa descrierile oricăror alte defecțiuni care ar putea fi prezente.

### Funcția de deblocare

Pentru a reseta funcționarea centralei termice în cazul unei defecțiuni, este necesar să accesați ecranul cu descrierea defecțiunilor. Dacă oprirea este de tip nevolatil care necesită o procedură de resetare, aceasta va fi indicată pe ecran și poate fi efectuată apăsând butonul "**OK**" de pe REC10.

În acest moment, dacă au fost restabilite condițiile pentru funcționarea corectă, centrala repornește automat.

Sunt posibile maximum 3 încercări de deblocare consecutive de la REC10, după care centrala se poate debloca întrerupând si restabilind alimentarea electrică.

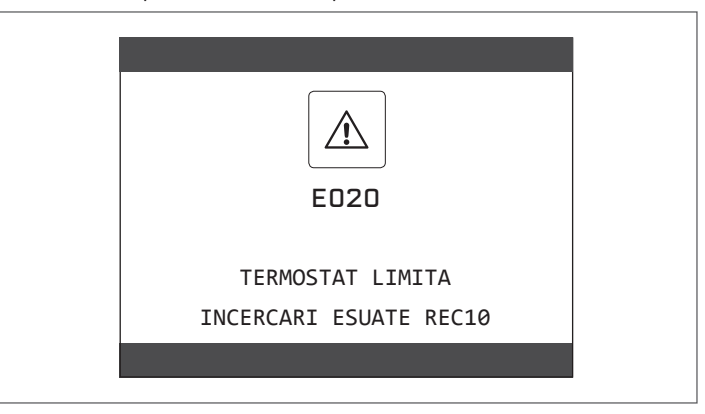

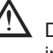

Dacă încercările de resetare nu repun în funcțiune centrala, solicitați intervenția Centrului de asistență tehnică.

### Pentru anomalia E041

Dacă presiunea scade sub pragul de siguranță de 0,3 bari, centrala termică afișează codul de defecțiune "E041 - WATER TRANSDUCER PRESS OK TO FILL THE SYSTEM" (E041 - TRADUCTOR DE APĂ APĂSAŢI OK PENTRU UMPLEREA SISTEMULUI) pentru un timp de tranziție de 10 min. în timpul căruia este posibilă pornirea procedurii de încărcare semi-automată, apăsând tasta "ENTER" (INTRODUCERE) pentru a umple sistemul (procedura poate fi pornită numai în modul **SUMMER** (VARĂ) sau **WINTER** (IARNĂ)).

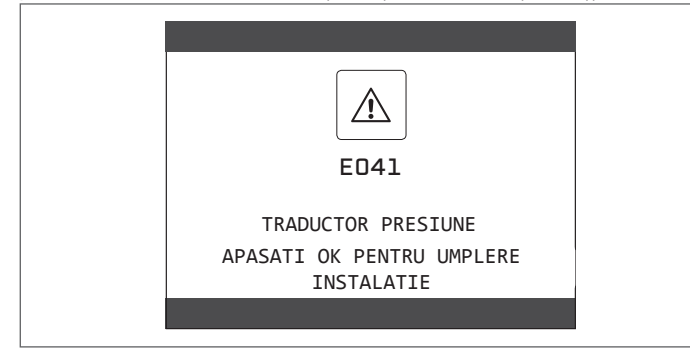

În timpul fazei de încărcare, mesajul derulant "UMPLERE SEMIAUTOMATĂ ÎN DESFĂŞURARE" este afişat în partea inferioară a ecranului, în timp ce presiunea evidențiată pe afişaj trebuie să înceapă să crească.

După terminarea încărcării, mesajul derulant "UMPLERE SEMIAUTOMATĂ TERMINATĂ" este afișat în partea inferioară a paginii.

După terminarea timpului de tranziție, dacă defecțiunea persistă, este afișat codul de defecțiune E040.

Atunci când centrala termică are defecțiunea E040, încărcarea manuală trebuie efectuată cu ajutorul robinetului de umplere (**A**) până când presiunea este între 1 și 1,5 bari.

Apoi, închideți robinetul de umplere și asigurați-vă că auziți clicul mecanic. La terminarea procedurii, continuați cu ciclul automat de aerisire așa cum este

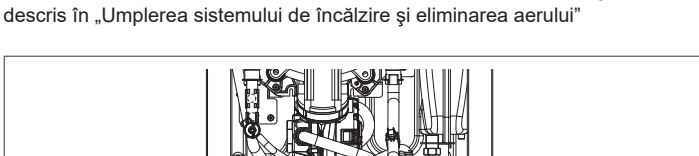

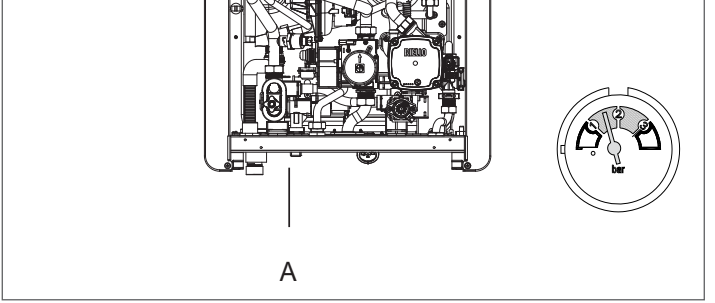

În cazul în care căderea de presiune este foarte frecventă, solicitați intervenția Centrului de asistență tehnică.

### Pentru defecțiunea E060

Centrala termică funcționează normal, dar nu asigură stabilitatea temperaturii apei calde menajere care, în orice caz, este furnizată la o temperatură de aproximativ 50 °C. Este necesară intervenția Centrului de asistență tehnică.

### Pentru defecțiunea E091

Centrala dispune de un sistem de autodiagnostic care, pe baza orelor totalizate în condiții speciale de funcționare, poate să semnaleze necesitatea de intervenție pentru curățarea schimbătorului principal (cod alarmă E091).

După terminarea operațiunii de curățare, efectuată cu setul corespunzător furnizat ca accesoriu, trebuie să aduceți la zero contorul orelor totalizate, aplicând următoarea procedură:

- accesați parametrii tehnici aşa cum este explicat în secțiunea "Accesarea parametrilor tehnici".
- selectați RESET FLUE GAS PROBE (RESETARE SONDĂ GAZE ARSE) cu tastele "SUS" și "JOS", confirmând selecția

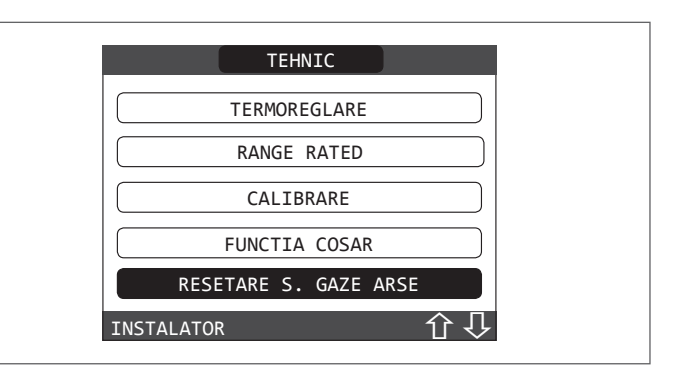

 selectați CONFIRM (CONFIRMARE) pentru a confirma resetarea contorului pentru sonda de gaze arse sau "BACK" (ÎNAPOI) pentru a anula operația

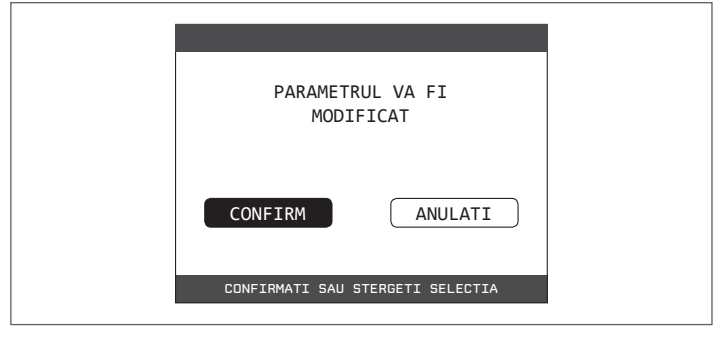

**Observație:** Procedura de resetare a contorului trebuie efectuată după fiecare curățare atentă a schimbătorului principal sau în cazul înlocuirii acestuia. Numărul total de ore poate fi verificat în modul următor:

- selectați INFO pe ecranul inițial al REC10 și apăsați "ENTER" (INTRODUCERE)

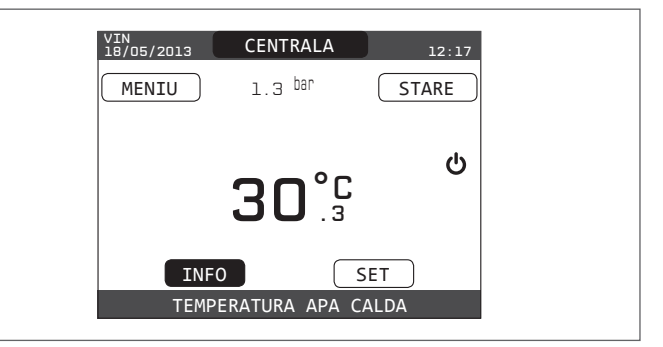

folosind tastele "**SUS**" și "**JOS**" selectați FLUE GAS PROBE (SONDĂ GAZE ARSE) și apăsați "**ENTER**" (INTRODUCERE) pentru a afişa valoarea contorului pentru sonda de gaze arse.
| Listă defecțiuni centrală termică |                    |                                                                                                    |                                   |
|-----------------------------------|--------------------|----------------------------------------------------------------------------------------------------|-----------------------------------|
| COD<br>EROARE                     | CULOARE<br>AFIŞATĂ | MESAJ DE EROARE                                                                                                    | DESCRIEREA TIPULUI<br>DE ALARMĂ   |
| E010                              | Galben             | Defecțiune electronică ACF/oprire flacără                                                                          | anomalie                          |
| E011                              | Galben             | flacără externă                                                                                                    | tranziție                         |
| E020                              | Roşu               | termostat limită                                                                                                   | anomalie                          |
| E030                              | Roşu               | defecțiune ventilator                                                                                              | anomalie                          |
| E040                              | Galben             | traductor de apă – încărcare sistem                                                                                | anomalie                          |
| E041                              | Galben             | traductor de apă - apăsați OK pentru a umple sistemul                                                              | tranziție                         |
| E042                              | Galben             | defecțiune traductor de presiune apă                                                                               | anomalie                          |
| E060                              | Galben             | defecțiune sondă apă caldă menajeră                                                                                | tranziție                         |
| E070                              | Roşu               | senzor pe tur defect<br>supratemperatură senzor pe tur<br>alarmă diferență senzor pe tur/retur                     | tranziţie<br>anomalie<br>anomalie |
| E077                              | Roşu               | termostat apă zona principală                                                                                      | tranziție                         |
| E080                              | Galben             | defecțiune sondă linie de retur<br>supratemperatură sondă linie de retur<br>Alarmă diferență sondă linie tur/retur | tranziţie<br>anomalie<br>anomalie |
| E090                              | Roşu               | sondă gaze arse defectă<br>supratemperatură sondă gaze arse                                                        | tranziție<br>anomalie             |
| E091                              | Galben             | curățare schimbător de căldură principal                                                                           | tranziție                         |
|                                   | Galben             | presiune apă scăzută apăsați OK pentru încărcare                                                                   | tranziție                         |
|                                   | Roşu               | presiune apă ridicată, verificați sistemul                                                                         | tranziție                         |
|                                   | Roşu               | comunicație placă centrală termică pierdută                                                                        | tranziție                         |
|                                   | Roşu               | comunicație MAGISTRALA 485 pierdută                                                                                | tranziție                         |

#### Lista defecțiunilor de ardere

| COD<br>EROARE | CULOARE<br>AFIŞATĂ | MESAJ DE EROARE                 | DESCRIEREA TIPULUI DE ALARMĂ                                                                                                    |
|---------------|--------------------|---------------------------------|----------------------------------------------------------------------------------------------------|
| E021          | Roşu               | alarmă ion                      |                                                                                                    |
| E022          | Roşu               | alarmă ion                      |                                                                                                    |
| E023          | Roşu               | alarmă ion                      | Acestea sunt alarme temporare care, dacă apar de 6 ori într-o oră, devin definitive; se afişează alarma                                                                                               |
| E024          | Roşu               | alarmă ion                      | E097 și este urmată de post-purjare timp de 45 de secunde la turația maximă a ventilatorului.<br>Nu este posibilă eliberarea alarmei înainte de terminarea post-puriării, cu excentia cazului în care |
| E067          | Roşu               | alarmă ion                      | alimentarea electrică a centralei termice este oprită.                                                                                                    |
| E088          | Roşu               | alarmă ion                      |                                                                                                    |
| E097          | Roşu               | alarmă ion                      |                                                                                                    |
| E085          | Roşu               | ardere incompletă               | Este vorba despre alarme temporare care, dacă apar de 3 ori în decursul unei ore, devin definitive;                                                                                                   |
| E094          | Roşu               | ardere incompletă               | rului.                                                                                                    |
| E095          | Roşu               | ardere incompletă               | alimentarea electrică a centralei termice este oprită.                                                                                                    |
| E058          | Roşu               | defecțiune tensiune rețea       | Este verba despre anomalii temperara cara împiodică cielul de aprindare                                                                                                    |
| E065          | Roşu               | alarmă modulare curent          |                                                                                                    |
| E086          | Roşu               | alarmă obstrucționare gaze arse | Defecțiune temporară raportată în timpul pre-purjării. Post-purjarea este menținută timp de 5 minute la turația maximă a ventilatorului.                                                              |

## 5.16 Istoric alarme

Funcția ISTORIC ALARME se activează automat numai după ce aparatul a rămas alimentat timp de cel puțin 2 ore consecutive; în acest interval de timp eventualele alarme care ar putea apărea nu vor fi memorate în "istoricul alarmelor".

Alarmele pot fi afişate în ordine cronologică, de la cea mai recentă la cea mai veche, până la maxim 50 alarme; pentru a vizualiza istoricul alarmelor:

- accesaţi parametrii tehnici aşa cum este explicat în secţiunea "Accesarea parametrilor tehnici".
- selectați elementul ALARMS LOG (ISTORIC ALARME) cu ajutorul tastelor "SUS" și "JOS", confirmând selecția

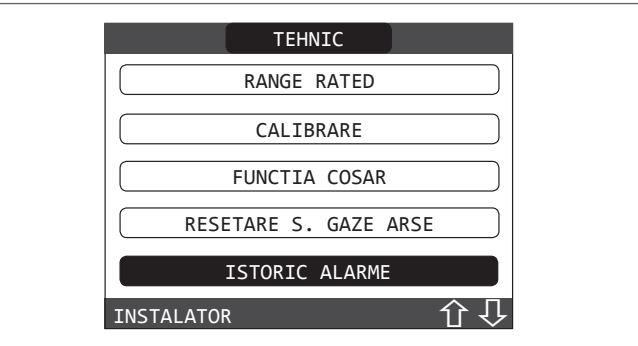

 parcurgeţi istoricul alarmelor cu ajutorul tastelor "SUS" şi "JOS"; pentru fiecare alarmă se afişează un număr secvenţial, un cod de eroare precum şi data şi ora producerii alarmei.

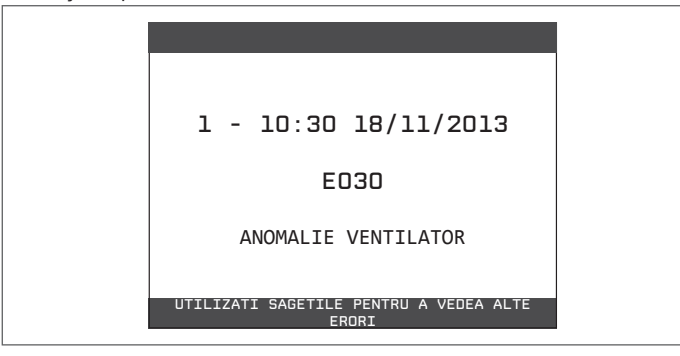

se poate reveni la ecranul de întâmpinare în orice moment, dacă apăsați timp de cel puțin 2 sec. tasta "BACK" (ÎNAPOI).

**Observație:** Odată activată, funcția ISTORIC ALARME nu mai poate fi dezactivată; în plus, nu este prevăzută nicio procedură pentru resetarea istoricului alarmelor.

Dacă o alarma se repetă consecutiv, aceasta se salvează o singură dată.

## 5.17 Oprire temporară

În cazul absențelor temporare (week-end-uri, vacanțe scurte etc.), setați starea centralei termice la OPRIT 😃.

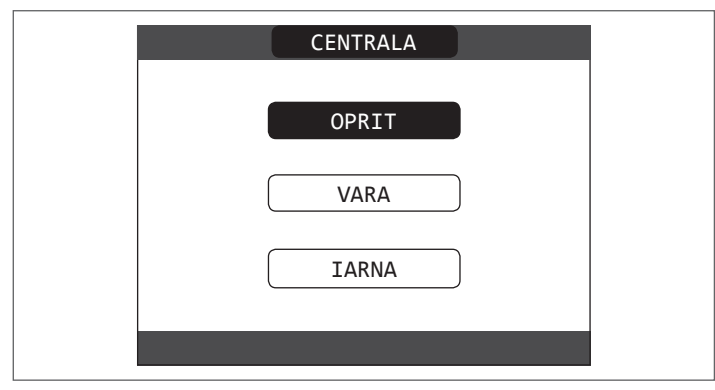

Rămânând active alimentarea electrică și alimentarea pe bază de carburant, centrala este protejată de sistemele:

- încălzire anti-îngheţ: această funcție este activată dacă temperatura măsurată de senzorul pe tur scade sub 5 °C. O solicitare de încălzire este generată în această fază cu aprinderea arzătorului la putere minimă, care este menținută până când temperatura apei de ieşire ajunge la 35 °C;
- anti-îngheț apă caldă menajeră: funcția se activează dacă temperatura

detectată de sonda de apă caldă menajeră coboară sub valoarea de 5 °C. O solicitare de încălzire este generată în această fază cu aprinderea arzătorului la putere minimă, care este menținută până când temperatura apei de ieșire ajunge la 55 °C.

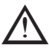

Activarea funcției ANTI-ÎNGHEŢ este indicată printr-un mesaj derulant în partea de jos a afişajului REC10.

 antiblocare circulator: circulatorul de activează la fiecare 24 de ore de oprire, timp de 30 de secunde.

### 5.18 Oprirea pentru perioade lungi de timp

Neutilizarea pe termen lung a centralei Family CX determină efectuarea următoarelor operațiuni:

- setați starea centralei termice la 😃
- poziționați întrerupătorul principal al instalației pe "oprit"
- Închideţi robinetele pentru combustibil şi apă ale instalaţiei de încălzire şi pentru apă caldă menajeră.

În acest caz, sistemele anti-îngheţ şi anti-blocare sunt dezactivate. Goliţi sistemul de încălzire şi de apă menajeră dacă există vreun risc de îngheţ.

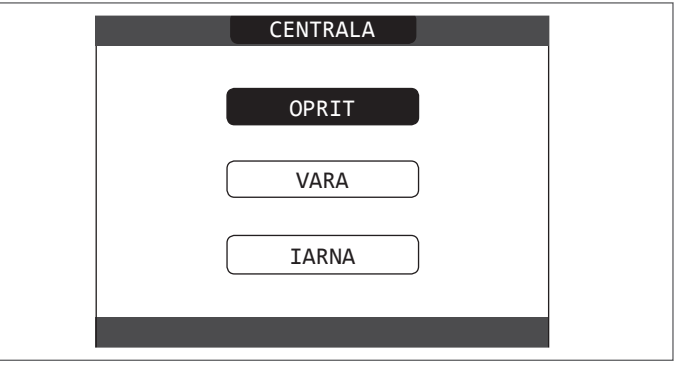

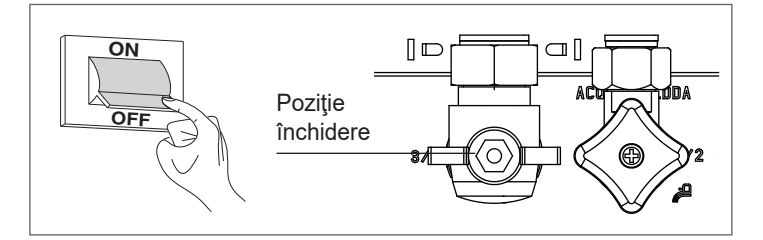

## 5.19 Resetare sistem

Această operație trebuie efectuată numai de personal calificat profesional.

Ori de câte ori este necesar, este posibilă restaurarea setărilor din fabrică prin efectuarea unei RESETĂRI DE SISTEM:

- accesaţi parametrii tehnici aşa cum este explicat în secţiunea "Accesarea parametrilor tehnici".
- selectați INSTALLATION (INSTALAŢIE) cu tastele "SUS" și "JOS", confirmând selecția

| TEHNIC       |  |
|--------------|--|
| INSTALARE    |  |
| PARAMETRI    |  |
| TERMOREGLARE |  |
| RANGE RATED  |  |
| CALIBRARE    |  |
| INSTALATOR 🗸 |  |

 selectați SYSTEM RESET (RESETARE SISTEM) cu tastele "SUS" și "JOS", confirmând selecția

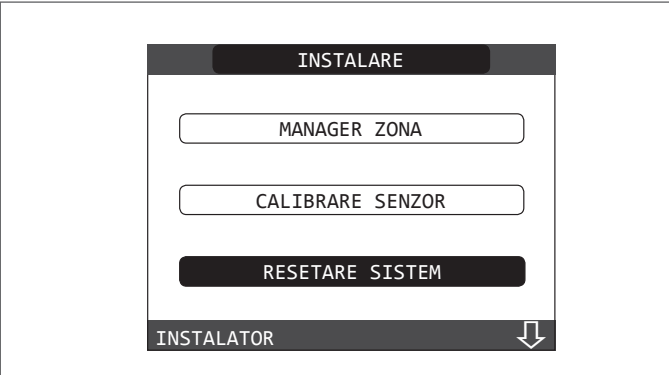

 selectați CONFIRM (CONFIRMARE) pentru a confirma resetarea sistemului sau CANCEL (ANULARE) pentru a anula operația.

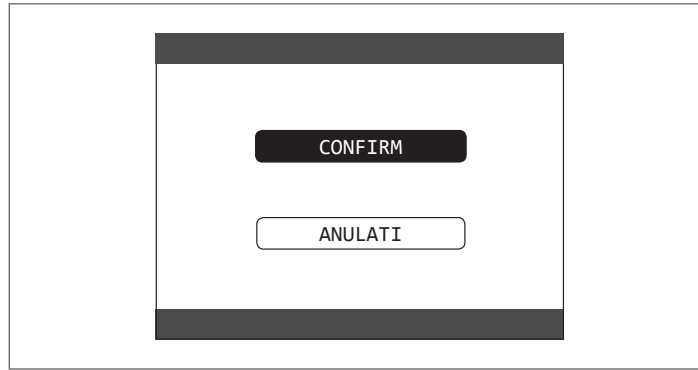

**Observație:** După o resetare, este necesară efectuarea unei noi configurări a sistemului; pentru detalii despre această procedură, consultați secțiunea următoare.

# 5.20 Configurare sistem

 $\Delta$  Această operație trebuie efectuată numai de personal calificat profesional.

La repornire, după o înlocuire a REC10 mai degrabă decât după "SYSTEM RESET" (RESETARE SISTEM), comanda la distanță afişează un ecran inițial cu revizia firmware-ului. Apăsând tasta "ENTER" (INTRODUCERE) este inițiată o procedură ghidată pentru configurarea sistemului; selectați opțiunile dorite cu tastele "SUS" și "JOS", confirmând selecția:

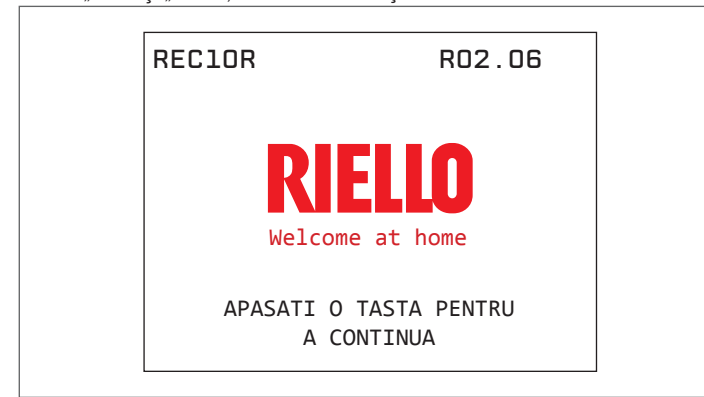

Selectare LIMBĂ: ENGLISH ROMÂNĂ

| ENGLISH  |  |
|----------|--|
| ITALIANO |  |
| ROMANA   |  |
|          |  |

#### setarea ORĂ şi DATĂ

| TIMP&DATA               |  |
|-------------------------|--|
| INTRODUCETI ORA SI DATA |  |
| 12 : 17                 |  |
| 18/11/2013              |  |
|                         |  |

- setarea modului de funcționare al REC10: MASTER (PRINCIPAL): selectați această opțiune atunci când REC10 este, de asemenea, o INTERFAŢĂ A APARATULUI.
- selectare configurație:

**DA AKM**: pentru a reseta configurația curentă a centralei termice la REC10 MASTER și a termina operația

NEW (NOU): pentru a seta o nouă configurație a sistemului, restabilind setarea din fabrică a parametrilor

| SELECTATI TIPUL<br>CONFIGURATIEI<br>DE LA AKM |  |
|-----------------------------------------------|--|
| NOU                                           |  |

- Ori de câte ori este selectată o configurație "NOUĂ", procedați după cum urmează
- selectați funcția REC10:
- **MACHINE (APARAT)**: dacă REC10 este utilizată numai ca o interfață de sistem și nu ca un regulator de ambient

**AMBIENT (AMBIANT)**: dacă REC10 este utilizată ca o interfață de sistem și de asemenea ca un regulator de ambient al zonei în care este instalată

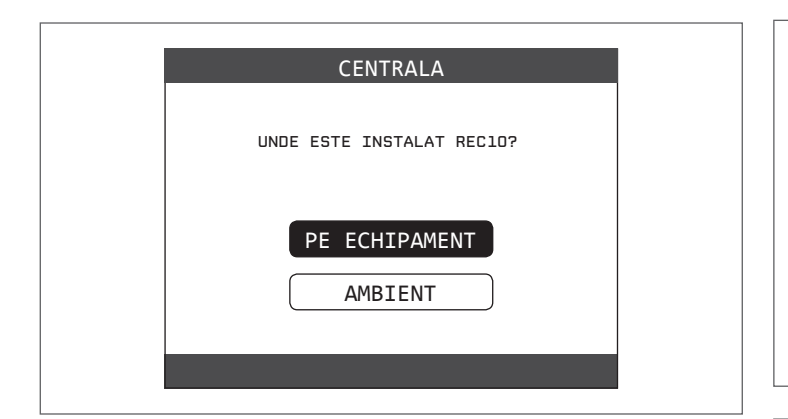

 selectați tipul de centrală termică INSTANTANEE (centrala termică este cu o varietate combinată)

| CENTRALA                           |  |
|------------------------------------|--|
| DOAR INCALZIRE                     |  |
| ACM INSTANTANEU                    |  |
| BOILER ACM                         |  |
| SELECTATI CONFIGURATIA INSTALATIEI |  |

selectaţi tipul solicitării de apă caldă menajeră pe DEBITMETRU.

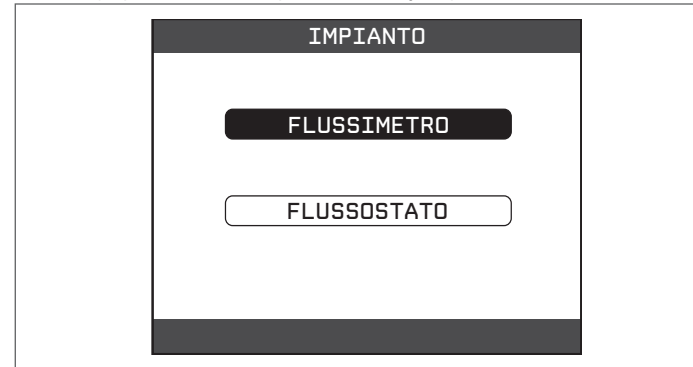

- Odată ce procedura ghidată s-a terminat, REC10 va merge la ecranul inițial.

Continuați cu configurarea după cum urmează:

- accesați parametrii tehnici aşa cum este explicat în secțiunea "Accesarea parametrilor tehnici", introducând parola de SERVICE
- Selectați elementul PARAMETERS (PARAMETRI) cu ajutorul tastelor "SUS" și "JOS", confirmând selecția
- treceţi la modificarea următorilor parametri:
- ACTIVARE UMPLERE: setați la 1.

Apoi, continuați cu reprogramarea centralei termice, efectuând operațiunile descrise în capitolul "Programarea centralei".

# 5.21 Înlocuirea REC10 MASTER

Operațiile de configurare a sistemului trebuie să fie efectuate de personal calificat profesional din cadrul Centrului de asistență tehnică.

La înlocuirea REC10 MASTER, la repornirea ulterioară se afişează un ecran inițial cu revizia firmware-ului.

Apăsând "ENTER" (INTRODUCERE) începe o procedură ghidată pentru configurarea sistemului, consultați secțiunea "Configurarea sistemului".

Urmați procedura indicată și alegeți tipul de configurație DAAKM.

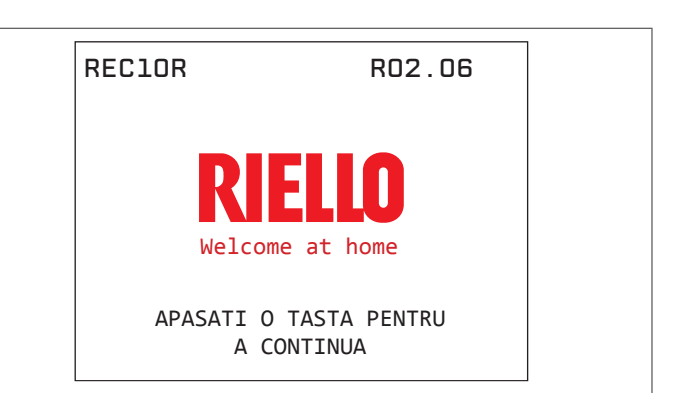

| SELECTATI TIPUL<br>CONFIGURATIEI |  |
|----------------------------------|--|
| DE LA AKM                        |  |
| NOU                              |  |
|                                  |  |

## 5.22 Înlocuirea plăcii AKM

Operațiunile de configurare a sistemului trebuie să fie efectuate de personal calificat profesional din cadrul Centrului de asistență tehnică.

Sistemele efectuează în permanență o verificare privind concordanța dintre datele de configurare memorate pe placa electronică AKM și cele memorate în REC; prin urmare, în cazul în care este înlocuită placa electronică AKM, se poate întâmpla ca sistemul să evidențieze o neconcordanță între datele memorate pe placa AKM și cele memorate în REC.

În acest caz, acesta din urmă îi va solicita utilizatorului să decidă care dintre cele două configurații este valabilă; dacă alegeți să recuperați configurația din REC, puteți evita reconfigurarea aparatului:

- selectați REC 10 cu tastele "SUS" și "JOS", confirmând selecția.

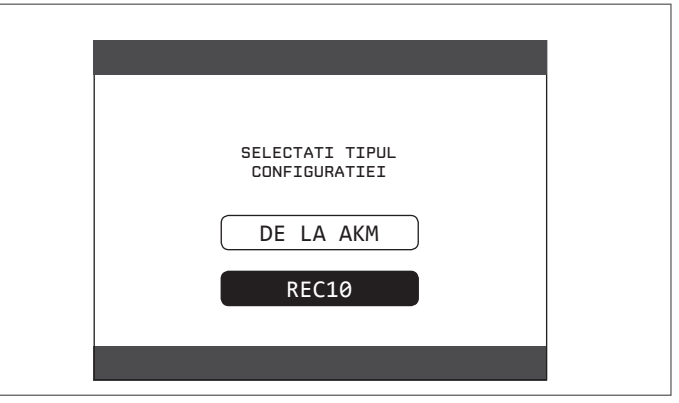

### 5.23 Parametrii de control al arderii

Chiar dacă parametrii referitori la noul sistem de control al arderii ACC (Activate Combustion Control - Control ardere activat) sunt presetați din fabrică, înlocuirea simultană a ambelor plăci electronice (AKM și REC10 MASTER) ar putea necesita programarea acestor parametri.

Accesați parametrii tehnici așa cum este explicat în secțiunea "Accesarea parametrilor tehnici", introducând parola de SERVICE. Selectați COMBUSTION CONTROL (CONTROL ARDERE) cu tastele "**SUS**" și "**JOS**", confirmând selectia.

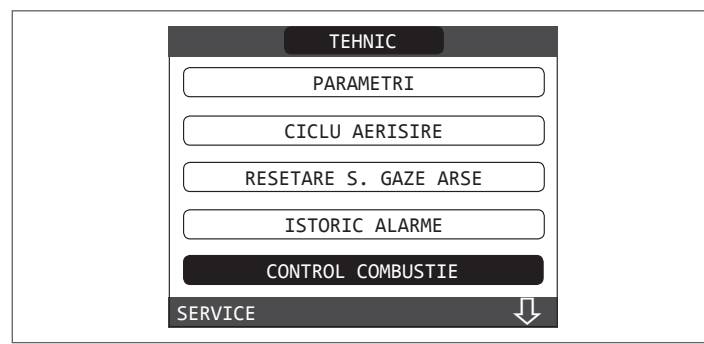

#### - Selectați TYPE OF GAS (TIP GAZ).

Setaţi acest parametru în funcţie de tipul de gaz utilizat de centrala termică.
 Valorile pentru acest parametru sunt MTN = METAN - GPL = LPG

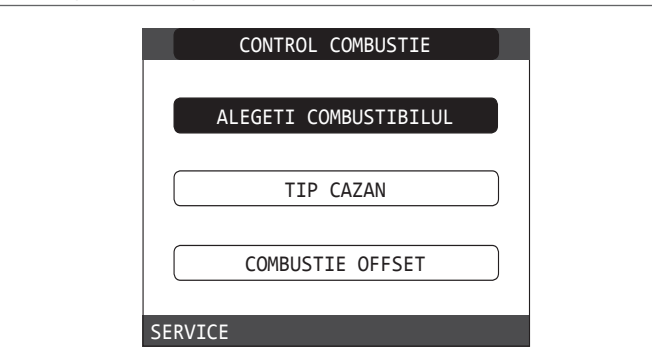

- Selectați TYPE OF BOILER (TIP CENTRALĂ TERMICĂ)
- Setați acest parametru în funcție de tipul de centrală termică, aşa cum se indică în tabel

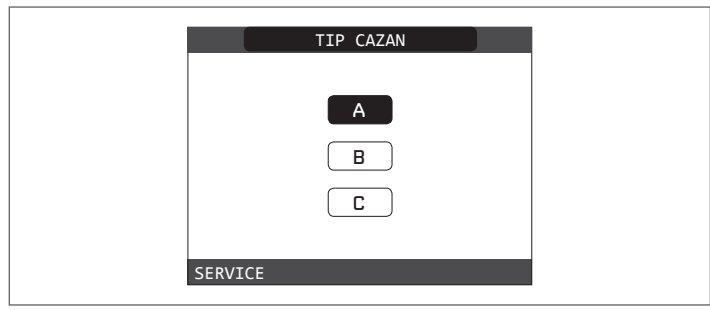

|                  | TIP CENTRALĂ TERMICĂ |
|------------------|----------------------|
| Family Cx 25 KIS | A                    |
| Family Cx 30 KIS | В                    |
| Family Cx 35 KIS | C                    |

- Selectați COMBUSTION OFFSET (DECALAJ ARDERE).

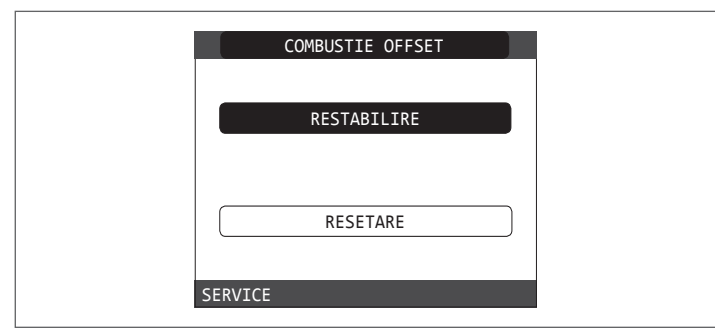

**RESTORE (RESTABILIRE)**: selectați această opțiune la înlocuirea plăcii electronice AKM

**RESET (RESETARE)**: selectați această opțiune la înlocuirea electrodului de detecție sau de pe arzător

Dacă, după efectuarea operaţiunilor de întreţinere la elementele unităţii de ardere (Repoziţionarea electrodului de detecţie sau înlocuirea/ curăţarea schimbătorului de căldură principal, sifonului de condensare, ventilatorului, arzătorului, transportorului de gaze arse, supapei de gaz, diafragmei supapei de gaz), centrala generează una sau mai multe alarme privind arderile defectuoase, recomandăm punerea întrerupătorului principal al sistemului în poziţia oprit pentru cel puţin 5 minute în aceste cazuri.

# 5.24 Întreținerea și curățarea 🕥

Întreținerea periodică este o "obligație" în conformitate cu Decretul Prezidențial nr. 74 din 13 aprilie 2013 și este esențială pentru siguranța, eficiența și durata de viață a centralei termice.

Permite reducerea consumului, emisiile poluante și menținerea fiabilității produsului în timp.

Înainte de a începe operațiile de întreținere:

 Închideţi robinetele pentru combustibil şi apă ale instalaţiei de încălzire şi pentru apă caldă menajeră.

Pentru a garanta menținerea caracteristicilor aparatului din punctul de vedere al eficienței și funcționalității, precum și pentru a respecta dispozițiile legilor în vigoare, este necesar să executați operațiunile de întreținere la intervale regulate de timp. Când efectuați operațiuni de întreținere, respectați instrucțiunile furnizate în capitolul "AVERTISMENTE ȘI MĂSURI DE SIGURANȚĂ".

De regulă, se efectuează următoarele operațiuni.

- eliminarea oricărei oxidări din arzător
- eliminarea calcarului din schimbătoarele de căldură.
- verificare electrozi.
- verificarea și curățarea generală a conductelor de evacuare;
- verificarea aspectului exterior al centralei termice
- verificarea aprinderii, opririi şi funcţionării aparatului, atât în modul apă menajeră, cât şi în modul încălzire
- verificarea etanşării cuplajelor, a ţevilor de gaz, apă şi de racordare a golirii condensului
- controlul consumului de gaz la putere maximă și minimă;
- verificarea poziției electrodului de aprindere
- verificarea poziției electrodului de detecție/sondei de ionizare (consultați paragraful specific)

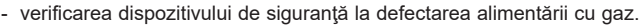

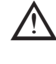

După ce ați realizat operațiunile de întreținere necesare, trebuie efectuată analiza produșilor de ardere pentru a verifica funcționarea corectă.

Dacă, după înlocuirea plăcii electronice sau efectuarea lucrărilor de întreţinere la electrodul de detecţie sau la arzător, analiza produşilor de ardere indică valori în afara celor de toleranţă, poate fi necesar să modificaţi parametrul COMBUSTION OFFSET (DECALAJ ARDERE) aşa cum este descris în secţiunea "Parametrii de control al arderii".

**Observație:** La înlocuirea electrodului pot exista uşoare variații ale parametrilor de ardere, care se încadrează în valorile nominale după câteva ore de funcționare.

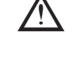

Nu curățați aparatul sau componentele sale cu substanțe ușor inflamabile (de ex. benzină, alcool, etc.).

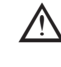

Nu curățați panourile, componentele vopsite sau din plastic cu diluanți pentru vopsele.

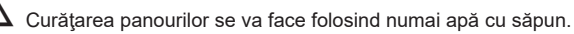

#### Curățarea schimbătorului principal de căldură (Fig. 22)

- Întrerupeți alimentarea cu energie electrică, poziționând întrerupătorul general al instalației pe "oprit".
- Închideți robinetele de interceptare a gazului.
- Scoateți carcasa așa cum este indicat în paragraful "3.12".
- Deconectați cablurile de conectare ale electrozilor.
- Deconectați cablurile de alimentare electrică ale ventilatorului. -
- Scoateți clema (A) a supapei de amestecare.
- Deșurubați piulița rampei de gaz (B) Scoateți și rotiți rampa de gaz
- Scoateți cele 4 piulițe (C) care fixează unitatea de ardere Scoateți ansamblul transportor de aer/gaz, inclusiv ventilatorul și supapa de amestecare, având grijă să nu deteriorați panoul izolator și electrozii.
- Scoateți țeava de racordare a sifonului din orificiul de evacuare a condensului de la schimbătorul de căldură și cuplați o țeavă de colectare provizorie. În acest moment, continuați cu operațiunile de curățare a schimbătorului de căldură.
- Aspirați orice reziduuri de murdărie din interiorul schimbătorului de căldură, evitând deteriorarea panoului izolator al retarderului
- Curățați bobinele schimbătorului de căldură cu o perie cu peri moi.

#### NU UTILIZAȚI PERII CU PERI DE METAL CARE AR PUTEA DETERI-OARA COMPONENTELE

- Curățați spațiile dintre bobine folosind o lamă cu grosimea de 0,4 mm, disponibilă, de asemenea, într-un kit
- Aspirați orice reziduuri produse de curățare
- Clătiți cu apă, evitând deteriorarea panoului izolator al retarderului
- Asigurați-vă că panoul izolator al retarderului este în perfectă stare și înlocuiți-l dacă este necesar urmând procedura corespunzătoare.
- După finalizarea operațiunilor de curățare, montați cu atenție la loc componentele, actionând în ordine inversă instrucțiunile de mai sus.
- Pentru a închide piulițele de fixare ale ansamblului transportor de aer/gaz, utilizați un cuplu de strângere de 8 Nm.
- Reporniți alimentarea cu energie electrică și cu gaz a centralei.

Dacă pe suprafața schimbătorului de căldură există produși de ardere greu de îndepărtat, curățați-i pulverizând oțet alb natural, evitând deteriorarea panoului izolator al retarderului

- Lăsați-l să acționeze câteva minute
- Curățați bobinele schimbătorului de căldură cu o perie cu peri moi.

#### NU UTILIZAȚI PERII CU PERI DE METAL CARE AR PUTEA DETERI-OARA COMPONENTELE

- Clătiți cu apă, evitând deteriorarea panoului izolator al retarderului
- Reporniți alimentarea cu energie electrică și cu gaz a centralei.

### Curățarea arzătorului (Fig. 22)

- Întrerupeți alimentarea cu energie electrică, poziționând întrerupătorul general al instalației pe "oprit".
- Închideți robinetele de interceptare a gazului.
- Scoateți carcasa așa cum este indicat în paragraful "3.12".
- Deconectati cablurile de conectare ale electrozilor. -
- Deconectați cablurile de alimentare electrică ale ventilatorului.
- Scoateți clema (A) a supapei de amestecare.
- Deşurubaţi piuliţa rampei de gaz (B) -
- Scoateți și rotiți rampa de gaz
- Scoateți cele 4 piulițe (C) care fixează unitatea de ardere
- Scoateți ansamblul transportor de aer/gaz, inclusiv ventilatorul și supapa de amestecare, având grijă să nu deteriorați panoul ceramic și electrozii. În acest moment, continuați cu operațiunile de curățare a arzătorului.
- Curățați arzătorul cu o perie cu peri moi, având grijă să nu deteriorați panoul izolator și electrozii.
- NU UTILIZAȚI PERII CU PERI DE METAL CARE AR PUTEA DETERIOARA COMPONENTELE.
- Verificați dacă panoul izolator al arzătorului și garnitura de etanșare sunt în perfectă stare și înlocuiți-le, dacă este necesar, urmând procedura corespunzătoare.
- După finalizarea operațiunilor de curățare, montați cu atenție la loc componentele, acționând în ordine inversă instrucțiunile de mai sus.
- Pentru a închide piulițele de fixare ale ansamblului transportor de aer/gaz, utilizați un cuplu de strângere de 8 Nm.
- Reporniți alimentarea cu energie electrică și cu gaz a centralei.

## Curățarea sifonului

- Demontați sifonul așa cum este indicat în secțiunea "Demontarea componentelor interne".
- Curățați sifonul, acesta poate fi curățat cu apă și detergent.
- Spălați dispozitivul SRD făcând apa să circule de la dispozitivul de evacuare. Nu folosiți niciodată instrumente metalice sau ascuțite pentru a îndepărta depuneri sau reziduuri din interiorul dispozitivului, ceea ce ar putea duce la deteriorarea acestuia
- După finalizarea operațiunilor de curățare, reasamblați sifonul și dispozitivul SRD, montând cu atenție la loc componentele.

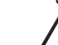

După curățarea sifonului și a dispozitivului SRD, sifonul trebuie umplut cu apă (consultați paragraful 3.14) înainte de a porni din nou centrala. La terminarea operatiunilor de întretinere a sifonului si a dispozitivului SRD. vă recomandăm să puneți în funcțiune centrala în regim de condensare pentru câteva minute și să verificați dacă nu există scurgeri pe întreaga conductă de evacuare a condensului

#### Întreținerea electrodului de ionizare

Electrodul de detecție/sonda de ionizare are o funcție importantă în faza de aprindere a centralei termice și în menținerea unei arderi eficiente; în această privință, dacă este înlocuit(ă), trebuie întotdeauna poziționat(ă) corect și poziția de referință indicată în figură trebuie respectată.

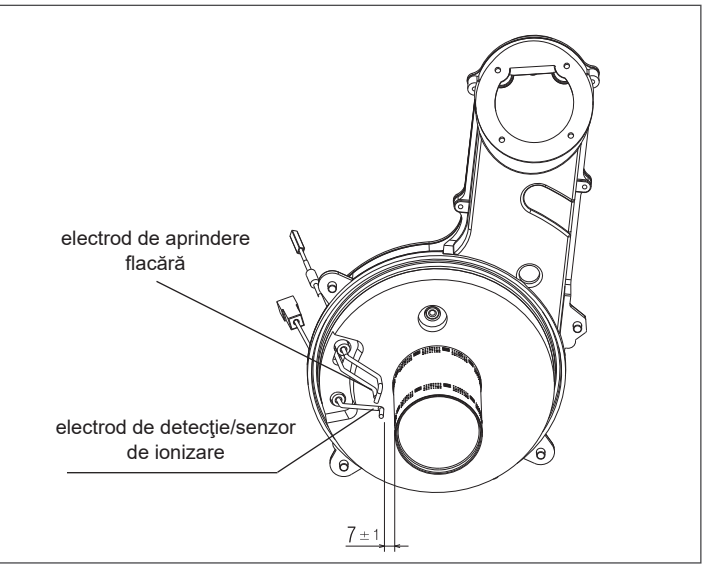

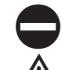

Nu frecați electrodul cu șmirghel.

În timpul întreținerii anuale, verificați starea de uzură a electrodului și înlocuiti-l dacă a fost deteriorat.

Demontarea și eventuala înlocuire a electrozilor, inclusiv a electrodului de aprindere implică, de asemenea, înlocuirea garniturilor de etanşare.

Pentru a preveni defectele de funcționare, electrodul de detecție/sonda de ionizare ar trebui înlocuit(ă) la fiecare 5 ani, deoarece este supus(ă) uzurii în timpul aprinderii.

#### Supapa de sens (Fig. 23)

#### Centrala are o supapă de sens.

Pentru a ajunge la supapa de sens:

- scoateți ventilatorul desfiletând cele 4 șuruburi (D) de fixare a transportorului
- asigurați-vă că nu există depuneri de material străin pe membrana supapei de sens și, dacă este cazul, îndepărtați-le și verificați dacă sunt deteriorări.
- verificați dacă supapa se deschide și se închide corect
- reasamblați componentele în ordine inversă, asigurându-vă că supapa de sens este remontată în direcția corectă.

Atunci când se efectuează operațiuni de întreținere la supapa de sens, asigurațivă că aceasta este poziționată corect pentru a asigura funcționarea corectă și sigură a sistemului.

# 5.25 Demontarea componentelor interne

#### Demontarea unității de ardere (Fig. 22)

- Întrerupeţi alimentarea cu energie electrică, poziţionând întrerupătorul general al instalaţiei pe "oprit".
- Închideți robinetele de interceptare a gazului.
- Scoateți carcasa așa cum este indicat în paragraful "2.12"
- Deconectați cablurile de conectare ale electrozilor.
- Deconectați cablurile de alimentare electrică ale ventilatorului.
- Scoateți clema (A) a supapei de amestecare.
- Deşurubaţi piuliţa rampei de gaz (B)
  Scoateţi şi rotiţi rampa de gaz
- Scoateți cele 4 piulițe (C) care fixează unitatea de ardere
- Scoateți ansamblul transportor de aer/gaz, inclusiv ventilatorul şi supapa de amestecare, având grijă să nu deteriorați panoul izolator şi electrozii.
- Verificați dacă panoul izolator al arzătorului şi garnitura de etanşare sunt în perfectă stare şi înlocuiți-le, dacă este necesar, urmând procedura corespunzătoare.

# Demontarea electrodului de aprindere şi a electrodului de detectie

- Demontați componentele după cum este descris în capitolul "DEMONTAREA UNITĂŢII DE ARDERE"
- Desfiletați și scoateți șuruburile care fixează electrozii
- Demontarea și eventuala înlocuire a electrozilor implică, de asemenea, înlocuirea garniturilor de etanșare.
- După finalizarea operațiunilor, montați cu atenție la loc componentele, acționând în ordinea inversă a instrucțiunilor de mai sus.
- Asigurați-vă întotdeauna că electrozii sunt poziționați corect și că respectă poziția de referință indicată în figură (Fig. 24) (întreținerea electrodului de ionizare).
- Pentru a închide şuruburile de fixare a electrozilor, utilizaţi un cuplu de strângere de 2 Nm.
- După finalizarea operaţiunilor, montaţi la loc componentele, acţionând în ordinea inversă a instrucţiunilor de mai sus.
- Reporniți alimentarea cu energie electrică și cu gaz a centralei.

#### Demontarea panoului izolator al arzătorului

- Demontați componentele după cum este descris în capitolul "DEMONTAREA UNITĂŢII DE ARDERE"
- Desfiletați și scoateți șuruburile care fixează electrozii
- Demontarea şi eventuala înlocuire a electrozilor implică, de asemenea, înlocuirea garniturilor de etanşare.
- Demontaţi cele 4 şuruburi care fixează arzătorul de transportor şi scoateţi-l împreună cu garnitura.
- Demontați și înlocuiți panoul izolator al arzătorului.
- Montați la loc arzătorul în sens invers descrierii pentru demontare, amintinduvă să introduceți garnitura corespunzătoare care trebuie înlocuită.
- Pentru a închide şuruburile de fixare a arzătorului, utilizaţi un cuplu de strângere de 3,5 Nm.
- După finalizarea operaţiunilor, montaţi la loc componentele, acţionând în ordinea inversă a instrucţiunilor de mai sus.
- Reporniți alimentarea cu energie electrică și cu gaz a centralei.

### Demontarea motorului vanei cu trei căi (Fig. 25)

- Întrerupeţi alimentarea cu energie electrică, aducând întrerupătorul principal al instalaţiei în poziţia "oprit"
- Scoateți carcasa așa cum este indicat în paragraful "3.12"
- Scoateţi pana de siguranţă (A)
- Scoateți motorul (B)
- Reasamblați componentele în ordine inversă

# Demontarea unității de ardere (Fig. 26)

- Întrerupeți alimentarea cu energie electrică, poziționând întrerupătorul general al instalației pe "oprit".
- Închideți robinetele de interceptare a gazului.
- Scoateți carcasa așa cum este indicat în paragraful "3.12"
- Desfiletați cele 4 şuruburi (D) de fixare a arzătorului la transportor şi scoateți-l împreună cu garnitura (E).
- Înlocuiţi arzătorul.
- Montați la loc arzătorul în sens invers descrierii pentru demontare, amintinduvă să introduceți garnitura corespunzătoare.

# Demontarea ventilatorului şi supapei de amestecare (Fig. 27) Demontați componentele după cum este descris în capitolul "DEMONTAREA UNITĂŢII DE ARDERE".

- Desfiletați complet cele 2 şuruburi (B) şi desfiletați cele 2 şuruburi (C) pentru a scoate ventilatorul.
- Desfiletați cele 3 șuruburi (A) de fixare a supapei de amestecare la ventilator și scoateți-l
- Pentru a scoate supapa de sens (D), desfiletați complet și cele 2 șuruburi (C)
- După finalizarea operațiunilor, montați la loc componentele, acționând în ordinea inversă a instrucțiunilor de mai sus.
- Reporniți alimentarea cu energie electrică și cu gaz a centralei.

## Demontarea schimbătorului de căldură (Fig. 28)

- Demontați componentele după cum este descris în capitolul "DEMONTAREA UNITĂŢII DE ARDERE".
- Slăbiți piulițele celor 2 rampe (A și B).
- Scoateţi clemele (C) pentru a demonta cele 2 rampe (A şi B). Scoateţi conducta de evacuare a condensului (D)
- Desfiletați cele 4 șuruburi (E) de fixare a schimbătorului de căldură în locaș
- Scoateți schimbătorul de căldură.
- După finalizarea operaţiunilor, montaţi la loc componentele, acţionând în ordinea inversă a instrucţiunilor de mai sus.
- Introduceți cu atenție rampele A şi B, utilizați un cleşte la baza plăcii de ardere pentru a preveni depăşirea suprafeței de intrare a racordurilor schimbătorului de căldură
- Reporniți alimentarea cu energie electrică și cu gaz a centralei.

După finalizarea operațiunilor, montați la loc componentele, acționând în ordine inversă descrierii pentru demontare.

## Demontarea panoului izolator al retarderului

- Demontați componentele după cum este descris în capitolul "DEMONTAREA UNITĂŢII DE ARDERE".
- Protejaţi partea inferioară a bobinelor din interiorul schimbătorului de căldură pentru a preveni căderea în interiorul acestora a prafului şi a unor bucăţi din panoul izolator în timpul efectuării operaţiunilor succesive.
- CARACTERISTICILE MATERIALULUI ASIGURĂ FAPTUL CĂ NU ESTE NECESAR ECHIPAMENTUL PERSONAL DE PROTECȚIE, DAR PENTRU MOTIVE DE SIGURANȚĂ, RECOMANDĂM UTILIZAREA UNEI MĂȘTI, A UNOR MĂNUȘI ȘI OCHELARI DE PROTECȚIE.
- Cu ajutorul unei lame, tăiați aproximativ 60 mm din circumferința panoului izolator care trebuie înlocuit.
- Ridicați și scoateți cele 2 bucăți de panou din locaș.
- Panoul este fixat cu o clemă; dacă, la demontare, clema rămâne fixată de pinul corespunzător, deşurubați-o şi scoateți-o sau, dacă este deteriorată, utilizați un cleşte.
- Aspirați orice reziduuri de murdărie de pe bobinele schimbătorului de căldură şi de pe suportul retarderului.
- Poziţionaţi noul panou izolator al retarderului în apropierea locaşului şi introduceţi-l până la capăt apăsând partea din mijloc.
- După finalizarea operaţiunilor, montaţi la loc componentele, acţionând în ordinea inversă a instrucţiunilor de mai sus.
- Reporniţi alimentarea cu energie electrică şi cu gaz a centralei.

## Demontarea sifonului

- Întrerupeţi alimentarea cu energie electrică, poziţionând întrerupătorul general al instalaţiei pe "oprit".
- scoateți cele 4 țevi de silicon așa cum este indicat în (Fig. 29a)
- scoateți țeava de colectare a condensului (Fig. 29b)
- desfiletaţi dispozitivul SRD (Fig. 29c)
- Desfiletați șurubul (A) și scoateți placa (B) așa cum este indicat în (Fig. 29d)
- Scoateți partea interioară (C) a sifonului aşa cum este indicat în (Fig. 29e) După finalizarea operațiunilor, montați la loc componentele, acționând în ordinea inversă a descrierii pentru demontare, verificând dacă garnitura de etanşare este corect pozitionată.

# UTILIZATOR

În funcție de tipul de aplicație, este posibil ca unele dintre funcțiile descrise în acest manual să nu fie disponibile.

# 6 PANOU DE COMANDĂ REC10

Comanda de la distanță REC10 are funcția de interfață a aparatului, afişând setările referitoare la sistem și făcând posibilă accesarea parametrilor.

De asemenea, este capabilă să ofere funcționalitate de control zone multiple și funcționalitate săptămânală a termostatului de cameră.

În timp ce sistemul poate fi echipat cu mai multe unități REC10, NUMAI UNA servește ca interfață a aparatului (PRINCIPALĂ). Celelalte unități REC10 servesc ca un cronotermostat pentru reglarea temperaturilor ambientale ale zonelor cu care sunt asociate; în acest din urmă caz, ecranul principal al REC10 afișează datele privind mediul pentru zona care i-a fost repartizată.

REC10 este dotat cu un afișaj cu cristale lichide retroiluminat.

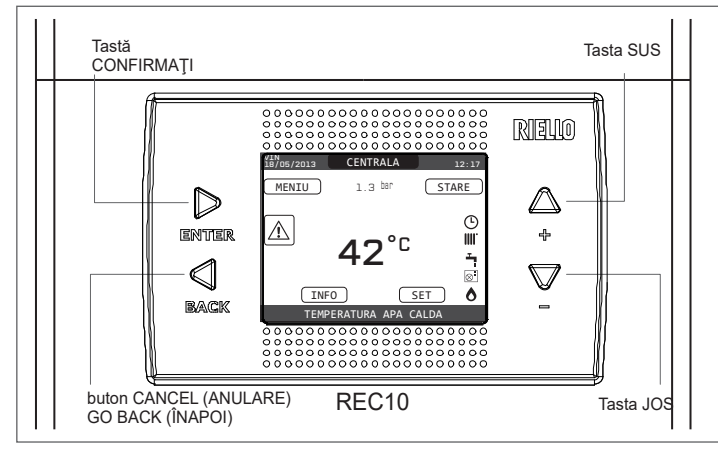

| REC10         |       | Panou de comandă centrală termică                                                                                          |  |
|---------------|-------|----------------------------------------------------------------------------------------------------|--|
|               | ENTER | ENTER = confirmare                                                                                                    |  |
|               |       | BACK= Revenire la pagina anterioară / anulare selecție                                                                     |  |
| Zona tastelor | BACK  | Revenire la ecranul principal (apăsare > 2 sec.)                                                                           |  |
|               | <br>↓ | + = Vă permite să alegeți între opțiunile: SISTEM, STARE, SETARE, INFO, MENIU și să navigați în submeniuri derulând în sus |  |
|               |       | - = Vă permite să alegeți între opțiunile: SISTEM, STARE, SETARE, INFO, MENIU și să navigați în submeniuri derulând în jos |  |

Pe partea stângă și pe partea dreaptă sunt afișate pictogramele care indică starea sistemului, semnificația acestora fiind următoarea:

| Ċ     | Această pictogramă indică faptul că a fost setat modul de stare de funcționare OPRIT. Fiecare solicitare de aprindere este ignorată, cu excepția funcției anti-<br>îngheț. Pompa anti-blocare, vana cu trei căi și funcția anti-îngheț rămân active.                                                                                                    |
|-------|----------------------------------------------------------------------------------------------------|
|       | Această pictogramă indică faptul că modul IARNĂ a fost selectat (funcție ÎNCĂLZIRE activată). Dacă o solicitare de încălzire din zona principală este în desfășurare, pictograma va fi intermitentă.                                                                                                    |
| ېت    | Această pictogramă indică faptul că circuitul pentru producerea apei calde menajere este activat. Când este în curs o cerere de apă menajeră, pictograma clipeşte. Litera P situată în poziție mai înaltă față de pictograma pentru apă menajeră arată că funcția de preîncălzire a centralei este activată; litera P aprinsă intermitent arată că este în curs o cerere de preîncălzire. |
| Ŀ     | Când este activată funcția "programare orară încălzire centrală", această pictogramă indică faptul că încălzirea instalației (zona principală) este în modul<br>AUTOMAT (gestionarea cererilor de încălzire urmează programarea orară setată).<br>Dacă funcția de încălzire nu este activată în intervalul de timp curent, pictograma va fi barată.                                       |
| łh)   | Când este activată funcția "programare orară încălzire centrală", această pictogramă indică faptul că încălzirea instalației (zona principală) este în modul MANUAL (gestionarea cererilor de încălzire nu urmează programarea orară setată, dar este activă întotdeauna).                                                                                                    |
| STINS | Această pictogramă indică faptul că sistemul (zona principală) a fost setat la oprit (nu este activ).                                                                                                    |
| ٥     | Această pictogramă indică faptul că sistemul detectează prezența unei flăcări.                                                                                                    |
|       | Această pictogramă indică prezența unei anomalii și este întotdeauna intermitentă.                                                                                                    |
|       |                                                                                                    |

#### Observație:

Temperatura sondei pentru apă caldă este afișată în centrul ecranului principal. Semnificația valorii este indicată în partea de jos a afișajului. Dacă este activă o cerere de încălzire, în centru este afișată valoarea sondei de tur a instalației, cu indicația corespunzătoare. Valoarea exprimată în bari se referă la presiunea apei în instalație. În partea de sus a ecranului sunt afișate data și ora curente, precum și temperatura exterioară, dacă este disponibilă.

Afișajul panoului de comandă REC10 este echipat cu noua "Bară colorată" care informează rapid utilizatorul cu privire la funcționarea centralei termice.

Stările de funcționare și alarmele sunt grupate pe 4 culori:

 - VERDE: funcţionare normală, instalaţia deserveşte solicitări de apă caldă menajeră/încălzire sau alte funcţii automate ca de exemplu, anti-legionella, anti-îngheţ, curăţare gaze arse etc. Textul derulant descrie funcţia activă în momentul respectiv

- GALBEN: prezența anomaliilor care ar putea fi rezolvate de către utilizator, care permit produsului să funcționeze chiar parțial. Un triunghi de eroare pe afișaj oferă acces la detalii despre anomalie ca de exemplu, "call for service" (solicitare service), defecțiune a sondei de apă caldă menajeră etc...

- ROȘU: prezența anomaliilor de blocare care necesită intervenția Centrului de asistență tehnică. Un triunghi de eroare pe afișaj oferă acces la detalii despre anomalie ca de exemplu, "stop for service" (oprire pentru service), blocare etc...

- GRI: instalația este gata să îndeplinească orice solicitări sau funcții, nicio anomalie detectată.

Dacă mai multe condiții sunt prezente în același timp, semnalul de pe ecranul principal corespunde celei mai mari priorități, în următoarea ordine ascendentă: Gri, Verde, Galben și Roșu.

# 7 ECRAN DE PORNIRE

La aprindere, REC10 poate:

- solicita setarea orei și a datei (consultați paragraful "12.1.1 Oră și dată").
- afișa versiunea de firmware și poate cere apăsarea unui buton pentru a continua.

Prin apăsarea tastelor **"sus"** și **"jos"** este posibilă deplasarea selecției funcțiilor în această ordine:

- INSTALAŢIE
- STARE
- SETARE
- INFO
- MENIU.

Apăsând tasta "ok" accesați setările funcției selectate (excepție pentru INSTA-LAŢIE).

Tasta "înapoi" este inactivă (excepție pentru INSTALAŢIE).

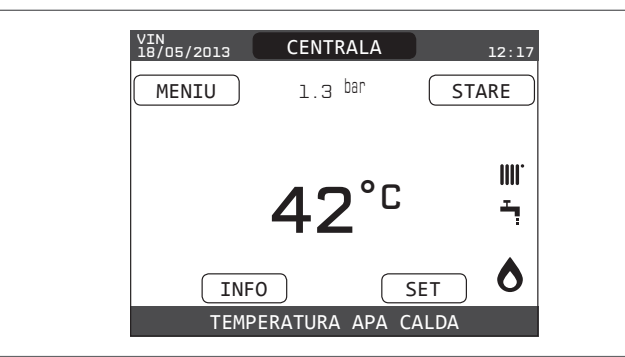

# 8 INSTALAŢIE

Acest element nu reprezintă vreo funcție specifică.

În schimb, indică zona la care se referă datele afișate pe ecranul de pornire și zona la care se referă setările accesibile prin celelalte funcții.

Prezența uneia sau mai multor zone în plus față de INSTALAȚIE depinde de configurația instalației. Din acest motiv, una sau mai multe dintre zonele citate mai jos pot să nu fie prezente în configurația dvs., sau pot fi identificate cu un nume diferit.

Pentru a schimba zonele, evidenţiaţi INSTALAŢIE, dacă este necesar, apăsând tastele **"sus"** și "**jos**".

Apoi, apăsând tastele **"ok"** și **"înapoi**", va fi posibil să selectați celelalte zone din această secvență:

- INSTALAŢIE
- ZONA PRINCIPALĂ
- ZONA 1
- ZONA 2.

Setările ORĂ ȘI DATĂ, LIMBĂ și FUNDAL sunt independente de zona selectată. Informațiile conținute în meniul INF sunt independente de zona selectată. Nu se pot seta parametrii de apă caldă menajeră dacă este selectat PRINCIPALĂ, ZONA 1 sau ZONA 2.

# 9 STARE

Funcția **STARE** poate fi utilizată pentru a seta modurile de funcționare **CENTRALĂ TERMICĂ** și **ZONĂ PRINCIPALĂ**.

Pentru a face acest lucru, este necesar să evidențiați intrarea dorită folosind tastele **"sus"** și **"jos"** și apoi apăsați **"ok"** pentru a confirma selectarea. Apăsând **"înapoi"** veți reveni la ecranul inițial fără a efectua vreo selectare.

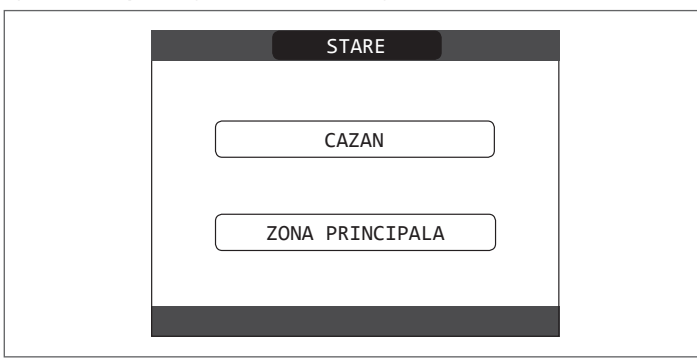

# 9.1 Centrală termică

Această funcție poate fi selectată pentru a seta starea centralei termice, alegând una dintre următoarele opțiuni:

- STINS - VARĂ
- IARNĂ.

Starea evidențiată este cea care este selectată în mod curent. Pentru a selecta o altă stare evidențiați-o folosind tastele **"sus"** și "**jos"** și apoi apăsați **"ok"** pentru a confirma selectarea.

Odată ce selectarea a fost validată, afişajul revine la ecranul **STARE**.

Apăsați "înapoi" pentru a reveni la ecranul de pornire fără a face vreo selectare.

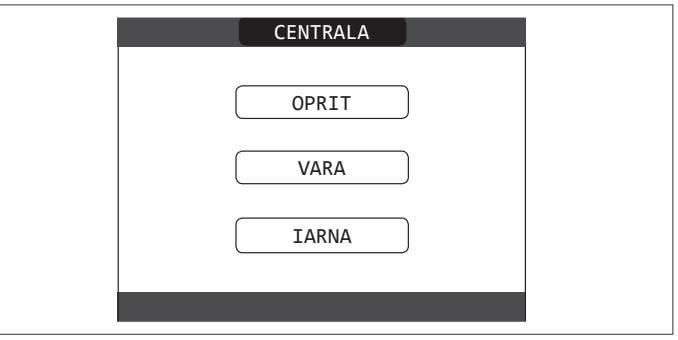

#### 9.1.1 STINS

Dacă este selectat **OPRIT**, sistemul se va opri. Alimentarea electrică si alimentarea cu carburant rămân active.

#### 9.1.2 Var

Dacă se selectează **VARĂ**, sistemul produce apă caldă menajeră. Încălzirea nu este activată.

#### 9.1.3 larnă

Dacă este selectat IARNĂ, sistemul produce apă caldă menajeră și activează funcția de încălzire.

# 9.2 Zona principală

Selectarea acestei funcții vă permite să setați starea zonei principale, alegând una dintre următoarele opțiuni:

dacă programarea orară a încălzirii nu este activată:

- ZONĂ PORNIT
- ZONĂ OPRIT

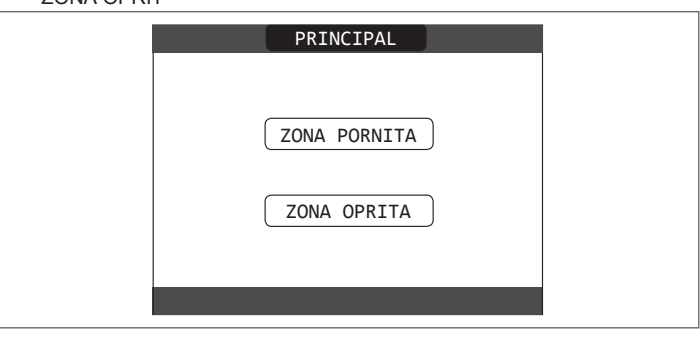

- dacă programarea orară a încălzirii este activată:

- AUTO

| - INCALZINE | OFRITA.          |
|-------------|------------------|
|             | PRINCIPAL        |
|             | AUTO             |
|             | ECO              |
|             | INCALZIRE OPRITA |
|             |                  |

Pentru a selecta o altă stare evidențiați-o folosind tastele **"sus"** și "**jos"** și confirmați selectarea prin apăsare pe **"ok"**.

Odată ce selectarea a fost validată, afişajul revine la ecranul **STARE**. Apăsați "înapoi" pentru a reveni la ecranul **STARE** fără a face vreo selectare.

### 9.2.1 PORNIT

Dacă este selectat PORNIT, solicitările zonei sunt îndeplinite.

#### 9.2.2 AUTO

Dacă este selectat AUTO, solicitările zonei vor fi gestionate pe baza unui program programat.

#### 9.2.3 MANUAL

Dacă este selectat **MANUAL**, solicitările zonei vor fi gestionate pe baza setării punctului de setare de către utilizator.

## 9.2.4 ÎNCĂLZIRE OPRITĂ

Dacă este selectat ÎNCĂLZIRE OPRITĂ, solicitările zonei nu vor fi îndeplinite.

**OBSERVAȚIE:** dacă doriți să dezactivați zona VARA sau IARNA, trebuie să selectați anotimpul presetat (VARĂ sau IARNĂ din meniul CENTRALĂ TERMICĂ) și să setați zona în cauză la OPRIT.

# **10 SETARE**

Cu funcția SETARE este posibil să configurați punctele de setare ÎNCĂLZIRE, APĂ CALDĂ și PREÎNCĂLZIRE.

Pentru a face acest lucru, este necesar să evidențiați intrarea dorită folosind tastele **"sus"** și "**jos"** și apoi apăsați **"ok"** pentru a confirma selectarea. Apăsând **"înapoi**" veți reveni la ecranul inițial fără a efectua vreo selectare.

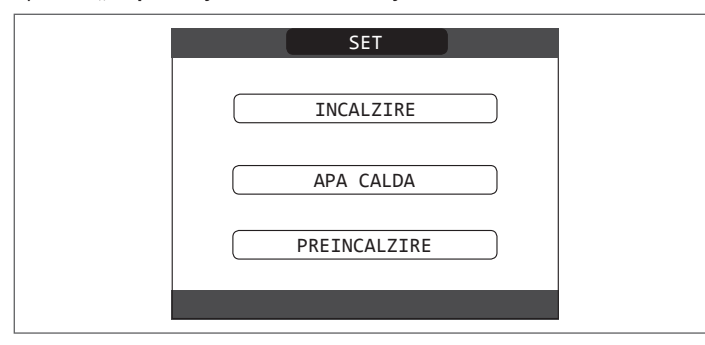

# 10.1 Încălzire

Apăsați tastele "**sus**" și "**jos**" pentru a modifica punctul de setare încălzire și pentru a confirma selectarea apăsând "**ok**".

Apăsați "înapoi" pentru a reveni la ecranul SETARE fără a face vreo selectare.

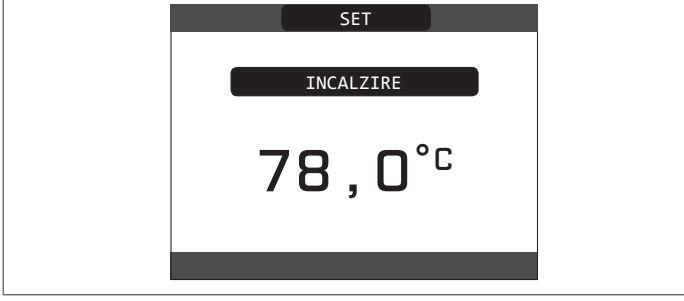

Când este instalat un senzor de temperatură exterioară, temperatura pe tur este selectată automat de sistem, care reglează rapid temperatura ambiantă în funcție de variațiile temperaturii exterioare. Dacă doriți să schimbați temperatura, ridicând-o sau coborând-o în raport cu cea calculată automat de placa electronică, este posibilă modificarea punctului de setare ÎNCĂLZIRE selectând nivelul de confort dorit în intervalul (-5  $\div$  +5).

Utilizatorul este apoi rugat să confirme setarea punctului de setare: selectați CONFIRMARE sau ANULARE folosind tastele "sus" și "jos", și confirmați selectarea apăsând "ok".

Odată ce selectarea este confirmată, afișajul revine la ecranul **SETARE**. Dacă selectarea este anulată sau tasta **"înapoi"** este apăsată, reveniți la ecranul anterior **SETARE**.

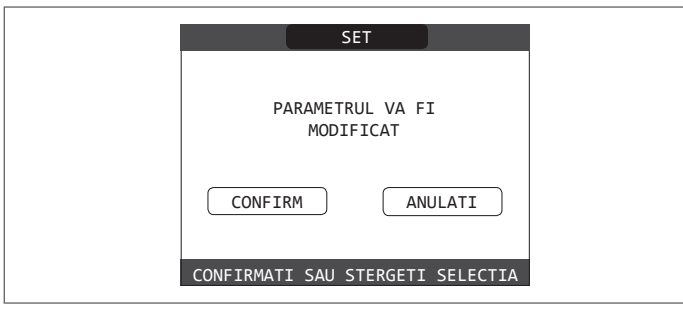

# 10.2 Apă caldă

Apăsați tastele **"sus"** și **"jos"** pentru a modifica punctul de setare apă caldă menajeră al centralei termice. Apăsați **"ok"** pentru a confirma selectarea. Apăsați **"înapoi"** pentru a reveni la ecranul **SETARE** fără a face vreo selectare.

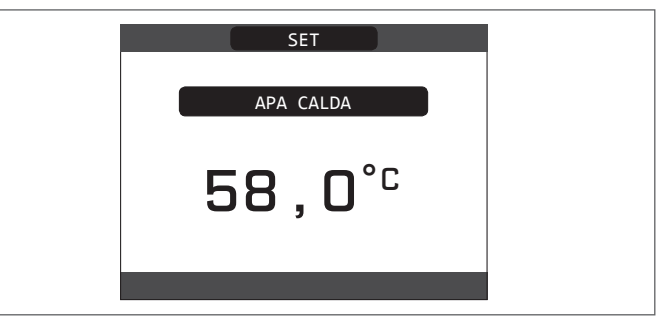

Utilizatorul este apoi rugat să confirme setarea punctului de setare: selectați CONFIRMARE sau ANULARE folosind tastele **"sus"** și **"jos"** și confirmați cu **"ok**".

Odată ce selectarea este confirmată, afișajul revine la ecranul anterior **SETARE**. Dacă selectarea este anulată sau tasta **"înapoi"** este apăsată, reveniți la ecranul **SETARE**.

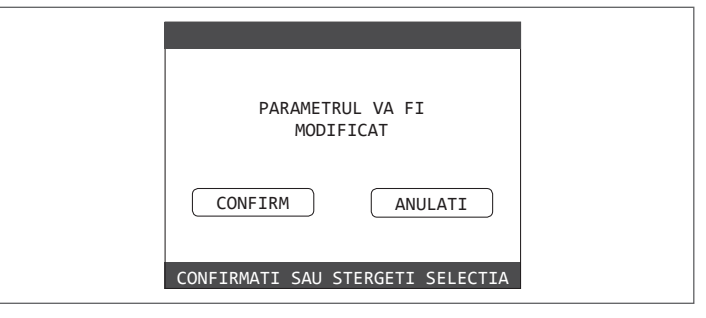

## 10.3 Preîncălzire

Această funcție permite menținerea temperaturii apei calde din schimbătorul pentru apă menajeră, cu scopul de a reduce timpii de aşteptare în timpul utilizării apei. Când funcția de preîncălzire este activată, simbolul P se aprinde cu o lumină fixă în partea de sus cu privire la pictograma de apă caldă menajeră. În timpul aprinderii arzătorului după o solicitare de preîncălzire, simbolul P începe să clipească.

Este posibil să accesați funcția PREÎNCĂLZIRE selectând SETARE pe ecranul principal al REC10. Setarea PREÎNCĂLZIRE = 1 activează funcția de apă caldă menajeră a centralei termice.

Pentru a dezactiva funcția de preîncălzire, setați parametrul la PREÎNCĂLZIRE = 0, simbolul P se oprește.

Funcția nu este activă atunci când centrala termică este oprită.

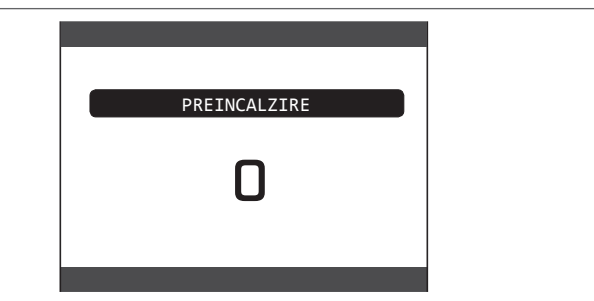

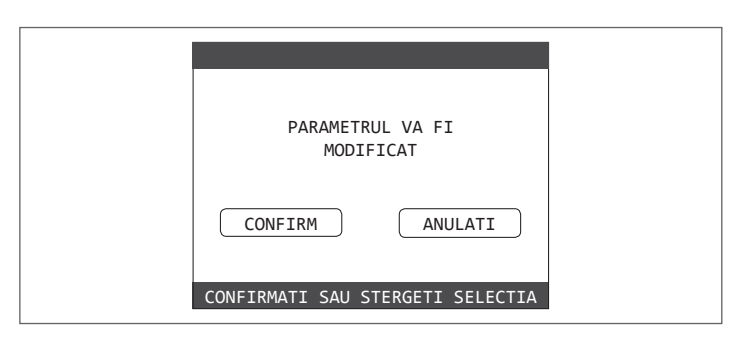

# 11 INFO

Funcția **INF** poate fi utilizată pentru a afișa o serie de date referitoare la sistem.

ATENȚIE - Datele afișate nu pot fi modificate.

Apăsați tastele **"sus"** și **"jos"** pentru a trece prin lista de informații disponibile, în această ordine:

- ORE DE FUNCȚIONARE ÎNCĂLZITOR ȘAPĂ
- SONDĂ TUR
- SONDĂ RETUR
- SONDĂ APĂ CALDĂ MENAJERĂ
- SONDĂ GAZE ARSE
- SENZOR DE TEMPERATURĂ EXTERIOARĂ
- T EXT PT TERMOREGL.
- VENTILATOR
- TUR ZONA 1
- TUR ZONA 2ORE FUNCŢ. SONDĂ GAZE ARSE
- ORE FUNCŢ. SONDA GAZE ARSE
   PUNCT DE SETARE ZONĂ PRINCIPALĂ
- PUNCT DE SETARE ZONA PRINCIPA
   PUNCT DE SETARE ZONA 1
- PUNCT DE SETARE ZONA 1
- PUNCT DE SETARE ZONA 2
- PRESIUNE SISTEM.

Tasta "**ok"** este inactivă.

Tasta "înapoi" vă permite să reveniți la ecranul inițial.

În absența unor zone suplimentare sau dacă funcția încălzitorului de şapă nu funcționează, informațiile aferente nu vor fi afişate.

# **12 MENIU**

Folosind MENIU este posibilă accesarea configurației SETĂRI și a PROGRAMULUI ORAR (disponibil numai dacă temporizatorul este activat (POR = 1)).

Pentru a face acest lucru, este necesar să evidențiați intrarea dorită folosind tastele **"sus"** și **"jos"** și apoi apăsați **"ok"** pentru a confirma selectarea.

Apăsând "înapoi" veți reveni la ecranul inițial fără a efectua vreo selectare.

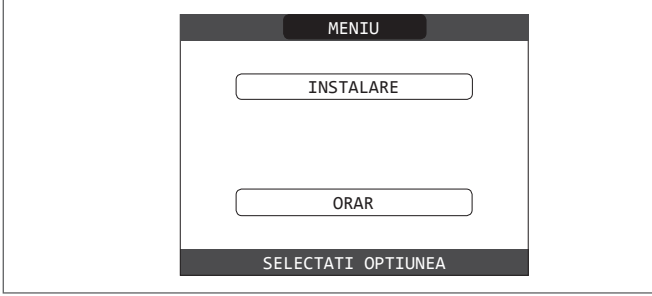

### 12.1 Setări

Selectați această funcție pentru a modifica următoarele setări:

- ORĂ ȘI DATĂ
- LIMBĂ
- FUNDAL

Pentru a avea acces la setarea dorită, este necesar să o evidențiați folosind tastele **"sus"** și **"jos"** și apoi apăsați **"ok"** pentru a confirma selectarea. Apăsați **"înapoi"** pentru a reveni la ecranul de pornire fără a face vreo selectare.

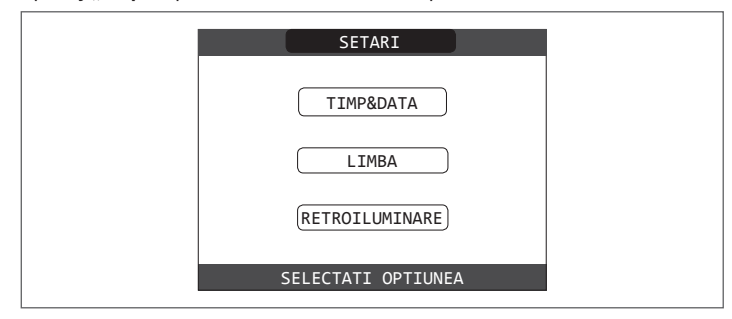

#### 12.1.1 Oră și dată

Apăsați "ok" pentru a evidenția în ordine ORE, MINUTE, ZI, LUNĂ, AN și apăsați tastele "sus" și "jos" pentru a modifica valorile dorite.

Odată ce secvența s-a terminat apăsând "ok", setările vor fi salvate și afișajul va reveni la ecranul inițial.

Prin apăsare pe **"înapoi**" în orice moment, sistemul va reveni la SETĂRI anulând modificările efectuate.

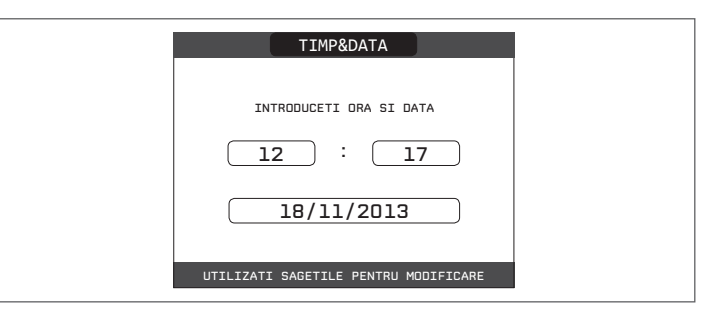

## 12.1.2 Limbă

Apăsați tastele **"sus"** și **"jos"** pentru a selecta limba dorită. Apăsând **"ok"** selectarea limbii este confirmată și afișajul revine la ecranul inițial. Apăsând **"înapoi"** sistemul revine la ecranul **SETĂRI** fără schimbarea limbii sistemului.

| LIMBA           |  |
|-----------------|--|
| ENGLISH         |  |
|                 |  |
| SELECTATI LIMBA |  |

#### 12.1.3 Fundal

Afişajul economizorului de ecran (fundal oprit) este activat automat când ora care a fost setată în parametrul \ MENIU \ SETARE \ FUNDAL, a trecut, fără să fi apăsat vreun buton.

În economizorul de ecran este afişată în mod normal ora curentă.

Atunci când există o solicitare de căldură, ora curentă este înlocuită cu temperatura pe tur a centralei termice și se aprinde pictograma privind tipul de solicitare în desfășurare.

Un mesaj pentru nivelul de eficiență al sistemului poate fi afișat în partea superioară a ecranului:

- EFICIENŢĂ ÎNALTĂ (dacă valoarea medie a sondei de pe tur > 55 °C)
- EFICIENŢĂ OPTIMĂ (dacă 25 °C < valoarea medie a sondei pe retur < 55 °C).</li>

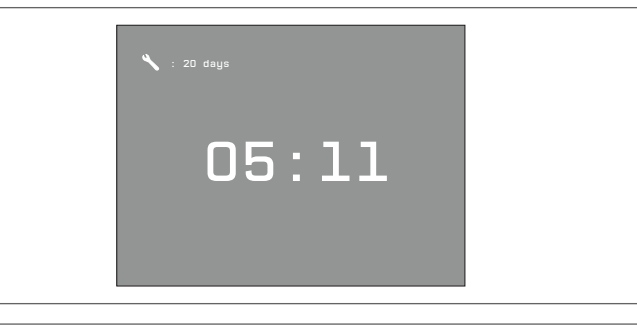

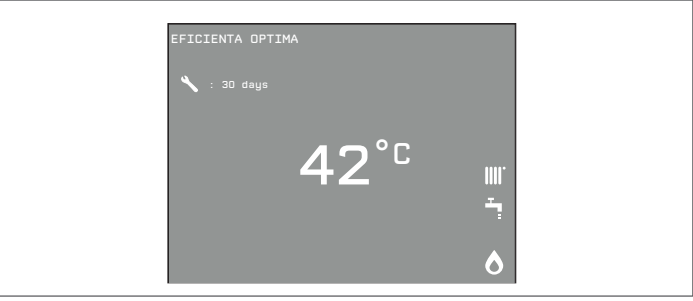

### 12.1.4 Program orar

Selectând această funcție, numai dacă programul orar este activat (POR = 1), este posibil să modificați următoarele:

- PRINCIPALĂ

- ZONA 1

- ZONA 2

Pentru a avea acces la programul temporizator dorit, este necesar să îl evidențiați folosind tastele **"sus"** și **"jos"** și apoi apăsați **"ok"** pentru a confirma selectarea. Apăsați **"înapoi"** pentru a reveni la ecranul de pornire fără a face vreo selectare. Pentru o descriere detaliată a temporizatorului programat, consultați capitolul *"13 PROGRAMARE ORARĂ"*.

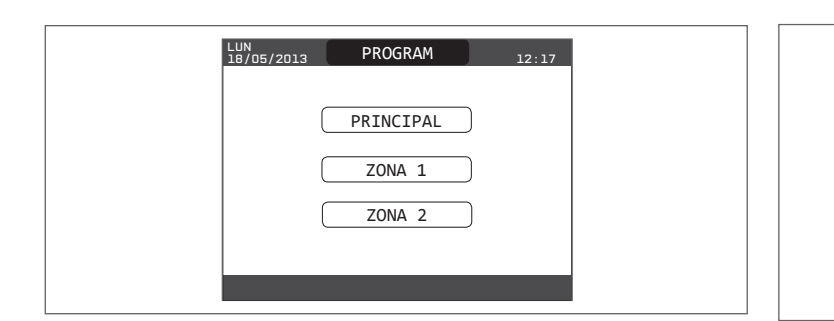

# **13 PROGRAMARE ORARĂ**

Selectați ziua dorită cu ajutorul tastelor "**sus**" și "**jos**".

Se va afişa un tabel care indică ziua și intervalele de timp deja prezente. Apăsați "ok" pentru a avea acces la programarea pentru ziua selectată. Apăsând "înapoi" veți reveni la ecranul inițial fără a efectua vreo selectare.

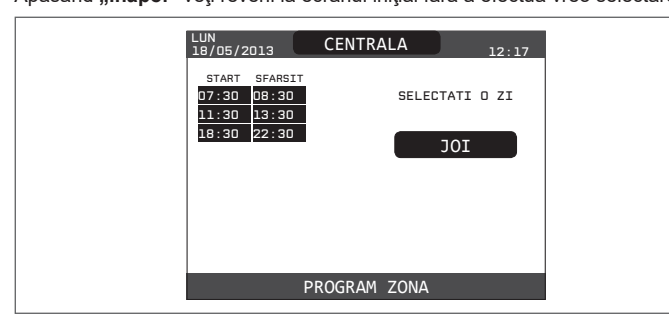

Odată ce selecția a fost efectuată, utilizatorul poate alege dintre următoarele opțiuni:

- ADĂUGARE
- MODIFICARE
- ŞTERGERE
- COPIERE.

### 13.1 Adăugare

Această funcție servește la adăugarea unui nou interval de timp în ziua selectată. Apăsați **"ok"** pentru a selecta funcția, după ce ați evidențiat-o (dacă este necesar) utilizând tastele **"sus"** și **"jos"**.

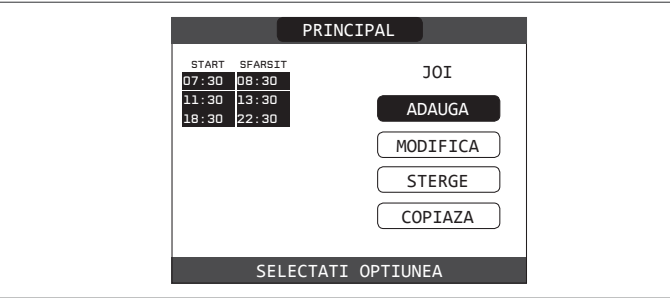

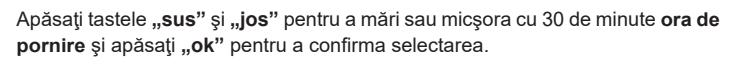

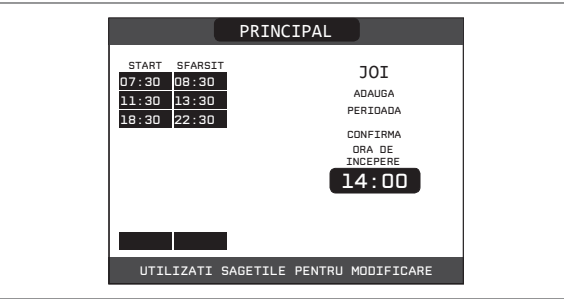

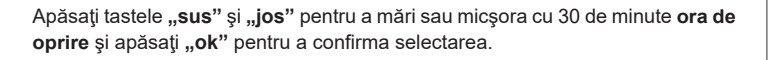

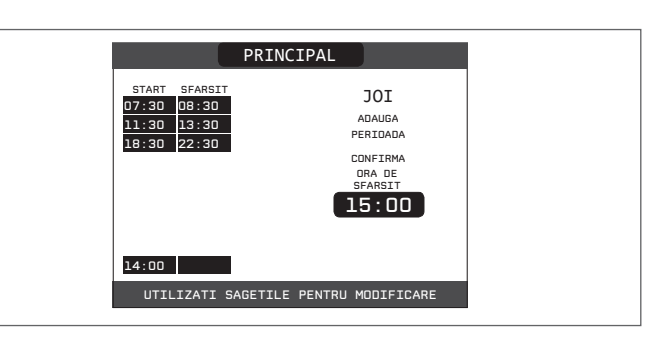

Pentru a confirma că operația a fost terminată cu succes, pe ecran se va afişa tabelul cu noul interval de timp intermitent.

|                            | PRINCIPAL                 |
|----------------------------|---------------------------|
| START SFARSIT              | JOI                       |
| 11:30 13:30<br>14:00 15:00 | ADAUGA                    |
| 18:00 22:30                | MODIFICA                  |
|                            | STERGE                    |
|                            | COPIAZA                   |
| UTILIZATI S                | AGETILE PENTRU MODIFICARE |

## 13.2 Modificare

Această funcție servește la modificarea unui interval de timp deja prezent pentru ziua selectată.

Apăsați "ok" pentru a selecta funcția, după ce ați evidențiat-o (dacă este necesar) utilizând tastele "sus" și "jos".

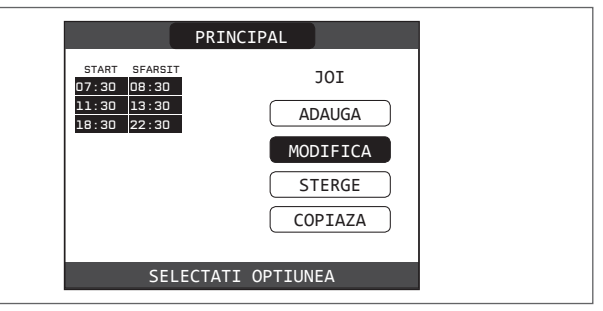

Apăsați tastele **"sus"** și **"jos"** pentru a selecta intervalul de timp dorit și apăsați **"ok"** pentru a confirma selecția.

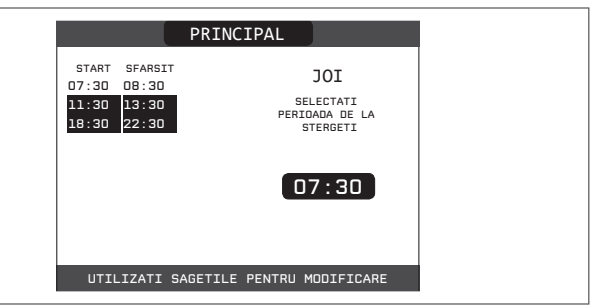

Apăsați tastele **"sus"** și **"jos"** pentru a mări sau micșora cu 30 de minute **ora de pornire** și apăsați **"ok"** pentru a confirma selectarea.

|                                                                                   | PRINCIPAL        |                                      |
|-----------------------------------------------------------------------------------|------------------|--------------------------------------|
| START         SFARSIT           07:30         08:30           11:30         13:30 |                  | JOI                                  |
| 18:30 22:30                                                                       |                  | DNFIRMA<br>DRA DE<br>ICEPERE<br>1:30 |
|                                                                                   |                  |                                      |
| UTILIZATI S                                                                       | AGETILE PENTRU M | 10DIFICARE                           |

Apăsați tastele **"sus"** și **"jos"** pentru a mări sau micșora cu 30 de minute **ora de oprire** și apăsați **"ok"** pentru a confirma selectarea.

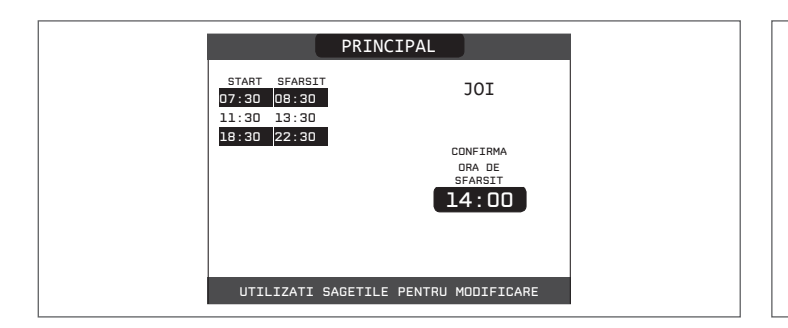

Pentru a confirma că operația a fost terminată cu succes, pe ecran se va afişa tabelul cu noul interval de timp intermitent.

În acest moment, utilizatorul poate selecta un nou interval de timp pentru a fi modificat sau poate apăsa **"înapoi"** pentru a reveni la ecranul anterior **PROGRAM ORAR**.

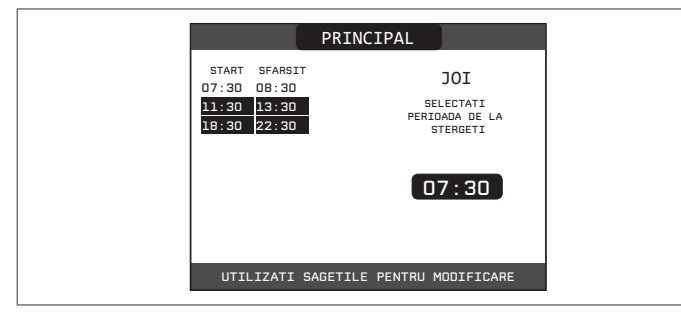

### 13.3 Ştergere

Această funcție servește la ștergerea unui interval de timp deja prezent pentru ziua selectată.

Apăsați "**ok**" pentru a selecta funcția, după ce ați evidențiat-o (dacă este necesar) utilizând tastele "**sus**" și "**jos**".

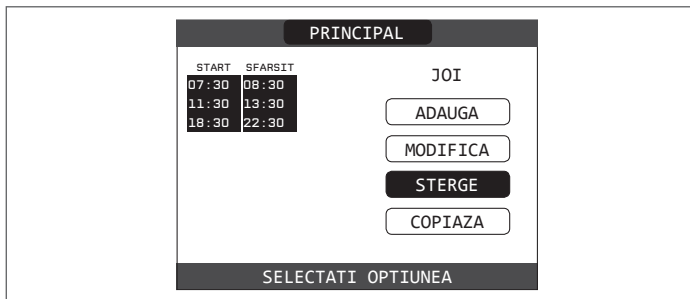

Apăsați tastele **"sus"** și "**jos"** pentru a selecta intervalul de timp dorit și apăsați "**ok**" pentru a confirma selecția.

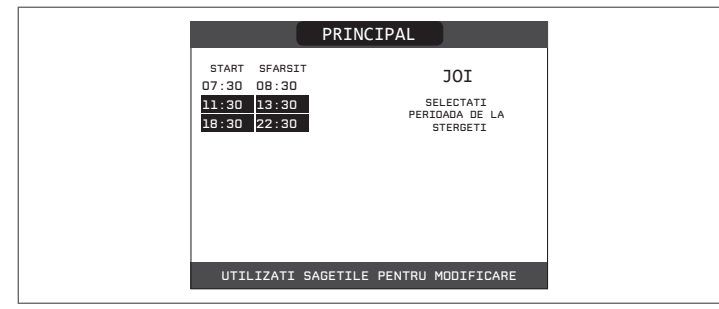

Pentru a confirma sau a anula selectarea făcută, evidențiați opțiunea corespunzătoare și confirmați-o apăsând **"ok**".

Pentru a confirma că operația a fost terminată cu succes, pe ecran se va afişa tabelul cu intervalul de timp selectat intermitent chiar înainte de a-l şterge din tabel.

## 13.4 Copiere

Această funcție servește la copierea programului programat pentru ziua selectată.

PRINCIPAL

JOI

ESTI SIGUR STERGE

PERIDADA?

ANULATI

START SFARSIT

07:30 08:30

18:30 22:30

11:30 13:30

Apăsați "ok" pentru a selecta funcția, după ce ați evidențiat-o (dacă este necesar) utilizând tastele "sus" și "jos".

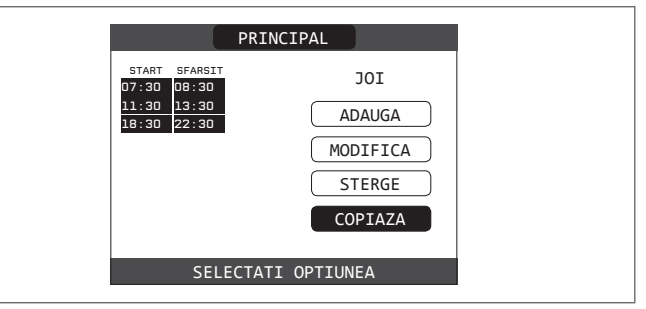

Apăsați tastele "**sus**" și "**jos**" pentru a selecta ziua în care să copiați programul orar și apăsați "**ok**" pentru a confirma selectarea.

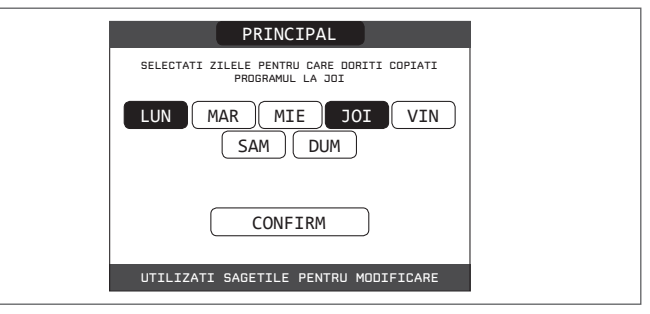

Ziua va fi evidenţiată, iar altele pot fi selectate utilizând aceeaşi procedură. Când aţi terminat, evidenţiaţi **CONFIRMARE** şi apăsaţi "**ok**".

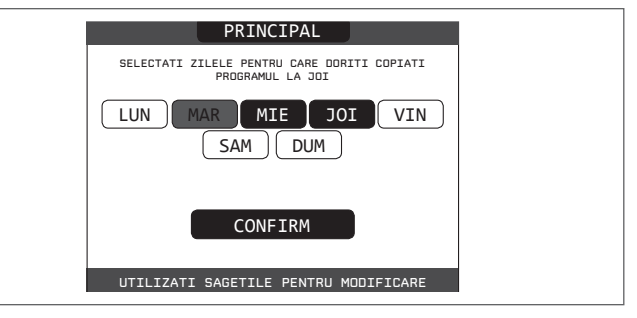

Pentru a confirma că operația a fost terminată cu succes, afișajul va afișa lista zilelor în care a fost copiat programul programat.

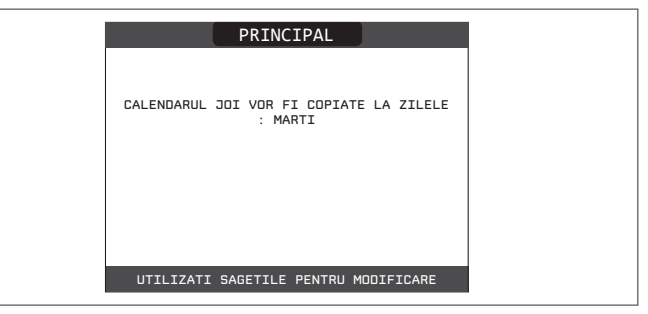

# **14 DEFECŢIUNI**

Dacă apar defecțiuni, pe ecran va apărea un afișaj care indică codul de eroare relativ și o scurtă descriere alfanumerică a acestuia. Apăsând butonul **"înapoi"** este posibil să reveniți la ecranul principal, unde o defecțiune este semnalizată de această pictogramă intermitentă  $\Delta$ .

Utilizatorul poate reveni la ecranul descrierii defecțiunilor utilizând tastele "**sus"** și "**jos"** și apoi apăsând tasta "**ok**". Ecranul de descriere a defecțiunilor este afișat automat după ce timpul de iluminare a afișajului a trecut, fără apăsarea niciunui buton.

Apăsați tastele "**sus**" și "**jos**" pentru a vizualiza descrierea altor eventuale anomalii prezente.

| VIN<br>18/05/2013 | CENTRALA           | 12:17                |
|-------------------|--------------------|----------------------|
| MENIU             | 1.3 <sup>bar</sup> | STARE                |
|                   | 42°°               | <del>ب</del><br>الله |
|                   | O ERATURA APA (    | SET<br>CALDA         |

#### Listă defecțiuni centrală termică

| COD DE<br>EROARE | MESAJ DE EROARE                                                                                           | LED ROŞU                                 | LED VERDE                                | ROŞU şi VERDE                            | DESCRIEREA TIPULUI<br>DE ALARMĂ     |
|------------------|----------------------------------------------------------------------------------------------------|------------------------------------------|------------------------------------------|------------------------------------------|-------------------------------------|
| E010             | Defecțiune electronică ACF/oprire flacără                                                                 | PORNIT                                   |                                          |                                          | anomalie                            |
| E011             | flacără externă                                                                                           | intermitent<br>0,2 sec. pornit/0,2 oprit |                                          |                                          | tranziție                           |
| E020             | termostat limită                                                                                          | intermitent<br>0,5 sec. pornit/0,5 oprit |                                          |                                          | anomalie                            |
| E030             | defecțiune ventilator                                                                                     | PORNIT                                   |                                          |                                          | anomalie                            |
| E040             | traductor de apă – încărcare sistem                                                                       |                                          |                                          | PORNIT                                   | anomalie                            |
| E041             | traductor de apă - apăsați OK pentru a umple sistemul                                                     |                                          | intermitent<br>0,5 sec. pornit/0,5 oprit |                                          | tranziție                           |
| E042             | Defecțiune traductor de presiune apă                                                                      |                                          |                                          | PORNIT                                   | anomalie                            |
| E060             | defecțiune sondă apă caldă menajeră                                                                       |                                          |                                          | intermitent<br>0,5 sec. pornit/0,5 oprit | tranziție                           |
| E070             | defecțiune senzor pe tur/supratemperatură senzor pe tur<br>alarmă diferență senzor pe tur/retur           | PORNIT                                   |                                          |                                          | tranziţional/definitiv/<br>anomalie |
| E077             | termostat apă zona principală                                                                             | PORNIT                                   |                                          |                                          | tranziție                           |
| E080             | defecțiune sondă linie retur/supratemperatură sondă linie<br>retur/alarmă diferență sondă linie tur/retur | PORNIT                                   |                                          |                                          | tranziţional/definitiv/<br>anomalie |
| E090             | defecțiune sondă gaze arse<br>sondă supratemperatură gaze arse                                            |                                          |                                          | intermitent<br>0,5 sec. pornit/0,5 oprit | tranziție<br>anomalie               |
| E091             | curățare schimbător de căldură principal                                                                  |                                          |                                          | intermitent<br>0,5 sec. pornit/0,5 oprit | tranziție                           |
|                  | presiune apă scăzută apăsați OK pentru încărcare                                                          |                                          | intermitent<br>0,5 sec. pornit/0,5 oprit |                                          | tranziție                           |
|                  | presiune apă ridicată, verificați sistemul                                                                |                                          | intermitent<br>0,5 sec. pornit/0,5 oprit |                                          | tranziție                           |
|                  | comunicație placă centrală termică pierdută                                                               | PORNIT                                   |                                          |                                          | tranziție                           |
|                  | comunicație MAGISTRALA 485 pierdută                                                                       | PORNIT                                   |                                          |                                          | tranziție                           |

#### Lista defecțiunilor de ardere

| COD DE<br>EROARE | MESAJ DE EROARE                 | LED<br>ROŞU | LED<br>VERDE | DESCRIEREA TIPULUI DE ALARMĂ                                                                                                    |
|------------------|---------------------------------|-------------|--------------|----------------------------------------------------------------------------------------------------|
| E021             | alarmă ion                      | PORNIT      |              |                                                                                                    |
| E022             | alarmă ion                      | PORNIT      |              | Acestea sunt alarme temporare care, dacă apar de 6 ori într-o oră, devin defi-                                                            |
| E023             | alarmă ion                      | PORNIT      |              | nitive; se afişează alarma E097 și este urmată de post-purjare timp de 45 de                                                              |
| E024             | alarmă ion                      | PORNIT      |              | secunde la turația maximă a ventilatorului.                                                                                               |
| E067             | alarmă ion                      | PORNIT      |              | Nu este posibilă eliberarea alarmei înainte de terminarea post-purjării, cu ex-                                                           |
| E088             | alarmă ion                      | PORNIT      |              | cepția cazului în care alimentarea electrică a centralei termice este oprită.                                                             |
| E097             | alarmă ion                      | PORNIT      |              |                                                                                                    |
| E085             | ardere incompletă               | PORNITĂ     |              | Este vorba despre alarme temporare care, dacă apar de 3 ori în decursul unei                                                              |
| E094             | ardere incompletă               | PORNIT      |              | de 5 minute la viteza maximă a ventilatorului.<br>Nu este posibilă eliberarea alarmei înainte de terminarea post-puriării, cu ex-         |
| E095             | ardere incompletă               | PORNIT      |              | cepția cazului în care alimentarea electrică a centralei termice este oprită.                                                             |
| E058             | defecțiune tensiune rețea       | PORNIT      |              | Acastas sunt defectivni temperare care restrictioneeză cielul de enrindere                                                                |
| E065             | alarmă modulare curent          | PORNIT      |              |                                                                                                    |
| E086             | alarmă obstrucționare gaze arse | PORNIT      |              | Defecțiune temporară raportată în timpul post-ventilării. Se menține o post-ven-<br>tilare de 5 minute la turația maximă a ventilatorului |

#### Pentru anomalia E041

Dacă presiunea scade sub pragul de siguranță de 0,3 bari, centrala termică afișează codul de defecțiune "E041 - TRADUCTOR DE APĂ APĂSAŢI OK PENTRU UMPLEREA SISTEMULUI" pentru un timp de tranziție de 10 min în timpul căruia este posibilă pornirea procedurii de încărcare semiautomată, apăsând tasta "**ok**" pentru a umple sistemul (procedura poate fi pornită numai în modul VARĂ sau IARNĂ).

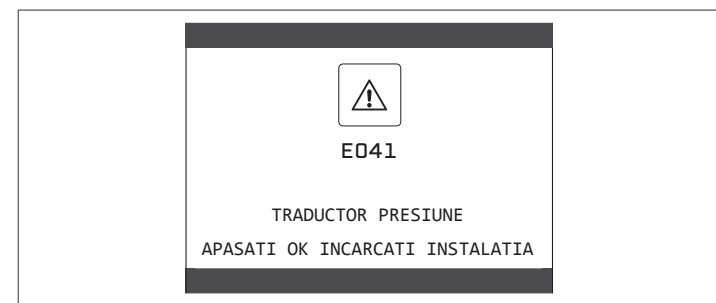

În timpul fazei de încărcare, mesajul derulant "UMPLERE SEMIAUTOMATĂ ÎN DESFĂŞURARE" este afişat în partea inferioară a ecranului, în timp ce presiunea evidențiată pe afişaj trebuie să înceapă să crească.

După terminarea încărcării, mesajul derulant "UMPLERE SEMIAUTOMATĂ TERMINATĂ" este afișat în partea inferioară a paginii.

După terminarea timpului de tranziție, dacă defecțiunea persistă, este afișat codul de defecțiune E040.

Atunci când centrala termică are defecțiunea E040, încărcarea manuală trebuie efectuată cu ajutorul robinetului de umplere (**A**) până când presiunea este între 1 și 1,5 bari.

ZIN Dacă presiunea scade frecvent, contactați Centrul de Asistență Tehnică.

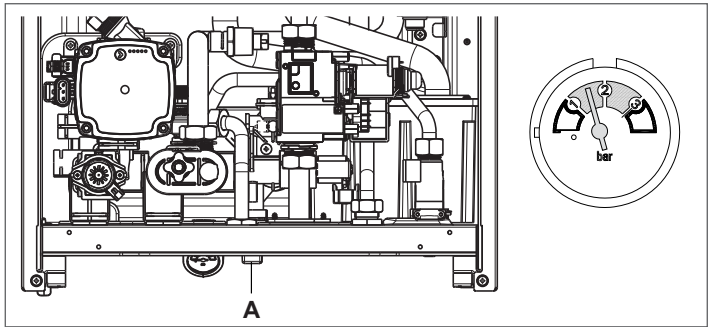

#### Pentru anomalia E091

Centrala termică are un sistem de auto-diagnosticare care, pe baza numărului total de ore în anumite condiții de funcționare, poate semnala necesitatea curățării schimbătorului de căldură principal.

Este necesară intervenția Centrului de asistență tehnică.

#### 14.1 Funcția de deblocare

Pentru a reseta funcționarea centralei termice în cazul unei defecțiuni, este necesar să accesați ecranul cu descrierea defecțiunilor. Dacă oprirea este de tip nevolatil care necesită o procedură de resetare, aceasta va fi indicată pe ecran şi poate fi efectuată apăsând butonul **"ok"** de pe REC10.

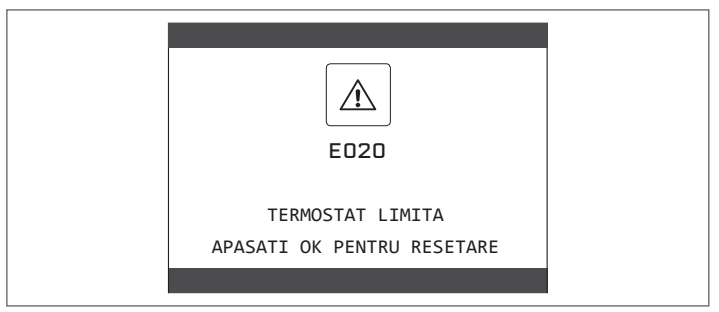

În acest moment, dacă au fost restabilite condițiile pentru funcționarea corectă, centrala repornește automat.

Dacă încercările de resetare a defecțiunii nu restabilește funcționalitatea centralei termice, vă rugăm să contactați Serviciul local de asistență pentru clienți.

Până la maxim 3 încercări de resetare pot fi efectuate utilizând REC10, după care aparatul trebuie deconectat de la alimentarea electrică pentru a reseta numărul de încercări disponibile.

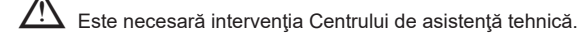

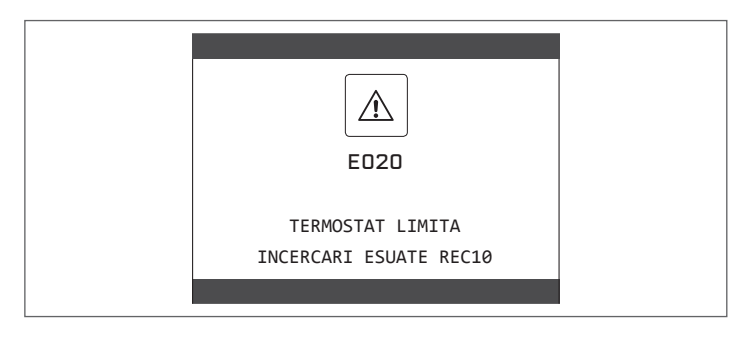

# DATE TEHNICE

| DEGODIEDE             |                                                                                                    | FAMILY Cx     |               |        |               |               |               |               |
|-----------------------|----------------------------------------------------------------------------------------------------|---------------|---------------|--------|---------------|---------------|---------------|---------------|
| DESCRIERE             |                                                                                                    | UM            | 25 KIS        |        | 30            | KIS           | 35 KIS        |               |
|                       |                                                                                                    |               | G20           | G31    | G20           | G31           | G20           | G31           |
| Încălzire             | Capacitate termică nominală                                                                                                 | kW            | 20,0          | 00     | 25            | ,00           | 30,           | 00            |
|                       |                                                                                                    | kcal/h        | 17.2          | 200    | 21.           | 500           | 25.8          | 300           |
|                       | Putere de încălzire nominală (80°/60°)                                                                                      | kW            | 19,4          | 48     | 24            | ,33           | 29,           | 22            |
|                       |                                                                                                    | kcal/h        | 16.7          | '53    | 20.           | 920           | 25.1          | 29            |
|                       | Putere de încălzire nominală (50°/30°)                                                                                      | kW            | 21,2          | 24     | 26            | ,50           | 32,           | 07            |
|                       |                                                                                                    | kcal/h        | 18.2          | 266    | 22,           | 790           | 27.5          | 580<br>       |
|                       | Debit termic redus                                                                                                    | KVV           | 3,60          | 5,00   | 4,90          | 7,00          | 4,90          | 7,00          |
|                       | $\mathbf{D}_{i}$ to react the reaction $\mathbf{X}$ and $\mathbf{U} = \mathbf{X} \left( 200^{\circ} / (20^{\circ}) \right)$ | KCal/n        | 3.096         | 4.300  | 4.214         | 6.020         | 4.214         | 6.020         |
|                       | Putere termica redusa (80°/60°)                                                                                             | KVV<br>kool/b | 3,50          | 4,80   | 4,77          | 0,83<br>5 970 | 4,77          | 6,83<br>5,970 |
|                       | Putere termică reducă (50°/30°)                                                                                             | k(ai/ii       | 3.000         | 4.100  | 4.104<br>5.13 | 5.070<br>7.34 | 4.104         | 5.070<br>7.34 |
|                       | Futere termica redusa (50 750 )                                                                                             | kcal/h        | 3 276         | 4 558  | <u> </u>      | 6 3 1 5       | 2,13<br>4 412 | 6 315         |
|                       | Putere termică nominală (Qn)                                                                                                | kW            | 20 (          | 00     | 25            | 00            | 30            | 00            |
|                       |                                                                                                    | kcal/b        | 17.0          | 200    | 21            | 500           | 25.9          | 200           |
|                       |                                                                                                    |               | 0.00          | .00    | 21.           |               | 20.0          | ,00<br>       |
|                       | Putere termica minima omologata (Qm)                                                                                        | KVV           | 3,60          | 5,00   | 4,90          | 7,00          | 4,90          | 7,00          |
|                       |                                                                                                    | kcal/h        | 3.096         | 4.300  | 4.214         | 6.020         | 4.214         | 6.020         |
| Apa menajera          | Putere calorifica de intrare nominala                                                                                       | KVV           | 25,0          | 00     | 30            | ,00           | 34,           | 5U<br>750     |
|                       | Dutoro tormioă nominală (*)                                                                                                 | KCal/n        | 21.0          | 000    | 20.           | 500           | 29.7          | 20            |
|                       |                                                                                                    | kcal/b        | 20,4          | 20     | 3 I<br>27     | ,50           | 30,-          | 55<br>DA A    |
|                       | Debit termic redus                                                                                                    | k/M           | 3 60          | 5.00   | 1 QN          | 7 00          | / 00          | 7.00          |
|                       | Debit termic redus                                                                                                    | kcal/h        | 3,00          | 4 300  | 4,50          | 6.020         | 4,50          | 6.020         |
|                       | Putere de încălzire redusă (*)                                                                                              | kW            | 3.28          | 5.00   | 4 54          | 7.00          | 4 54          | 7.00          |
|                       |                                                                                                    | kcal/h        | 2.822         | 4.300  | 3.905         | 6.020         | 3.905         | 6.020         |
| Eficiență utilă Pn n  | nax - Pn min (80°/60°)                                                                                                    | %             | 97,4 -        | 97,1   | 97,3          | - 97,4        | 97,4 -        | 97,4          |
| Randament la arde     | ere                                                                                                    | %             | 97,           | ,8     | 97            | 7,6           | 97            | ,7            |
| Eficiență utilă Pn n  | nax - Pn min (50°/30°)                                                                                                    | %             | 106,2 - 105,8 |        | 106,0         | -104,7        | 106,9 -       | 104,7         |
| Eficiență utilă la 30 | 0% Pn max. (30° retur)                                                                                                    | %             | 108,4         |        | 108,1         |               | 108           | 3,2           |
| Eficiență la valoare  | e nominală P medie (80°/60°)                                                                                                | %             | 97,3          |        | 97,0          |               | 97,5          |               |
| Eficiență la 30% din  | valoarea nominală P medie (30° retur)                                                                                       | %             | 108,5         |        | 108,4         |               | 108           | 3,3           |
| Puterea electrică to  | tală (putere maximă de încălzire)                                                                                           | W             | 87            |        | 84            |               | 96            | 3             |
| Putere electrică to   | tală (putere max apă menajeră)                                                                                              | W             | 97            |        | g             | 5             | 11            | 1             |
| Putere electrică po   | ompă de circulație (1.000 l/h)                                                                                              | W             | 51            |        | 51            |               | 51            | 1             |
| Categorie             |                                                                                                    |               | II2H3P        |        | li2i          | -13P          | ll2H          | 3P            |
| Tensiune de alime     | ntare                                                                                                    | V - Hz        | 230-50        |        | 230-50        |               | 230-          | -50           |
| Grad de protecţie     |                                                                                                    | IP            | X5D           |        | X5D           |               | X5D           |               |
| Pierderi la oprire    |                                                                                                    | W             | 34            | 1      | 32            |               | 32            |               |
| Pierderi la coşul de  | fum cu arzătorul oprit - arzătorul pornit                                                                                   | %             | 0,10 -        | 2,23   | 0,08 - 2,39   |               | 0,06 - 2,33   |               |
| Funcționare pentru c  | sircuitul de încălzire                                                                                                    |               |               | •••••• |               |               | -             |               |
| Presiune maxima       |                                                                                                    | bari          | 3             | 0.45   | 3             |               | 3             | 0.45          |
| Presiune minima p     | pentru funcționarea standard                                                                                                |               | 0,25-0        | 0,45   | 0,25          | -0,45         | 0,25-         | 0,45          |
| Câmp de selectare     | a temperaturii anei nentru încălzire                                                                                        |               | 90<br>20/45 ÷ | 10/80  | 20/45         | י∪<br>∸ /∩/80 | 90<br>20/45 ÷ | ,<br>10/80    |
| Pompă: prevalentă     | a temperatum aper pentru meazire                                                                                            | mbari         |               | 0      | 20/43         | 90            | 39            |               |
| la o capacitate de    |                                                                                                    | l/h           | 1.00          | 00     | 1 (           | 000           | 1.0           | 00            |
| Vas de expansiune     | e cu membrană                                                                                                    | 1             | 10            | )      | 1             | 0             | 10            | )             |
| Pre-încărcare reze    | rvor de expansiune (încălzire)                                                                                              | bari          | 1             | •••••• |               | 1             | 1             |               |
| Funcționare DHW       |                                                                                                    |               |               | •••••• |               | •••••         |               | •••••••       |
| Presiune maximă       |                                                                                                    | bari          | 8             | •••••• | 1             | 8             | 8             | ;             |
| Presiune minimă       |                                                                                                    | bari          | 0,1           | 5      | 0,            | 15            | 0,1           | 5             |
| Cantitate de apă c    | aldă cu Δt 25° C                                                                                                    | l/min         | 15,           | ,1     | 18            | 3,1           | 20            | ,8            |
|                       | cu Δt 30 °C                                                                                                    | l/min         | 12,           | ,5     | 15            | 5,1           | 17            | ,4            |
|                       | cu Δt 35 °C                                                                                                    | l/min         | 10,           | ,8     | 12            | 2,9           | 14            | ,9            |
| Debit minim apă c     | aldă menajeră                                                                                                    | l/min         | 2             |        | ļ             | 2             | 2             |               |
| Câmp de selecție      | a temperaturii ACM                                                                                                    | °C            | 37-0          | 60     | 37            | -60           | 37-           | 60            |
| Regulator de flux     |                                                                                                    | l/min         | 10            | )      | 1             | 2             | 14            | 1             |

|                         |                                     |                    | FAMILY Cx        |                  |                  |                  |                  |              |  |  |
|-------------------------|-------------------------------------|--------------------|------------------|------------------|------------------|------------------|------------------|--------------|--|--|
| DESCRIERE               |                                     | ОМ                 | 25 KIS           |                  | 30               | KIS              | 35 KIS           |              |  |  |
|                         |                                     |                    | G20              | G31              | G20              | G31              | G20              | G31          |  |  |
| Presiune gaz            |                                     |                    |                  | ••••••           |                  |                  |                  |              |  |  |
| Presiune nominală       | gaz metan (G20) mbari               | mbari              | 20               | -                | 20               | -                | 20               | -            |  |  |
| Presiune nominală       | gaz lichid GPL (G31)                | mbari              | -                | 37               | -                | 37               | -                | 37           |  |  |
| Conexiuni hidraulice    |                                     |                    |                  | ••••••           |                  | ••••••           |                  |              |  |  |
| Intrare - ieşire ÎC     |                                     | Ø                  | 3/               | 4"               | 3/               | 4"               |                  | 3/4"         |  |  |
| Intrare - ieşire apă    | caldă menajeră                      | Ø                  | 1/               | 2"               | 1/               | 2"               |                  | 1/2"         |  |  |
| Intrare gaz             |                                     | Ø                  | 3/               | 4"               | 3/               | 4"               |                  | 3/4"         |  |  |
| Dimensiunile central    | ei                                  |                    |                  | ••••••           |                  | ••••••           |                  |              |  |  |
| Înălțime la carcasă     |                                     | mm                 | 74               | 40               | 74               | 40               |                  | 740          |  |  |
| Înăltimea totală a c    | lispozitivului SRB                  | mm                 | 82               | 22               | 82               | 22               |                  | 822          |  |  |
| Lătime                  |                                     | mm                 | 47               | 70               | 47               | 70               |                  | 470          |  |  |
| Adâncime                |                                     | mm                 | 27               | 75               | 35               | 50               |                  | 350          |  |  |
| Greutatea centrale      | i                                   | kq                 | 3                | 5                | 4                | 0                |                  | 40           |  |  |
| Putere de încălzire     |                                     |                    |                  |                  |                  |                  |                  |              |  |  |
| Debit aer               |                                     | Nm³/h              | 24.298           | 24.819           | 30.372           | 31.094           | 36.447           | 37.228       |  |  |
| Debit gaze arse         |                                     | Nm <sup>3</sup> /h | 26,304           | 26,370           | 32,880           | 32,963           | 39,456           | 39,555       |  |  |
| Dahit maaia gaza g      | area (may min)                      | ~/~                | 9,086-           | 9,297-           | 11,357-          | 11,621-          | 13,629-          | 12 046 2 254 |  |  |
| Debit masic gaze a      | arse (max-min)                      | g/s                | 1,635            | 2,324            | 2,226            | 3,254            | 2,226            | 13,940-3,254 |  |  |
| Debite apă menaje       | ră                                  |                    |                  |                  |                  |                  |                  |              |  |  |
| Debit aer               |                                     | Nm³/h              | 30,372           | 31,024           | 36,447           | 37,228           | 42,035           | 42,937       |  |  |
| Debit gaze arse         |                                     | Nm³/h              | 32,880           | 32,963           | 39,456           | 39,555           | 45,506           | 45,620       |  |  |
| Debit masic gaze a      | arse (max-min)                      | g/s                | 11,357-<br>1,635 | 11,621-<br>2,324 | 13,629-<br>2,226 | 13,946-<br>3,254 | 15,718-<br>2,226 | 16,084-3,254 |  |  |
| Performanțe ventilato   | or                                  |                    |                  | •••••••          |                  | •••••••          |                  |              |  |  |
| Presiune de evacua      | e reziduală ţevi concentrice 0,85 m | Pa                 | 6                | 0                | 6                | 0                |                  | 60           |  |  |
| Presiune de evacua      | re reziduală ţevi separate 0,5 m    | Pa                 | 174              |                  | 150              |                  |                  | 190          |  |  |
| Prevalență reziduală    | centrală fără ţevi                  | Pa                 | 180              |                  | 170              |                  | 195              |              |  |  |
| Conducte concentric     | e de evacuare a gazelor arse        |                    |                  | ••••••           |                  | ••••••           |                  |              |  |  |
| Diametru                |                                     | mm                 | 60-              | 100              | 60-              | 100              | 60               | )-100        |  |  |
| Lungime maximă          |                                     | m                  | 1                | 0                | 6                | 5                |                  | 6            |  |  |
| Pierdere la introdu     | cerea unui cot de 45°/90°           | m                  | 1,3/             | /1,6             | 1,3/1,6          |                  | 1,3/1,6          |              |  |  |
| Gaură de traversar      | e perete (diametru)                 | mm                 | 1(               | )5               | 105              |                  | 105              |              |  |  |
| Conducte concentric     | e de evacuare a gazelor arse        |                    |                  | ••••••           |                  | ••••••           |                  |              |  |  |
| Diametru                |                                     | mm                 | 80-125           |                  | 80-125           |                  | 80-125           |              |  |  |
| Lungime maximă          |                                     | m                  | 2                | 5                | 15               |                  | 15               |              |  |  |
| Pierdere la introdu     | cerea unui cot de 45°/90°           | m                  | 1/*              | 1,5              | 1/1.5            |                  | 1                | /1,5         |  |  |
| Gaură de traversar      | e perete (diametru)                 | mm                 | 13               | 30               | 13               | 30               |                  | 130          |  |  |
| Conducte separate d     | e evacuare gaze arse                |                    |                  | ••••••           |                  |                  |                  |              |  |  |
| Diametru                |                                     | mm                 | 8                | 0                | 8                | 0                |                  | 80           |  |  |
| Lungime maximă          |                                     | m                  | 60-              | +60              | 33-              | +33              | 3                | 5+35         |  |  |
| Pierdere la introdu     | cerea unui cot de 45°/90°           | m                  | 1/*              | 1,5              | 1/*              | 1,5              | 1                | /1,5         |  |  |
| Instalație "deschisă f  | orțat" B23P-B53P                    |                    |                  | ••••••           |                  | ••••••           |                  |              |  |  |
| Diametru                |                                     | mm                 | 8                | 0                | 8                | 0                |                  | 80           |  |  |
| Lungime maximă t        | ub de evacuare                      | m                  | 1'               | 10               | 6                | 5                |                  | 65           |  |  |
| NOx                     |                                     |                    | clas             | sa 6             | clas             | sa 6             | cl               | asa 6        |  |  |
| Valori emisii la putere | e maximă și minimă (**)             | ······             | G20              | G31              | G20              | G31              | G20              | G31          |  |  |
| Maxim                   | CO s.a. mai mic de                  | p.p.m.             | 130              | 130              | 120              | 140              | 140              | 150          |  |  |
|                         | CO2 (***)                           | %                  | 9,0              | 10,0             | 9,0              | 10,0             | 9,0              | 10,0         |  |  |
|                         | NOx s.a. mai mic de                 | p.p.m.             | 30               | 30               | 50               | 50               | 40               | 40           |  |  |
|                         | T gaze arse                         | °C                 | 69               | 68               | 67               | 65               | 65               | 63           |  |  |
| Minim                   | CO s.a. mai mic de                  | p.p.m.             | 10               | 10               | 10               | 10               | 10               | 10           |  |  |
|                         | CO2 (***)                           | %                  | 9,0              | 10,0             | 9,0              | 10,0             | 9,0              | 10,0         |  |  |
|                         | NOx s.a. mai mic de                 | p.p.m.             | 30               | 30               | 25               | 50               | 25               | 40           |  |  |
|                         | T gaze arse                         | °C                 | 63               | 62               | 59               | 59               | 65               | 63           |  |  |

(\*) valoarea medie între diferite condiții de funcționare în modul de apă menajeră

(\*\*) Verificare efectuată cu țeavă concentrică Ø 60-100, lungime 0,85 m - temperatură apă 80-60 °C.

Datele menționate nu trebuie folosite pentru a certifica instalația; pentru certificare trebuie preluate datele din "Broșură instalație", măsurate la prima punere în funcțiune. (\*\*\*) toleranță CO2 +0,6% -1%

|                                                                                                 |                     | FAMILY Cx          |                            |  |  |  |
|-------------------------------------------------------------------------------------------------|---------------------|--------------------|----------------------------|--|--|--|
| PARAMETRI                                                                                       | UM                  | GAZ METAN<br>(G20) | GAZ LICHID PROPAN<br>(G31) |  |  |  |
| Indice Wobbe inferior (la 15 °C-1013 mbari)                                                     | MJ/m <sup>3</sup> S | 45,67              | 70,69                      |  |  |  |
| Putere calorifică inferioară                                                                    | MJ/m <sup>3</sup> S | 34,02              | 88                         |  |  |  |
| Presiune nominală de alimentare                                                                 | mbar (mm H2O)       | 20 (203,9)         | 37 (377,3)                 |  |  |  |
| Presiune minimă de alimentare                                                                   | mbar (mm H2O)       | 10 (102,0)         | -                          |  |  |  |
| 25 KIS                                                                                          |                     |                    |                            |  |  |  |
| Arzător: diametru/lungime                                                                       | mm                  | 70/86              | 70/86                      |  |  |  |
| Număr de găuri ale diafragmei                                                                   | nr.                 | 1                  | 1                          |  |  |  |
| Diametru găuri diafragmă                                                                        | mm                  | 4.3                | 4.3                        |  |  |  |
|                                                                                                 | Sm³/h               | 2.12               | -                          |  |  |  |
| Capacitate maximă gaz pentru încălzire                                                          | ka/h                |                    | 1 55                       |  |  |  |
|                                                                                                 | Sm <sup>3</sup> /h  | 2.64               | -                          |  |  |  |
| Capacitate maximă gaz pentru apă menajeră                                                       |                     | 2,04               | - 1.04                     |  |  |  |
|                                                                                                 | Kg/fi               | -                  | 1,94                       |  |  |  |
| Capacitate minimă gaz încălzire                                                                 | Sm <sup>2</sup> /n  | 0,38               | -                          |  |  |  |
|                                                                                                 | kg/h                | -                  | 0,39                       |  |  |  |
| Capacitate minimă gaz pentru ană menaieră                                                       | Sm³/h               | 0,38               | -                          |  |  |  |
| oupuolato minina gaz pontra apa monajora                                                        | kg/h                | -                  | 0,39                       |  |  |  |
| Număr rotații ventilator aprindere lentă                                                        | rot/min             | 5.500              | 5.500                      |  |  |  |
| Număr maxim de rotații ventilator pentru încălzire                                              | rot/min             | 6.200              | 6.000                      |  |  |  |
| Număr maxim de rotații ventilator ACM                                                           | rot/min             | 7.600              | 7.400                      |  |  |  |
| Număr minim de rotații ventilator pentru încălzire                                              | rot/min             | 1.600              | 2.000                      |  |  |  |
| Număr minim de rotații ventilator pentru apă menaieră                                           | rot/min             | 1,600              | 2,000                      |  |  |  |
| 30 KIS                                                                                          |                     |                    |                            |  |  |  |
| Arzător: diametru/lungime                                                                       | mm                  | 70/125             | 70/125                     |  |  |  |
| Număr de găuri ale disfragmei                                                                   | nr                  | 1                  | 1                          |  |  |  |
| Diametru găuri diafragmă                                                                        | mm                  | 5.2                | 5.2                        |  |  |  |
| Diametru gaun ulanagina                                                                         | Sm <sup>3</sup> /h  | J,Z<br>2,64        | 5,2                        |  |  |  |
| Capacitate maximă gaz pentru încălzire                                                          |                     | 2,04               | -                          |  |  |  |
|                                                                                                 | Kg/II               | -                  | 1,94                       |  |  |  |
| Capacitate maximă gaz pentru apă menajeră                                                       | S111-711            | 3,17               | -                          |  |  |  |
|                                                                                                 | kg/n                | -                  | 2,33                       |  |  |  |
| Capacitate minimă gaz încălzire                                                                 | Sm <sup>2</sup> /n  | 0,52               | -                          |  |  |  |
|                                                                                                 | kg/n                | -                  | 0,54                       |  |  |  |
| Capacitate minimă gaz pentru apă menaieră                                                       | Sm³/h               | 0,52               | -                          |  |  |  |
|                                                                                                 | kg/h                | -                  | 0,54                       |  |  |  |
| Număr rotații ventilator aprindere lentă                                                        | rot/min             | 5.500              | 5.500                      |  |  |  |
| Număr maxim de rotații ventilator pentru încălzire                                              | rot/min             | 5,800              | 5.600                      |  |  |  |
| Număr maxim de rotații ventilator ACM                                                           | rot/min             | 6.900              | 6.700                      |  |  |  |
| Număr minim de rotații ventilator pentru încălzire                                              | rot/min             | 1.700              | 1.900                      |  |  |  |
| Număr minim de rotații ventilator pentru apă menajeră<br>35 KIS                                 | rotații/min         | 1.700              | 1.900                      |  |  |  |
| Arzător: diametru/lungime                                                                       | mm                  | 70/125             | 70/125                     |  |  |  |
| Număr de găuri ale diafragmei                                                                   | nr.                 | 1                  | 1                          |  |  |  |
| Diametru găuri diafragmă                                                                        | mm                  | 5,2                | 5,2                        |  |  |  |
|                                                                                                 | Sm³/h               | 3,17               | -                          |  |  |  |
| Capacitate maxima gaz pentru incaizire                                                          | kg/h                | -                  | 2,33                       |  |  |  |
|                                                                                                 | Sm³/h               | 3.66               | -                          |  |  |  |
| Capacitate maximă gaz pentru apă menajeră                                                       | ka/h                | -                  | 2.69                       |  |  |  |
|                                                                                                 | Sm³/h               | 0.52               | -                          |  |  |  |
| Capacitate minimă gaz încălzire                                                                 | ka/h                | -                  | 0.54                       |  |  |  |
|                                                                                                 | Sm <sup>3</sup> /h  | 0.52               | -                          |  |  |  |
| Capacitate minimă gaz pentru apă menajeră                                                       | ka/h                | -                  | 0.54                       |  |  |  |
| Număr rotații ventilator anrindere lentă                                                        | rot/min             | 5 500              | 5 500                      |  |  |  |
| Număr novașii ventilator aprilluere idilă<br>Număr mavim de rotații ventilator pontru încălziro | rot/min             | 5.500<br>6.000     | 6 000                      |  |  |  |
| Număr maxim de rotații ventilator ACM                                                           | rot/min             | 0.900              | 7 000                      |  |  |  |
| Număr minim de roteții ventilator nactor încăți                                                 | rot/min             | 1.000              | 1.000                      |  |  |  |
| Inumar minim de rotații ventilator pentru încaizire                                             |                     | 1.700              | 1.900                      |  |  |  |
| INUMAR MINIM de rotații ventilator pentru apa menajeră                                          | rot/min             | 1.700              | 1.900                      |  |  |  |

# Family Cx 25 KIS

| Clasa de eficiență energetică sezonieră pentru încălzire                       |                                                                                                    | A       |                | Clasa de eficiență energetică pentru<br>încălzire apă                       | А        |         |            |  |
|--------------------------------------------------------------------------------|----------------------------------------------------------------------------------------------------|---------|----------------|-----------------------------------------------------------------------------|----------|---------|------------|--|
| Parametru                                                                      | Simbol                                                                                                    | Valoare | Unitate        | Parametru                                                                   | Simbol   | Valoare | Unitate    |  |
| Putere nominală                                                                | P nominală                                                                                                    | 19      | kW             | Eficiența energetică sezonieră pentru sistemul de încălzire                 | ηs       | 93      | %          |  |
| Pentru centralele de încălzire și combinate: pul                               | ere termică utilă                                                                                                    |         |                | Pentru centralele de încălzire și combinate: e                              | ficiență |         |            |  |
| La puterea termică nominală și în regim de temperatură ridicată (*)            | P4                                                                                                    | 19,5    | kW             | La puterea termică nominală și în regim de temperatură ridicată (*)         | η4       | 87,6    | %          |  |
| La 30% din puterea termică nominală și în<br>regim de temperatură scăzută (**) | P1                                                                                                    | 6,5     | kW             | La 30% din puterea termică nominală și în regim de temperatură scăzută (**) | η1       | 97,7    | %          |  |
| Consum electric auxiliar                                                       |                                                                                                    |         | Alţi parametri |                                                                             |          |         |            |  |
| La sarcină maximă                                                              | elmax                                                                                                    | 28,0    | W              | Pierderi de căldură în modul stand-by                                       | Pstby    | 34,0    | W          |  |
| La sarcină parțială                                                            | elmin                                                                                                    | 14,0    | W              | Consum energetic al flăcării pilot                                          | Pign     | -       | W          |  |
| În modul stand-by                                                              | PSB                                                                                                    | 3,0     | W              | Consum energetic anual                                                      | QHE      | 36      | GJ         |  |
|                                                                                |                                                                                                    |         |                | Nivelul de putere acustică în interior                                      | LWA      | 50      | dB         |  |
|                                                                                |                                                                                                    |         |                | Emisii de oxid de azot                                                      | NOx      | 46      | mg/<br>kWh |  |
| Pentru centralele de încălzire combinate:                                      |                                                                                                    |         |                |                                                                             |          |         |            |  |
| Profilul de sarcină declarat                                                   |                                                                                                    | XL      |                | Eficiență energetică de încălzire a apei                                    | ηwh      | 87      | %          |  |
| Consum zilnic de energie electrică                                             | Qelec                                                                                                    | 0,155   | kWh            | Consum zilnic de carburant                                                  | Qfuel    | 22.129  | kWh        |  |
| Consum anual de energie electrică                                              | AEC                                                                                                    | 34      | kWh            | Consum anual de carburant                                                   | AFC      | 17      | GJ         |  |
| (*) regim de temperatură ridicată: 60 °C pe retur și 80 °C                     | pe turul centralei                                                                                                    | l       |                |                                                                             |          |         |            |  |
| (**) regim de joasă temperatură: temperatură de retur pe                       | *) regim de joasă temperatură: temperatură de retur pentru centralele cu condensare 30°C, pentru centralele de joasă temperatură 37°C, pentru alte echipamente de încălzire 50°C |         |                |                                                                             |          |         |            |  |

# Family Cx 30 KIS

| Clasa de eficiență energetică sezonieră pentru încălzire                       |                    | A       |                | Clasa de eficiență energetică pentru<br>încălzire apă                       | А             |         |            |
|--------------------------------------------------------------------------------|--------------------|---------|----------------|-----------------------------------------------------------------------------|---------------|---------|------------|
| Parametru                                                                      | Simbol             | Valoare | Unitate        | Parametru                                                                   | Simbol        | Valoare | Unitate    |
| Putere nominală                                                                | Pnominală          | 24      | kW             | Eficiența energetică sezonieră pentru sistemul de încălzire                 | ηs            | 93      | %          |
| Pentru centralele de încălzire și combinate: pu                                | tere termică utilă |         |                | Pentru centralele de încălzire și combinate: e                              | ficiență      |         |            |
| La puterea termică nominală și în regim de<br>temperatură ridicată (*)         | P4                 | 24,3    | kW             | La puterea termică nominală și în regim de temperatură ridicată (*)         | η4            | 87,3    | %          |
| La 30% din puterea termică nominală și în<br>regim de temperatură scăzută (**) | P1                 | 8,1     | kW             | La 30% din puterea termică nominală și în regim de temperatură scăzută (**) | η1            | 97,6    | %          |
| Consum electric auxiliar                                                       |                    |         | Altį parametri |                                                                             |               |         |            |
| La sarcină maximă                                                              | elmax              | 28,0    | W              | Pierderi de căldură în modul stand-by                                       | Pstby         | 32,0    | W          |
| La sarcină parțială                                                            | elmin              | 14,0    | W              | Consum energetic al flăcării pilot                                          | Pign          | -       | W          |
| În modul stand-by                                                              | PSB                | 3,0     | W              | Consum energetic anual                                                      | QHE           | 45      | GJ         |
|                                                                                |                    |         |                | Nivelul de putere acustică în interior                                      | LWA           | 50      | dB         |
|                                                                                |                    |         |                | Emisii de oxid de azot                                                      | NOx           | 32      | mg/<br>kWh |
| Pentru centralele de încălzire combinate:                                      |                    |         |                |                                                                             |               |         |            |
| Profilul de sarcină declarat                                                   |                    | XL      |                | Eficiență energetică de încălzire a apei                                    | ηwh           | 86      | %          |
| Consum zilnic de energie electrică                                             | Qelec              | 0,135   | kWh            | Consum zilnic de carburant                                                  | Qfuel         | 22,779  | kWh        |
| Consum anual de energie electrică                                              | AEC                | 30      | kWh            | Consum anual de carburant                                                   | AFC           | 17      | GJ         |
| (*) regim de temperatură ridicată: 60 °C pe retur și 80 °C                     |                    |         |                |                                                                             |               |         |            |
|                                                                                |                    | 1 0000  |                |                                                                             | L A VI : 5000 | ·····   |            |

(\*\*) regim de joasă temperatură: temperatură de retur pentru centralele cu condensare 30°C, pentru centralele de joasă temperatură 37°C, pentru alte echipamente de încălzire 50°C

# Family Cx 35 KIS

| Clasa de eficiență energetică sezonieră pentru încălzire                                                                                                    |                      |           | A       | Clasa de eficiență energetică pentru încălzire apă                          | re A   |         |         |  |  |
|----------------------------------------------------------------------------------------------------|----------------------|-----------|---------|-----------------------------------------------------------------------------|--------|---------|---------|--|--|
| Parametru                                                                                                    | Simbol               | Valoare   | Unitate | Parametru                                                                   | Simbol | Valoare | Unitate |  |  |
| Putere nominală                                                                                                    | P nominală           | 29        | kW      | Eficiența energetică sezonieră pentru<br>sistemul de încălzire              | ηs     | 93      | %       |  |  |
| Pentru centralele de încălzire și combinate: pu                                                                                                    | utere termică utilă  |           |         | Pentru centralele de încălzire și combinate: eficie                         | nţă    |         |         |  |  |
| La puterea termică nominală și în regim de temperatură ridicată (*)                                                                                                    | P4                   | 29,2      | kW      | La puterea termică nominală și în regim de temperatură ridicată (*)         | η4     | 87,8    | %       |  |  |
| La 30% din puterea termică nominală și în regim de temperatură scăzută (**)                                                                                                    | P1                   | 9,7       | kW      | La 30% din puterea termică nominală și în regim de temperatură scăzută (**) | η1     | 97,5    | %       |  |  |
| Consum electric auxiliar                                                                                                    |                      |           |         | Alţi parametri                                                              |        |         |         |  |  |
| La sarcină maximă                                                                                                    | elmax                | 28,0      | W       | Pierderi de căldură în modul stand-by                                       | Pstby  | 32,0    | W       |  |  |
| La sarcină parțială                                                                                                    | elmin                | 14,0      | W       | Consum energetic al flăcării pilot                                          | Pign   | -       | W       |  |  |
| În modul stand-by                                                                                                    | PSB                  | 3,0       | W       | Consum energetic anual                                                      | QHE    | 53      | GJ      |  |  |
|                                                                                                    |                      |           |         | Nivelul de putere acustică în interior                                      | LWA    | 52      | dB      |  |  |
|                                                                                                    |                      |           |         | Emisii de oxid de azot                                                      | NOx    | 37      | mg/kWh  |  |  |
| Pentru centralele de încălzire combinate:                                                                                                    |                      |           |         |                                                                             |        |         |         |  |  |
| Profilul de sarcină declarat                                                                                                    |                      | XXL       |         | Eficiență energetică de încălzire a apei                                    | ηwh    | 85      | %       |  |  |
| Consum zilnic de energie electrică                                                                                                    | Qelec                | 0,156     | kWh     | Consum zilnic de carburant                                                  | Qfuel  | 28,446  | kWh     |  |  |
| Consum anual de energie electrică                                                                                                    | AEC                  | 34        | kWh     | Consum anual de carburant                                                   | AFC    | 22      | GJ      |  |  |
| (*) regim de temperatură ridicată: 60 °C pe ret                                                                                                    | ur și 80 °C pe turul | centralei |         |                                                                             |        |         |         |  |  |
| (**) regim de joasă temperatură: temperatură de retur pentru centralele cu condensare 30°C, pentru centralele de joasă temperatură 37°C, pentru alte echipamente de încălzire 50°C |                      |           |         |                                                                             |        |         |         |  |  |

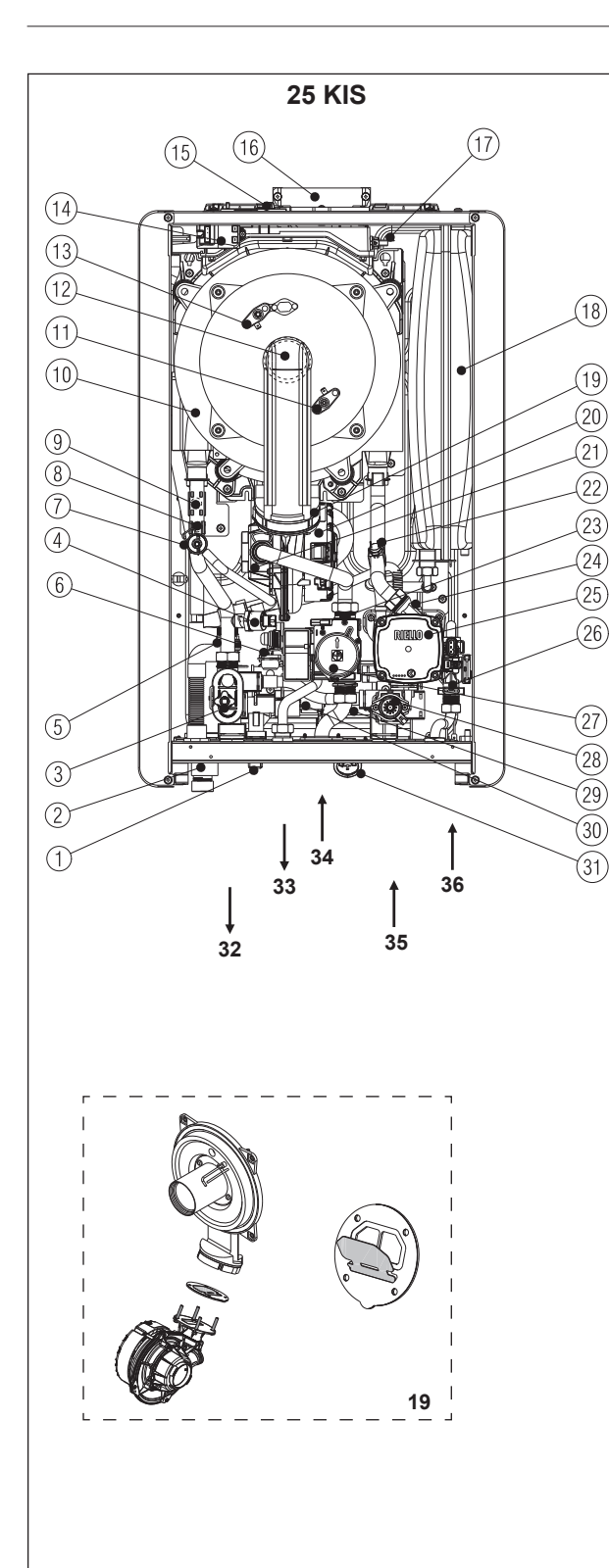

#### [EN] - Boiler operating elements

- Filling tap 1
- 2 3 Siphon
- Drain valve
- Pressure transducer
- 4 5 Safety valve
- Domestic hot water NTC probe Degassing hose 6 7
- 8 Limit thermostat
- 9 Delivery NTC probe10 Main heat exchanger
- 11 Flame detection electrode

- 12 Burner
- 13 Ignition electrode 14 Ignition transformer
- 15 Fume analysis sample cap
- 16 Fumes outlet
- 17 Fumes probe 18 Expansion vessel
- 19 Non-return valve
- 20 Fan
- 21 Mixer
- 22 Return NTC probe 23 Gas nozzle
- 24 Lower air vent valve

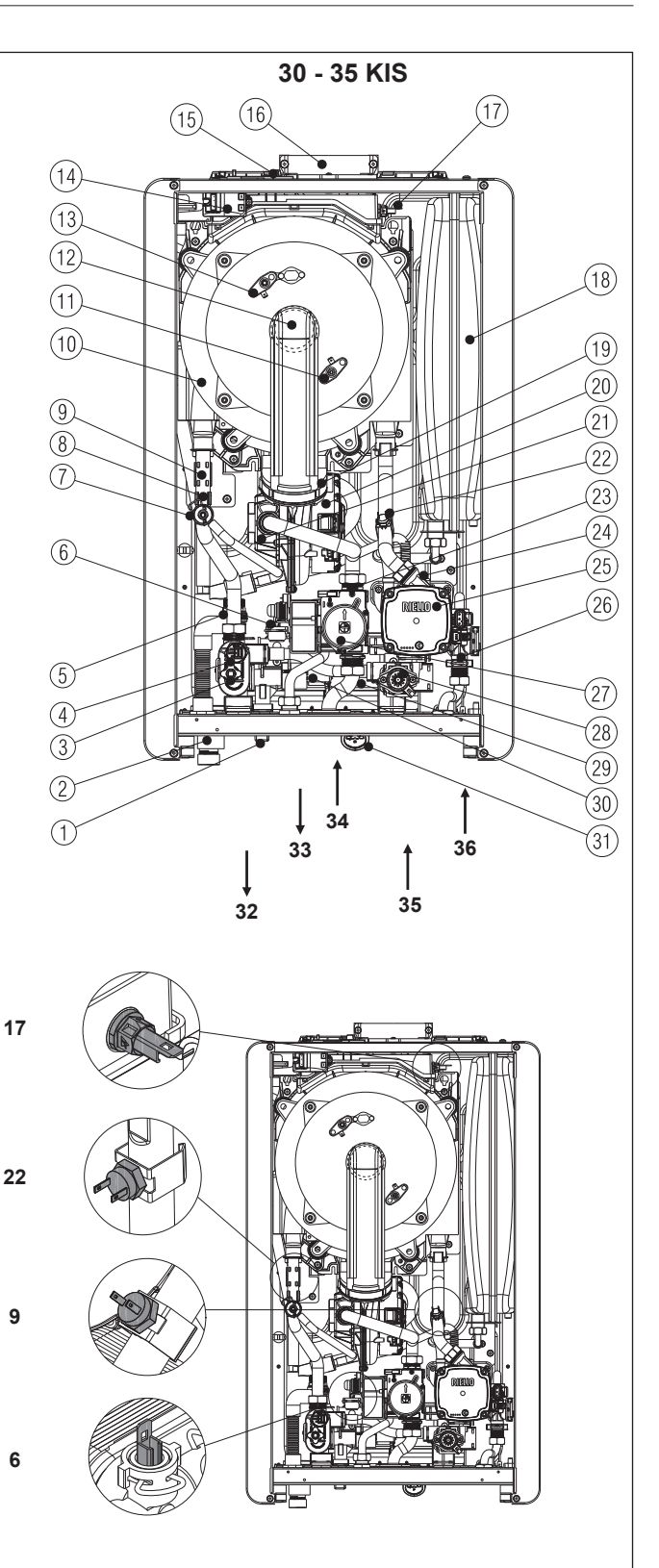

- 25 Circulation pump
- 26 Flow-meter
- 27 Gas valve
- 28 Three-way valve motor
- 29 Domestic hot water heat exchanger
- 30 Filling solenoid
  31 Water gauge
  32 Heating delivery
- Hot water
- 33
- 34 Gas
- 35 Heating return line
- 36 Cold water

#### [FR] - Éléments fonctionnels de la chaudière

- Robinet de remplissage 1
- 2 3 Siphon
- Vanne de vidange
- 4 Transducteur de pression
- 5 Vanne de sécurité
- 6 7 Sonde d'eau chaude sanitaire NTC
- Tuyau de dégazage
- 8 Thermostat limite
- 9 Sonde de refoulement NTC
- Échangeur de chaleur principal 10
- 11 Électrode de détection de flamme
- 12 Brûleur
- 13 Électrode d'allumage
- 14 Transformateur d'allumage
- Capuchon d'échantillon d'analyse des 15 fumées
- 16 Sortie de fumées
- 17 Sonde de fumées
- Vase d'expansion 18
- 19 Clapet anti-retour
- 20 Ventilateur
- 21 22 Mélangeur
- Sonde de retour NTC
- 23 Buse de gaz
- 24 Vanne de purge d'air inférieure 25 Pompe de circulation
- 26 Fluxmètre 27 Vanne de
- Vanne de gaz
- 28 Moteur de vanne à trois voies
- Échangeur sanitaire 29
- 30 Électrovanne de remplissage
- Jauge d'eau 31
- 32 Refoulement de chauffage
- 33 Eau chaude
- 34 Gaz
- Retour de chauffage 35
- 36 Eau froide

#### [GR] - Λειτουργικά στοιχεία λέβητα

- Βάνα πλήρωσης 1
- Σιφόνι 2 3 4
- Βαλβίδα εκκένωσης
- Μετάτροπέας πίεσης
- 5 Βαλβίδα ασφαλείας
- Αισθητήρας ζεστού νερού χρήσης ΝΤC Εύκαμπτος σωλήνας απαέρωσης
- 6 7

- 7 Ευκαμπτος σωληγάς απάερωση
  8 Θερμοστάτης ορίου
  9 Παροχή αισθητήρα ΝΤC
  10 Κύριος εναλλάκτης θερμότητας
- Ηλεκτρόδιο ανίχνευσης φλόγας 11
- 12 Καυστήρας 13 Ηλεκτρόδιο ανάφλεξης
- 14 Μετασχηματιστής ανάφλεξης
- 15 Καπάκι δείγματος ανάλυσης καπνών

- 16 Έξοδος καπνών
  17 Αισθητήρας καπνών
  18 Δοχείο διαστολής
  19 Βαλβίδα αντεπιστροφής
- 20 Βεντιλατέρ

- 21 Μείκτης 22 Αισθητήρας επιστροφής ΝΤC
- Ακροφύσιο αερίου Κάτω βαλβίδα εξαέρωσης 23
- 24
- 25 Αντλία κυκλοφορίας (κυκλοφορητής) 26 Μετρητής ροής ΖΝΟΧ 27 Βαλβίδα αερίου

- 28 Μοτέρ τρίοδης βαλβίδας
- 29 Εναλλάκτης ζεστού νερού χρήσης
- 30 Ηλεκτρομάγνητική βαλβίδα πλήρωσης
- 31 Υδρόμετρο32 Παροχή θέρμανσης
- 33 Νερό στο κύκλωμα
- 34 Αέριο

266

- 35 Επιστροφή θέρμανσης
- 36 Κρύο νερό

#### [HU] - A kazán funkcionális alkatrészei

[RO] - Elemente funcționale ale centralei

Sonda NTC circuit apa menajera

Electrod de detectare flacără

Transformator de aprindere

Orificiu de ieşire gaze arse

Supapă inferioară de aerisire

Schimbător circuit apă menajeră

15 Capac prelevare mostre pentru analiza

Robinet de umplere

Supapă de evacuare

Supapă de siguranță

Furtun de degazare

Schimbător principal

Electrod de aprindere

Termostat limită

Sondă NTC tur

gazelor arse

Sondă gaze arse

Supapă de sens

Sondă NTC retur

Pompă de circulație

Motor vană cu trei căi

Solenoid umplere

Duză de gaz

Debitmetru

Supapă gaz

Hidrometru

Circuit de

35 Retur încălzire

Apă rece

Tur încălzire

Ventilator

Vas de expansiune

Arzător

Traductor de presiune

2

3 4

5

6

7

8

9

10

11

12

13

14

16

17

18

19

20

21 Mixer

22

23

24

25

26

27

28

29

30

31

32

33

36

34 Gaz

Sifon

- Feltöltő csap
- 2 Szifon
- 3 Leeresztő szelep
- 4 Nyomástranszduktor
- 5 Biztonsági szelep Használati meleg víz NTC érzékelő Gáztalanító tömlő 6
- 7
- 8
- Határoló termosztát Előremenő NTC érzékelő
- 9 10
- Fő hőcserélő Lángőr elektróda
- 11
- Égő 12
- 13 Gyújtó elektróda
- 14 Gyújtás átalakító
- 15 Füstgáz mintavételező fedél
- Füstelvezető nyílás 16
- Füstérzékelő 17
- Tágulási tartály 18

Áramlásmérő

HMV hőcserélő

Fűtés előremenő

Кран за пълнене

Дренажен кран

Предпазен клапан

10 Главен топлообменник

16 Изход за димни газове

Разширителен съд

19 Възвратен клапан

Накрайник за газ

25 Циркулационна помпа 26 Дебитомер

Индикатор за вода

Доставка на нагряване

35 Връщаща линия нагряване

Газов вентил

Гореща вода

36 Студена вода

Маркуч за обезгазяване

Запалителни електроди

Пробник за димни газове

NTC пробник за връщане

Долен вентилационен клапан

Двигател на трипътен вентил

Електромагнит за пълнене

Топлообменник за битова гореща вода

Ограничителен термостат NTC пробник за доставка

Gázszelep

Hidrométer

33 Meleg víz

36 Hideg víz

Сифон

- Visszafolyást gátló szelep 19
- 20 Ventilátor
- Keverő

24

25

26

27

28

29

30

31

32

34 Gáz

1

2

3

4

5

6

7

8

9

11

13

14

15

17

18

21

22

23

24

27

28

29

30

31

32

33

34 Fas

12 Горелка

газове

20 Вентилатор Смесител

21 22 Visszatérő NTC érzékelő

Háromállasú szelep motor

35 Fűtési rendszer visszatérő ág

[BG] - Работни елементи на котела

Преобразувател на налягане

NTC пробник за битова гореща вода

Електрод за откриване на пламъка

Капаче за проба за анализ на димни

Трансформатор на запалването

Feltöltő mágnesszelep

23 Gázfúvóka Alsó légtelenítő szelep Keringetőszivattyú

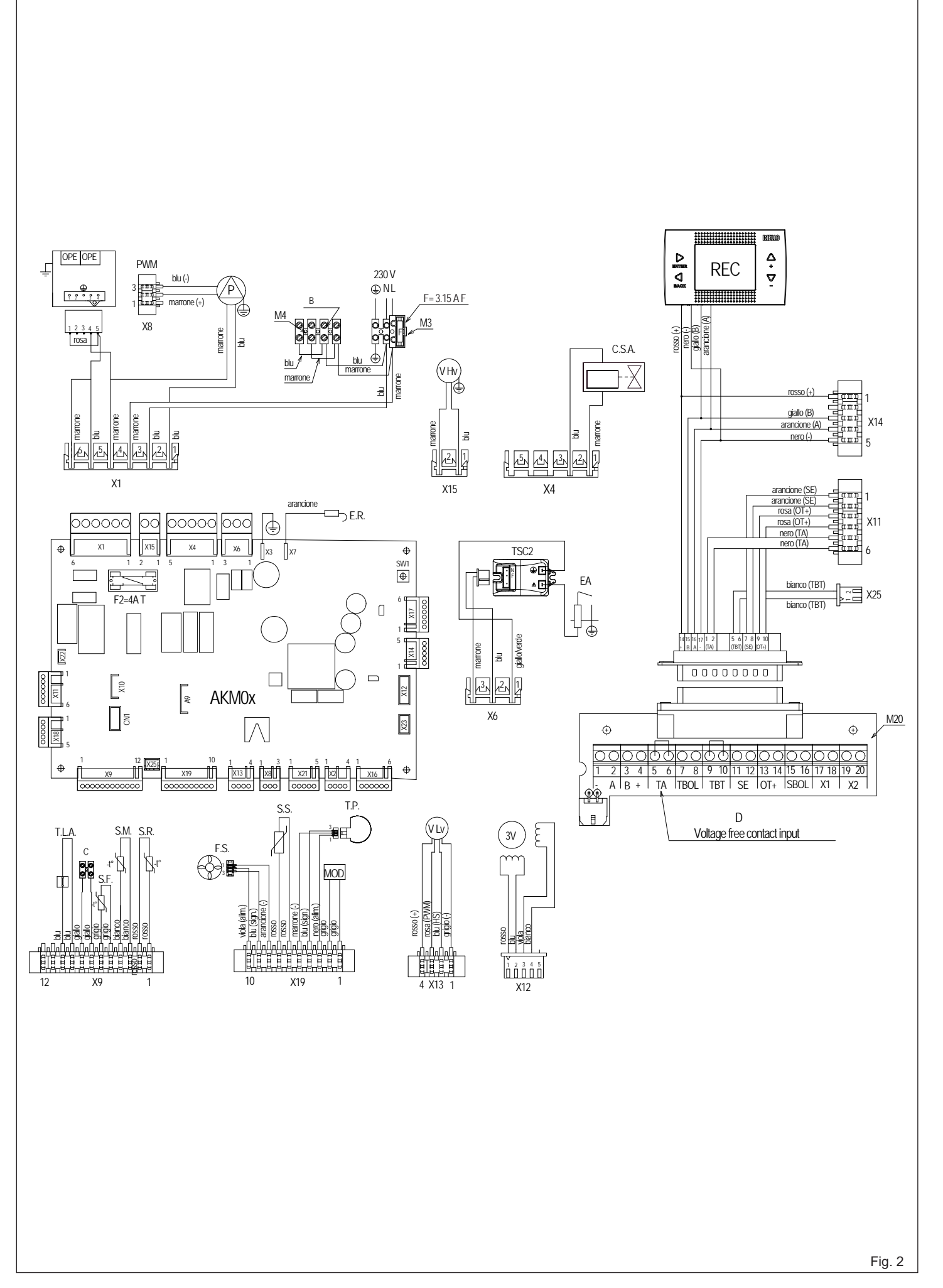

| [EN] - Multiwire wiring diagram [FR] - Sch |                                          |                               | héma de              |
|--------------------------------------------|------------------------------------------|-------------------------------|----------------------|
| "L-N" POL                                  | ARITY IS RECOMMENDED                     | LA POLAF                      | RITÉ « L             |
| Blu=Blue                                   | Marrone=Brown                            | RECOMM                        | ANDÉE                |
| Nero=Black                                 | k Rosso=Red                              | Blu=Bleu                      |                      |
| Bianco=Wł                                  | nite Viola=Violet                        | Nero=Noir                     |                      |
| Rosa=Pink                                  | Arancione=Orange                         | Bianco=Bla                    | inc                  |
| Grigio=Gre                                 | y Giallo=Yellow                          | Rosa=Rose                     | 9                    |
| verde=Gre                                  | en                                       | Grigio=Gris                   | 5                    |
| $\mathbf{A} = \text{Gas va}$               | llVe                                     |                               | do ao <del>z</del>   |
| $\mathbf{C} = Not us$                      | ad                                       | $\mathbf{R} = 230 \text{ V}$  | ue yaz<br>auviliaira |
| $\mathbf{D} = Voltage$                     | e free contact input                     | $\mathbf{C} = \text{Pas uti}$ | lisé                 |
| AKMOX                                      | Control board                            | D = Entrée                    | de conta             |
| REC                                        | Remote control panel                     | AKM0X                         | Carte de             |
| X1-X25-CN                                  | I1 Connection connectors                 | REC                           | Pannea               |
| S.W.1                                      | Chimney sweep and interruption of        | X1-X25-CN1                    | Connec               |
|                                            | the vent cycle                           | S.W.1                         | Ramone               |
| E.R.                                       | Flame detection electrode                |                               | de purg              |
| F                                          | External fuse 3.15A F                    | E.R.                          | Electroc             |
|                                            | Fuse 4A I<br>Terminal board for external |                               | Fusible              |
| 1013-1014                                  | connections: 230\/                       | г∠<br>M3_M4                   | Rornier              |
| M20                                        | Electrical box for external              | 1010-1014                     | externe              |
|                                            | connections                              | M20                           | Coffret              |
|                                            | (- A B +)Bus 485                         |                               | connexi              |
|                                            | TA Room thermostat                       |                               | (- A B               |
|                                            | (contact must be free of voltage)        |                               | TA                   |
|                                            | IBOL Not used                            |                               | (le cont             |
|                                            | IBI Low temperature limit                |                               | TBOL                 |
|                                            | SE Outdoor temperature                   |                               | hasse te             |
|                                            | sensor                                   |                               | SF                   |
|                                            | OT+ Open therm                           |                               | extérieu             |
|                                            | SBOL Not used                            |                               | OT+                  |
|                                            | X1 - X2 Not used                         |                               | SBOL                 |
| P                                          | Pump                                     | _                             | X1 - X2              |
| PWM                                        | PWM signal pump modulation               | P                             | Pompe                |
| OPE                                        | Gas valve operator                       | PWM                           | Signal F             |
|                                            | Semi automatic heating system            | OPE                           | Opórate              |
| 0.3.A.                                     | loading                                  | VHv                           | Aliment              |
| TSC2                                       | Ignition transformer                     | C.S.A.                        | Remplis              |
| E.A.                                       | Ignition electrode                       | 0.00                          | système              |
| T.L.A.                                     | Water limit thermostat                   | TSC2                          | Transfo              |
| S.F.                                       | Flue gas probe                           | E.A.                          | Électroo             |
| S.M.                                       | Temperature flow sensor on primary       | T.L.A.                        | Thermo               |
| 0.0                                        |                                          | S.F.                          | Sonde                |
| 5.R.                                       | remperature return sensor on             | 5.IVI.                        | Capteur              |
| FS                                         | Domestic hot water flow switch           | SR                            | Capter               |
| S S                                        | Domestic hot water circuit               | 0.1.                          | sur le ci            |
| 5.0.                                       | temperature probe                        | F.S.                          | Fluxost              |
| T.P.                                       | Pressure transducer                      | S.S.                          | Sonde o              |
| MOD                                        | Modulator                                |                               | d'eau cl             |
| V Lv                                       | Fan control signal                       | T.P.                          | Transdu              |
| 3V                                         | 3-way valve stepper servomotor           | MOD                           | Modula               |
|                                            |                                          | V LV                          | Signal o             |

| [FR] - Schéma de câblage multiple |                                    |  |
|-----------------------------------|------------------------------------|--|
| LA POLARITÉ « L-N » EST           |                                    |  |
| RECOMM                            | ANDÉE                              |  |
| Blu=Bleu Marrone=Marron           |                                    |  |
| Nero=Noir                         | Rosso=Rouge                        |  |
| Bianco=Bla                        | anc Viola=Violet                   |  |
| Rosa=Ros                          | e Arancione=Orange                 |  |
| Grigio=Gris                       | s Gialio=Jaune                     |  |
|                                   | do goz                             |  |
| $\mathbf{R} = 230 \text{ V}$      | auviliaire                         |  |
| $\mathbf{C} = \text{Pas ut}$      | ilisé                              |  |
| <b>D</b> = Entrée                 | de contact sec                     |  |
| AKM0X                             | Carte de commande                  |  |
| REC                               | Panneau de commande à distance     |  |
| X1-X25-CN1                        | Connecteurs de raccordement        |  |
| S.W.1                             | Ramoneur et interruption du cycle  |  |
|                                   | de purge                           |  |
| E.R.                              | Electrode de détection de flamme   |  |
|                                   | Fusible externe 3,15 A F           |  |
| ГZ<br>M3-M4                       | Romier pour les connexions         |  |
| 1013-1014                         | externes · 230 V                   |  |
| M20                               | Coffret électrique pour les        |  |
|                                   | connexions externes                |  |
|                                   | (- A B +)Bus 485                   |  |
|                                   | TA Thermostat d'ambiance           |  |
|                                   | (le contact doit être sec)         |  |
|                                   | IBOL Pas utilise                   |  |
|                                   | hasse température                  |  |
|                                   | SE Canteur de température          |  |
|                                   | extérieure                         |  |
|                                   | OT+ Therm. ouvert                  |  |
|                                   | SBOL Pas utilisé                   |  |
|                                   | X1 - X2 Pas utilisé                |  |
| P                                 | Pompe                              |  |
| PWM                               | Signal PWM de modulation de        |  |
| ODE                               | pompe<br>Opérateur de venne de gez |  |
| VHV                               | Alimentation de ventilateur 230 V  |  |
| C.S.A.                            | Remplissage semi-automatique du    |  |
| 0.00                              | système de chauffage               |  |
| TSC2                              | Transformateur d'allumage          |  |
| E.A.                              | Électrode d'allumage               |  |
| T.L.A.                            | Thermostat limite d'eau            |  |
| S.F.                              | Sonde de fumées                    |  |
| S.M.                              | Capteur de temperature de          |  |
| S D                               | Contour de température de retour   |  |
| 3.N.                              | sur le circuit primaire            |  |
| FS                                | Fluxostat d'eau chaude sanitaire   |  |
| S.S.                              | Sonde de température du circuit    |  |
|                                   | d'eau chaude sanitaire             |  |
| T.P.                              | Transducteur de pression           |  |
| MOD                               | Modulateur                         |  |
| V Lv                              | Signal de contrôle du ventilateur  |  |
| JV                                | Servomoteur pas a pas de vanne a   |  |

3 voies

#### [HU] - Többvezetékes bekötési rajz AZ "L-N" POLARIZÁCIÓT JAVASOLJUK BETARTANI Blu=Kék Marrone=Barna Rosso=Piros Nero=Fekete Bianco=Fehér Viola=Lila Rosa=Rózsaszín Arancione=Narancsszín Grigio=Szürke Giallo=Sárga Verde=Zöld A = Gázszelep **B** = 230V aux C = Nincs használatban D = Feszültségmentes érintkező bemenet AKM0X Vezérlőpanel REC Távirányító X1-X25-CN1 Csatlakozók csatlakozása S.W.1 Kéményseprő, légtelenítő ciklus megszakítása E.R. Lángőr elektróda Külső biztosíték 3.15A F Biztosíték 4A T M3-M4 Kapocsléc külső csatlakozásokhoz: 230 V M20 Elektromos doboz külső csatlakozásokhoz (- A B +)Bus 485 ÌΑ Szobatermosztát (az érintkezőnek feszültségmentesnek kell lennie) TBOL Nincs használatban TBT Alacsony hőmérséklet határoló termosztát

Kültéri hőmérséklet

Nincs használatban

Nincs használatban

Nyitott therm

PWM jel szivattyú moduláció

Fűtési rendszer fél automata

Hőmérséklet áramlásérzékelő az

A hőmérséklet visszatérő érzékelője

3-járatú szelep léptető szervomotor

Gyújtástranszformátor Gyújtó elektróda

Víz határoló termosztát

Füstgáz érzékelő

elsődleges körön

az elsődleges körön

Nyomástranszduktor

Ventilátor vezérlőjel

Modulátor

HMV áramláskapcsoló

Használati meleg víz körének hőmérséklet érzékelője

A gázszelep operátoregysége Ventilátor tápfeszültség 230 V

F . F2

Ρ

PWM

OPE

V Hv C.S.A.

TSC2 E.A. T.L.A.

S.F.

S.M.

S.R.

F.S.

S.S.

T.P.

MOD

V Lv

3V

SE

érzékelő OT+

SBOL

X1 - X2

feltöltés

Szivattyú

# [RO] - Schema electrică multifilară ESTE RECOMANDATĂ POLARITATEA

| "L-N"               |                                         | ΣΥ         |
|---------------------|-----------------------------------------|------------|
| Blu=Albasti         | ru Marrone=Maron                        | Blu        |
| Nero=Negr           | u Rosso=Roşu                            | Ne         |
| Bianco=Alb          | Viola=Violet                            | Bia        |
| Rosa=Roz            | Arancione=Portocallu                    | RO         |
| Verde=Ver           | Gialio=Galben                           | GI<br>Vo   |
| $\Delta = Vana d$   | e 032                                   | Δ :        |
| B = 230V a          | uxiliar                                 | B          |
| <b>C</b> = Neutiliz | zat                                     | Ē          |
| D = Intrare         | contact fără tensiune                   | <b>D</b> : |
| AKM0X               | Placă de comandă                        | AK         |
| REC                 | Panou de comandă la distanță            | RE         |
| X1-X25-CN1          | Conectori de conectare                  | X1·        |
| S.W.1               | Curățare coş de fum şi întreruperea     | S.I        |
|                     | ciclului de aerisire                    |            |
| E.R.                | Electrod de detectare flacara           | E.1        |
|                     | Siguranța externa 3, ISA F              | Г<br>С2    |
| M3_M4               | Placă cu borne pentru coneviuni         | M          |
| 1010-1014           | externe: 230V                           | IVIC       |
| M20                 | Cutie electrică pentru conexiuni        | M2         |
|                     | externe                                 |            |
|                     | (- A B +)Magistrală 485                 |            |
|                     | TA Termostat de cameră                  |            |
|                     | (contactul trebuie să fie liber de      |            |
|                     |                                         |            |
|                     | TBUL Neuliiizal                         |            |
|                     | temperatură scăzută                     |            |
|                     | SF Senzor de temperatură                |            |
|                     | exterioară                              |            |
|                     | OT+ Open Therm                          |            |
|                     | SBOL Neutilizat                         |            |
| _                   | X1 - X2 Neutilizat                      | P          |
| P                   | Pompă                                   | P۷         |
| PWM                 | semnal PVVM modulare pompa              | 0          |
|                     | Operator Supapa gaz                     |            |
|                     | Încărcare semiautomată a                | VI         |
| 0.0.74.             | sistemului de încălzire                 | С          |
| TSC2                | Transformator de aprindere              | 0.         |
| E.A.                | Electrod de aprindere                   | TS         |
| T.L.A.              | Termostat de limitare apă               | E./        |
| S.F.                | Sondă gaze arse                         | T.L        |
| S.M.                | Senzor de temperatură pe tur pe         | S.I        |
| 0.0                 | circuitul principal                     | S.I        |
| S.R.                | Senzor de temperatura pe retur pe       | 0.1        |
| FS                  | circului principal<br>Eluvostat sanitar | 5.1        |
| S.S.                | Sondă temperatură circuit ană           |            |
| 0.0.                | caldă menaieră                          | E.S        |
| T.P.                | Traductor de presiune                   | S.S        |
| MOD                 | Modulator                               |            |
| V Lv                | Semnal control ventilator               | T.F        |
| 3V                  | Servomotor pas cu pas vană cu 3         | M          |
|                     | cal                                     | VI         |

| [GR] - Διάγραμμα πολλαπλής<br>συνδεσμολογίας |                                   |  |  |  |
|----------------------------------------------|-----------------------------------|--|--|--|
| ΣΥΝΙΣΤΑΤΑΙ ΠΟΛΩΣΗ "L-N"                      |                                   |  |  |  |
| ΒΙυ=Μπλε                                     | Marrone=Καωέ                      |  |  |  |
| Nero=Μαύ                                     | ρο Rosso=Κόκκινο                  |  |  |  |
| Bianco=Λε                                    | υκό Viola=Μοβ                     |  |  |  |
| Rosa=PoZ                                     | Arancione=Πορτοκαλί               |  |  |  |
| Grigio=Γκρ                                   | οι Giallo=Κίτρινο                 |  |  |  |
| Verde=Πρα                                    | άσινο                             |  |  |  |
| Α = Βαλβίδ                                   | δα αερίου                         |  |  |  |
| <b>B</b> = 230V                              | 3οηθητική                         |  |  |  |
| <b>C</b> = Δεν χρ                            | ησιμοποιείται                     |  |  |  |
| <b>D</b> = Είσοδα                            | ος επαφής χωρίς τάση              |  |  |  |
| AKM0X                                        | Πίνακας ελέγχου                   |  |  |  |
| REC                                          | Πίνακας τηλεχειριστηρίου          |  |  |  |
| X1-X25-CN1                                   | Φίσες σύνδεσης                    |  |  |  |
| S.W.1                                        | Καθαρισμός καπνοδόχων και         |  |  |  |
|                                              | διακοπή του κύκλου εξαερισμού     |  |  |  |
| E.R.                                         | Ηλεκτροοίο ανίχνευσης φλογάς      |  |  |  |
|                                              | Εζωτερική ασφαλεία 3.15Α F        |  |  |  |
|                                              | Ασφαλεία 4Α Τ                     |  |  |  |
| 1013-1014                                    | εξωτερικές συνδέσεις: 230\/       |  |  |  |
| M20                                          | Ηλεκτοικό κομτί για εξωτερικές    |  |  |  |
| 11120                                        | συνδέσεις                         |  |  |  |
|                                              | (- A B +)Δίαυλος 485              |  |  |  |
|                                              | ΤΑ Θερμοστάτης δωματίου           |  |  |  |
|                                              | (η επαφή δεν πρέπει να έχει τάση) |  |  |  |
|                                              | TBOL Δεν χρησιμοποιείται          |  |  |  |
|                                              | TBT Θερμοστάτης χαμηλού           |  |  |  |
|                                              | ορίου θερμοκρασίας                |  |  |  |
|                                              | SE Αισθητήρας εξωτερικής          |  |  |  |
|                                              | θερμοκρασίας                      |  |  |  |
|                                              | OI+ Open therm                    |  |  |  |
|                                              |                                   |  |  |  |
| D                                            | Λι-Λ2 Δεν χρησιμοποιειται         |  |  |  |
|                                              | αυντονισμός σήματος ΡWM           |  |  |  |
|                                              | αντλίας                           |  |  |  |
| OPE                                          | Ελεγκτής βαλβίδας αερίου          |  |  |  |
| V Hv                                         | Ηλεκτοική παροχή αγεμιστήρα 230   |  |  |  |
|                                              | V                                 |  |  |  |
| C.S.A.                                       | Ημιαυτόματη φόρτωση κυκλώματος    |  |  |  |
|                                              | θέρμανσης                         |  |  |  |
| TSC2                                         | Μετασχηματιστής έναυσης           |  |  |  |
| E.A.                                         | Ηλεκτρόδιο ανάφλεξης              |  |  |  |
| T.L.A.                                       | Θερμοστάτης ορίου νερού           |  |  |  |
| S.F.                                         | Αισθητήρας καπνών                 |  |  |  |
| S.M.                                         | Αισθητηρας θερμοκρασιας ροης      |  |  |  |
| 0.0                                          | στο πρωτευον κυκλωμα              |  |  |  |
| 5.K.                                         | Αισθητηρας θερμοκρασίας           |  |  |  |
|                                              | εποτροφης στο πρωτεύον            |  |  |  |
| FS                                           | Λιακόπτης 7 Ν Χ                   |  |  |  |
| S S                                          | Αισθητήρας θεομοκοασίας           |  |  |  |
| 0.0.                                         | κυκλώματος Ζ.Ν.Ο.Χ.               |  |  |  |
| T.P.                                         | Μετατροπέας πίεσης                |  |  |  |
| MOD                                          | Διαμορφωτής                       |  |  |  |
| V Lv                                         | Ένδειξη ελέγχου ανεμιστήρα        |  |  |  |
| 3V                                           | 3-οδη βαλβίδα σερβομοτέρ          |  |  |  |
|                                              |                                   |  |  |  |
|                                              |                                   |  |  |  |

# [BG] - Многопроводникова електрическа схема на свързване

| "L-N" | ПОЛЯРНОСТ Е | ПРЕПОРЪ | чителна |
|-------|-------------|---------|---------|
|       |             |         |         |

| L-N HOJ                                 |                               |
|-----------------------------------------|-------------------------------|
| Blu=синьо                               | Marrone=кафяво                |
| Nero=черн                               | о Rosso=червено               |
| Bianco=бял                              | по Viola=виолетово            |
| Rosa=poso                               | во Arancione=оранжево         |
| Grigio=сив                              | о Giallo=жълто                |
| Verde=зеле                              | ено                           |
| <b>А</b> = Газов к                      | папан                         |
| B = 230 V c                             | помагателно                   |
| $\mathbf{C} = \text{He ce } \mathbf{i}$ | използва                      |
| <b>D</b> = Контак                       | тен вход без напрежение       |
|                                         | Контролио тобло               |
| AKIVIUX                                 |                               |
| KEC                                     | Панел за отдалечен контрол    |
| X1-X25-CN1                              | конектори за свързване        |
| S.W.1                                   | Почистване на комина и        |
|                                         | прекъсване на цикъла на       |
|                                         | проветрение                   |
| E.R.                                    | Електрод за откриване на      |
|                                         | пламъка                       |
| F                                       | Външен предпазител 3,15А F    |
| F2                                      | Предпазител 4А Т              |
| M3-M4                                   | Клемно табло за външни        |
|                                         | свързвания: 230V              |
| M20                                     | Електрическа кутия за външни  |
|                                         | свързвания                    |
|                                         | (- А́В +)шина 485             |
|                                         | ТА Стаен термостат            |
|                                         | (контактът трябва да е без    |
|                                         | напрежение)                   |
|                                         | ТВОІ Не се използва           |
|                                         | ТВТ Нискотемпературен         |
|                                         | ограничителен термостат       |
|                                         | SE Латчик за външна           |
|                                         |                               |
|                                         |                               |
|                                         |                               |
|                                         |                               |
| D                                       |                               |
|                                         |                               |
|                                         | Р МИ СИНАЛ За МОДулация на    |
| ODE                                     |                               |
| UPE                                     | Сператор на газовия клапан    |
| V HV                                    | Електрозахранване на          |
| 001                                     | вентилатора 230 V             |
| C.S.A.                                  | полуавтоматично зареждане на  |
| TOOO                                    | отоплителната система         |
| TSC2                                    | Грансформатор на запалването  |
| E.A.                                    | Запалителни електроди         |
| T.L.A.                                  | Ограничителен термостат за    |
|                                         | вода                          |
| S.F.                                    | Пробник за димен газ          |
| S.M.                                    | Датчик за температурата на    |
|                                         | дебита в първичния кръг       |
| S.R.                                    | Датчик за температурата на    |
|                                         | връщането в първичния кръг    |
| F.S.                                    | Превключвател на дебита за    |
|                                         | битова гореща вода            |
| S.S.                                    | Пробник за температурата на   |
|                                         | кръга на битовата гореша вода |
| T.P.                                    | Преобразувател на налягане    |
| MOD                                     | Модулатор                     |
| VLv                                     | Сигнал за контрол на          |
|                                         | вентилатора                   |
| 3V                                      | Стъпков сервомотор на 3-пътен |
| ~ •                                     | вентип                        |
|                                         | 2011101                       |

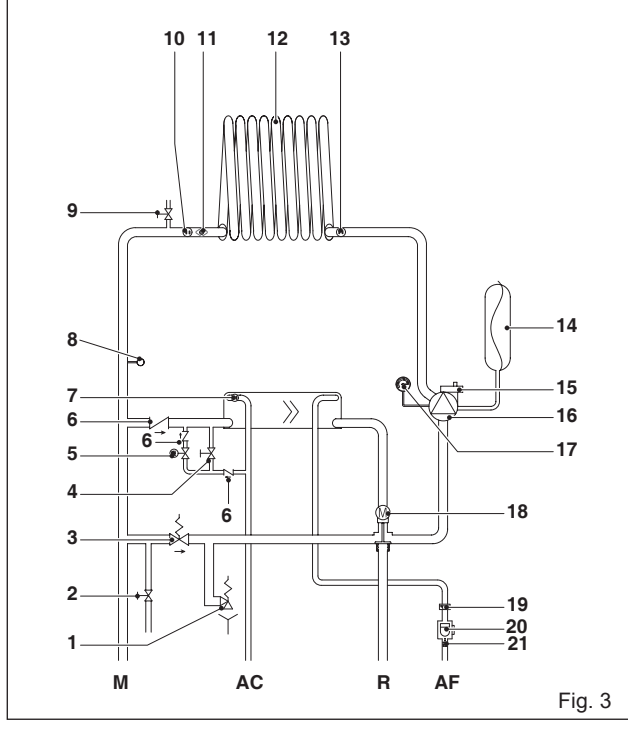

#### [HU] - Hidraulikus kör

- Hideg víz feltöltő А
- В Melegvíz-elvezető
- С Fűtési rendszer előremenő ág
- D Fűtési rendszer visszatérő ág
- 1 Biztonsági szelep
- 2 Leeresztő szelep
- 3 Automatikus by-pass
- 4 Feltöltő csap
- 5 Feltöltő mágnesszelep
- 6 Visszafolyást gátló szelep
- Használati meleg víz NTC érzékelő 7
- 8 Nyomáskapcsoló
- Manuális légtelenítő szelep 9
- 10 Előremenő NTC érzékelő
- 11 Határoló termosztát
- 12 Elsődleges hőcserélő
- 13 Visszatérő NTC érzékelő
- 14 Tágulási tartály
- 15 Alsó légtelenítő szelep
- **16** Keringtető szivattyú
- 17 Hidrométer
- 18 Háromutas szelep
- 19 Áramlásszabályozó
- Áramlásszabályozó 20
- 21 HMV szűrő

#### [BG] - Хидравличен кръг

- Вход за студена вода А
- В Изход за гореща вода
- С Доставка на нагряване
- D Връщане нагряване
- 1 Предпазен клапан
- 2 Дренажен кран

270

- 3 Автоматичен байпас 4 Кран за пълнене
- 5 Електромагнит за пълнене
- Възвратен клапан 6
- 7 NTC пробник за битова гореща вода

## [EN] - Hydraulic circuit

[FR] - Circuit hydraulique

А

B

С

D

1

2

3

4

5

6

7

8

9

10

Entrée d'eau froide

Sortie d'eau chaude

Retour de chauffage

Dérivation automatique

Robinet de remplissage

Électrovanne de remplissage

Vanne de purge d'air manuelle

Sonde de refoulement NTC

12 Échangeur de chaleur primaire

15 Vanne de purge d'air inférieure

21 Filtre à eau chaude sanitaire

Sonde d'eau chaude sanitaire NTC

Vanne de sécurité

Vanne de vidange

Clapet anti-retour

Pressostat

11 Thermostat limite

14 Vase d'expansion

18 Vanne à trois voies

19 Régulateur de débit

[GR] - Υδραυλικό κύκλωμα

Είσοδος κρύου νερού

Έξοδος ζεστού νερού

Επιστροφή θέρμανσης

Βαλβίδα αντεπιστροφής

Ηλεκτρομαγνητική βαλβίδα πλή-

Αισθητήρας ζεστού νερού χρήσης

Μη αυτόματη βαλβίδα εξαέρωσης

Παροχή θέρμανσης

Βαλβίδα ασφαλείας

Βαλβίδα εκκένωσης

Aυτόματο By-pass

Βάνα πλήρωσης

Διακόπτης πίεσης

10 Παροχή αισθητήρα ΝΤC

12 Κύριος εναλλάκτης θερμότητας

13 Αισθητήρας επιστροφής ΝΤC

15 Κάτω βαλβίδα εξαέρωσης

Θερμοστάτης ορίου

14 Δοχείο διαστολής

16 Κυκλοφορητής

18 Τρίοδη βαλβίδα

19 Ρυθμιστής ροής 20 Μετρητής ροής **21** Φίλτρο Ζ.Ν.Χ.

19 Регулатор на дебита

20 Превключвател на дебита

21 Филтър за битова гореща вода

17 Υδρόμετρο

οωσης

NTC

16 Circulateur

20 Fluxostat

А

В

С

D

1

2

3

4

5

6

7

8

9

11

17 Jauge d'eau

13 Sonde de retour NTC

Refoulement de chauffage

- Cold water inlet А
- В Hot water outlet С
  - Heating delivery
- D Heating return
- 1 Safety valve
- 2 Drain valve
- 3 Automatic by-pass
- 4 Filling tap
- 5 Filling solenoid
- 6 Non-return valve
- 7 Domestic hot water NTC probe
- 8 Pressure switch
- 9 Manual air vent valve
- **10** Delivery NTC probe
- 11 Limit thermostat
- **12** Primary heat exchanger
- 13 Return NTC probe
- **14** Expansion vessel
- 15 Lower air vent valve
- 16 Circulator
- 17 Water gauge
- Three-way valve 18
- **19** Flow regulator
- 20 Flow switch
- Domestic hot water filter 21

### [RO] - Circuit hidraulic

- А Intrare apă rece
- В leşire apă caldă
- С Tur circuit de încălzire
- D Retur circuit de încălzire
- 1 Supapă de siguranță
- 2 Supapă de evacuare
- By-pass automat 3
- Robinet de umplere 4
- 5 Solenoid umplere
- 6 Supapă de sens
- Sondă NTC circuit apă menajeră 7
- 8 Presostat
- Vană de evacuare aer manuală 9
- 10 Sondă NTC tur
- 11 Termostat limită
- 12 Schimbător principal de căldură
- 13 Sondă NTC retur
- 14 Vas de expansiune
- 15 Supapă inferioară de aerisire
- 16 Circulator
- 17 Hidrometru
- 18 Vană cu trei căi
- 19 Flow regulator
- 20 Fluxostat
- 21 Filtru apă caldă menajeră
- 8 Пресостат
- 9 Ръчен вентилационен клапан
- 10 NTC пробник за доставка
- 11 Ограничителен термостат
- 12 Основен топлообменник
- **13** NTC пробник за връщане

16 Циркулационна помпа

14 Разширителен съд

17 Индикатор за вода

18 Трипътен вентил

15 Долен вентилационен клапан

#### [EN] - Residual head of circulator

The residual head for the heating system is represented in graphic 1, according to the flow rate. The piping on the heating system must be sized taking into account the available residual head value.

Bear in mind that the boiler will operate correctly if there is sufficient water circulation in the heat exchanger.

To this end, the boiler is fitted with an automatic by-pass which is designed to ensure water flow rate into the heat exchanger is correct under any installation conditions.

A = Residual head (mbar)

 $\mathbf{B}$  = Flow rate (l/h)

**C** = PMW pump modulation area

#### [FR] - Hauteur manométrique résiduelle du circulateur

La hauteur manométrique résiduelle du système de chauffage est représentée sur le graphique 1, selon le débit. La tuyauterie du système de chauffage doit être dimensionnée en tenant compte de la valeur de hauteur manométrique résiduelle disponible.

Il ne faut pas oublier que la chaudière fonctionnera correctement s'il y a une circulation d'eau suffisante dans l'échangeur de chaleur.

À cette fin, la chaudière est équipée d'une dérivation automatique conçue pour assurer un bon débit d'eau dans l'échangeur de chaleur dans toutes les conditions d'installation.

A = hauteur manométrique résiduelle (mbar)

B = débit (l/h)

C = zone de modulation de la pompe PWM

#### [HU] - Keringtető maradék emelőnyomása

A fűtőrendszer maradék emelőnyomását a hozam függvényében az 1. grafikon szemlélteti. A fűtési rendszer csöveit a rendelkezésre álló maradék emelőnyomás értékének figyelembevételével kell méretezni.

Vegye tekintetbe, hogy a kazán akkor működik megfelelően, ha a hőcserélőben a keringő víz mennyisége elegendő.

Ezért a kazán el van látva egy automatikus bypass-szal, ami biztosítja, hogy a víz áramlása a hőcserélőben megfelelő minden telepítési körül-

mény esetén.

A = Maradék emelőnyomás (mbar)

**B** = Hozam (I/h)

C = PMW szivattyú modulációs terület

#### [RO] - Sarcina reziduală a pompei de circulație

Sarcina reziduală pentru instalația de încălzire este reprezentată, în funcție de debit, în graficul 1. Dimensionarea tuburilor instalației de încălzire trebuie efectuată ținându-se cont de valoarea sarcinii reziduale disponibile. . Rețineți că centrala funcționează corect dacă în

. Rețineți că centrala funcționează corect dacă în schimbătorul de căldură din circuitul de încălzire circulația apei se desfășoară la un nivel adecvat. În acest scop, centrala termică este prevăzută cu un by-pass automat care este conceput pentru a asigura faptul că debitul de apă în schimbă-torul de căldură este corect în orice condiții de instalare.

A = Sarcină reziduală (mbar)

**B** = Debit (I/h)

**C** = Zonă de modulație pompă PMW

#### [GR] - Υπολειπόμενο μανομετρικό ύψος κυκλοφορητή

Το υπολειπόμενο μανομετρικό ύψος του συστήματος θέρμανσης αναπαρίσταται στο γράφημα 1, σύμφωνα με την τιμή ροής. Οι σωληνώσεις του συστήματος θέρμανσης πρέπει να υπολογίζονται ανάλογα με την διαθέσιμη τιμή του μανομετρικού του κυκλώματος.

Να θυμάστε πάντα ότι ο λέβητας θα λειτουργεί σωστά αν υπάρχει επαρκής κυκλοφορία νερού στον εναλλάκτη θερμότητας.

Για το σκοπό αυτό, ο λέβητας διαθέτει αυτόματο by-pass που έχει σχεδιαστεί προκειμένου να διασφαλίζει ότι η ροή του νερού στον εναλλάκτη θερμότητας είναι σωστή υπό τις συνθήκες εγκατάστασης.

A = Υπολειπόμενο μανομετρικό ύψος (mbar)

- $\mathbf{B}$  = Ρυθμός ροής (l/h)
- C = περιοχή συντονισμού αντλίας PMW

#### [BG] - Остатъчен напор на циркулационната помпа

Остатъчният напор за отоплителната система е представен на графика 1 съгласно доставката. Тръбопроводите на отоплителната система трябва да се оразмерят с оглед на наличния остатъчен напор.

Имайте предвид, че котелът ще работи правилно, ако има достатъчна циркулация на вода в топлообменника.

За тази цел котелът е снабден с автоматичен байпас, който е проектиран да осигурява правилна доставка на вода в топлообменника при всякакви условия на инсталиране.

**A** = Остатъчен напор (mbar)

**B** = Доставка (I/h)

**C** = PMW зона на модулация на помпата

#### FAMILY CX

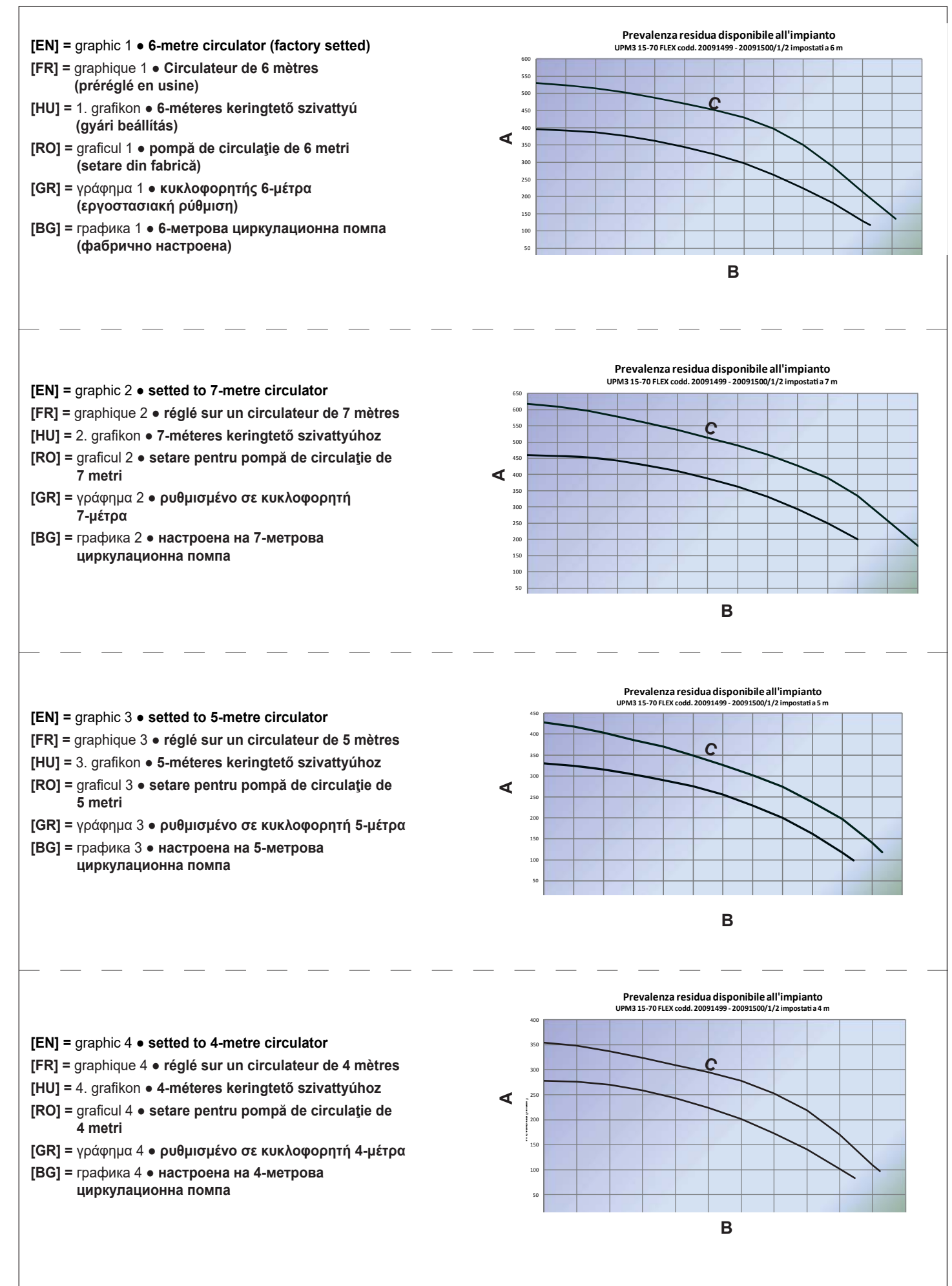

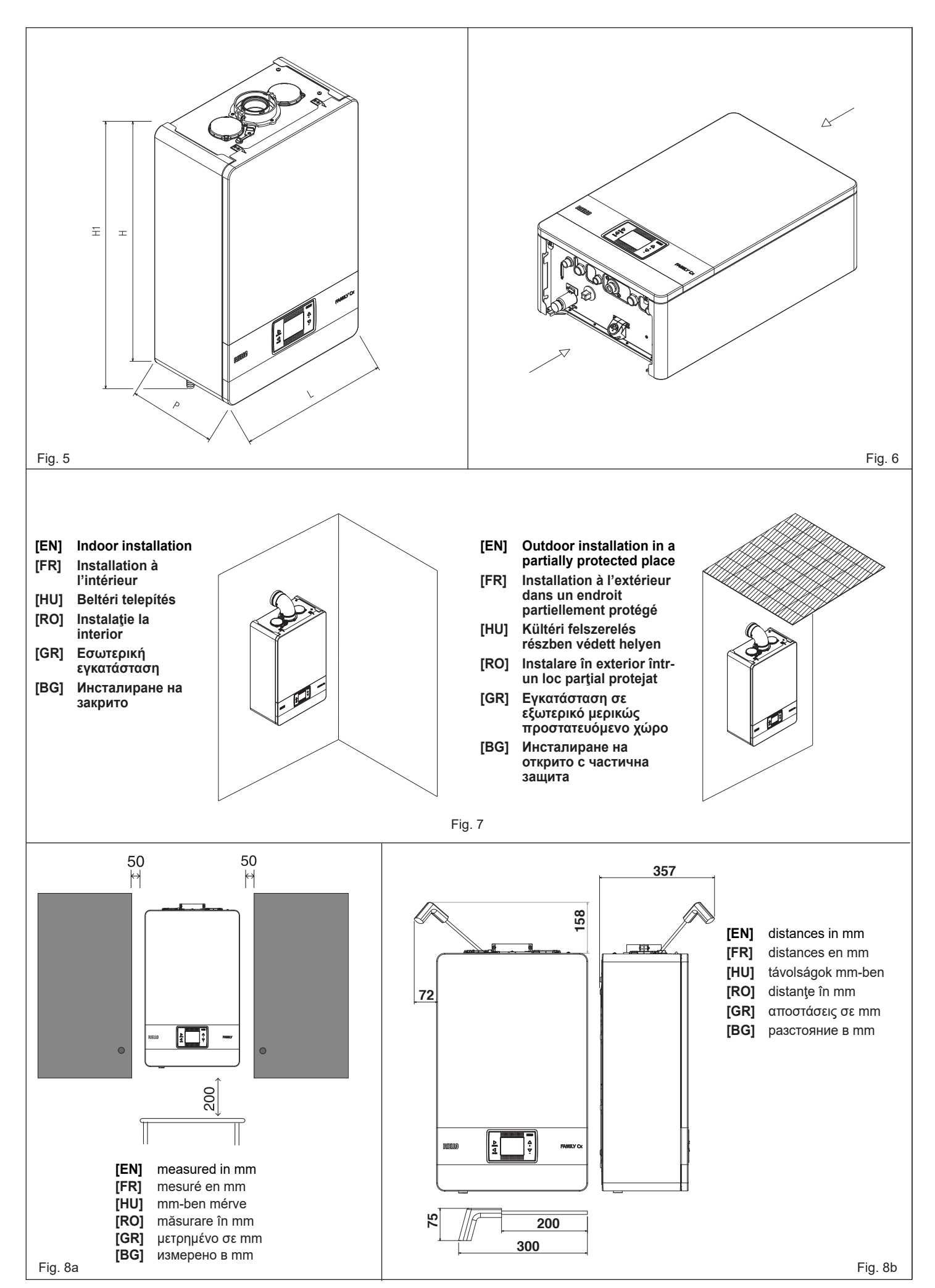

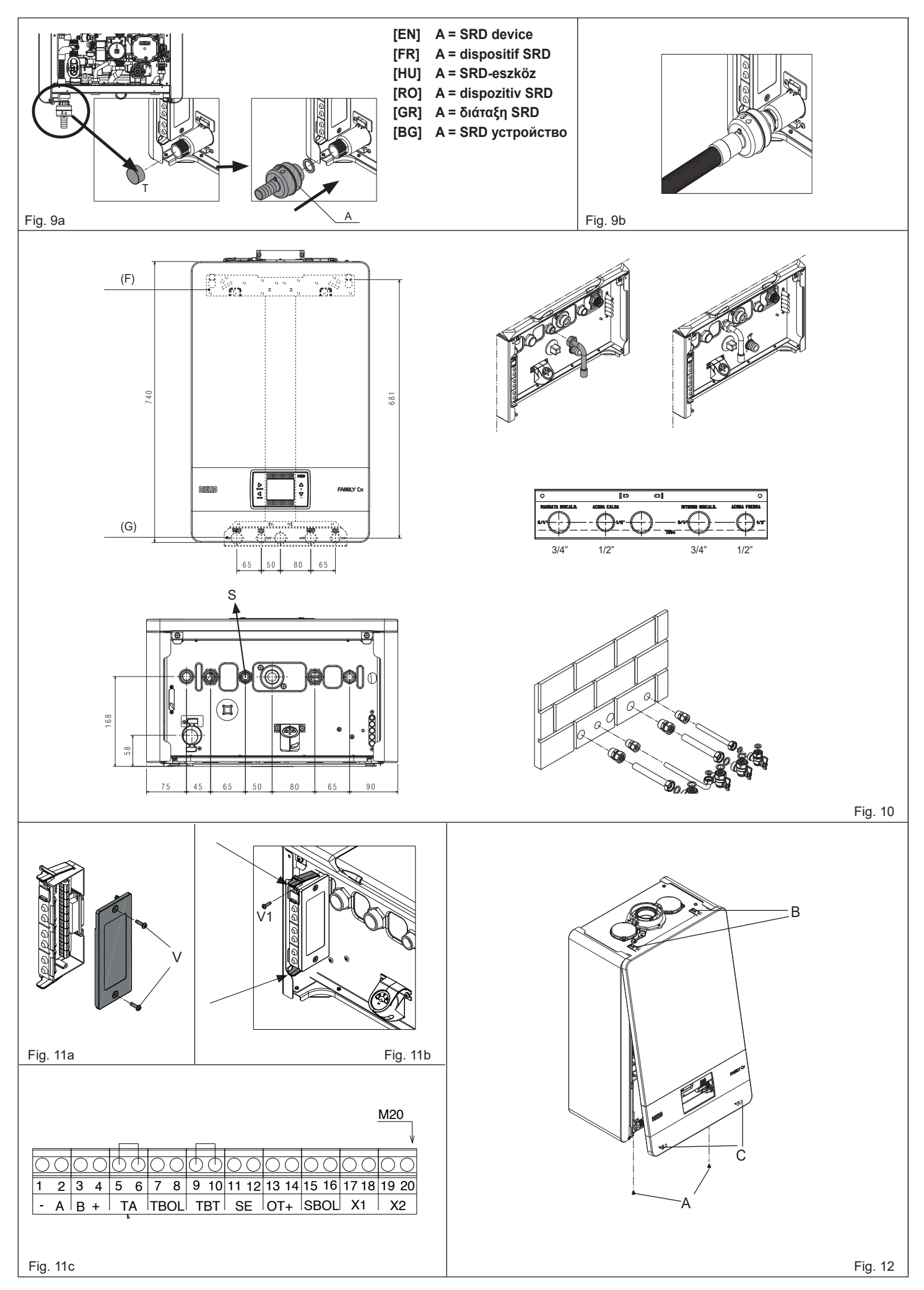

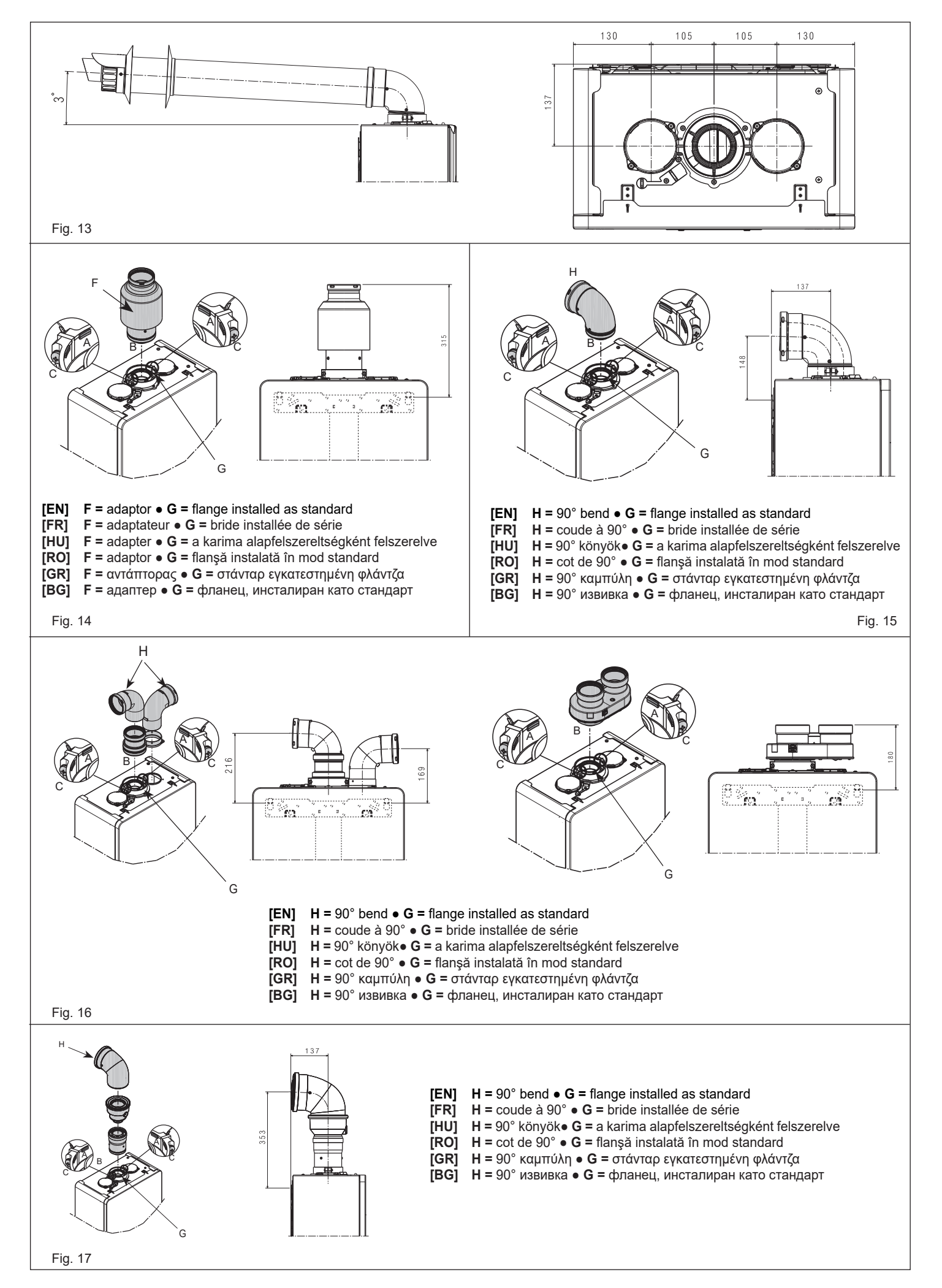

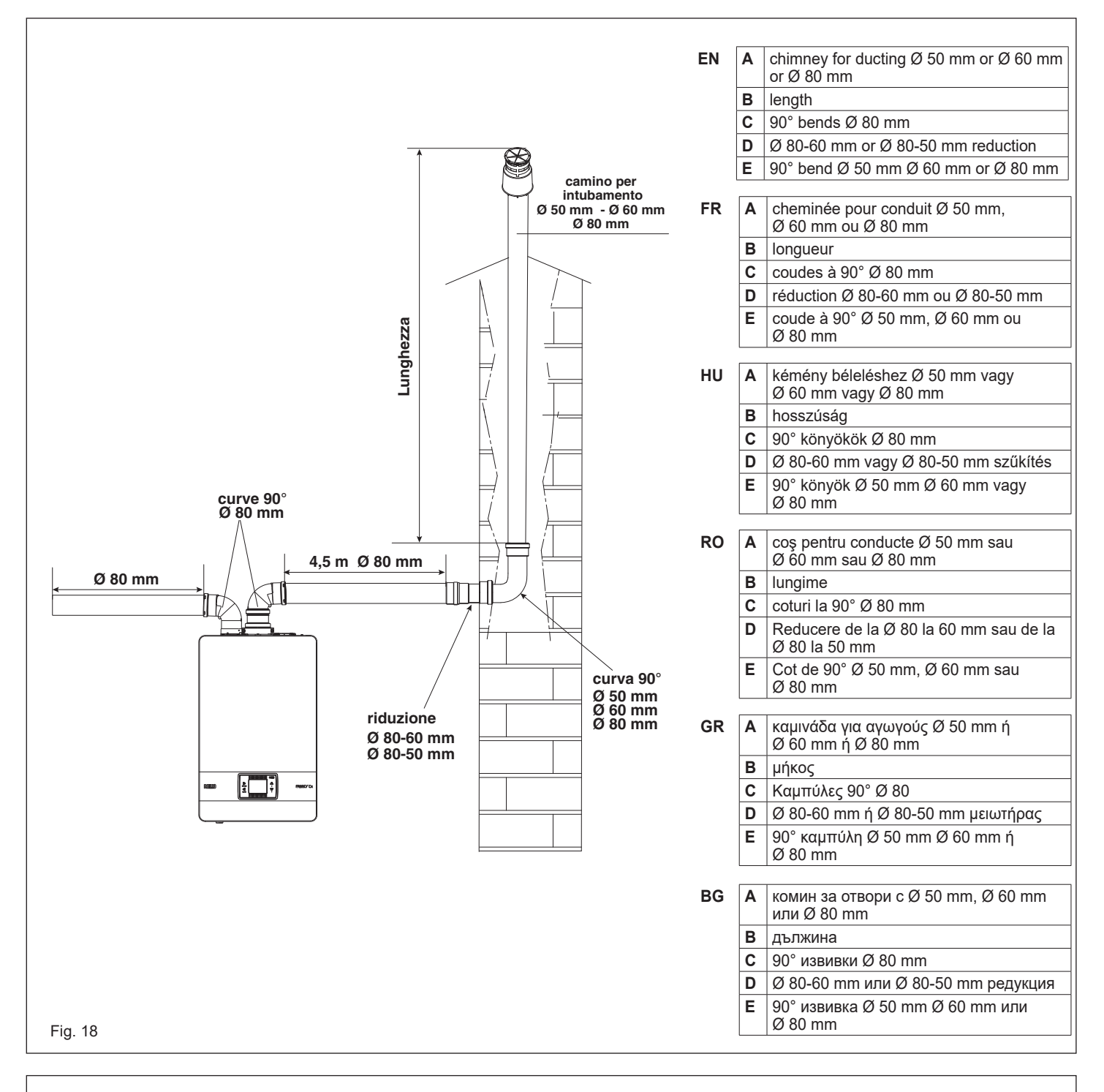

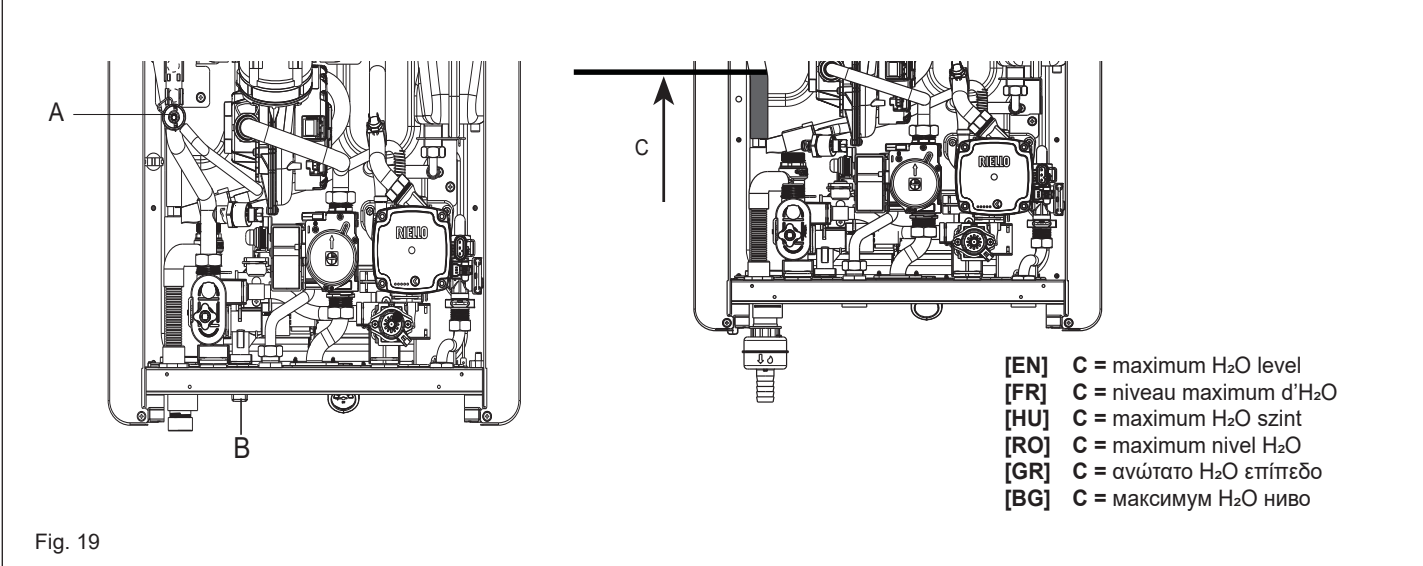

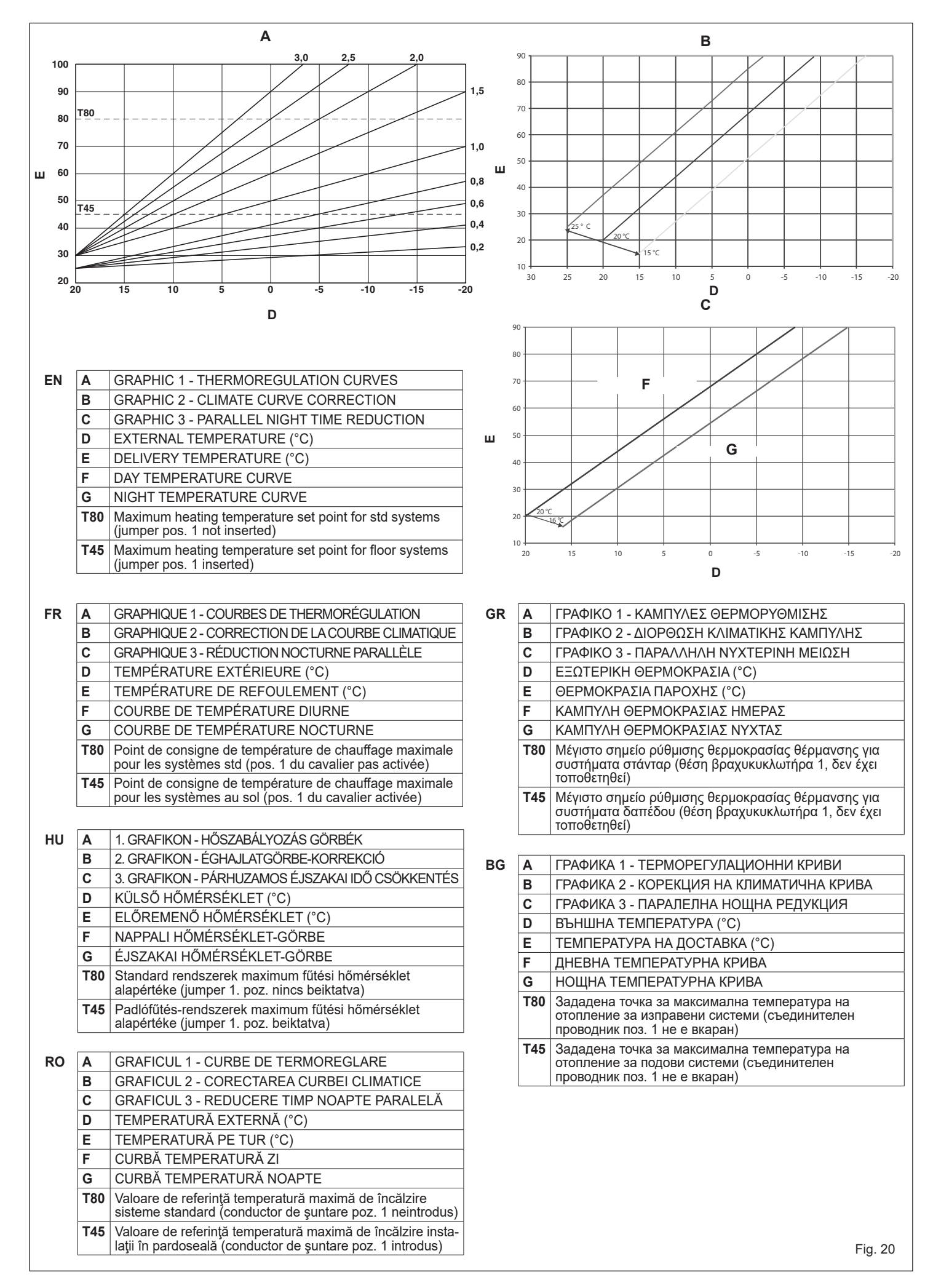

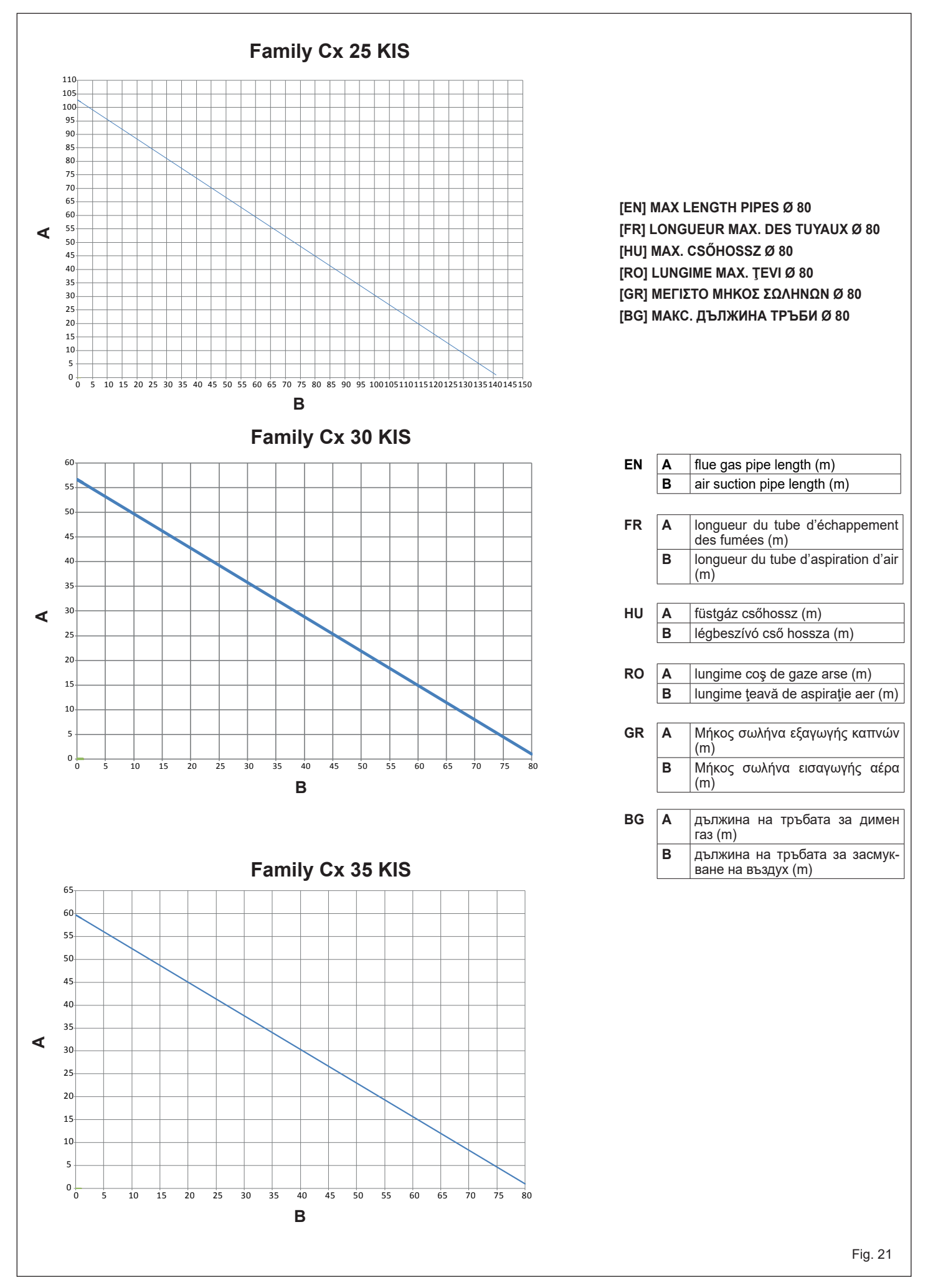

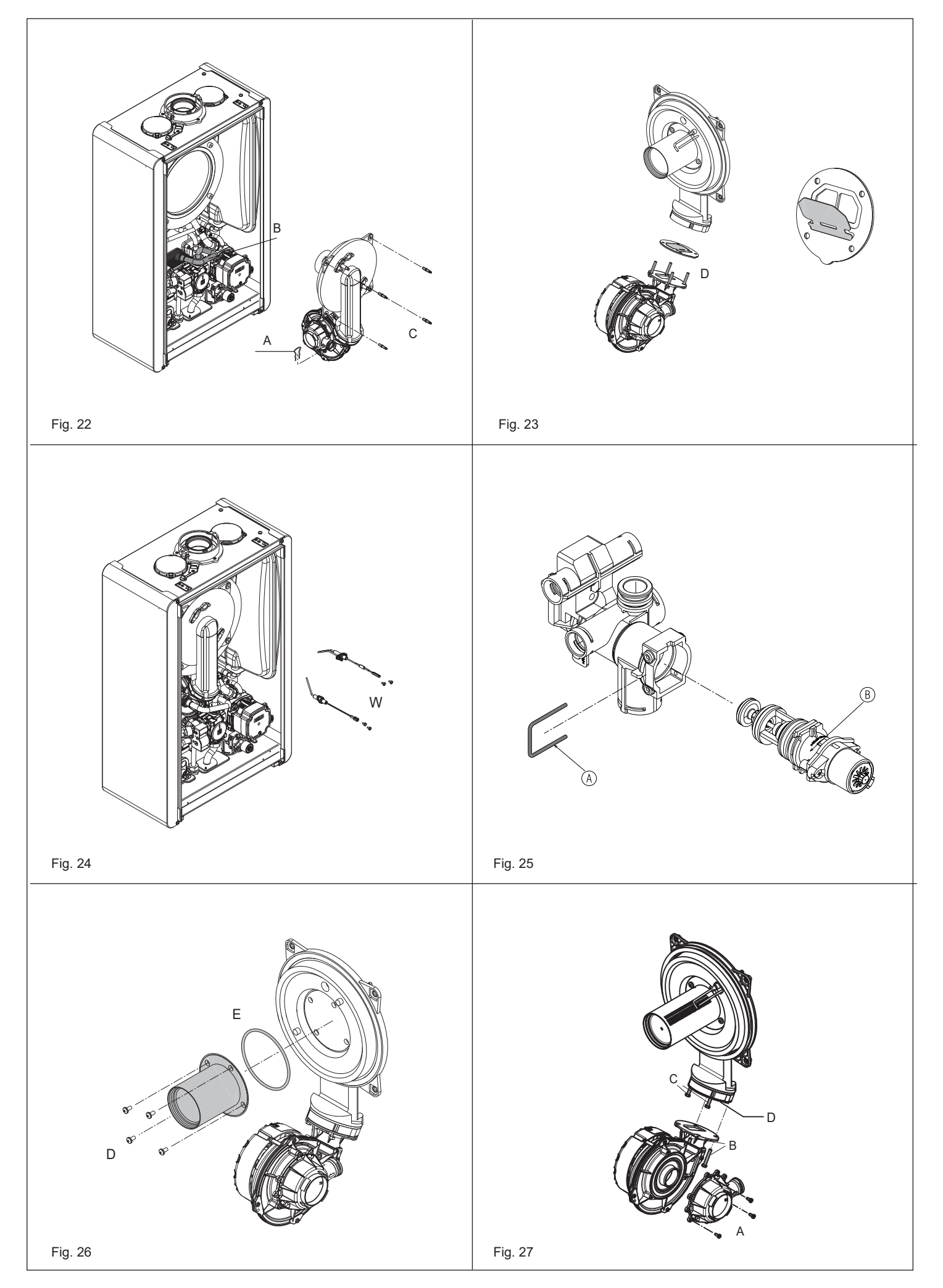

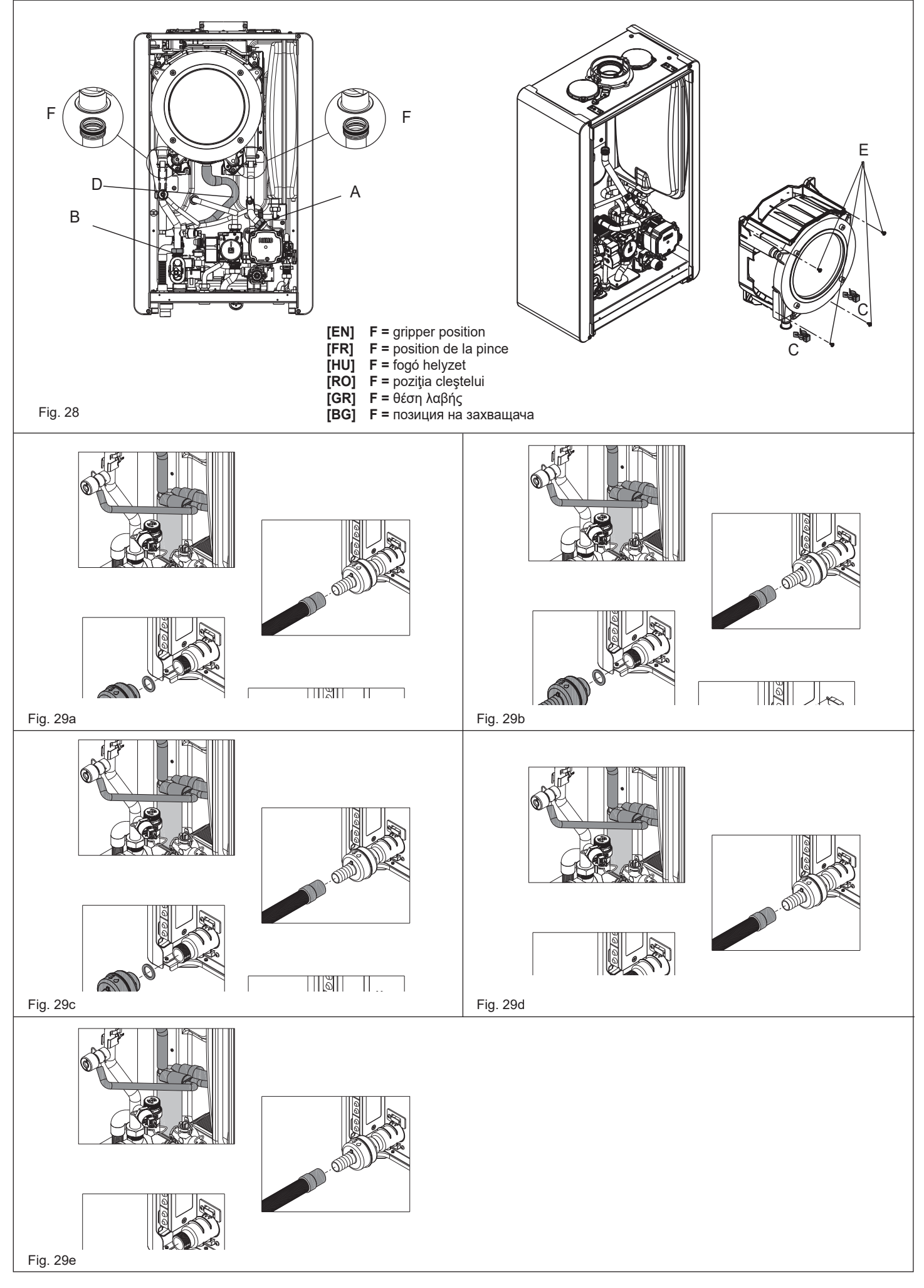
| <br> |
|------|
| <br> |
|      |
|      |
| <br> |
| <br> |
|      |
|      |
| <br> |
|      |
|      |
|      |
|      |
| <br> |
|      |
|      |
|      |
|      |
|      |
| <br> |
|      |
|      |
|      |
| <br> |
|      |
|      |
|      |
| <br> |
|      |
| <br> |
|      |
|      |
|      |

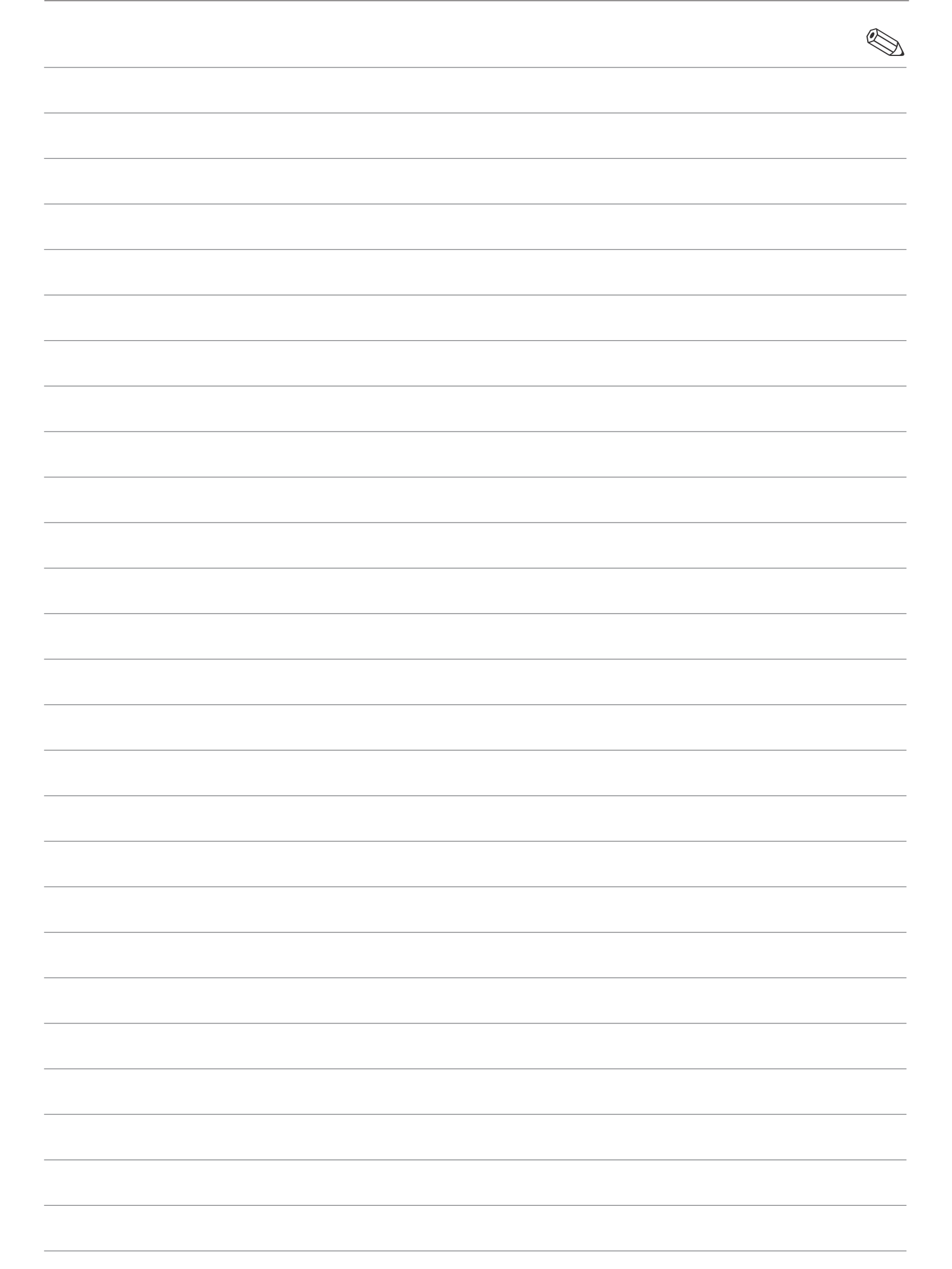

## EN - RANGE RATED - EN 483

The max CH input of this boiler has been adjusted to\_\_\_\_\_ kW,

\_\_\_\_\_

equivalent to \_\_\_\_\_ rpm max CH fan speed.

Date\_\_/\_\_/

Signature \_\_\_\_\_

Boiler serial number \_\_\_\_\_

## FR - PLAGE NOMINALE - EN 483

La puissance CH max. de cette chaudière a été réglée sur \_\_\_\_\_ kW,

ce qui équivaut à une vitesse max. du ventilateur CH de \_\_\_\_\_ tr/min.

Date\_\_/\_\_/

Signature \_\_\_\_\_

Numéro de série de la chaudière \_\_\_\_\_

# HU - VÁRHATÓ ÉRTÉKEK - EN 483

| A kazán maximális CH bemenete | kW-ra lett állítva, |
|-------------------------------|---------------------|
|-------------------------------|---------------------|

\_\_\_\_\_

ami megfelel a(z) \_\_\_\_\_ fordulat/perc max. CH ventilátorsebes-ségnek.

Dátum \_\_/ \_\_/\_\_\_

Aláírás \_\_\_\_\_

Kazán sorszáma \_\_\_\_\_

#### **RO - VALOARE NOMINALĂ - EN 483**

Intrarea maximă ÎC a acestei centrale termice a fost reglată la \_\_\_\_\_ kW,

echivalentă cu turația maximă a ventilatorului de ÎC \_\_\_\_\_ rot/ min.

Data\_\_/\_\_/

Semnătura \_\_\_\_\_

Număr de serie centrală termică

## **GR - ΠΙΣΤΟΠΟΙΗΣΗ RANGE RATED - GR 483**

| Η μέγιστη είσοδος CH αυτού του λέβητα έχει ρυθμιστεί σε kW, |
|-------------------------------------------------------------|
| ισοδύναμο με rpm max CH ταχύτητα ανεμιστήρα.                |
| Ημ/νία//                                                    |
| Υπογραφή                                                    |
| Σειριακός αριθμός λέβητα                                    |
|                                                             |

### **BG - НОМИНАЛЕН ДИАПАЗОН - EN 483**

| Макс. доставка на ЦО на този котел е регулирана на k | W, |
|------------------------------------------------------|----|
|------------------------------------------------------|----|

еквивалент на \_\_\_\_\_ об/мин макс. скорост на вентилатора за ЦО.

Дата \_\_\_/\_\_\_/\_\_\_\_

Подпис \_\_\_\_\_

Сериен номер на котела

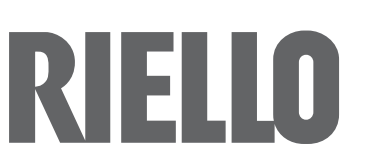